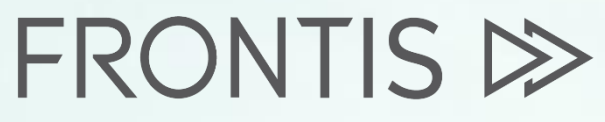

Strategy Consulting & Digital Transformation

onfident

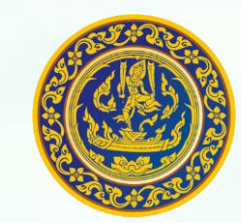

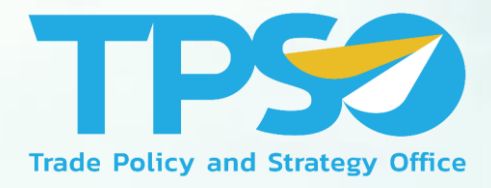

### **คู่มือการใช้งาน Agriculture Dashboard** โครงการพัฒนาระบบสารสนเทศเชิงลึกด้านเศรษฐกิจการค้า ระยะที่ 4 (TIS 4)

สำนักงานนโยบายและยุทธศาสตร์การค้า

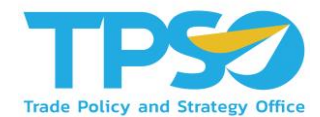

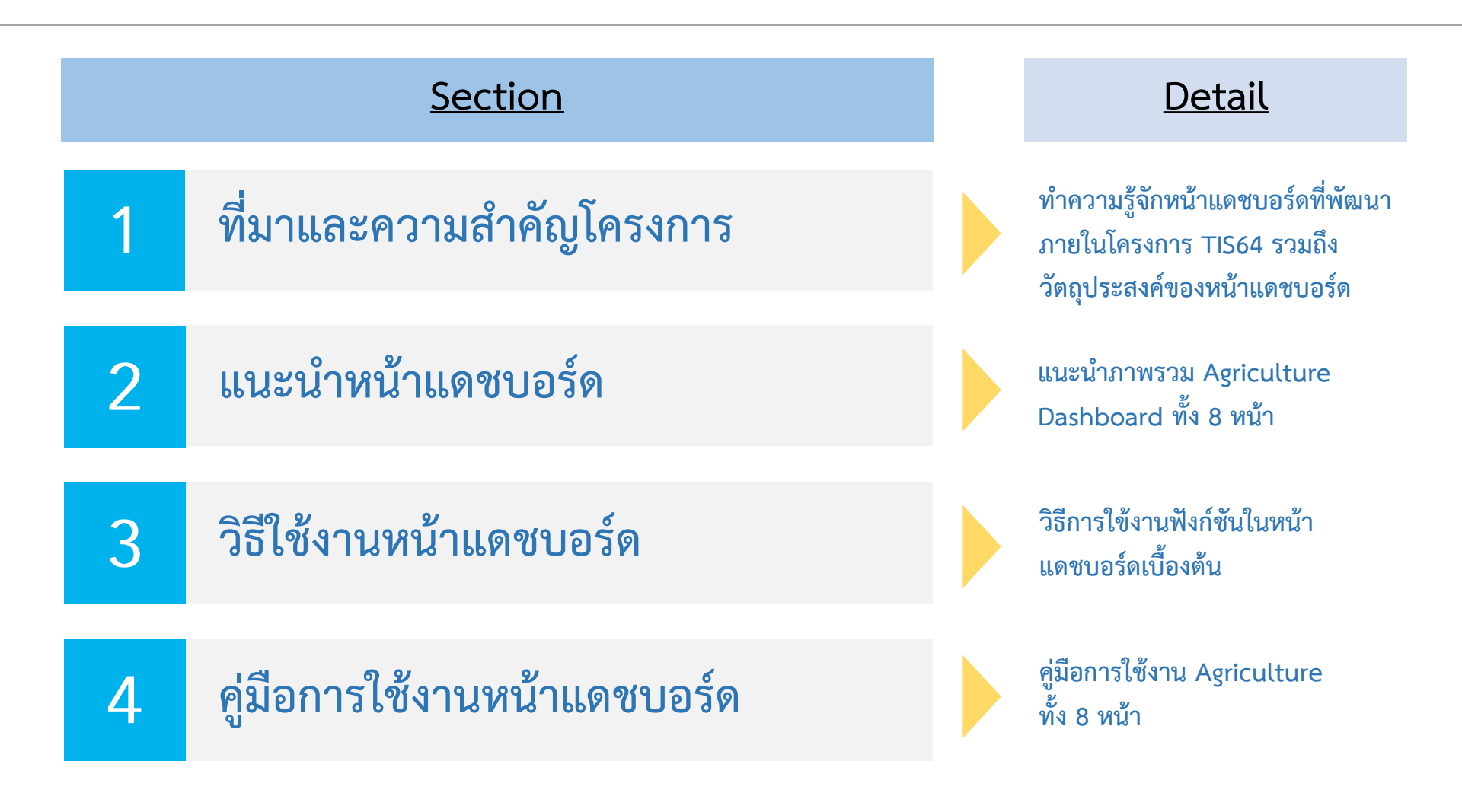

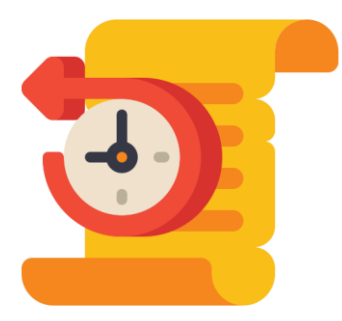

# ที่มาและความสำคัญ ของโครงการ

สนค. ได้ริเริ่มดำเนินการโครงการ TIS มาตั้งแต่ปี 2561 เพื่อให้บริการข้อมูลเชิงลึก ด้านเศรษฐกิจการค้าแก่เจ้าหน้าที่กระทรวงพาณิชย์และผู้ประกอบการ

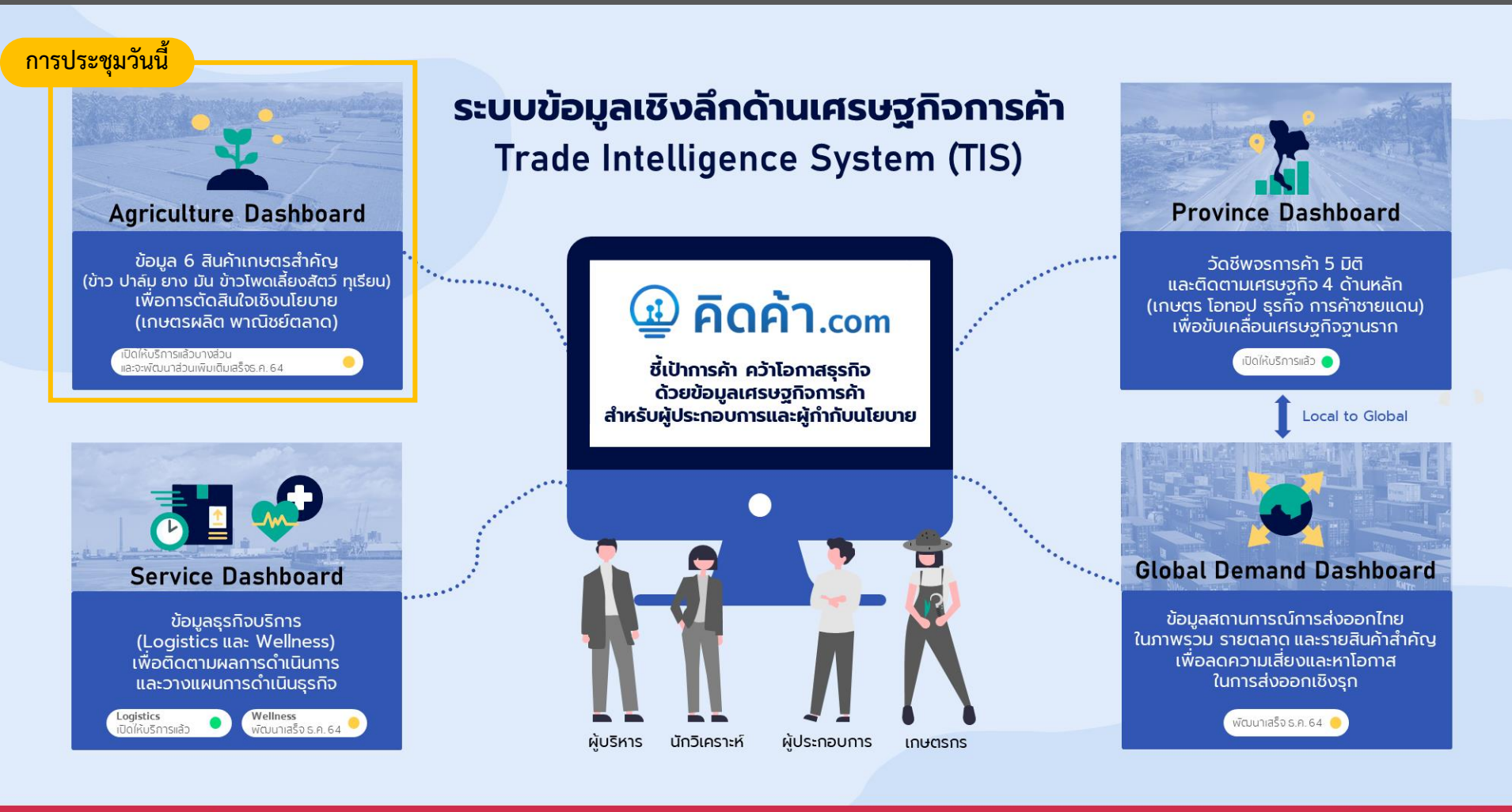

#### สามารถใช้บริการได้ที่ www.คิดค้า.com

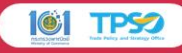

้โดย Agriculture Dashboard เป็นหนึ่งใน Dashboard ที่พัฒนาในปี 2564 เพื่อติดตามสถานการณ์การค้าสินค้าเกษตรที่สำคัญของไทย 6 ชนิด

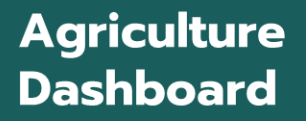

เพื่อบริหารจัดการ สินค้าเกษตรสำคัญ 6 ชนิด

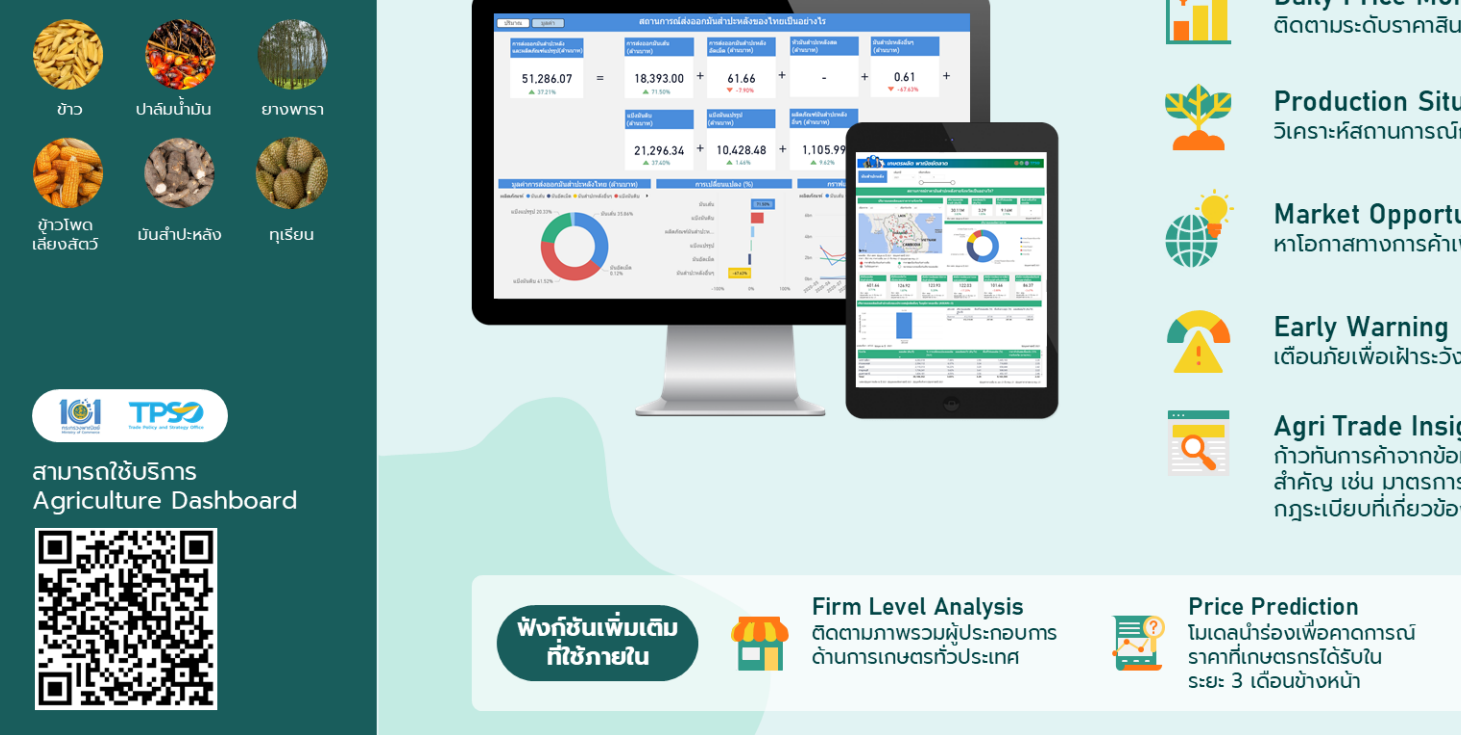

#### ึกระทรวงพาณิชย์ร่วมมือกับกระทรวงเกษตรและสหกรณ์และหน่วยงานภาคีอื่นๆ พัฒนาระบบบริหารจัดการสินค้าเกษตรที่สำคัญเพื่อการตัดสินใจเชิงนโยบาย

#### ฟังก์ชันหลักที่เผยแพร่ต่อสาธารณะ

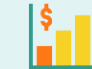

**Daily Price Monitoring** ิติดตามระดับราคาสินค้าตลอดห่วงโซ่อุปทาน

Production Situation ้วิเคราะห์สถานการณ์การผลิตระดับประเทศและระดับพื้นที่

Market Opportunities & Risks หาโอกาสทางการค้าเพื่อทำวางแผนการค้าเชิงรุก

้เตือนภั้ยเพื่อเฝ้าระวั้งความเสี่ยงด้านราคา ตลาด การผลิต

#### **Agri Trade Insights**

ก้าวทันการค้าจากข้อมูลและบทวิเคราะห์เพื่อติดตามประเด็น ้สำคัญ เช่น มาตรการ<sup>์</sup>ทางการค้า บทวิเคราะห์ประเทศคู่แข่ง กภระเบียบที่เกี่ยวข้อง ผ่าน www.คิดค้า.com

**Ei** 

Internal Information

เช่น ข้อมลจากบอร์ดสินค้า

เกษตร ข้อมลเป้าหมายการ

ดำเนินการต่ำงๆ

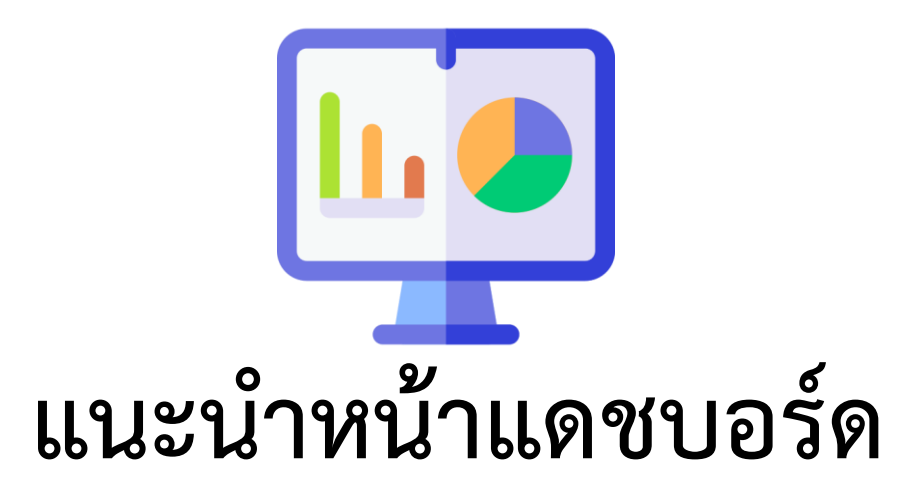

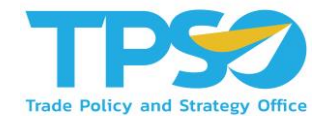

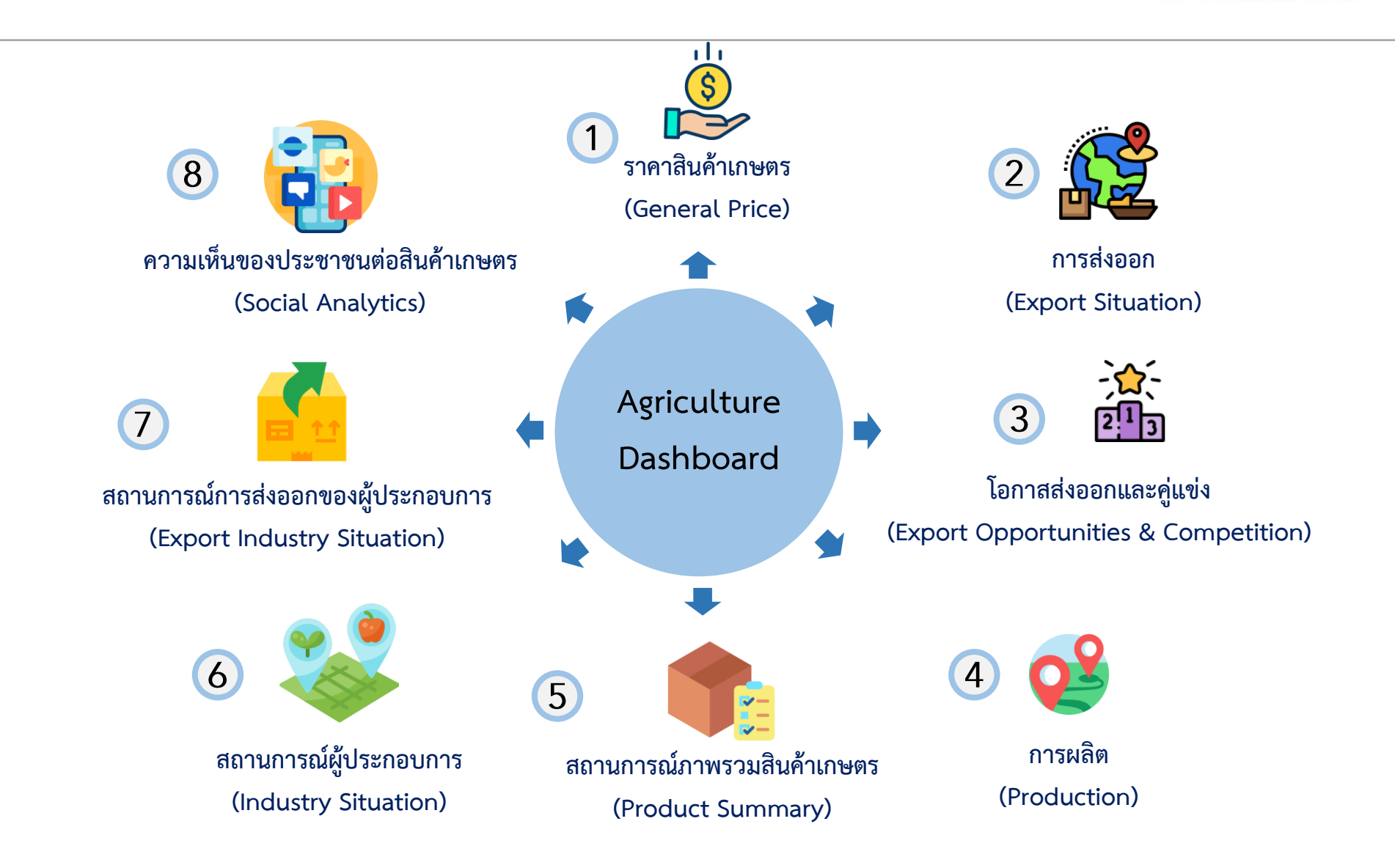

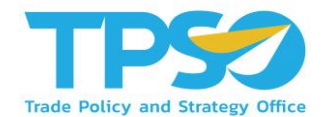

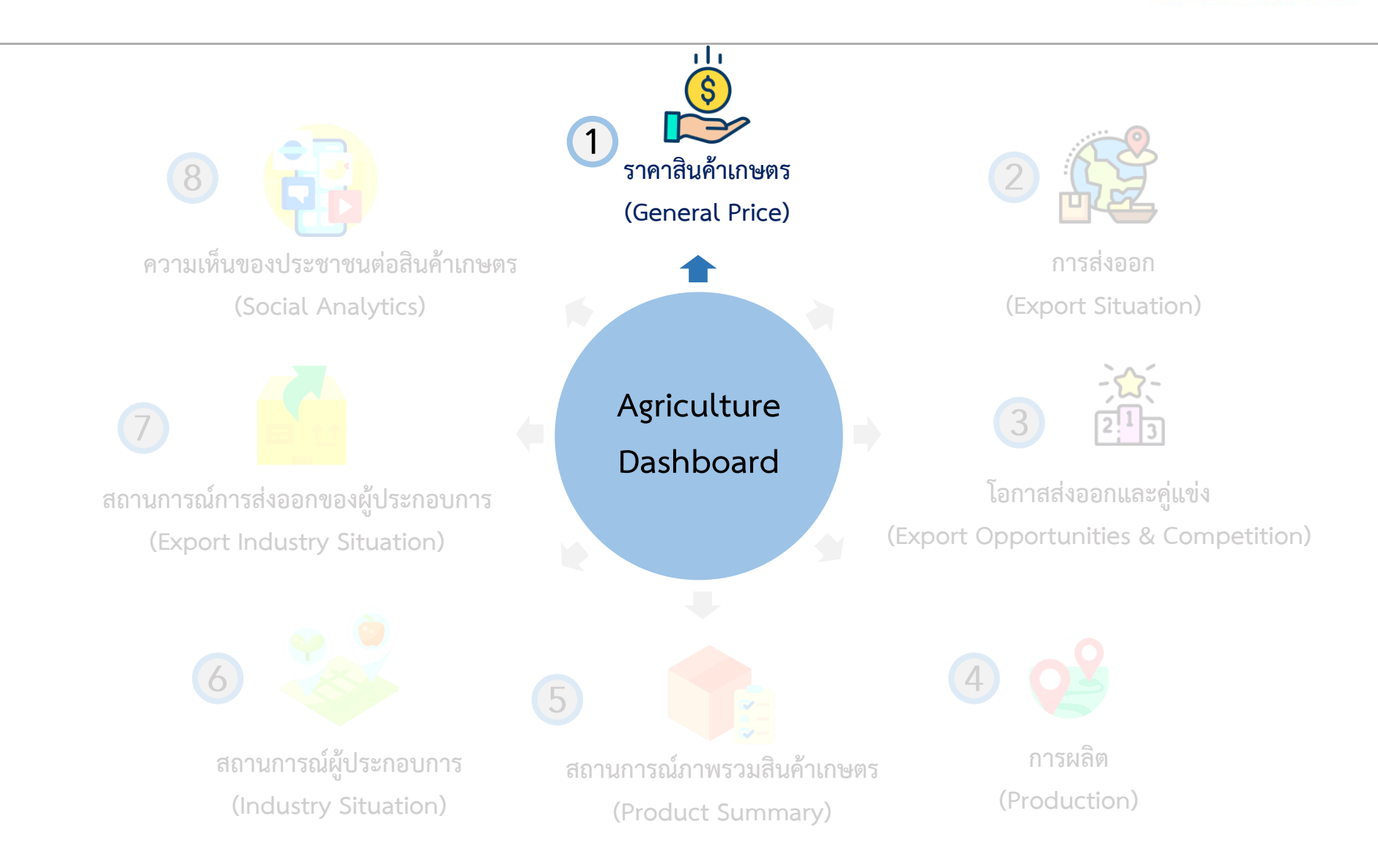

#### 1. ราคาสินค้าเกษตร (General Price)

|                                                                                                    | า พาณชยุตล                                                                                                    | ia                                                                                                    |                                                                                                    |                                                                                           |
|----------------------------------------------------------------------------------------------------|----------------------------------------------------------------------------------------------------|----------------------------------------------------------------------------------------------------|----------------------------------------------------------------------------------------------------|-------------------------------------------------------------------------------------------|
| มีลกปี<br>2021 ✓                                                                                                    | เลือกเพื่อน<br>1 8                                                                                                    |                                                                                                    |                                                                                                    |                                                                                           |
|                                                                                                    | ราคาทุเรียน                                                                                                    | มีความเหมาะสมหรือไ                                                                                                    | ไม่                                                                                                    |                                                                                           |
| rannyifuunusuunaanaa<br>(Unnvirne)<br>tanaarata jaa-21 di sua-21<br>diaqaarata jaa-21 di sua-21<br>138.86<br>Yoy ▲ 27,14%<br>Unitsu      | ราคาหูเรียนหมอบหอง -<br>มนาอใหญ่ (มาห/กก)<br>ราคาเอลีย 10-ма-21 ธี 80 6<br>ช่อมุอสาสุด Aug-21<br>131.00 - 142,<br>YoY - YoY -<br>หันา: อลาลโท | ราคาหุเพียนหมอม<br>มาราคกลาง (มาห/<br>มาราคกลาง (มาห/<br>มาราคกลาง (มาห/<br>ช่อมุลสาสต Aug-21<br>111.00 - 1<br>YoY - Yol<br>ปนา : และสาโท | наза -<br>nn)         ราการเหียมเนล<br>มนาลเล็ก (มาก<br>ช่อมูลล่าสุด Aug-<br>y -<br>YoY -<br>tin)           20.000         97.50           Ya         YaY | IBUVIGO -<br>Iv(rm)<br>-21 66 21-Aug-21<br>-21<br>1000.00<br>YOY -                        |
|                                                                                                    | ราศ<br>ทีมา : ศานวณราคาต่อหน่วยจา                                                                                                    | <b>าสงออกทุเรยนแดละชนด</b><br>กรุลศาการส่งออก/ปริมาณส่งออก ที่มา:                                                                         | สูงพ่อ บระสุดบาทร                                                                                                    |                                                                                           |
| ราคาส่งออกหุเรียนสด ราคาส่งอ<br>แข่เป็น (มาห/กก) แข่เป็นออ<br>ราคาเฉลีย Jan-21 ดี Jul-21 ราคาเฉลีย ร<br>ข้อมูลล่าสุด Jul-21 ข้อมูลล่าสุด | <mark>อกหูเรียนสด ราคา<br/>แกนิต (</mark> มาห/กก) แช่แ<br>Iar-21 ซึ่ง Jun-21 ราคา<br>Jun-21 ช่อมูล                                            | เส้งออกหูเรียนสด<br>ซึ่ง (มาห/กก)<br>เฉลีย Jan-21 ถึง Jul-21<br>เล่าสุด Jul-21                                                            | <b>ราคาส่งออกหุเรียนกวน</b><br>(มาพ/กก)<br>ราคาเฉลีย Jan-21 ถึง Jul-21<br>ช่อมูลล่าสุด Jul-21                                                             | ราคาส่งออกทุเรียนอบแห้ง<br>(มาพ/กก)<br>ราคาเฉลีย Jan-21 ถึง Jul-21<br>ข้อมูลล่าสุด Jul-21 |
| 124.42 1'<br>YoY ▲ 20.04% YoY                                                                                                    | 91.22<br><b>48.44%</b>                                                                                                    | 199.07<br><sup>(oY</sup> V -1.12%                                                                                                    | 118.15<br><sup>YoY</sup> ▼ -10.71%                                                                                                    | 839.53<br>YoY 🔻 -9.99%                                                                    |

#### ปี 2021 เดือน 1-8

- ราคาทุเรียนหมอนทองคละที่เกษตรกรขายได้เฉลี่ย ...เพิ่มขึ้น (27.14%)...เมื่อเพียบกับข่วงเดียวกันของมีก่อนหน้า แต่/และ ...ธึงกว่า...ราคาเฉลี่ยย่อนหลัง 3 ปี
- ราคาส่งออกทุเวียนสดแช่เย็นต่อหน่วย ...เพิ่มขึ้น (20.04%)...เมื่อเทียบกับช่วงเดียวกันของปีก่อนหน้า แต่/และ ...สูงกว่า... ราคาเฉลี่ยย่อนหลัง 3 ปี

- การต่อออกทุเรียนอยแห้งต่อหน่วย <u>8083 (-9.99%)</u> เมื่อเพียบกับช่วงเดียวกันของปีก่อนหน้า แต่/และ <u>ต่ำกว่า</u> ราคาเฉลี่ยย่อนหลัง 3 ปี

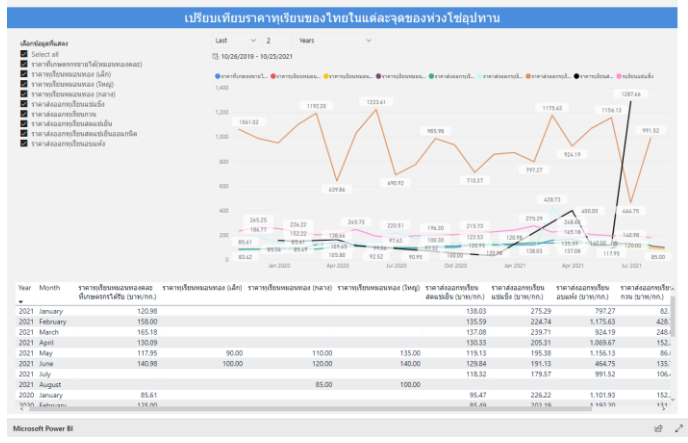

#### หน้าแดชบอร์ดสินค้าเกษตร ประกอบด้วย

- 🥑 ราคาสินค้าเกษตรในแต่ละห่วงโซ่อุปทาน
- 🥑 ราคาสินค้าเกษตรที่เกษตรกรขายได้
- 🕑 ราคาเป้าหมายโครงการประกันรายได้
- 🔮 มูลค่าการส่งออกรายสินค้า

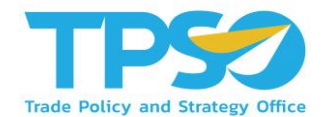

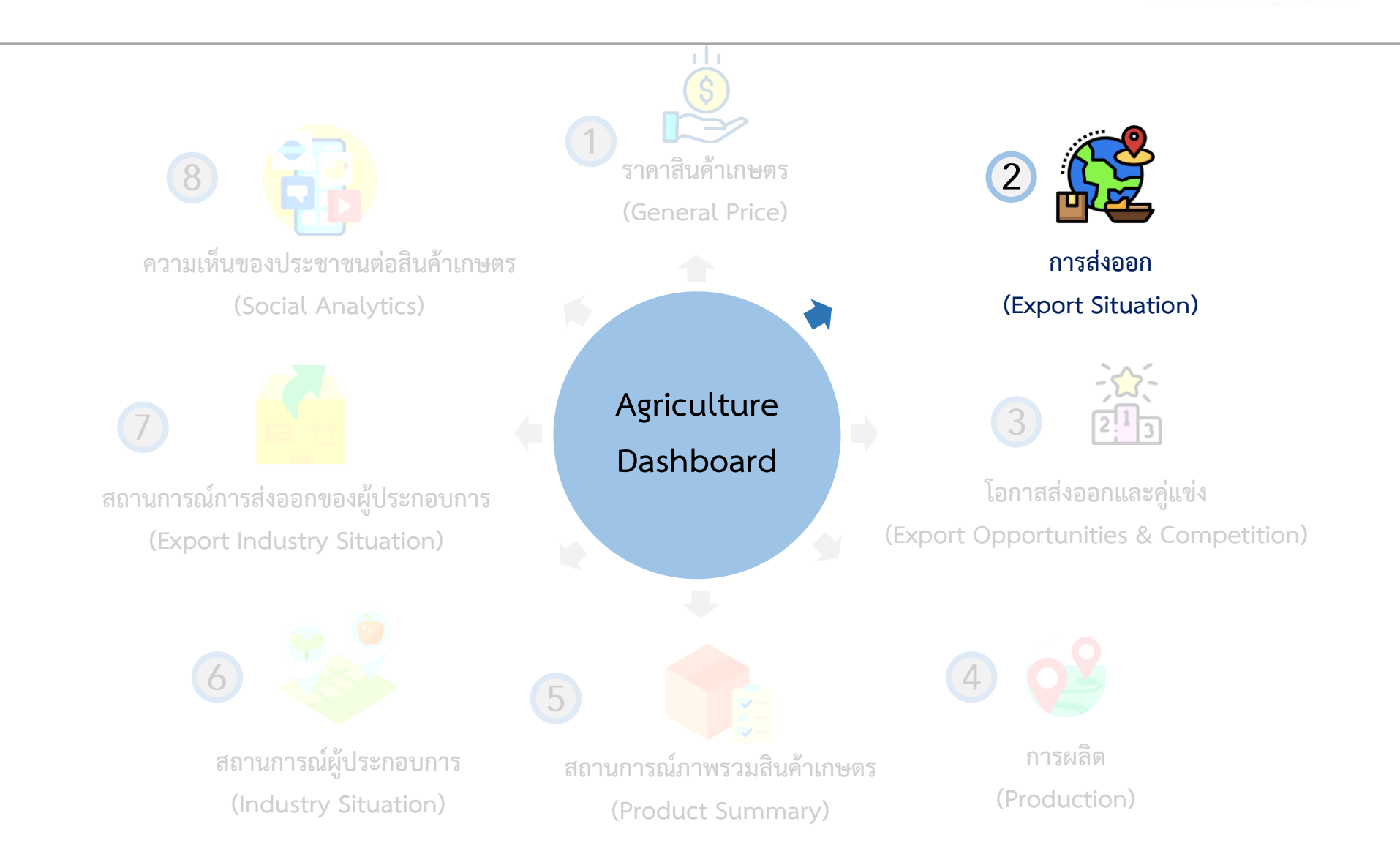

#### 2. การส่งออก (Export Situation)

|                                                                                                    | Louras                                                                                                    | ผวิต พวง                                                                                                    | มิพย์ตาวาด                                                                                                    |                                                                                                    |                                                                                                    |                                                                                                    | <b>AA</b>                                                                                                    |                                                                                                    |
|----------------------------------------------------------------------------------------------------|----------------------------------------------------------------------------------------------------|----------------------------------------------------------------------------------------------------|----------------------------------------------------------------------------------------------------|----------------------------------------------------------------------------------------------------|----------------------------------------------------------------------------------------------------|----------------------------------------------------------------------------------------------------|----------------------------------------------------------------------------------------------------|----------------------------------------------------------------------------------------------------|
| 🥼 ทเรียน                                                                                                    | ufanti<br>2021                                                                                                    | เลือกเคือน                                                                                                    | 100CLATC                                                                                                    | สกุลเงิน<br>ISD บาท                                                                                                    |                                                                                                    | ที่มา ครมสุดภาคร<br>เป็นและเปลี่ง - HS<br>เป็นและเปลี่งอย่อง<br>เป็นและเปลี่ย - HS<br>เป็นและเปลี่ย - HS<br>เป็นและเป็น<br>เป็นและเป็นปูกเริ่มแต่ Ja                                                                                                    | Code : 08106000000, 0819600<br>Gn. HS Code : 08106000501,<br>2006000000, 08119000<br>2006000001, nyBacesumin h<br>n-21 4925 Jul-21<br>Jul-21                                                                                                    | 0001,<br>902,<br>15 Cade : 08134080001                                                                                                    |
| ปริมาณ มูลดำ                                                                                                    |                                                                                                    | สถา                                                                                                    | นการณ์ส่งออกทุ                                                                                                    | เรียนของไท                                                                                                    | ยเป็นอย่างไร                                                                                                    |                                                                                                    |                                                                                                    |                                                                                                    |
| And Assembling of the second second s                                                                                                    |                                                                                                    | чиби<br>))<br>22.433 +<br>45115 +<br>USD)<br>инэртнас - и айма<br>10<br>10<br>10<br>10<br>10<br>10<br>10<br>10<br>10<br>10<br>10<br>10<br>10                                                                                                    | ۲۲۵ (۲۹۷ (۲۹۷ (۲۹۷ (۲۹۷))<br>2.46<br>۲۷۲ ♥ − 44.20%<br>۲۰۰۲ • 44.20%<br>۲۰۰۲ • 144.20%<br>۲۰۰۲ • ۲۰۰۲ • ۲۰۰۲ • ۲۰۰۲<br>۲۰۰۲ • ۲۰۰۲ • ۲۰۰۲<br>۲۰۰۲ • ۲۰۰۲ • ۲۰۰۲                                                                                                    | + 111<br>vor                                                                                                    | utufii)<br>5.58 +<br>3780% -<br>street -<br>128<br>00% -                                                                                                    | 115500000<br>(Ans (530)<br>0.777<br>V0 ♥ -78.0<br>0.777<br>V0 ♥ -78.0<br>0.777<br>V0 ♥ -78.0<br>0.777<br>V0 ♥ -78.0<br>0.777                                                                                                    |                                                                                                    | нийа<br>(20)<br>4.40<br>▲ 61.70%<br>USD<br>(1978)<br>(1978)<br>(1978)                                                                                                    |
| ปี 2021<br>- บูลคำ ดัง<br>- บูลคำ ดัง<br>- บูลคำ ดัง<br>- บูลคำ ดัง                                                                                                    | เดือน 1-7<br>อออกทุเรียนสดแช่เยื่<br>อออกทุเรียนสดแช่เยื่<br>อออกทุเรียนสดแช่แข่<br>อออกทุเรียนกวน                                                                                                    | น เพิ่มอื่น (66.11%)<br>นออร์แกนิด                                                                                                    | เมื่อเทียบกับช่วงเดียวก<br>- 84.20%) เมื่อเทียบกับ<br>เมื่อเทียบกับช่วงเดียวกับของ<br>เห็ยบกับช่วงเดียวกับของ                                                                                                    | โนของปีก่อนหน้า<br>ช่วงเคียวกันของปีก่<br>ในของปีก่อนหน้า<br>ปีก่อนหน้า                                                                                                    | iอนหน้า                                                                                                    |                                                                                                    |                                                                                                    |                                                                                                    |
| ปี 2021<br>- มูลคำส่ง<br>- มูลคำส่ง<br>- มูลคำส่ง<br>- มูลคำส่ง                                                                                                    | เดือน 1 - 7<br>ขออการเรียนสดแช่เย็<br>ขออการเรียนสดแช่เย็<br>ขออการเรียนสวน<br>ขออการเรียนกวน                                                                                                    | น เพิ่มขึ้น (66.11%)<br>นออร์แกนิด คณค.ง<br>5 <sub>9</sub> เพิ่มขึ้น (37.60%)<br>ณาง (~78.05%) เป็<br>เพิ่มขึ้น (61.70%)                                                                                                    | เมื่อเทียนกับช่วงเดียว<br>- 54.20% เมื่อเทียนกับ<br>เมื่อเทียนกับช่วงเดียวกั<br>เพื่อนกับช่วงเดียวกันของ<br>เมื่อเทียนกับช่วงเดียวกันข                                                                                                    | โทยองปีก่อนหน้า<br>ช่วงเดียวกันของปีก่<br>โทยองปีก่อนหน้า<br>ปีก่อนหน้า<br>เองปีก่อนหน้า                                                                                                    | iอนหน้า                                                                                                    |                                                                                                    |                                                                                                    |                                                                                                    |
| ปี 2021<br>- มูลคำส่ง<br>- มูลคำส่ง<br>- มูลคำส่ง<br>- มูลคำส่ง                                                                                                    | เดือน 1-7<br>เออกหุเรียนสดแช่เยื่อ<br>เออกหุเรียนสดแช่เยื่อ<br>เออกหุเรียนสรแช่แข่<br>เออกหุเรียนกาน!!                                                                                                    | พเพิ่มธัน (66.11%)<br>พออร์แกษิคตอดง<br>1 <sub>6</sub> พัพธัน (39.60%)<br>พรง (-78.05%)                                                                                                    | เมื่อเพียนกับช่วงเดียวก<br>-84.20%) เมื่อเพียนกับ<br>เมื่อเพียนกับช่วงเดียวกับช่วง<br>เมื่อเพียนกับช่วงเดียวกับช<br>เมื่อเพียนกับช่วงเดียวกับ<br>เมื่อเพียนกับช่วงเดียวกับ<br>เมื่อเ                                                                                                    | ก็เของปีก่อนหน้า<br>ช่วงเดียวกันของปีก่<br>นของปีก่อนหน้า<br>เองปีก่อนหน้า<br>เองปีก่อนหน้า                                                                                                    | iอหพ่า<br>นประเทศใดบั                                                                                                    | าง                                                                                                    |                                                                                                    |                                                                                                    |
| 12 2021<br>- มูลคำส่ง<br>- มูลคำส่ง<br>- มูลคำส่ง<br>- มูลคำส่ง<br>- มูลคำส่ง<br>- มูลคำส่ง                                                                                                    | เดือน 1 - 7<br>เออการเรียนสดแช่เย็<br>เออการเรียนสดแช่เย็<br>เออการเรียนกรน<br>เออการเรียนกรน                                                                                                    | ม <u>เพิ่มขึ้น (66.11%)</u><br>มออร์เกลิด <u>คิดคง (</u><br>เรา เพิ่มขึ้น (39.40%)<br>แต่เปลิ่ม (61.70%)<br>ปัจจุบัน                                                                                                    | ເພື່ອເກືອນກັນຮ່າະເຄີຍາ<br>- 84.20% ເພື່ອເຫັຍນກັນ<br>ເພື່ອເກືອນກັນຮ່າະເທີຍາ<br>ເຫັອນກັນຮ່າະເທີຍາກັນຮ່າວກັນ<br>ເພື່ອເຕີຍນກັນຮ່າະເທືອກກັນ<br>ເ<br>ເ<br>ນັກປ<br>- 2                                                                                                    | โหของปีก่อนหน้า<br>ช่วงเสียวกับของปีค<br>โหของปีก่อนหน้า<br>ปีก่อนหน้า<br>เองปีก่อนหน้า<br><b>น้ำเข้าทุเรีย</b><br>หว <b>ี</b> ปช                                                                                                    | iอนหน้า<br>นประเทศใดบ้า<br>ข่อย                                                                                                    | 13                                                                                                    |                                                                                                    |                                                                                                    |
|                                                                                                    | เดือน 1 - 7<br>เออการเรียนสะแข่เยื่อออการเรียนสะแข่เข้<br>อออการเรียนสะแข่เข้<br>อออการเรียนสะแข่เข่<br>อออการเรียนกวน                                                                                                    | <ul> <li>แท้มธิ์น (66.11%).</li> <li>พออร์นเคลิด (68.01%).</li> <li>เด่มธิ์น (37.65%) (44.01%)</li> <li>เด่มธิ์น (37.05%) (44.01%)</li> <li>เด่มธิ์น (51.70%) (44.01%)</li> <li>เป็นจิญญา (47.01%)</li> </ul>                                                                                                    | เมื่อเพื่อขกับข่างเพียว<br>- #4.2011 เมื่อเพื่อขกับข่างเมือง<br>- เมื่อเพื่อขกับข่างเมืองกับของ<br>เมื่อเห็ดขกับข่างเมืองกับข่าง<br>- เมื่อ<br>- เมื่อ<br>- เมือง<br>- เมือง<br>- เป็อง<br>- เมือง<br>- เมือง<br>- เม<br>- เมือง<br>- เมิง<br>- เมือง<br>- เมือง<br>- เมิง<br>- เมิง<br>- เมิง<br>- เมือง<br>- เมือ | ในของปีก่อนหน้า<br>ช่วงเดียวกันของปีก่<br>ในของปีก่อนหน้า<br>ซีก่อนหน้า<br>เองปีก่อนหน้า<br><b>น้ำเข้าทุเรีย</b> ก<br>หรือไข<br>                                                                                                    | iauxค1า<br>แประเทศใดปั<br>doo                                                                                                    | าง<br>>><br>ปรีมาณการสงอ                                                                                                    | งอกหเรียนของโรยย                                                                                                    | (đu)                                                                                                    |
| 1202 لک 221<br>بیم از میر<br>بیم از میر<br>بر از میر<br>بر از میر<br>بر از میر<br>بر از می از میر<br>بر از میر<br>بر از میر<br>بر از میر<br>بر از میر<br>بر از میر<br>بر از میر<br>بر از میر<br>بر از میر<br>بر از میر<br>بر از می از میر<br>بر از میر<br>برم از میر<br>برم از میر<br>برم از میر<br>میر<br>میر<br>میر<br>میر از میر<br>میر<br>میر<br>میر<br>میر<br>میر<br>میر<br>میر<br>میر<br>میر | เสือน 1 - 7<br>ละอากุร์ตะและเปล่อ<br>ละอากุร์ตะและเปล่อ<br>ละอากุร์ตะและเปล่<br>ละอากุร์ตะและเปล่<br>เปลือกรัฐการ์ตะแกะร<br>เปลือกรัฐการ์ตะและเปล่<br>เปลือกรัฐการ์ตะเบละเปล่<br>เปลือกรัฐการ์ตะเบละเปล่า<br>เปลือกรัฐการ์ตะเบละเปล่า<br>เปลือกรรฐการ์ตะเบละเปล่า<br>เปลือกรัฐการ์ตะเบละเปล่า<br>เปลือกรัฐการ์ตะเบละเปล่า<br>เปลือกรัฐการ์ตะเบละเปล่า<br>เปลือกรัฐการ์ตะเบละเปล่า<br>เปลือกรรฐการ์ตะเบละเปล่า<br>เปลือกรรฐการ์ตะเบละเปล่า<br>เปลือกรรฐการ์ตะเบละเปล่า<br>เปลือกรรฐการ์ตะเบละเปล่า<br>เปลือกรรฐการ์ตะเบละเปล่า<br>เปลือกรรฐการ์ตะเบละเปล่า<br>เปลือกรรฐการ์ตะเบละเปล่า<br>เปลือกรรฐการ์ตะเบละเปล่า<br>เปลือกรรฐการ์ตะเบละเปล่า<br>เปลือกรรฐการ์ตะเบละเปล่า<br>เปลือกรรฐการ์ตะเบละเปล่า<br>เปล้อกรรฐการ์ตะเปล่า<br>เปล้า<br>เปล้า<br>เปล้า<br>เปล้า<br>เปล้า<br>เปล้า<br>เปล้า<br>เปล้า<br>เปล้า<br>เปล้อกรรฐการ์ตะเบละเปล่า<br>เปล้อกรรฐการ์ตะเบละเปล่า<br>เปล้อกรรฐการ์ตะเบละเปล่า<br>เปล้อกรรฐการ์ตะเบละเปล่า<br>เปล้อกรรฐการ์ตะเบละเปล่า<br>เปล้า<br>เปล้า<br>เปละ                                                                                                    | <ul> <li>เทียร์แ (6.11%)</li> <li>เทียร์ (6.11%)</li> <li>เทียร์ (6.11%)</li> <li>เทียร์ (6.11%)</li> <li>เทียร์ (7.25%)</li> <li>เกียร์ (7.25%)</li> <li>เกียร์ (7.25%)&lt;</li></ul>                                                                                                    | datesentrustation:<br>                                                                                                    |                                                                                                    | ional<br>ion<br>ion<br>ion<br>ion<br>ion<br>ion<br>ion<br>ion<br>ion<br>ion                                                                                                    | 13<br>UBuntumsisse<br>water setters<br>water<br>setters<br>of multifications<br>of multifications<br>of m                                                                                                    | interest<br>interest<br>int                                                                                                    |                                                                                                    |
| المحلة المحلة                                                                                                    | Lábul 1 - 7           aconstances tál           aconstances tál           aconstances tál           aconstances           aconstances                                                                                                    | <ul> <li>เทียร์ (6.11%)</li> <li>เทียร์ (6.11%)</li> <li>เทียร์ (6.11%)</li> <li>เทียร์ (7.25%)</li> <li>เกียร์ (7.25%)</li> <li>เกียร์ (7.25%)<!--</td--><td></td><td></td><td>farmit</td><td>13<br/>District Attracts<br/>District Attracts<br/>District</td><td>ISAN (SINIS DE SINI<br/>ANGA<br/>ISAN SINIS SINIS SINIS<br/>ISAN SINIS SINIS SINIS<br/>ISAN SINIS SINIS SINIS SINIS<br/>ISAN SINIS SINIS SINIS SINIS<br/>ISAN SINIS SINIS SINIS SINIS SINIS<br/>ISAN SINIS SINIS SINIS SINIS SINIS SINIS<br/>ISAN SINIS SINIS SINIS SINIS SINIS SINIS SINIS<br/>ISAN SINIS SINIS SINIS SINIS SINIS SINIS SINIS SINIS<br/>ISAN SINIS SINIS SINIS SINIS SINIS SINIS SINIS SINIS SINIS<br/>ISAN SINIS SINIS SINIS SINIS SINIS SINIS SINIS SINIS SINIS SINIS SINIS SINIS SINIS SINIS SINIS SINIS SINIS SINIS<br/>ISAN SINIS SINIS SINI</td><td>(4%)</td></li></ul> |                                                                                                    |                                                                                                    | farmit                                                                                                    | 13<br>District Attracts<br>District Attracts<br>District                                                                                                    | ISAN (SINIS DE SINI<br>ANGA<br>ISAN SINIS SINIS SINIS<br>ISAN SINIS SINIS SINIS<br>ISAN SINIS SINIS SINIS SINIS<br>ISAN SINIS SINIS SINIS SINIS<br>ISAN SINIS SINIS SINIS SINIS SINIS<br>ISAN SINIS SINIS SINIS SINIS SINIS SINIS<br>ISAN SINIS SINIS SINIS SINIS SINIS SINIS SINIS<br>ISAN SINIS SINIS SINIS SINIS SINIS SINIS SINIS SINIS<br>ISAN SINIS SINIS SINIS SINIS SINIS SINIS SINIS SINIS SINIS<br>ISAN SINIS SINIS SINIS SINIS SINIS SINIS SINIS SINIS SINIS SINIS SINIS SINIS SINIS SINIS SINIS SINIS SINIS SINIS<br>ISAN SINIS SINIS SINI                                                                                                    | (4%)                                                                                                    |
| 1         2021           -         1047 di           -         1047 di           -                                                                                                    | เสือน 1 - 7<br>ออการโจนสะสปเติ<br>ออการโจนสะเปล่<br>ออการโจนสะเปล่<br>ออการโจนสะเปล่<br>ออการโจนสะเปล่<br>เปลือการโจนสะเปล่<br>เปลือการโจนสะเปล่<br>เปลือการโจนสะเปล่<br>เปลือการโจนสะเปล่<br>เปลือการโจนสะเปล่<br>เปลือการโจนสะเปล่<br>เปลือการโจนสะเปล่า<br>เปลือการโจนสะเปล่า<br>เปลือการโอนสะเปล่า<br>เปลือการโอนสะเปล่า<br>เปลือการโอนสะเปล่า<br>เปลือการโอนสะเปล่า<br>เปลือการโอนสะเปล่า<br>เปลือการโอนสะเปล้า<br>เปลือการโอนสะเปล้า<br>เปลือการโอนสะเปล้า<br>เปลือการโอนสะเปล้า<br>เปล้า<br>เปล                                                                                                    | <ul> <li>แท้เรียง (6.11%)</li> <li>แท้เราร้าง (6.17%)</li> <li>แท้เราร้าง (6.17%)</li> <li>เกี่ยงร้าง (6.17%)</li> <li>เกี่ยงร้าง (6.17%)</li></ul>                                                                                                    |                                                                                                    | โหสองมีมีก่อนหน้า<br>ส่วงเหรือที่เหลงมีก<br>โห้เฉยนหน้า<br>และมีท่อนหน้า<br>น่าเริ่าๆ เรื่อก<br>หรือม<br>มีสายเร็มของ<br>เออน<br>เออน<br>เออน<br>เออน<br>เออน<br>เออน<br>เออน<br>เอ                                                                                                    | ianna')<br>uulseunn (auf<br>ian<br>ian<br>ian<br>ian<br>ian<br>ian<br>ian<br>ian<br>ian<br>ian                                                                                                    | D<br>Duniumsiae<br>sommerice<br>sommerice<br>sometice<br>someti | Antipation States                                                                                                    | (a)<br>The second and a second a second a |
| 1         2021           -         30413 dt           -         30413 dt           -         -           -         -           -         -           -         -           -         -           -         -           -         -           -         -           -         -           -         -           -         -           -         -           -         -           -         -           -                                                                                                    | เสือน 1 - 7<br>อออการโรงและเปล้ออการโรงและเปล้อ<br>ออการโรงและเปล้ออการโรงและเปล้อ<br>ออการโรงและเปล้ออการโรงและเปล้อ<br>ออการโรงและเปล้อ<br>ออการโรงและเปล้อ<br>เสือสา<br>เปลือสา<br>อาการโรงและเปล้อ<br>อาการโรงและเปล้อ<br>อาการโรงเรีย<br>อาการโรงและเปล้อ<br>อาการโรงและเปล้อ<br>อาการโรงและเปล้อ<br>อาการโรงเรีย<br>อาการโรงและเปล้อ<br>อาการโรงเรีย<br>อาการโรงเรีย<br>อาการโรงเรี<br>อาการโรงเรีย<br>อาการโรงเรีย<br>อาการโรงเรี                                                                                                    | ■                                                                                                    | dasterschutzsater:<br>                                                                                                    |                                                                                                    | layush<br>ullsztynelojf<br>dau<br>sau<br>sau<br>sau<br>sau<br>sau<br>sau<br>sau<br>sau<br>sau<br>s                                                                                                    | 13<br>Distantion reside<br>Contractions<br>Distantion residence<br>Distantion<br>Distantion<br>Distant                                                                                                    | Ennyl Constant Order<br>Angel<br>Beck<br>Beck<br>Beck<br>Beck<br>Beck<br>Beck<br>Beck<br>Beck                                                                                                    | (1)<br>Ala<br>Ala<br>Ala<br>Ala<br>Ala<br>Ala<br>Ala<br>Ala                                                                                                    |
| 1         2021           •         1047 di           •         1047 di                                                                                                    | เสือน 1 - 7<br>ออการร้อมสะสมัย<br>ออการร้อมสะสมัย<br>ออการร้อมสะหรับ<br>ออการร้อมสะหรับ<br>ออการร้าง<br>ออการร้าง                                                                                                    | <ul> <li>เพิ่มชื่อ (6.11%)</li> <li>เพิ่มชื่อ (6.11%)</li> <li>เพิ่มชื่อ (6.11%)</li> <li>เพิ่มชื่อ (6.17%)</li> <li>เพิ่มชื่อ (6.17%)</li></ul>                                                                                                    |                                                                                                    | httaoofficiennyn<br>httaoofficiennyn<br>Brionwal<br>Brionwal<br><b>NYM</b><br><b>NYM</b><br><b>N</b> | ianna'<br>autitzcine Canif<br>aar<br>aar<br>bar<br>bar<br>bar<br>bar<br>bar<br>bar<br>bar<br>bar                                                                                                    | Subuningside<br>Subuningside<br>Subuningside<br>Subuningside<br>Subuning Subuning (Subuning<br>Subuning Subuning Subuning<br>Subuning Subuning Subuning Subuning<br>Subuning Subuning Subuning Subuning Subuning<br>Subuning Subuning Subu                                                                                                    | International State                                                                                                    | ADA<br>ADA<br>ADA<br>ADA<br>ADA<br>ADA<br>ADA<br>ADA<br>ADA<br>ADA                                                                                                    |
| 1         2021           -         38473           -         38473           -         38473           -         38473           -         38473           -         38473           -         38473           -         38473           -         38473           -         38473           -         38473           -         38473           -         38473           -         38473           -         38473           -         38473           -         38473           -         38473           -         38473           -         38473           -         38473           -         38473           -         38473           -         38473           -         38473           -         38473           -         38473           -         38473           -         38473           -         38473           -         38473           -         384733           -                                                                                                    | เสือน 1 - 7<br>องอาการโอนสะเปล้องอาการโอนสะเปล้อง<br>อาการโอนสะเปล้องอาการโอนสะเปล้องอาการโอนสะเปล้องอาการโอนสะเปล้องอาการโอนสะเปล้องอาการโอนสะเปล้องอาการโอนสะเปล้อง<br>อาการโอนสะเปล้องอาการโอนสะเปล้องอาการโอนสะเปล้องอาการโอนสะเปล้องอาการโอนสะเปล้องอาการโอนสะเปล้องอาการโอนสะเปล้อง<br>อะเหตะโอนสะเปล้องอาการโอนสะเปล้องอาการโอนสะเปล้องอาการโอนสะเปล้องอาการโอนสะเปล้องอาการโอนสะเปล้องอาการโอนสะเปล้อ<br>อะเหตะโอนสะเปล้องอาการโอนสะเปล้องอาการโอนสะเปล้องอาการโอนสะเปล้องอาการโอนสะเปล้องอาการโอนสะเปล้องอาการโอนสะเปล้องอาการโอนสะเปล้องอาการโอนสะเปล้องอาการโอนสะเปล้องออการโอน<br>                                                                                                    | ແຮດເຮັດເຮັດເຮັດ<br>ແຮດເຮັດເຄືອກເຮັດ, ຄືຄືຄືດີ,<br>ແຮດເຮັດເຮັດ, ຄືຄືດີ,<br>ເຮັດເຮັດ, ເຮັດ, ເຮັດ, ເຮັດ, ເຮັດ, ເຮັດ,<br>ເຮັດ, ເຮັດ, ເຮັດ, ເຮັດ, ເຮັດ, ເຮັດ,<br>ເຮັດ, ເຮັດ, ເຮັດ, ເຮັດ, ເຮັດ,<br>ເຮັດ, ເຮັດ, ເຮັດ, ເຮັດ,<br>ເຮັດ, ເຮັດ, ເຮັດ, ເຮັດ,<br>ເຮັດ, ເຮັດ, ເຮັດ, ເຮັດ,<br>ເຮັດ, ເຮັດ, ເຮັດ, ເຮັດ,<br>ເຮັດ, ເຮັດ, ເຮັດ, ເຮັດ,<br>ເຮັດ, ເຮັດ, ເຮັດ, ເຮັດ,<br>ເຮັດ, ເຮັດ, ເຮັດ, ເຮັດ,<br>ເຮັດ, ເຮັດ, ເຮັດ, ເຮັດ,<br>ເຮັດ, ເຮັດ, ເຮັດ, ເຮັດ,<br>ເຮັດ, ເຮັດ, ເຮັດ, ເຮັດ, ເຮັດ, ເຮັດ,<br>ເຮັດ, ເຮັດ, ເຮັດ, ເຮັດ, ເຮັດ, ເຮັດ,<br>ເຮັດ, ເຮັດ, ເຮັດ, ເຮັດ, ເຮັດ, ເຮັດ,<br>ເຮັດ, ເຮັດ, ເຮັດ, ເຮັດ, ເຮັດ, ເຮັດ,<br>ເຮັດ, ເຮັດ, ເຮັດ, ເຮັດ, ເຮັດ, ເຮັດ, ເຮັດ, ເຮັດ, ເຮັດ,<br>ເຮັດ, ເຮັດ, ເຮັດ, ເຮັດ, ເຮັດ, ເຮັດ, ເຮັດ, ເຮັດ, ເຮັດ, ເຮັດ, ເຮັດ, ເຮັດ,<br>ເຮັດ, ເຮັດ, ເຮັ                                                                                                    | (darter/urb.adar)<br>                                                                                                    | Intro of Directory<br>descriptions of Directory<br>Biroturesis<br>and Directory                                                                                                    |                                                                                                    | 13<br>DEDUTE ANTERCA<br>INTERCONTENTING<br>INTERCONTENTING<br>INTERCONTENTINA<br>INTERCONTENTING<br>INTERCONTENTING<br>INTERCONTENTING<br>INT                                                                                                    | Exciting and the second second                                                                                                    | AM<br>AM<br>AM<br>AM<br>AM<br>AM<br>AM<br>AM<br>AM<br>AM                                                                                                    |
| Si 2021           -           -           -           -           -           -           -           -           -           -           -           -           -           -           -           -           -           -           -           -           -           -           -           -           -           -           -           -           -           -           -           -           -           -           -           -           -           -           -           -           -           -           -           -           -           -           -           -           -           -           -   -   -                                                                                                    | เสือน 1 - 7<br>ออการโรนสะสม่งมี<br>ออการโรนสะสม่ง<br>ออการโรนสะสม่ง<br>โรนสารโรนสะสม่ง<br>โรนสารโรนสารโรนสารโรนสารโรนสารโรนสารโรนสารโรนสารโรนสารโรนสารโรนสารโรนสารโรนสารโรนสารโรนสารโรนสารโรนสารโรนสารโรนสารโรนสารโรนสารโรนสารโรนสารโรนสารโรนสารโรนสารโรนสารโรนสารโรนสารโรนสารโรนสารโรนสารโรนสารโรนสารโรนสารโรนสารโรนสารโรนสารโรนสารโรนสารโรนสารโรนสารโรนสารโ                                                                                                    | ພ                                                                                                    |                                                                                                    | htmostfinumsin<br>htmostfinumsin<br>biotechemistry<br>directed<br>astronet<br>astronet<br>astrone                                                                                                    | farmin<br>autitzernetenin<br>autitzernetenin | 1)<br>Districtions are a<br>a motification of a motification<br>a motification of a motification of a motification<br>a motification of a motification of a motification<br>a motification of a motification of a motification of a motification<br>a motification of a motification of a motification                                                                                                    | Interviewent of the second second sec                                                                                                    | (42)<br>ABA<br>ABA<br>ABA<br>ABA<br>ABA<br>ABA<br>ABA<br>AB                                                                                                    |
| Si 2021       • spart at       • spart at       • sp                                                                                                    | เสือน 1 - 7<br>ออการร้อมสะสมัย<br>ออการร้อมสะสมัย<br>ออการร้อมสะสมัย<br>ออการร้อมสะสม<br>สมัย<br>อาการร้อมสะหม่าง<br>องสะระ<br>องสะระ<br>จงสะระ<br>องสะระ<br>องส<br>จงสะระ<br>องสะระ<br>องสะระ<br>องสะระ<br>องสะ<br>องสะระ<br>อ | ແຮ່ງເຮັດ: (46.11%).<br>ແຮດສະໂພກດີສະ                                                                                                    | diasteerinnisadar:<br>                                                                                                    | the soft in early in a set of the soft in the soft in the sof                                                                                                    | tiguesh<br>tau<br>tau<br>tau<br>tau<br>tau<br>tau<br>tau<br>tau<br>tau<br>tau                                                                                                    | DEPENDENTS of a Constraint of a Constraint of                                                                                                    | EXCITAGOURNA'S INFO<br>APPCIA<br>APPCIA<br>EXCITAGOURNA'S AND APPCIA<br>APPCIA<br>APPCI | (40)<br>ABA<br>ABA<br>ABA<br>ABA<br>ABA<br>ABA<br>ABA<br>AB                                                                                                    |
| SI 2021<br>- yan'n di<br>- yan'n di<br>- yan'n d                                                                                                    |                                                                                                    | <ul> <li>แร้หรือ (46.11%)</li> <li>แร้หรือ (46.11%)</li> <li>แร้งสือ (46.11%)</li> <li>แร้งสือ (46.11%)</li> <li>เรื่องสือ (46.11%)</li> <li>เรื่องสือ (46.11%)</li></ul>                                                                                                    |                                                                                                    | Пипантина<br>(International States)<br>(International States)<br>(International Sta                                                                                                    | ianni)<br>ian<br>ian<br>ian<br>ian<br>ian<br>ian<br>ian<br>ian                                                                                                    | 13<br>14<br>14<br>14<br>14<br>14<br>14<br>14<br>14<br>14<br>14                                                                                                    | Isony (Stratupo Sterie)<br>Angel<br>Isony (Stratupo Sterie)<br>Isony (Stratupo Steries)<br>Isony (Stratupo Steries)<br>Isony (Steries)<br>Isony (Steries)<br>Isony                                                                                                    | ABA     ABA     AAA     AAAA     AAAA     AAAA     AAAA     AAAA     AAAA     AAAA     AAAAAA                                                                            |

#### หน้าแดชบอร์ด การส่งออกสินค้าเกษตร ประกอบด้วย

- 🕑 มูลค่าการส่งออกสินค้าเกษตรไทยรายสินค้า
- 🧭 การเปลี่ยนแปลงของมูลค่าการส่งออกรายสินค้า
- 🕑 มูลค่าการส่งออกรายช่องทางการส่งออก
- 🕑 มูลค่าการส่งออกรายด่านศุลกากร
- 🕗 มูลค่าการส่งออกรายประเทศปลายทาง
- 🥑 แนวโน้มการเปลี่ยนแปลงของมูลค่าส่งออก

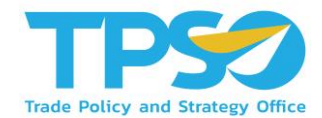

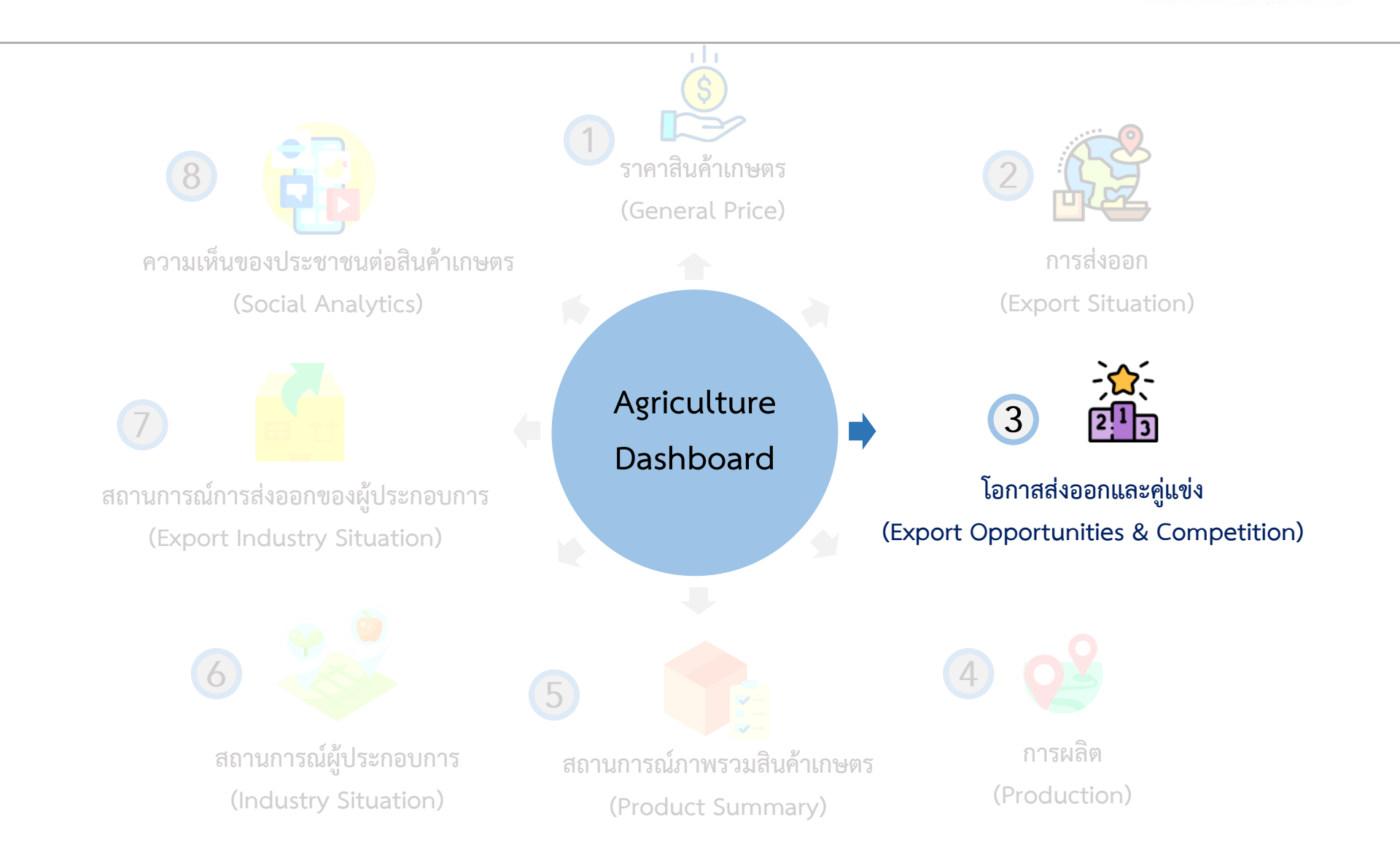

3. โอกาสส่งออกและคู่แข่ง

(Export Opportunities & Competition)

|                                                                                                    | เกษตรผลิต พาณชยตลาด                                                                                                    |                                                    |                                                                                    | 00                                                                                                    | 0 (i) 1750                                                                                                    |
|----------------------------------------------------------------------------------------------------|----------------------------------------------------------------------------------------------------|----------------------------------------------------|------------------------------------------------------------------------------------|----------------------------------------------------------------------------------------------------|----------------------------------------------------------------------------------------------------|
| 🅼 พเรียน                                                                                                    | vilanti ulanulee<br>2021 V I 7<br>O                                                                                                    |                                                    | dun GTA (Gisb<br>referenzeteke<br>referenzeteke<br>usertispedese<br>Soperinge n. 5 | al Trade Atlan)<br>195 Coce:::00060; voltorazoraza<br>5 Coce::00040; voltorazorazi<br>1 Jon-21; Ba::300-31<br>al::300-21                                                                                                    | ule - +5 Core correc<br>Core 200400                                                                             |
| Bon Ameri                                                                                                    | ไ ไทยควรส่งออกา                                                                                                    | เรียนไปที่ไหน?                                     |                                                                                    |                                                                                                    |                                                                                                    |
|                                                                                                    | มูลต่าการนำเข้าทุเรียนรายประเทศ (USD)                                                                                                    | การเปลี่ยนแปลงบุลสากา                              | ารปาแล้า (USD)                                                                     | โอกาสการส่งเ                                                                                                    | ean (USD)                                                                                                    |
| <u>ส์มีไ</u> ท่แสดง<br>ณ                                                                                                    | warmanes a same tan                                                                                                    | Karas Bartoc.<br>Dasternota<br>United States -     | 10 40 VINC                                                                         | and a stream of the stream of the stream of | and restored by a second second second second second second second second second second second second second se |
| 2 ×                                                                                                    | 1                                                                                                    | Brani<br>Polant                                    | 1.1284                                                                             | ) Agan                                                                                                    | 53.3M                                                                                                    |
| hisse                                                                                                    | 6                                                                                                    | Finland                                            | 0.044                                                                              | Canada                                                                                                    | 5544                                                                                                    |
| control ( and )                                                                                                    | BOTHAMERICA 8 0 THE BIT                                                                                                    | Brunkle<br>Slovakle                                | 0.3944                                                                             | Franke                                                                                                    | 47.1M                                                                                                    |
| 1 9                                                                                                    | b long and while a set water and water and                                                                                                    | Pakutan<br>Bala                                    | 0.1M                                                                               | Austratia                                                                                                    | 2 3 4                                                                                                    |
| direction wi                                                                                                    | 🔴 % niferonion with the 🖉 size of the internation with the                                                                                                    | Netherlands                                        | 0.12M                                                                              | Racea (Demo.                                                                                                    | TSM                                                                                                    |
| a — — —                                                                                                    | 🔮 ใหล่ 1) การเปลี่ยนอย่อง ใหลีปอยู่สองให้แล้ว ณ ประเทศไดยกัน                                                                                                    | -188                                               | GM 114                                                                             | -114                                                                                                    | 054 14                                                                                                    |
| China (China                                                                                                    | Hong Kong และ Unit<br>การปาแข่าอยู่ที่ <u>2.072.923.381.00</u> 436.667.839.9                                                                                                    | ed States of America<br>2                          | 010.257.00                                                                         | USD ອານອ່າອັນ                                                                                                    |                                                                                                    |
| <ul> <li>ประเทศที่มีโอกา</li> <li>United States of</li> </ul>                                                                         | สโนการสงออก หลัดภัณฑ์ทั่งหมด<br>America Japan และ                                                                                                    | ที่สุด 3 ยังดับแรก ได่ง<br>Canada                  | iń                                                                                 |                                                                                                    |                                                                                                    |
| <ul> <li>ประเทศรไม้โอกา<br/>United States of<br/>โดยมี มอคำ</li></ul>                                                                 | เป็นการสงออก รสัตภ์การ เริ่มของ เป็นกา<br>AmericaJapan<br>สามสารเป้าหมายส่งออกอยู่ที่                                                                                                    | ที่สุด 3 อันดับแรก ได่ง<br>Canada<br>53,015,930.24 | un<br>                                                                             | 0,404,043.55                                                                                                    |                                                                                                    |
| <ul> <li>ประเทศที่มีโอกา<br/>United States of<br/>โดยมีมอคำ</li></ul>                                                                 | สามารสะออก แสดภัณฑ์ ซึ่งระบอ ไปมาก<br>America , Japan และ<br>ภาษางเป้าหมายส่อออกอยู่ที่ 217,656,140,45 , -                                                                                                    | ส์สุด 3 ยันดับแรก ได่ง<br>Canada<br>53.015.930.24  | un<br>                                                                             | 0,404,043.55                                                                                                    |                                                                                                    |
| <ul> <li>ประเทศที่มีโอกา<br/>United States of<br/>โดยมี 19841<br/>USR ตามสำคัญ</li> <li>ประเทศโทยส่งอ<br/>เสียงขึ้น 32,956</li> </ul> | ปมากรระออก มลิตภัณฑ์ <u>เพื่อกมล</u> ปมกก<br>America <u>มลุวล นล</u><br>ชามากเป็าเกาะสล่ออกอยู่ดี <u>217,555,140,45</u> ,<br>เก เสือกรัณฑ์ <u>เพื่อกมก 1,555</u> , 7555<br>เปิดกรัณฑ์ <u>เพื่อกมก 1,555</u> , 7555 | бар 3 бибилт Тай<br>Canada<br>53,015,930,24<br>4   | un<br>                                                                             | 10,404,043.55<br>ปัจจุบันอยู่ที่                                                                                                    | 2<br>2<br>2<br>2<br>2<br>2<br>2<br>2                                                                            |

| thereigneete       | shuvantejein             | สร้างการสารทำ (สิน) | spant ministradia (USD) | ermildenusbanjasi venefi (USU) | (Yes) respondential (Yes) |
|--------------------|--------------------------|---------------------|-------------------------|--------------------------------|---------------------------|
| Hong Kang          | The land                 | 1,852.02            | 436,667,840             | -27.234.076                    | -5.17                     |
| lapan.             | China                    | 1,398.41            | 17,792,135              | -5.072,790                     |                           |
| Korea, Republic of | China                    | 1,391,97            | 3,096,977               |                                |                           |
| Australia          | Viet Nam                 | 1,022,85            | 5,575,577               | 071.048                        |                           |
| Singapore          | Mataysia                 | \$17.63             | 7,277,383               | 531.136                        | 7.22                      |
| lapon.             | Canada                   | 922.17              | 20,007,313              | 1,2007,513                     | 0.00                      |
| Australia          | Chile                    | 647.60              | 12,250,537              |                                |                           |
| Korea Secutic of   | United States of America | 312.41              | 1 822 227               | 502 762                        | 44.53                     |
| Total              |                          | 20.463.22           | 3.616.119.659           | -2,019,252,307                 | -35.83                    |

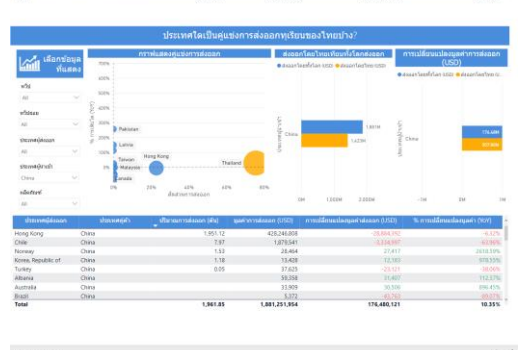

#### หน้าแดชบอร์ด โอกาสส่งออกและคู่แข่ง ประกอบด้วย

- 🕑 มูลค่าการนำเข้าสินค้าเกษตรของประเทศต่างๆทั่วโลก
- 🕗 การเปลี่ยนแปลงมูลค่าการนำเข้าของประเทศต่างๆทั่วโลก
- 🥑 โอกาสส่งออกสินค้าเกษตรเพิ่มในแต่ละประเทศ
- 💈 ส่วนแบ่งตลาดสินค้าเกษตรของไทย
- 🕑 เปรียบเทียบการส่งออกของไทยกับประเทศคู่แข่ง
- มูลค่าส่งออกและการเปลี่ยนแปลงของมูลค่าส่งออกของประเทศ คู่แข่ง

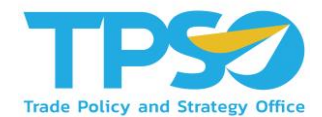

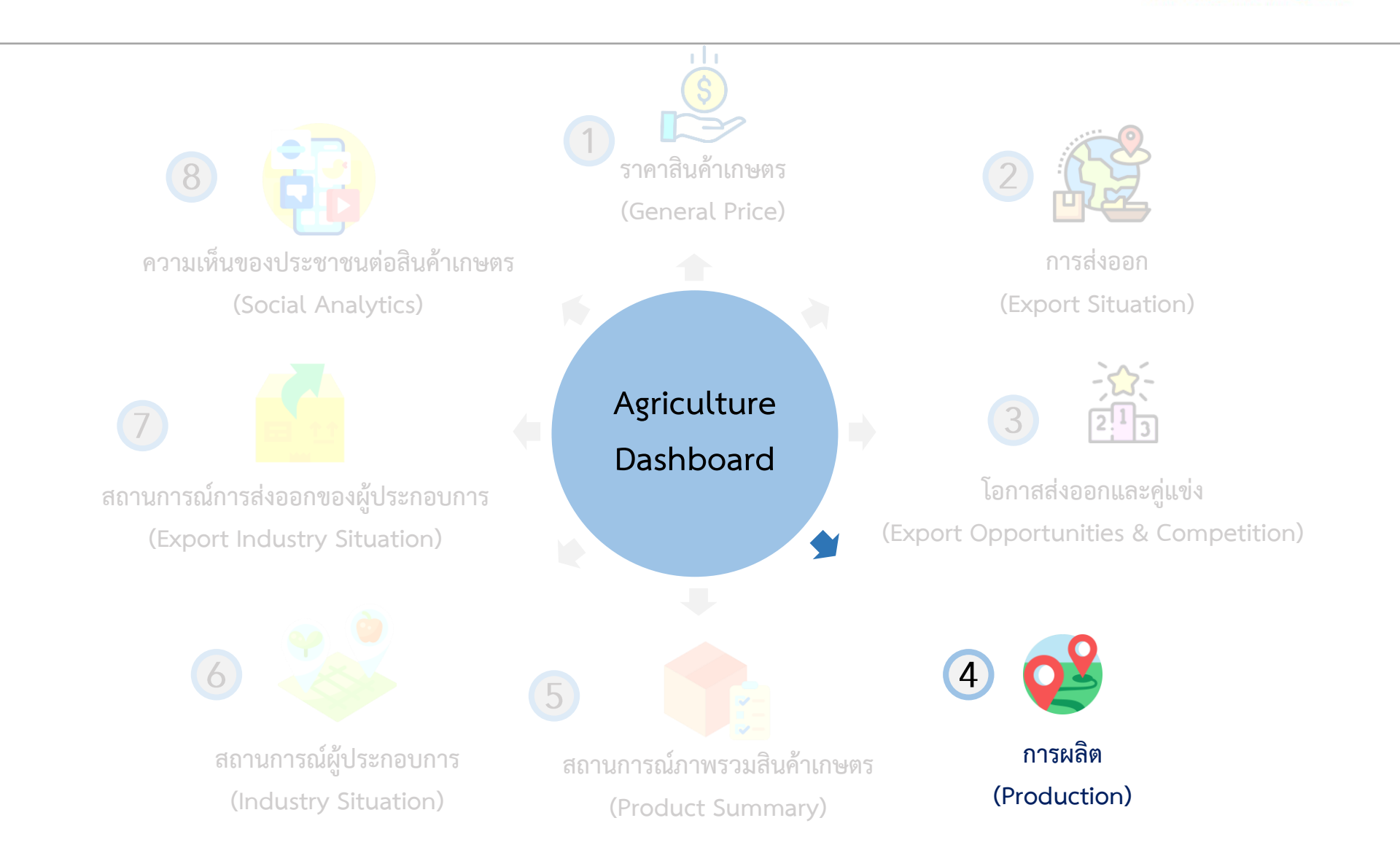

#### 4. การผลิต (Production)

ข้อมูลสาสุดวันร่ Microsoft Power Bi

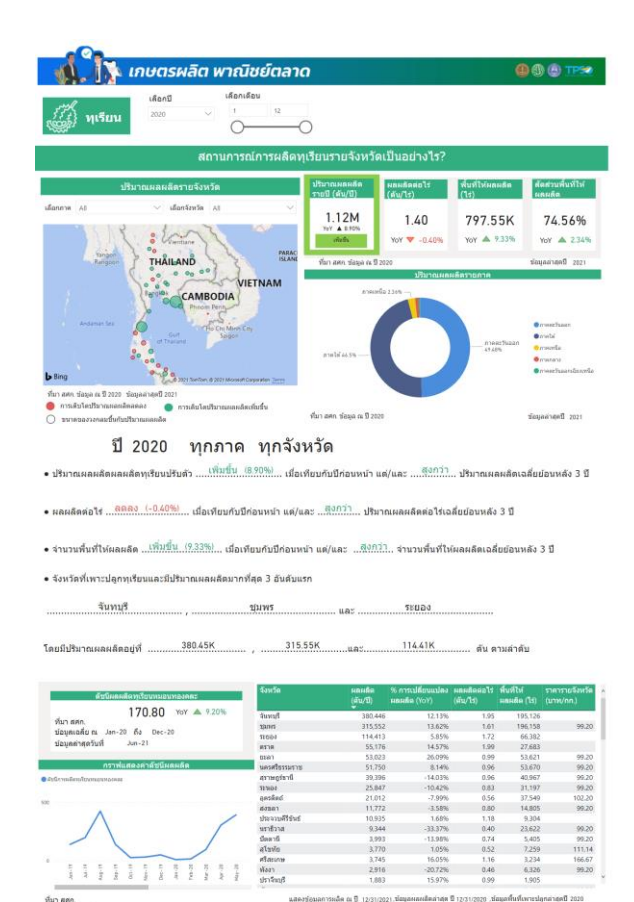

#### หน้าแดชบอร์ด การผลิต ประกอบด้วย

- 🥑 ปริมาณการผลิตสินค้าเกษตรของแต่ละจังหวัด
- ผลผลิตต่อไร่
- 🔮 ปริมาณผลผลิตรายภาค
- 🕗 ดัชนีผลผลิตสินค้าเกษตร
- 💋 เปรียบเทียบสถานการณ์ผลิตสินค้าเกษตรปัจจุบันกับอดีต

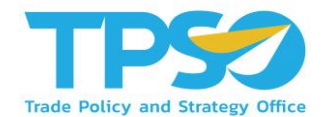

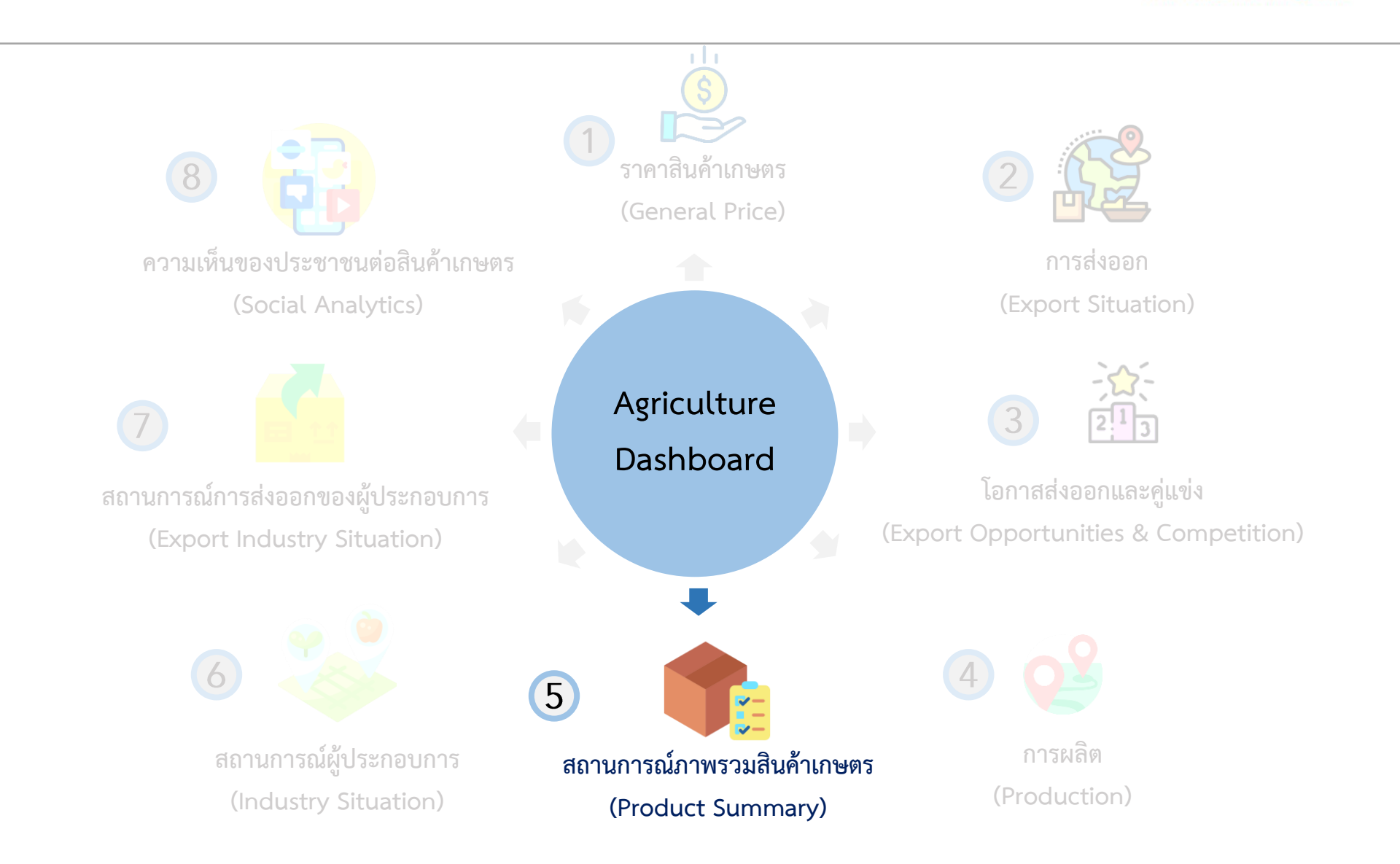

#### 5. สถานการณ์ภาพรวมสินค้าเกษตร (Product Summary)

|                                                                                                    | เ เกษตรผลต ห                                                                                                    | าณิชย์ตลาด                                                                                                    |                                                                                                    |                                                                                                    | 🕘 🚯 🕲 🎫                                                                                                    |  |  |
|----------------------------------------------------------------------------------------------------|----------------------------------------------------------------------------------------------------|----------------------------------------------------------------------------------------------------|----------------------------------------------------------------------------------------------------|----------------------------------------------------------------------------------------------------|----------------------------------------------------------------------------------------------------|--|--|
|                                                                                                    | เลือกปี เพื่อก                                                                                                    | ifau                                                                                                    |                                                                                                    |                                                                                                    |                                                                                                    |  |  |
| มันส่าปะหลัง                                                                                                    | 2020 ~ 1                                                                                                    | 12                                                                                                    |                                                                                                    |                                                                                                    |                                                                                                    |  |  |
|                                                                                                    |                                                                                                    |                                                                                                    |                                                                                                    |                                                                                                    |                                                                                                    |  |  |
|                                                                                                    | ត                                                                                                    | าานการณ์ราคามันสำปะ                                                                                                    | ะหลังในปัจจุบันเป็น                                                                                                    | อย่างไร                                                                                                    |                                                                                                    |  |  |
| การเปรี                                                                                                    | ไขบเทียบราคาในแต่ละด้าน                                                                                                    | າງຄາກິສາ<br>ຄະນັງເຫັ                                                                                                    | สาการายได้<br>สือก (มาะ/กก)                                                                                                    | ราคาหัวอันสองนี้อะเอีง 25%<br>จึงหรือเลตรราชสีดา (มาพ/กก)                                                                                                    | ราดเหมืองการสมัยรองการกา<br>(กก/พกน)                                                                                                    |  |  |
| 150   153   250   15                                                                                                    | 0 258 258 259 250 250                                                                                                    | 258 258 250 Thirteelia 2<br>12444740                                                                                                    | un-20 Balluc-20<br>Mar-21                                                                                                    | that wakka Jone 20 Ka Dec -20<br>Skapital tipe Hay-21                                                                                                    | ราพา ณ ชี 2028<br>มีอยูลสาพุทธ์ 2020                                                                                                    |  |  |
|                                                                                                    |                                                                                                    |                                                                                                    | 1.80                                                                                                    | 2.18                                                                                                    | 1.86                                                                                                    |  |  |
|                                                                                                    |                                                                                                    | YoY                                                                                                    | ▼ -4.94%                                                                                                    | YoY V -5.06%                                                                                                    | YoY 0.00%                                                                                                    |  |  |
|                                                                                                    |                                                                                                    | 205 dun ann                                                                                                    |                                                                                                    | ha m.                                                                                                    | สีมา สสก.                                                                                                    |  |  |
| 101 102 100 10                                                                                                    | 4 126 126 126 126 126                                                                                                    | the tay the mended                                                                                                    | industration de                                                                                                    |                                                                                                    |                                                                                                    |  |  |
| 1.84 1.2                                                                                                    | 1 1.70 1.70                                                                                                    | tas (University                                                                                                    | 7<br>1778 PM                                                                                                    |                                                                                                    |                                                                                                    |  |  |
| 1111                                                                                                    | 0000                                                                                                    |                                                                                                    | 2.50                                                                                                    |                                                                                                    |                                                                                                    |  |  |
| Har In I                                                                                                    |                                                                                                    | d de mare<br>meterate                                                                                                    | กระบบการทำใจสุดสารทำการก<br>เสียโตรงการประกับการให้เกรตรกก                                                                                                    |                                                                                                    |                                                                                                    |  |  |
| enterante da la construcción                                                                                                    | • • • • • • • • • • • • • • • • • • •                                                                                                    | dipolarisi                                                                                                    | nda                                                                                                    |                                                                                                    |                                                                                                    |  |  |
|                                                                                                    | ปร                                                                                                    | ะมาณการสถานการณ์เ                                                                                                    | ถ้าน Demand และ                                                                                                    | Supply                                                                                                    |                                                                                                    |  |  |
| Supply & D                                                                                                    | lemand                                                                                                    | Supply                                                                                                    |                                                                                                    | Demand                                                                                                    | Supply - Demand                                                                                                    |  |  |
| emand 🖶 Supply                                                                                                    | <b>_</b>                                                                                                    | 28.53M                                                                                                    | _ 31                                                                                                    | 9.99M                                                                                                    | -11.46M                                                                                                    |  |  |
|                                                                                                    |                                                                                                    | YoY -9.57%                                                                                                    | YoY                                                                                                    | -0.02%                                                                                                    |                                                                                                    |  |  |
| 3017 2018                                                                                                    | 2019 2020                                                                                                    | sioye n.5<br>Voye n.9                                                                                                    | 12028<br>02820 than ma                                                                                                    | silaya ni 12 2020<br>Silayari nasil 2020                                                                                                    |                                                                                                    |  |  |
| <ul> <li>Demond Suits</li> </ul>                                                                                                    | stayseneyd 3920                                                                                                    | *******                                                                                                    | 8983                                                                                                    |                                                                                                    |                                                                                                    |  |  |
| พมายเหตุ: ส่วนต่างขอ                                                                                                    | to Supply use Demand Tailaise                                                                                                    | และเอราคามันส่าปะหลังโดยตรง เ                                                                                                    | นื่องจากผีปัจจัยอีกหลายประ                                                                                                    | ารที่มีผลต่อการเปลี่ยนแปลงของ                                                                                                    | ราคา ในที่นี่จึงไข่ปริมาณการส่งออ                                                                                                    |  |  |
| มันสาปกหรือป็นกระจ                                                                                                    | ในการคาดการณ์แนวไม่แราคาที่เกะ                                                                                                    | #ครกรจะใดรับ                                                                                                    |                                                                                                    |                                                                                                    |                                                                                                    |  |  |
|                                                                                                    | Supply                                                                                                    |                                                                                                    |                                                                                                    | Demand                                                                                                    |                                                                                                    |  |  |
|                                                                                                    | 28.53M                                                                                                    |                                                                                                    |                                                                                                    | 39.99M                                                                                                    |                                                                                                    |  |  |
| an and a start                                                                                                    | u daslas d'a do                                                                                                    |                                                                                                    | all the second as a second second sec | a (đu)                                                                                                    |                                                                                                    |  |  |
| รัน/ปี)                                                                                                    | =                                                                                                    | 28.53M -9.57%                                                                                                    | Export                                                                                                    | =                                                                                                    | = 28.99M -1.95%                                                                                                    |  |  |
| - rey dd j                                                                                                    |                                                                                                    |                                                                                                    | битона, чіларо на 8 2020, чілерногодо 8 2020                                                                                                    |                                                                                                    |                                                                                                    |  |  |
| roduction                                                                                                    | -                                                                                                    |                                                                                                    | Carrows, Morpo va B 2020, Margo                                                                                                    | wine#10 2020                                                                                                    |                                                                                                    |  |  |
| roduction                                                                                                    | 1000 Exer                                                                                                    |                                                                                                    | ปริมาณการใช้ไม                                                                                                    | enertizza<br>เประเทศ (ดัน)<br>Tumpation =                                                                                                    | = 11.00M 5.44%                                                                                                    |  |  |
| roduction                                                                                                    | 1488 2000                                                                                                    |                                                                                                    | ร้องสารสารสารสารสารสารสาร<br><b>ปริมาณการใช้ไป</b><br>Domestics Cons<br>ร้องสารสารสารสารสารสาร                                                                                                    | แประเทศ (ดัน)<br>sumption =<br>สาหรัฐวรรร                                                                                                    | = 11.00M 5.44%                                                                                                    |  |  |
| roduction<br>nex stagen Extension                                                                                                    | naaliinno<br>47M uldaanalaa 35,74% dooraad                                                                                                    | na a 1 Mil Gaaring 1 Mil                                                                                                    | รับการ สัญหารรับไป หัญด<br><mark>ปริมาณการใช่ไม่</mark><br>Domestics Cons<br>ที่การะ มัญด ค.ชี 200, มัญด                                                                                                    | แประเทศ (ดัน)<br>เประเทศ (ดัน)<br>แหนุด2335                                                                                                    | = 11.00M 544%                                                                                                    |  |  |
| nov. Sojon State<br>nov. Sagen State<br>sneumeinski officië, 11.4<br>novelan offici 1.194 o                                                                                                    | naelistoo<br>474 uldassalee 35,74% doores<br>Massalee - doores doores t                                                                                                    | nyi n 1 2011 Sinjari 440 2011<br>101 Sinjari 490 2019                                                                                                    | ของของ ของสามาร์ได้มีสามาร์ได้มี<br>ปริมาณการใช้ไป<br>Domestics Cons<br>ที่อายน มัญญาต 2 2000 มัญญ                                                                                                    | แนรงสายสาย<br>เปรียงเทศ (ดั้น)<br>เนmption =<br>สายควัวธอ                                                                                                    | = 11.00M 544%                                                                                                    |  |  |
| nov styn<br>nov stagen 8 zeze staget<br>energeninsk officiël 11.<br>novelien styr 1.394 o<br>energinske styr 1.394 o                                                                                                    | ngeli 2009<br>GM szálasszári 35,74% dorren si<br>Márszálet - form singen El<br>ráslasta - 22 Marturkitem                                                                                                    | nga n 🖞 2015 Singari wali 2010<br>115 Singari wali 2019                                                                                                    | ซึ่งการการไปสมัย<br>ปริมาณการใช้ไม่<br>Domestics Cons<br>ที่การแร่อยุล กรีววววร่อยุร                                                                                                    | แประเทศ (ตั้น)<br>เปทุยเอก =<br>เนmption =                                                                                                    | = 11.00M 5.44%                                                                                                    |  |  |
| nor day<br>now says a zee says<br>encernment offst 11.4<br>meeting (s) 1.194 o<br>encernments (s)                                                                                                    | nali 2001<br>ATM spillasocher 35,74% dorres d<br>Marsochet - ferm digen EJ<br>elsebude - 225 Mertvirsbum                                                                                                    | nye n ¶ 2015 dagani wafi 2010<br>Un dagani wafi 2010                                                                                                    | ข้อาหระสมอุทธารีไม่ไป สมคุ<br><mark>ปริมาณการใช่ไม่</mark><br>Domestics Cons<br>ซึ่งการะ อันจุด หรือของ อันจุด                                                                                                    | event zon<br>เประเทศ (ดัน)<br>sumption =<br>สาหรัว zon                                                                                                    | = 11.00M 544%                                                                                                    |  |  |
| roduction<br>nor size in Extension<br>unarrosinali (Ruth II)<br>unarrosinali (Ruth II)<br>antorius deresio (Rie<br>2020                                                                                                    | nadžans<br>KM udlasnike 15.74% doras<br>Masadat - formdaganž<br>chaladat - 2.25 Martylvitan                                                                                                    | nge et 1 2015 filigaar vad 2015<br>10. filigaar vad 2019                                                                                                    | ข้อาหระสมอุณหรือไม่ไป สมคุณ<br><b>ปริมาณการใช่ไม</b><br>Domestics Cons<br>ซึ่งการะ อันจุล ณิวิวอบ อันจุล                                                                                                    | areat Ion<br>เประเทศ (ตัน)<br>แmption =<br>แหละมี Ion                                                                                                    | = 11.00M 544%                                                                                                    |  |  |
| nor diuction<br>nor stage of 2000 stage<br>normalisatio (dutte 11.4<br>normalisation diutte 11.4<br>normalisation diutte 11.4<br>normalisation diutte 11.4<br>1 2020                                                                                                    | ngal 2001<br>XIM uldasandan 35.74%, daran d<br>Masandan - faran dagan E<br>Antoluka - 2.25 Marturbukan                                                                                                    | nge e ¶ 300 diagon read 300<br>S0. diagon read 300                                                                                                    | ข้องกระจังอุณาสรี 2020 กัญร<br><mark>ปริมาณการใช้ไม่</mark><br>Domestics Cons<br>ที่เกาะ Gage เป็วของมัญร                                                                                                    | areat Ion<br>เประเทศ (ตัน)<br>sumption =<br>www.d.no                                                                                                    | = 11.00M 544%                                                                                                    |  |  |
| ากราร์เมลา<br>การประเทศ มีของ มี 2000 รัตยุคร<br>การการการการการการประเทศ<br>การการการการประเทศ ก<br>มี 2020<br>มุปหาวาน (ปริมา                                                                                                    | างสรีวรร<br>XM แล้มระเรียง 35.74% - ก็การเรียง<br>Massidat ที่การเรียงการไว้<br>กำระหว่างได้สารไปร้องคือ<br>การแหลดคลิต) มันเล่าประหลัง                                                                                                    | nge en 1 7000 Singer verd 7000<br>Sint Singer verd 7000                                                                                                    | ข้องหรุงของหรือไปไป<br><b>ปริมาณการใช้ใน</b><br><b>ปริมาณการใช้โน</b><br>ขัดกระจัญจะเรือบกับบุต<br>เป็นของกับปีก่อนเหน้า                                                                                                    | anaet Ros<br>Josevnak (atu)<br>umption =<br>anaet Ros<br>anaet Ros                                                                                                    | = 11.00M 544%                                                                                                    |  |  |
| อาสมาร์<br>การเข้าสุดาร 2 เชองการ<br>การเข้าสุดาร 2 เชองการ<br>การเข้าสุดาร 2 เชองการ<br>การเข้าการเข้าไป<br>อุปสาวาน (ปริมา<br>อุปสาวคัมในสาวา                                                                                                    | างสรีวอร<br>Off แต่ระบบต่ะ 3576% อำเวล ป<br>ประหม่อง - ระบบต่าง T<br>สะยังประ - 225 ที่อาร่างในส<br>ายแหลมเล็ต) มันส่วนไวรหลัง<br>ประหลังรวมทั่งได้ในส่วนไวรหลัง                                                                                                    | กระจะ 1.755 มีกระจะสะติ 755<br>กระจะสะสะติ 755<br>                                                                                                    | ข้องของ เมื่อหมาย มีสมัน รับอยู่<br>มาริมาณการใช้ไป<br>Domestics Domestics<br>ข้องของ มีของ มีของ<br>มัดเพียนกับปีก่อนหน่า<br>มกับปีก่อนหน่า ซึ่งประ                                                                                                    | neoten<br>ulseumption =<br>www.neoten<br>www.neoten                                                                                                    | = 11.00M seem                                                                                                    |  |  |
| องนั้นเรื่อง<br>การเข้าสุดา 5 ระช. รัมษุศ<br>การเครื่อง ที่เป็น 11.<br>การเครื่อง ที่เป็น 1. 11.<br>การเครื่อง ที่เป็น 1. 11.<br>เป็น 2020<br>อุปสาวาน (ปริมา<br>อุปสาวค์เป็นสำว                                                                                                    | างสร้างเห<br>2014 แล้รแกร่งะ 33.74% สภาพ อ<br>Minnatas - สภาพ สุมาร 13<br>เส้นแห่ง - 227 ที่สะหังก่องเห<br>ากแรงสมบัติม) มันเส้าปราหลัง<br>ปราหลังราวมที่ไปสับเกิว                                                                                                    | nen fan Seeredan<br>in Seeredan<br>                                                                                                    | รับราย สมมาย มีมัน รับอยู่<br>ม <b>ามีวากเการโปไน</b><br>Domestics<br>มีการ อันจุด มีมันบ มันค<br>สถารียนกับมีก่อนหานำ                                                                                                    | енектан<br>Шахали (фи)<br>шпрбол =<br>пацияза                                                                                                    | = 11.00M 544%                                                                                                    |  |  |
| ารระรมแก่ 2 ระระ รัมษุศก<br>กระรมแก่ 2 ระระ รัมษุศก<br>กระรมแก่ 2 ระระ รัมษุศก<br>กระรมแก่ 2 ระระ รัมษุศก<br>มี 2020<br>อุปสารศร์มันสำว<br>มีวินาณการส่ง                                                                                                    | างสระท<br>254 เมืองเมือง 18336 สะกล<br>มีสารสินช่ง - สะกล สะกล 21<br>สารสารสารสารสารสารสารสารสารสารสารสารสารส                                                                                                    |                                                                                                    | ร้างสามสามสารใสมารถ<br>มาริมาณการให้ไหม<br>Domestics<br>มักระ อัญจะมีสามหน้า<br>สถารณ์สุดมาร์ไปก่อนหน้า<br>เกินปีก่อนหน้า ซึ่งประ                                                                                                    | eventara<br>แประเทศ (สั้น) =<br>มากอิบก =<br>กอบสำยะ<br>หน้า                                                                                                    | = 11.00M 544%                                                                                                    |  |  |
| ง (1) เป็นไปการระดัง<br>การรัฐเครารีสาร Sagar<br>การรัฐเครารีสาร Sagar<br>การรัฐเราะ 13% เป็<br>การรัฐเราะ<br>มีโรงการรัฐเราะรูป<br>มีมาณการรัฐเราะ<br>มีมาณการรัฐเราะ<br>มีมาณการรัฐเราะ                                                                                                    | างรัสสม<br>มีสารส์สา 35706 สะการ<br>มีสารส์สา - สะการจุดอาโ<br>สารส์สารามาร์เป็นสำประหลัง<br>ประหลังรามาร์เป็นสำประหลัง<br>ออกสินค้าประหลัง                                                                                                    | ана Тата Каначайтан<br>11. бараган Тата<br>1. <b>ВРАР (. 1. 7. 7. 7. 7. 1</b> . 1<br>82. (. 1. 7. 7. 7. 7. 1)<br>10. (. 1. 7. 7. 7. 1)<br>10. (. 1. 7. 7. 7. 1)<br>10. (. 1. 7. 7. 7. 1)<br>10. (. 1. 7. 7. 7. 1)                                                                                                    | สังกรรงและสายสาม<br>ปริมาณการใช่ไม<br>Domestics Com<br>สักระ และจริสตร และ<br>สักรณ์และสืบบที่สามหน้า<br>เกินมีคณหน้า ซึ่งประ<br>กับเมื่อเพียนกันปีก่อน                                                                                                    | eventam<br>เประเทศ (สัน)<br>มากปอก =<br>กอบสวย<br>หน้า<br>ปกอบหน้า                                                                                                    | = 11.00M 5449                                                                                                    |  |  |
| <ul> <li>(1) เป็นไปอาการใช้</li> <li>(1) เป็นเรียง 2 สาย อิมุสร สาย เรียง</li> <li>(1) เป็น 2 (1) (1) เรียง</li> <li>(1) เรียง (1) เรียง (1) เรี<br/>(1) เรียง (1) เรียง (1) เรียง (1) เรียง (1) เรียง (1) เรียง (1) เรียง (1) เรียง (1) เรียง (1) เรียง (1) เรียง (1) เรียง (1) เรียง (1) เรียง (1) เรียง (1) เรียง (1) เรียง (1) เรียง (1) เรียง (1) เรียง (1) เรียง (1) เรียง (1) เรียง (1)</li></ul>                                                                                                    | างสระท<br>251 เมืองเล่ง 33706 doors 4<br>2014เปล่า - กับกล่องเริ่ม<br>กับเครื่องเริ่มให้เรื่อง<br>กระเทลลงสิล) มันส่วนไรหลือ<br>ประเพื่อรวมที่ไปในส่ว                                                                                                    |                                                                                                    | กับสงคมสายไสมัน<br>มิริมากเการ์ไปใน<br>Domestics Con-<br>กับ เมื่อเสียมกับปีก่อนหน่า<br>เก้มมีค่อนหน่า ซึ่งประ<br>กับเมื่อเสียมกับปีก่อนหน่า                                                                                                    | eventani<br>ประเทศ (สัน)<br>แกรมสาย<br>กอบสาย<br>มนา<br>ประเทศ                                                                                                    | = 11.00M 5449                                                                                                    |  |  |
| เหมือง<br>เหมาะของครับสายไปเรา มีเหมาะ<br>เหมาะของครับสายไปเรา มีเหมาะ<br>เหมาะของครับสายไป<br>อุปการน (ปริมา<br>อุปสงครับสาร<br>ปริมาณการส่ง<br>ปริมาณการใช                                                                                                    | างรัสสม<br>201 เสียงเลียง 11.206 สะคะ ส<br>สะคะสะคร<br>201 เสียงเลียง 201 สะคะสะคร<br>201 เสียงเลือง<br>201 เสียงเลือง<br>201 เสียง<br>201 เสียง<br>2                                                                                                    |                                                                                                    | กังกลงและสายสาม<br>เป็นมาณการใช้ไม่<br>Domestics Con-<br>ทักระ เริ่มเครือเหล่าย<br>เก็บปีก่อนหน้า<br>กับเป็ดเห็นแหน่า ซึ่งประ<br>กับเป็ดเห็นแก้นปีก่อน<br>เหียนกับเป็ดเห็นแก้นปีก่อน<br>เหียนกับเป็ดเห็นแก้น                                                                                                    | องสายส<br>มากรางทร (สัม)<br>มากรายโอก =<br>กอบสำยะ<br>กอบสำยะ<br>หาน้า<br>เปิดองหน่า<br>เอง. (.002%)                                                                                                    | = 11.00M ****                                                                                                    |  |  |
| ราคามันสาย<br>เขาะสายครามสาวารสอง<br>เขาะสายครามสาวารสอง<br>เขาะสายครามสาวารสอง<br>สุปสารณ์ในสาย<br>มีโรงการสอง<br>มีรายการสอง<br>มีรายการสอง<br>มีรายการสอง<br>มีรายการสอง                                                                                                    |                                                                                                    |                                                                                                    | กับเของสามมีสามหมาย<br>ปริมาณการใช้ไป<br>Domestics Cons<br>สึกระ ของสวิสร คอง<br>สักรณ์สามกับปีก่อนหน้า<br>สัมเพื่อมกับปีก่อนกับปีก่อนกับ<br>เพื่อมกับเมื่อเร็ตมกับ<br>เพื่อเร็ตมกับปีก่อนหน้                                                                                                    | องสงสม<br>ปราเทศ (สัน)<br>มากรูปเอก<br>กอมสำยะ<br>ทณา<br>มีก่อนหน้า<br>เชื่อง (-0.027%) ส่งหลไบ                                                                                                    | = 11.00M s.c.s                                                                                                    |  |  |
| ราย ของสามารถในสามารถ<br>ราย ของสามารถ ของสามารถ ของสามารถ<br>ราย ของสามารถ ของสามารถ<br>ราย ของสามารถ ของสามารถ<br>ของสามารถ ของสามารถ<br>ของสามารถ<br>ของสามารถางสามารถ<br>ของสามารถ<br>ของสามารถ<br>ของสามารถาราย | างรับเข<br>มากการเขางารเขางารเขางาร<br>มากการเขางารเขางารเขางาร<br>มากการเขางารเขางารเขางาร<br>มากการเขางารเขางารเขางารเขางาร<br>มากการเขางารเขางารเขางารเขางารเขางาร<br>มากการเขางารเขางารเขางารเขางารเขางารเขางารเขางารเขางารเขางารเขางารเขางารเขาง<br>มากการเขางารเขางารเขางารเขางารเขางารเขางารเขางารเขางารเขางารเขางารเขางารเขางารเขางารเขางารเขางารเขางารเขางารเขา<br>เขางารเขางารเขางา<br>เขางารเขางารเขางารเขางารเขางารเขางารเขางารเขางารเขางารเขางารเขางารเขางารเขางารเขางารเขางารเขางารเขางารเขางารเขางา                                                                                                    |                                                                                                    | จากสองสาสเซอ<br>ไม้มาณการให้ได<br>Domestics Con<br>Area ออลส์สอง<br>เก็บชื่อองหน้า ซึ่งประ<br>องเรียนกับชื่อองหน้า ซึ่งประ<br>องเรียนกับชื่อองหน้า ซึ่งประ                                                                                                    | กอบสวย<br>มากรูประเทศ (สัน)<br>มากรูประเทศ<br>คอมสวย<br>ทางหว่า<br>ชกอบหว่า<br>สวยสาว<br>ก                                                                                                    | = 11.00M 5.44%                                                                                                    |  |  |
| องการประการสามารถสามารถสามาร                                                                                                    | างสระห<br>2014 เสรียงเสลง 13.5% กับการ<br>มีสายสาย - การการแรงประเทศ<br>สายสายครั้ง - 2016สายสายสาย<br>- 2016สายสายสายครั้ง<br>เป็นหารีประเทศ<br>สายสายสายสายสายสายสายสายสายสายสายสายสายส                                                                                                    |                                                                                                    | สินกลับสุขสายสายสาย<br>มีมิกาณการให้<br>Domestics Com<br>แก่ สินกับมีกลายหน้า<br>เก่ามีกิดแหน่า ซึ่งประ<br>เห็นเนื้อเรียมกับมีกลายหน้า<br>เกิมชื่อเรียมกับมีกลาย<br>เสียงกินมีกิดแหน่า<br>มีและกิดแก่งาา<br>ม                                                                                                    | กลางคำข<br>มมากฏปอก<br>กลางคำข<br>หน่า<br>ปีกลางหน้า<br>เชื่องกหน้า<br>เรื่องกันไปก่อนกันปีก่อนก                                                                                                    | = 11.00M 5445                                                                                                    |  |  |
| <ul> <li>อังเรียง (1996)</li> <li>อังเรียง (1996)</li> <li>อั</li></ul>                                                                                                    | แสรงระ<br>มีสารประเทศ<br>มีสารประวัติสารประกัน<br>เขาะสารประวัติสารประเทศ<br>มีรายสีเราะเหร็นสารประเทศ<br>เสาะสารประเทศ<br>เสาะสารประเทศ<br>เป็นสารประเทศ<br>เสร้างใหญ่แรงการประวัติสารประเทศ<br>สารประวัติสารประเทศ<br>เสร้างในเพราะการประวัติสารประกัดสารประวัติสารประวัติส                                                                                                    | <ol> <li>พ.ศ. 1 (กา สมเทศสาย)</li> <li>พ.ศ. (ค.ศ. (ค.ศ. 1997)), ปรี</li> <li>พ.ศ. (ค.ศ. 1997), ปรี</li> <li>พ.ศ. (ค.ศ. 1997), ปรี</li> </ol>                                                                                                    | จากสามสามสามสาม<br>มีมาณการให้<br>Domestics Com<br>การ ต่องสามสาม<br>สนให้สองหน้า ซึ่งประ<br>สนให้สองหน้า ซึ่งประ<br>สนให้สองหน้า ซึ่งประ<br>สนให้สองหน้า ซึ่งประ                                                                                                    | าสายสาย<br>มากรูประเทศ (สัน)<br>มากรูปรัก<br>กอนสำยะ<br>พณา<br>เป็นระทุการ์<br>1<br>1<br>1<br>1<br>1<br>1<br>1<br>1<br>1<br>1<br>1<br>1<br>1<br>1<br>1<br>1<br>1<br>1<br>1                                                                                                    | = 11.00M sees                                                                                                    |  |  |
| <ul> <li>อังเรียง (ปี เป็นเป็น)</li> <li>การ ขณะที่ 2 การ ขณะที่ 2 การ ขณะที่ 2 การ ขณะที่ 2 การ ขณะที่ 2 การ ขณะที่ 2 การ ขณะที่ 2 การ 2 การ 2 กา<br/>2 การ 2 การ 2 การ 2 การ 2 การ 2 การ 2 การ 2 การ 2 การ 2 การ 2 การ 2 การ 2 การ 2 การ 2 การ 2 การ 2 การ 2 การ 2 การ 2 nn 2 nn 2 nn 2 nn 2 nn 2 nn 2 nn 2</li></ul>                                                                                                    | างสระห<br>มีสารสังการ 12706 มีการการ<br>มีสารสังการ 227 ก็สารส่งสระ<br>สารสังการ 227 ก็สารส่งสระ<br>ปราสธิชาวมาร์ในวิชามดี                                                                                                    | un tan anna 1999<br>                                                                                                    | สารสองสารสารสอง<br>มีมีการการไป<br>Domestics Con-<br>ด้าระ รณะร้อง ของ<br>คำหรือเป็นที่เห็นจากไป<br>คำหรือเป็นการไป<br>เห็นขึ้นเรื่องการไป<br>เห็นขึ้นเรื่องการไป<br>เป็นขึ้นเรื่องการไป<br>เป็นขึ้นเป็นการไป<br>เป็นขึ้นเป็นการไป<br>เป็นขึ้นเป็นการไป                                                                                                    | neufis = = = = = = = = = = = = = = = = = = =                                                                                                    | = 11.00M ระสร<br>ส                                                                                                    |  |  |
| เกม เช่าง เช่าง<br>เช่าง เช่าง เช่าง เช่าง เช่าง<br>เช่าง เช่าง เช่าง เช่าง เช่าง<br>เช่าง เช่าง เช่าง เช่าง<br>เช่าง เช่าง เช่าง<br>เช่าง เช่าง<br>เช่าง เช่าง<br>เช่าง เช่าง<br>เช่าง เช่าง<br>เช่าง เช่าง<br>เช่าง เช่าง<br>เช่าง เช่าง<br>เช่าง เช่าง<br>เช่าง เช่าง<br>เช่าง เช่าง<br>เช่าง เช่าง<br>เช่าง เช่าง<br>เช่าง<br>เง่าง<br>เง่าง<br>เง่า<br>เง่า                                                                                                    | مینامیند         مینامیند                                                                                                    | an a transmission<br>and a second second secon | <ol> <li>และสาสาร์สาสาร์สาสาร<br/>สาสาร์สาสาร์สาสาร์สาสาร์สาสาร์สาสาร์สาสาร์สาสาร์สาสาร์สาสาร์สาสาร์สา<br/>สาสาร์สาสาร์สาสาร์สาสาร์สาสาร์สาสาร์สาสาร์สา<br/>สาสาร์สาสาร์สาสาร์สาสาร์สาสาร์สาสาร์สาสาร์สาสาร์สาสาร์สาสาร์สาสาร<br/>สาสาร์สาสาร์สาสาร์สาสาร์สาสาร์สาสาร์สาสาร์สาสาร์สาสาร์สาสาร์สาสาร์สาสาร์สาสาร์สาสาร์สาสาร์สาสาร์สาสาร<br/>สาสาร์สาสาร์สาสาร์สาสาร์สาสาร์สาสาร์สาสาร์สาสาร์สาสาร์สาสาร์สาสาร์สาสาร์สาสาร<br/>สาสาร์สาสาร์สาสาร์สาสาร์สาสาร์สาสาร์สาสาร์สาสาร์สาสาร์สาสาร์สาสาร์สาสาร<br/>สาสาร์สาสาร์สาสาร์สาสาร์สาสาร์สาสาร์สาสาร์สาสาร์สาสาร์สาสาร์สาสาร์สาสาร์สาสาร<br/>สาสาร์สาสาร์สาสาร์สาสาร์สาสาร์สาสาร<br/>สาสาร์สาสาร์สาสาร์สาสาร์สาสาร์สาสาร์สาสาร์สาสาร์สาสาร์สาสาร<br/>สาสาร์สาสาร์สาสาร์สาสาร์สาสาร์สาสาร์สาสาร์สาสาร์สา<br/>สาสารสาราร์สาสารสารสาสาร์สาสาร์สาสาร<br/>สาสารสารสารสาสารสา</li></ol>                                                                                                    | nauńa<br>(Mirona (Mi)<br>unurption = =<br>nauńa<br>nauńa<br>distania<br>distania<br>m                                                                                                    | <ul> <li>11,00M ระสง</li> <li>สำ<br/>สำ<br/>งาว</li> <li>2004-045040404 (19)</li> </ul>                                                                                                    |  |  |
| การการการการการการการการการการการการการก                                                                                                    | งงสระห<br>251 เสล้าแห่ง 1370 (การสา<br>มีขายสา - การสา<br>การสา<br>การสา | ин Тал тарина<br>                                                                                                    | อายาสองสาย ของ<br>มีมาณการให้<br>Domestics Con<br>bre ของสาย<br>สมริสมหันที่สองหน่า<br>ส่วนระสองสาย<br>เป็นสาย<br>เป็น<br>เป็นสาย<br>เป็นสาย<br>เป็นสาย<br>เป็นสาย<br>เป็น<br>เป็นสาย<br>เป็น<br>เป็นสาย<br>เป็น<br>เป็นสาย<br>เป็น<br>เป็น<br>เป็น<br>เป็น<br>เป็น<br>เป็นสาย<br>เป็น<br>เป็น<br>เป็นสาย<br>เป็น<br>เป็น<br>เป็น<br>เป็น<br>เป็น<br>เป็น<br>เป็น<br>เป็น                                                                                                    | naufis naufis na | <ul> <li>= 11,00М закъ</li> <li>с</li> <li>с</li> <li>мара сладования и бразования и бразования и вразования и вразования и бразования и вразова</li></ul> |  |  |
| (1) เป็นไปไปไปไปไปไปไปไปไปไปไปไปไปไปไปไปไปไปไ                                                                                                    | างสระห<br>2014 สมัยแล้ง 13.5% กับเกล<br>มีสายสาง 2016 กับเกล<br>มายและสะคัญ มันทำประเพื่อ<br>ประเพื่อรวมที่ประเท้า<br>สมหาย และ อุปสอสระทุรี<br>มันส่วายเหล่าะไม่ไห้เราะทศ<br>สมหาย และ อุปสอสระทุรี<br>มันส่วายใหญ่ให้เราะทศ<br>สมหาย และ อุปสอสระทุรี<br>มันส่วายใหญ่ให้เราะทศ<br>มันส่วายใหญ่ให้เราะทศ<br>มันส่วายใหญ่ให้เราะทศ<br>มันส่วายใหญ่ให้เราะทศ<br>มันส่วายใหญ่ให้เราะทศ<br>มันส่วายใหญ่ให้เราะทศ<br>มันส่วายใหญ่ให้เราะทศ<br>มันส่วายใหญ่ให้เราะทศ<br>มันส่วายใหญ่ให้เราะทศ<br>มันส่วายใหญ่ให้เราะทศ<br>มันส่วายใหญ่ให้เราะทศ<br>มันส่วงใหญ่ให้เราะที่ได้ไห้เราะทศ<br>มันส่วายใหญ่ให้เราะทศ<br>มันส่วงใหญ่ให้เราะทศ<br>มันส่วงใหญ่ใหญ่ให้เราะทศ<br>มันส่วงใหญ่ให้เราะทศ<br>มันส่วงใหญ่ใหญ่ให้เราะทศ<br>มันส่วงใหญ่ให้เราะทศ<br>มันส่วงใหญ่ให้เราะทศ<br>มันส่วงใหญ่ให้เราะทศ<br>มันส่วงใหญ่ใหญ่ให้เราะทศ<br>มันส่วงใหญ่ให้เราะทศ<br>มันส่วงใหญ่ใหญ่ให้เราะทศ<br>มันส่วงใหญ่ให้เราะทศ<br>มันส่วงใหญ่ให้เราะทศ<br>มันส่วงใหญ่ให้เราะทศ<br>มันส่วงใหญ่ให้เราะทศ<br>มันส่วงใหญ่ให้เราะทศ<br>มันส่วงใหญ่ให้เราะทศ<br>มันส่วงใหญ่ให้เราะทศ<br>มันส่วงใหญ่ให้เราะทศ<br>มันส่วงใหญ่ให้เราะทศ<br>มันส่วงใหญ่ให้เราะทศ<br>มันส่วงใหญ่ใหญ่ให้เราะทศ<br>มันส่วงใหญ่ใหญ่ใหญ่ใหญ่ให้เราะทศ<br>มันส่วงใหญ่ใหญ่ใหญ่ใหญ่ใหญ่ใหญ่ใหญ่ใหญ่ใหญ่ใหญ่                                                                                                    | พราริการสองสมัตร<br>                                                                                                    | สมาร์สมาร์สมาร์สมาร์สมาร์สมาร์สมาร์สมาร์                                                                                                    | nauńa<br>nauńse (w)<br>katorow (w)<br>nauńse<br>woła<br>woła<br>diszował<br>m                                                                                                    | <ul> <li>a 11,00M same</li> <li>a 11,00M same</li> <li>a 11,00M</li></ul>                                                                                                    |  |  |

### หน้าแดชบอร์ด สถานการณ์ภาพรวมสินค้าเกษตร ประกอบด้วย

- 🧭 สถานการณ์ราคามันสำปะหลังในปัจจุบัน
- 🕗 ประมาณการสถานการณ์ด้าน Demand และ Supply
- 🕑 บทวิเคราะห์สถานการณ์ภาพรวมสินค้าเกษตร

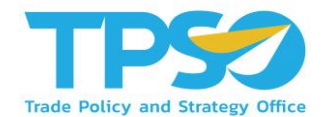

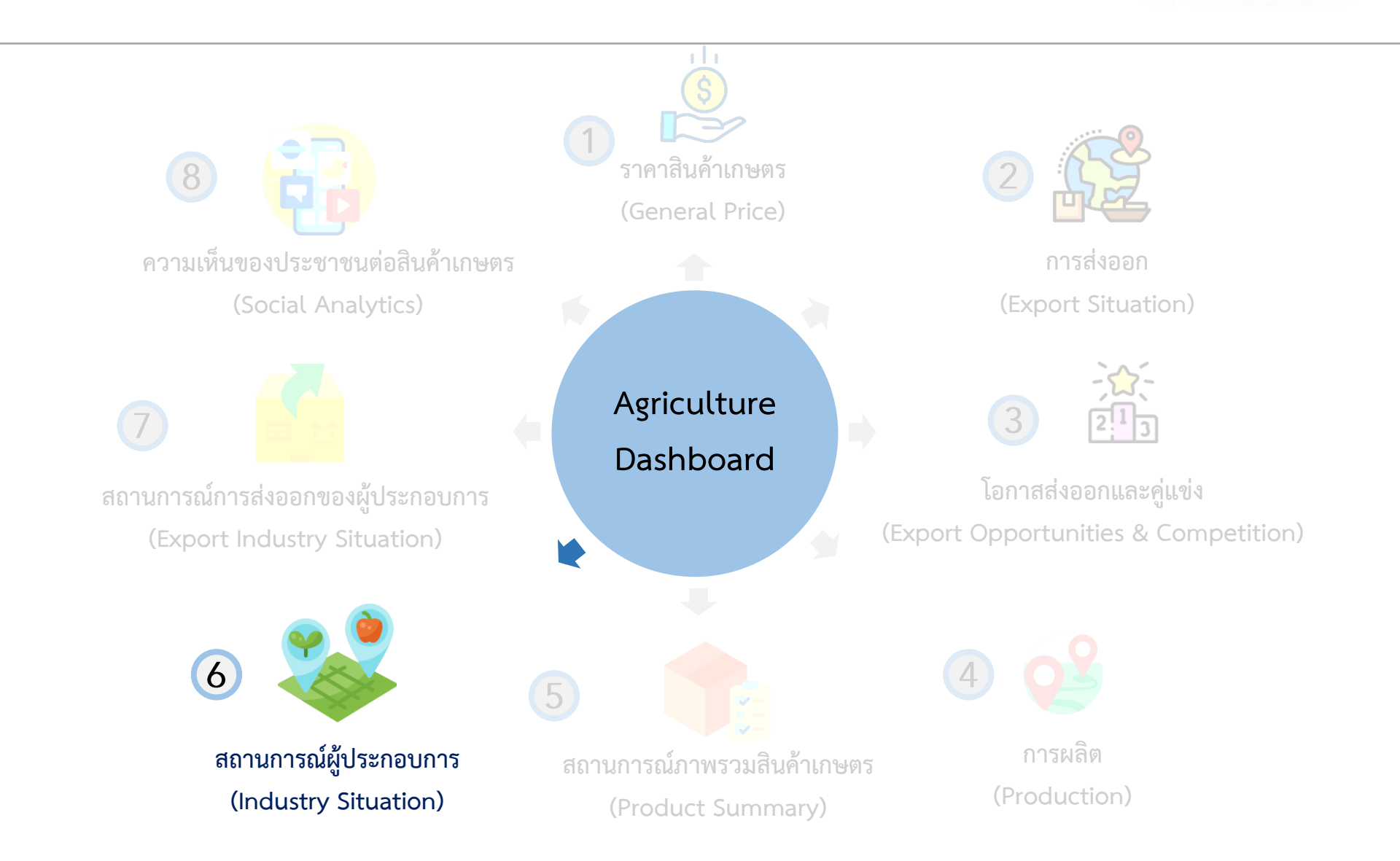

6. สถานการณ์ผู้ประกอบการ (Industry Situation)

|                                               | เกษตรผล                        | ลิต พาณิชย์เ                               | าลาด                                              |                                   |                                            |                                                                                                    | 0                                                                            | TPSO                                               |
|-----------------------------------------------|--------------------------------|--------------------------------------------|---------------------------------------------------|-----------------------------------|--------------------------------------------|----------------------------------------------------------------------------------------------------|------------------------------------------------------------------------------|----------------------------------------------------|
| มันสำปะหลัง                                   | เลือกปี<br>2017                | ×                                          |                                                   |                                   |                                            | ที่บา กรรมพัฒนาธุรภั<br>การผลัตมันเส้นและมัน<br>การผลัตสตาร์ขมันสำบ<br>การผลัตแอดกอฮอดัแ<br>แสดงข้อมูล ณ ปี<br>มีป้อมูลส่าสุดจนถึงไ | จการคัก<br>เข้ดเม็ด - TSIC<br>ไชหลัง - TSIC<br>กระอสเตอร์- 1<br>2017<br>2017 | Code : 10621,<br>Code : 10622,<br>ISIC Code : 2011 |
|                                               |                                | <b>สถา</b><br>การผลิตมันเส้น มันอัดเว      | <mark>นการณ์ผู้ประก</mark><br>มิด สดาร์ชมันสำปะหล | ื <b>อบการ</b><br>ลัง แอลกอฮอล์ เ | ເລະເວສເຫວຈ໌                                |                                                                                                    |                                                                              |                                                    |
| 1. สี เอือดข้อมร                              | จังหวัด                        | ภาค                                        | ประเภท                                            | ธุรกิจ                            | ขนาด                                       | าธุรกิจ                                                                                                    | สัญชาติ                                                                      | ñ                                                  |
| เลอกขอมูล<br>ที่แสด                           | all all                        | ∽ All                                      | $\sim$ All                                        |                                   | $\sim$ All                                 | $\sim$                                                                                                    | All                                                                          | $\sim$                                             |
|                                               | จำนวนกิจก                      | ารทั้งหมด                                  |                                                   | 10 ราย                            | ขื่อผู้ประกอบการเ                          | ที่มีส่วนแบ่งการ                                                                                                    | ดลาดสูง                                                                      | เที่สุด                                            |
| จำนวนกิจการที่จด จ<br>ทะเบียนในปัจจุบัน ท     | ถ้านวนกิจการ<br>ที่เปลี่ยนแปลง | ชนาด ●ใหญ่ (L) ●กลาง (M)<br>กลาง (M) 10.4% | ) <mark>ອ</mark> ເລິກ (S)                         | รวมส่วนแบ่งก<br>10 ผู้ประกอบก     | ารดลาดของ<br>ารรายใหญ่ที่สุด               | 36.22%                                                                                                    |                                                                              | 0.08%                                              |
|                                               | 100                            |                                            |                                                   | สำคับ ชื่อผู้ประกอบ               | มการ ประเม                                 | กทธุรกิจ                                                                                                    | % ส่วนแบ่                                                                    | งการคลาด                                           |
| 175                                           | 9                              |                                            |                                                   | 1 เบชั่นแบล ส<br>เคิล (ไทยแส      | ดาร์ช แอนด์ เคมี การผ<br>เนต์)             | เล็ดสตาร์ชมันส่าปะหลัง                                                                                                    |                                                                              | 7.56%                                              |
|                                               | 5.42%                          |                                            |                                                   | 2 สงวนวงษ์อุต                     | หสาหกรรม การผ                              | ล็ดสดาร์ขบับส่าปะหลัง                                                                                                    |                                                                              | 4.52%                                              |
|                                               |                                |                                            |                                                   | 3 10071                           | חזרח                                       | สดสตารชมบสาบเหลง                                                                                                    |                                                                              | 4.40%                                              |
| % การเปลี่ยนแปลง 9<br>กายได้เฉลี่ย เ          | 6 Profit Margin<br>ฉลี่ย       |                                            | — ใหญ่ (L) 88.66%                                 | 4 แบงมนเอยม<br>5 อุบคไบโอเ        | เองอุดสาหกรรม การผ<br>อหานอล การผ<br>เตอร์ | ลดสดารชมนสามเหลง<br>ลิตแอลกอฮอล์และเอส                                                                                              |                                                                              | 4.35%                                              |
|                                               |                                |                                            |                                                   | 6 เยนเนร็ด สด                     | าร์ช จำกัด การผ                            | ลิดสดารับมันส่าปะหลัง                                                                                                    |                                                                              | 3.24%                                              |
|                                               |                                | Annal Class Connel                         |                                                   | 7 สงวนวงษ์สด                      | การม การผ                                  | ล็ดสดาร์ชมันส่าปะหลัง                                                                                                    |                                                                              | 2.41%                                              |
| -4.55%                                        | 3.00%                          | HILD IN CITL WHITE                         |                                                   | 8 โชคยินยงอุด                     | สามกรรม การผ                               | ลิตสดาร์ขมันส่าปะหลัง                                                                                                    |                                                                              | 2.10%                                              |
| 1.77%                                         | -0.49%                         | 92.42%                                     |                                                   | 9 คอร์บ โปรดั                     | กล์(ประเทศไทย) การผ<br>เบิด                | สิตมันเส้นและมันอัด                                                                                                    |                                                                              | 2.06%                                              |
|                                               |                                |                                            |                                                   | 10 เอเซียโมดีไ                    | ฟต์สตาร์ช การผ                             | ลิตสดารับมันส่วปแหลัง                                                                                                    |                                                                              | 1.89%                                              |
| ชื่อผู้ประกอบการ                              | ขนาดก็จ                        | การ สัญชาติ                                | รายใด้ (ล้านบาท)                                  |                                   | กำไร (ล้านบาท)                             |                                                                                                    | Profit Man                                                                   | gin                                                |
| ชั่นแนล สดาร์ช แอนด์ เคมีเคิล (               | ไทยแลนด์) ใหญ่ (L)             | ไทย                                        |                                                   | 8,111.38                          |                                            | 467.20                                                                                                    |                                                                              | 5.76                                               |
| วนวงษ์อุดสาหกรรม                              | <b>ໃหญ่ (L)</b>                | ไทย                                        |                                                   | 4,851.28                          |                                            | 11.73                                                                                                    |                                                                              | 0.24                                               |
| רכטו                                          | ไหญ่ (L)                       | ไทย                                        |                                                   | 4,781.28                          |                                            | 296.25                                                                                                    |                                                                              | 6.20                                               |
| งมันเอียมเฮงอุตสาหกรรม                        | ใหญ่ (L)                       | ไทย                                        |                                                   | 4,665.51                          |                                            | 62.91                                                                                                    |                                                                              | 1.35                                               |
| ล ไบโอ เอทานอล                                | ใหญ่ (L)                       | ไทย                                        |                                                   | 3,902.01                          |                                            | 524.23                                                                                                    |                                                                              | 13.4                                               |
| แนรัล สตาร์ช จำกัด                            | ใหญ่ (L)                       | ไทย                                        |                                                   | 3,471.75                          |                                            | 153.67                                                                                                    |                                                                              | 4.4                                                |
| านวงษ์สตาร์ช                                  | ไหญ่ (L)                       | ไทย                                        |                                                   | 2,587.16                          |                                            | 209.19                                                                                                    |                                                                              | 8.0                                                |
|                                               |                                |                                            |                                                   | 2 254 81                          |                                            | 67.80                                                                                                    |                                                                              | 3.0                                                |
| คยินยงอุดสาหกรรม                              | сиці (L)                       | 1110                                       |                                                   | E.E                               |                                            | 01.00                                                                                                    |                                                                              |                                                    |
| ะคยินขงอุตสาหกรรม<br>อรัน โปรดักส์(ประเทศไทย) | ใหญ่ (L)<br>ไหญ่ (L)           | เทย<br>ต่างชาติ                            |                                                   | 2,212.05                          |                                            | 102.08                                                                                                    |                                                                              | 4.6                                                |

<sup>&</sup>quot; ข้อมูลส่วนบุคคล ใช่เพื่อประโยชน์ในการวิเคราะห์ ห้ามเผยแพร่ข้อมูลส่วนบุคคล

#### หน้าแดชบอร์ด สถานการณ์ผู้ประกอบการ ประกอบด้วย

- 🔮 สถานการณ์ผู้ประกอบการ
- 🥑 จำนวนกิจการทั้งหมด
- 🕑 10 รายชื่อผู้ประกอบการที่มีส่วนแบ่งการตลาดสูงที่สุด

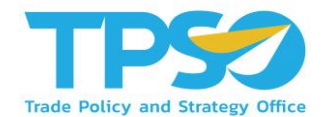

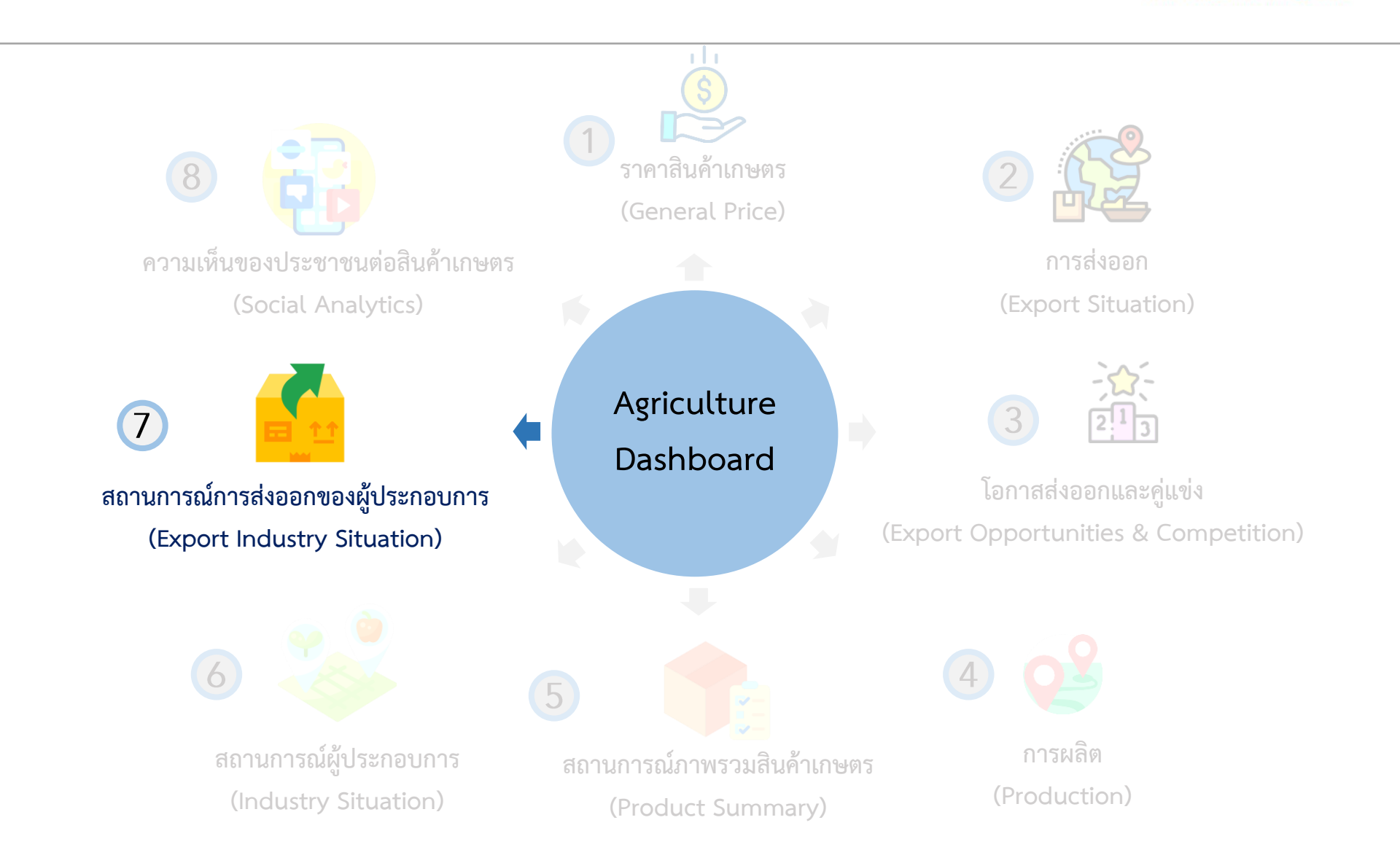

#### 7. สถานการณ์การส่งออกของผู้ประกอบการ (Export Industry Situation)

|                                         | Iudiswad                  | พาณชย                                                | ตลาด                          |                         |                  |             | <b>e</b> a                                              | Co III's                                               |
|-----------------------------------------|---------------------------|------------------------------------------------------|-------------------------------|-------------------------|------------------|-------------|---------------------------------------------------------|--------------------------------------------------------|
| L                                       | ลือกปี                    | เลือกเดือน                                           | เลือ                          | วกสกุลเงิน              |                  |             | ที่มา กรมศุลกากร                                        |                                                        |
| 🔗 ข้าวโพด                               | 2021                      | 1 4                                                  |                               | USD UN                  |                  |             | นาวโพยเดียงสตร - HS Code<br>น่าวสาลี - HS Code : 100195 | <ul> <li>100590900002,</li> <li>1005900002,</li> </ul> |
| A                                       | 2021                      | 0                                                    | 0                             |                         | -                |             | ปาวมาเคย์ - HS Code : 1003                              | 2000000,                                               |
| (ลยังสตร                                |                           | $\bigcirc$                                           |                               |                         |                  |             | กากข่าวโพตเดื่องสัตว์ - HS C                            | ode: 230330000                                         |
| 10 - 10 - 10 - 10 - 10 - 10 - 10 - 10 - |                           |                                                      |                               |                         |                  |             | แสดงข้อมูลตั้งแต่ Jan-2<br>ถึงโอนออ่าสตอนถึง Anr-2      | . จนถึง Apr-2                                          |
|                                         | ปัจจบันไ                  | ุทยส่งออก แ                                          | .ລະນຳເ <i>ข</i> ້າໜ້າວ        | โพดเลี้ยงสัต            | ว่ประเทศ         | เใดบ้าง     | 3                                                       |                                                        |
|                                         | ušočovi                   |                                                      |                               |                         |                  |             |                                                         |                                                        |
| ส่งออก นำเข้า                           | HODITULT                  | ,                                                    | 17090                         | 31 141                  |                  |             |                                                         |                                                        |
|                                         | All                       | V 4                                                  | 4I                            | ✓ All                   |                  | $\sim$      |                                                         |                                                        |
| จำนวนผู้ประกอบการ                       | สัดส่วนผู้ส่งออกตา        | เมมูลค่า (บาท)                                       |                               |                         | รายชื่อผู้ปร     | ะกอบการ     | ส่งออก                                                  |                                                        |
|                                         | ) ໂຄຍໃ 🔵 (S) ອຳລັກ 🖉 ໂອຊີ | (M) sran 🔍 (                                         |                               |                         |                  |             |                                                         |                                                        |
|                                         | natu (M) 7.15%            | 1000                                                 |                               |                         |                  |             |                                                         |                                                        |
| 20                                      | (MG) (L)                  | 41.35%                                               |                               |                         |                  |             |                                                         |                                                        |
| 300.00%                                 | THE REAL PROPERTY OF      |                                                      |                               |                         |                  |             |                                                         |                                                        |
|                                         |                           |                                                      |                               | ขาวโพดเสียงสัตว์        | 253,801          | 2.02%       |                                                         | ไห                                                     |
| นอย่าการด้า (มาท)                       |                           |                                                      | เจริญเพิ่มพล อิมพอร์ด         | ขาวโพดเสียงสัตว์        | 2,013,760        | 2.02%       |                                                         | 10                                                     |
| ann minn (a m)                          |                           |                                                      | เอ็กซ์พอร์ด จำกัด             |                         |                  |             |                                                         |                                                        |
|                                         |                           |                                                      | เอเขีย เกท เทรดดัง            | ข่าวโพดเสียงสัตว์       | 257,767          | 2.05%       |                                                         | าท                                                     |
|                                         | តើn (S) 40.88%            |                                                      | ไทเอกราช เชียงกง              | ข่าวโพดเสียงสตร         | 2,538,010        | 20.22%      | 200                                                     | 111                                                    |
| 12.55M                                  | " มมาตกิจก<br>ที่มา กรม   | ารต่านวณจากรายไม่กิจการ<br>พัฒนาธุรกิจการค่า ปี 2017 | (ประเทศใหอ)                   | 1101100                 | 300              | 0.00%       | 299                                                     | 191                                                    |
| 151.07% de                              | มูขาดี 🔵 ไทย 🗨 ไม่ระบุ    |                                                      | นครสวรรค์เบญจศิริกิจ          | ข่าวโพดเสี่ยงสัตว์      | 253,801          | 2.02%       |                                                         | าท                                                     |
|                                         | 1000000                   |                                                      | นานาพรรณเกษตร                 | ข่าวโพดเสียงสัตว์       | 1,079,553        | 8.60%       | 2 021 606                                               | 11                                                     |
|                                         | 46.52%                    | 53.48%                                               | 1 ข้อแอส่วนขอดอ ใช่           | เพื่อประโยชน์ในการวิเ   | 052"% NOULUN     | within and  | 2,971,000                                               | 131.07 %                                               |
| มลด่าก                                  | เรส่งออกสินค้ารายด่า      | າມ (ນວກ)                                             | Doğum rodynam ro              |                         | สประกอบการไ      | พทสงสิน     | ต่าไปที่ใหม่บ้าง                                        |                                                        |
|                                         |                           |                                                      |                               | 20.5                    | 250              | 5           | 1                                                       |                                                        |
| ต่านศุลกากรแบ่สะ                        | 19 (AU3)                  |                                                      | IM                            |                         | TA I I           |             | - 15 3                                                  |                                                        |
| ห่าเรือ บ.ศรีราชาฮาร์เนอร์ จ            | n. (สพม.) 🗾 1M            |                                                      |                               | S AND                   |                  |             | Con the st                                              | 018                                                    |
| ต่านสุดกากรสงช                          | an (ศ.ศ.4) 🚺 0M           |                                                      |                               | 100 Mill                |                  |             | AL INN                                                  | C at                                                   |
| ท่ามริการคู่สันคำขาออก                  | 1 (ann.) 0M               |                                                      |                               | NORTH                   | AMERICA          | 25          | EUROPE                                                  | COL V                                                  |
| ท่าเรือเอกมนชีอาร์ซี(น.มางกอ            | мп) #ли. ОМ               |                                                      |                               |                         |                  |             | 101                                                     | - 0                                                    |
| ำเรือ บ.ฮัทซิสัน แหลนอมังฯ (D16:D       | 28(D3)0M                  |                                                      |                               | Ocean                   | Atlant<br>Ocea   | n i         | 150                                                     | 1                                                      |
| าเรือฯ บริษัท แอคทู-สั่ม จำกัด สำห      | รับการส 6M                |                                                      |                               |                         |                  | Sec.        | AFRICA                                                  |                                                        |
| ท่าเพียนเรือ ซี่ 3 ท่าเรือแหลมอย่       | Ба (атиза.)               |                                                      |                               |                         | (Cab)            |             | · · · ·                                                 | 50                                                     |
| ท่าเรือา บ.แอคทู-สัม จำก่               | ໂຄ (ສຄາກ.)                |                                                      |                               |                         | SOUTH AN         | IERICA      | Indian                                                  | AUSTRAL                                                |
| า่ามริการเรือเฉพาะเขตสำนักงานศุลก       |                           |                                                      | 100                           |                         |                  |             | Ocean                                                   |                                                        |
| ท่าเรือ น.ฮัทษิสัน แหลมฉบังฯ (C186      | 2) (#M 0M                 |                                                      | 2 Mo                          | onin ang                | - 8              |             | © 2021 TomTom. © 2021 Microso                           | A Corporation 311                                      |
| คลังาบ.ดับบล้าเอฟเอสจำ(8                | XPRESS) OM                |                                                      | 0                             | ขนาดของวงกลมแสด         | งถึงมูลค่าการน่า | เข้า/ส่งออก | 🔵 % การเปลี่ยนแป                                        | ปลงมูลค่า <u>เพิ่ม</u>                                 |
|                                         | 0M                        | 10M                                                  |                               | สีน้ำเงิน = ไม่มีข่อมูล | การเปลี่ยนแปลง   | มูลค่า      | 🔴 % การเปลี่ยนแม                                        | ไลงมูลค่า <b>ลด</b>                                    |
| 316                                     | มูลค่าการส่งออก/ป         | าเป่า มูลค่าการส่งออ                                 | ก/นำเข้า มูลค่า <u>เปลี่ย</u> | นแปลง มูลคำเร           | ไลี่ยนแปลง       | การเปลี่ยง  | แปลงมูลคำ (%) สัดส่วน                                   | ส่งaan/น่าเข้า                                         |
|                                         | (ตำนบาท)                  |                                                      |                               |                         |                  |             |                                                         |                                                        |
| nmar                                    |                           | 10.52                                                | 0.34                          |                         |                  |             |                                                         | 83                                                     |
| mon Islands                             |                           | 1.08                                                 | 0.04                          |                         |                  |             | 04 F 40                                                 | 8                                                      |
| den<br>merin                            |                           | 0.33                                                 | 0.01                          | 0.15                    | 0.01             |             | 80.51%                                                  | 2                                                      |
| in                                      |                           | 0.27                                                 | 0.01                          | -2.2.9                  | 10.01            |             | 43,43%                                                  | 2                                                      |
| dives                                   |                           | 0.04                                                 | 0.00                          |                         |                  |             |                                                         | 0                                                      |
|                                         |                           |                                                      |                               | 1.05                    |                  |             |                                                         |                                                        |

#### หน้าแดชบอร์ด สถานการณ์การส่งออกของผู้ประกอบการ ประกอบด้วย

- 🕑 สถานการณ์การส่งออกของไทย สู่ต่างประเทศ
- 🥑 จำนวนผู้ประกอบการ มูลค่าการค้า
- 🧭 สัดส่วนผู้ส่งออกตามมูลค่า (บาท)
- Ӯ รายชื่อผู้ประกอบการส่งออก
- У มูลค่าการส่งออกสินค้ารายด่าน (บาท)
- 📀 ผู้ประกอบการไทยส่งสินค้าไปที่ไหนบ้าง

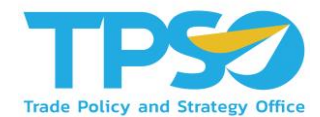

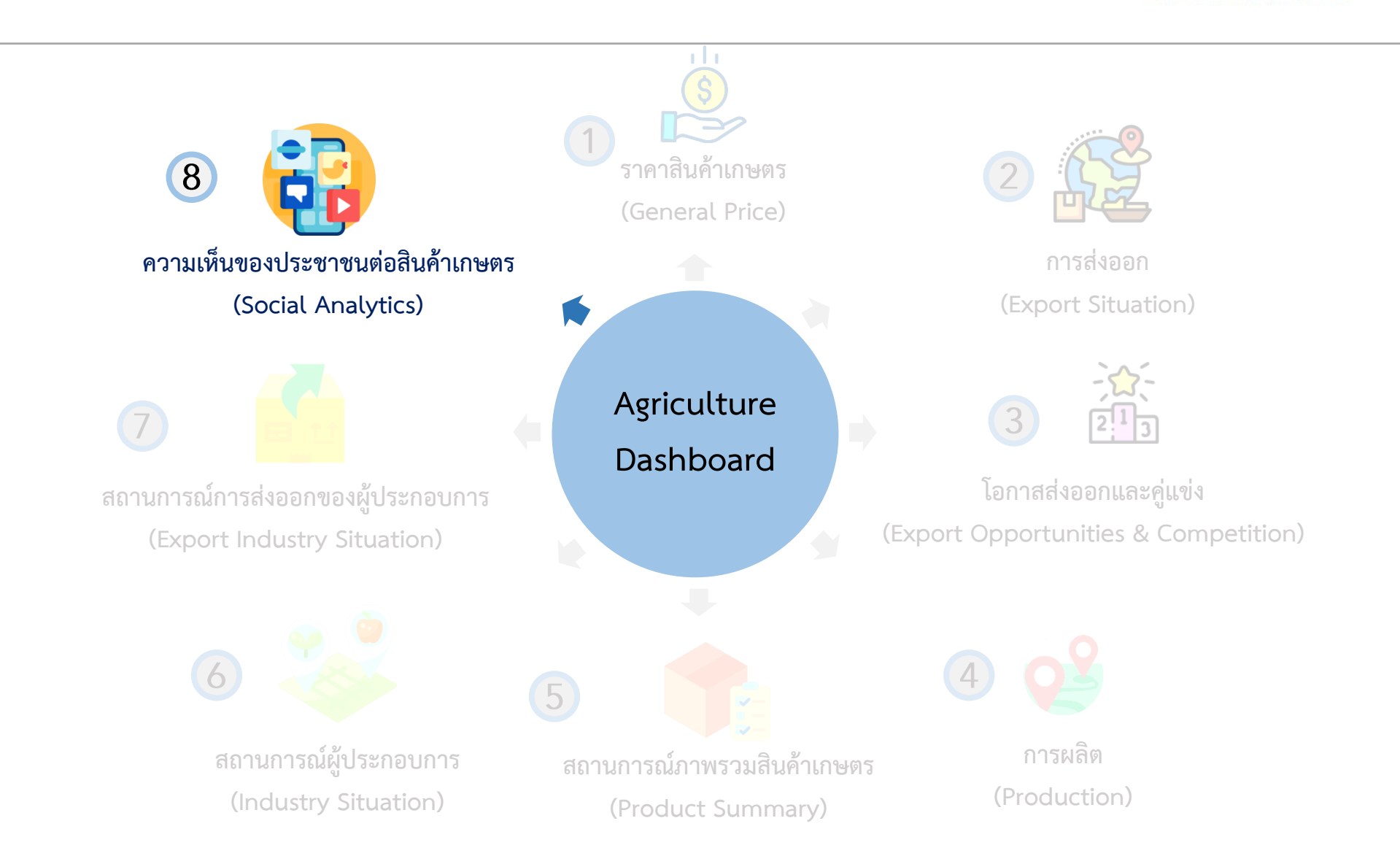

#### 8. ความเห็นของประชาชนต่อสินค้าเกษตร (Social Analytics)

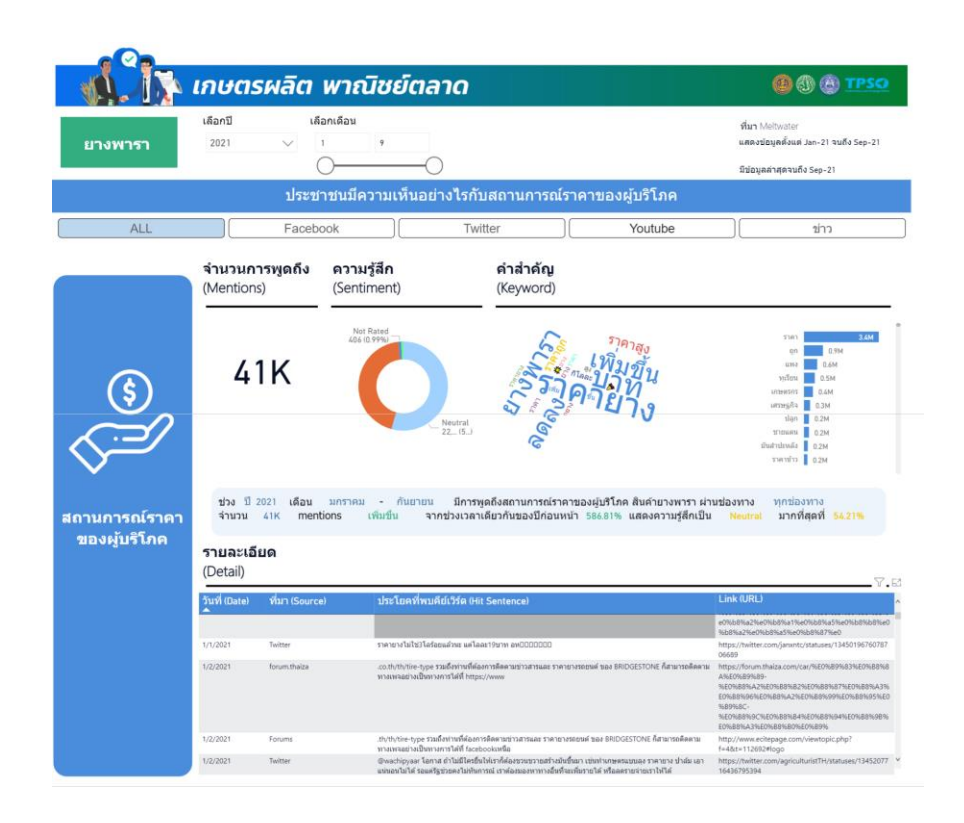

#### หน้าแดชบอร์ด ความเห็นของประชาชนต่อสินค้าเกษตร ประกอบด้วย

- 📀 จำนวนการพูดถึง (Mentions)
- 🕗 ความรู้สึก (Sentiment)
- У คำสำคัญ (Keyword)
- 🦉 รายละเอียดของความเห็นในแต่ละอัน (Detail)

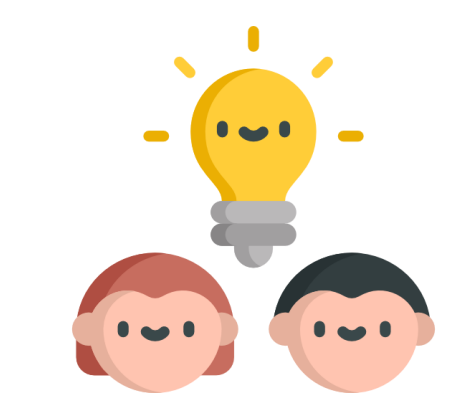

# วิธีใช้งานหน้าแดชบอร์ด

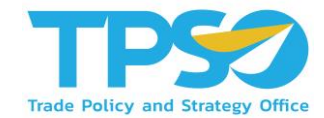

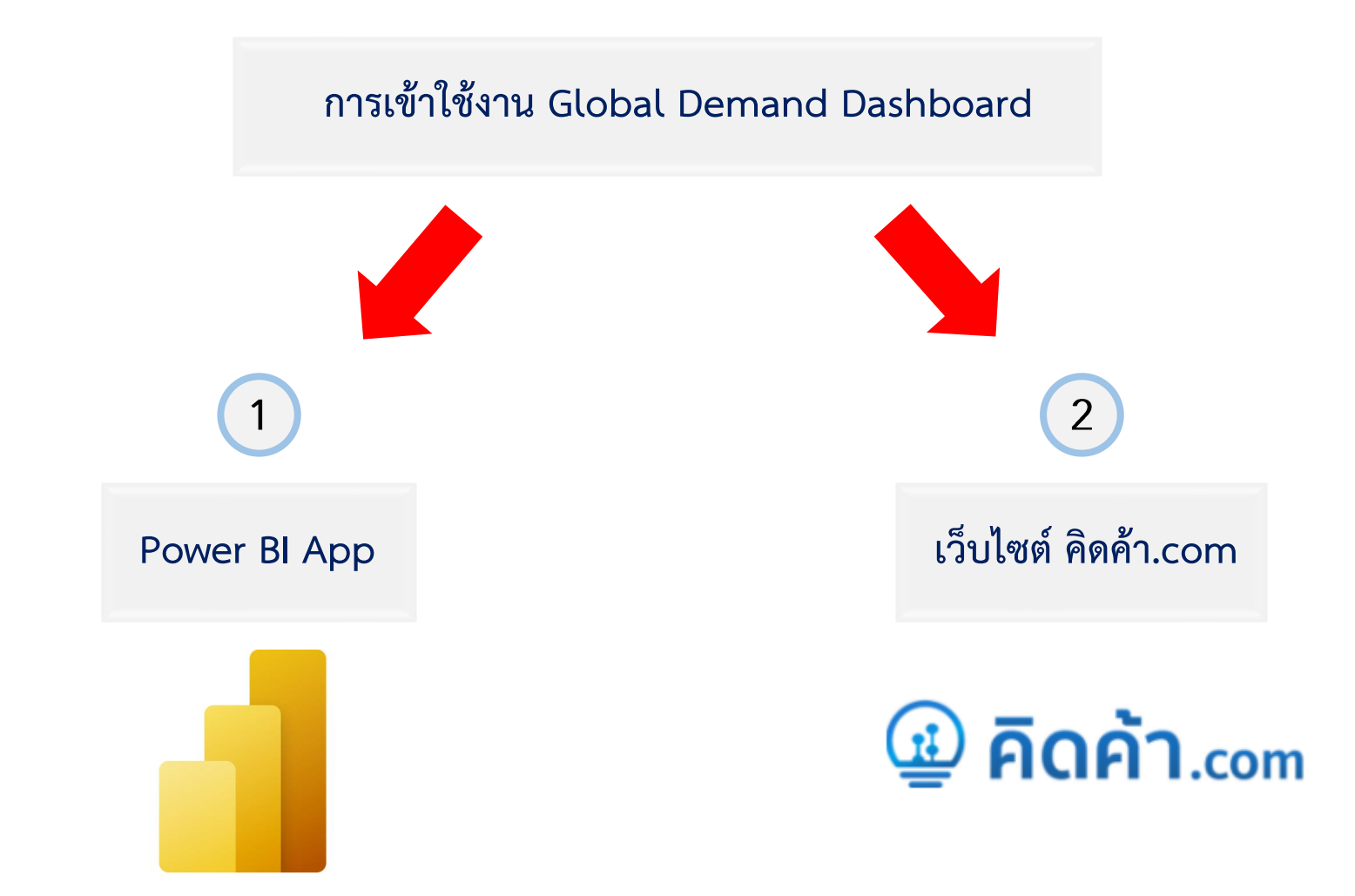

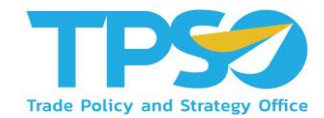

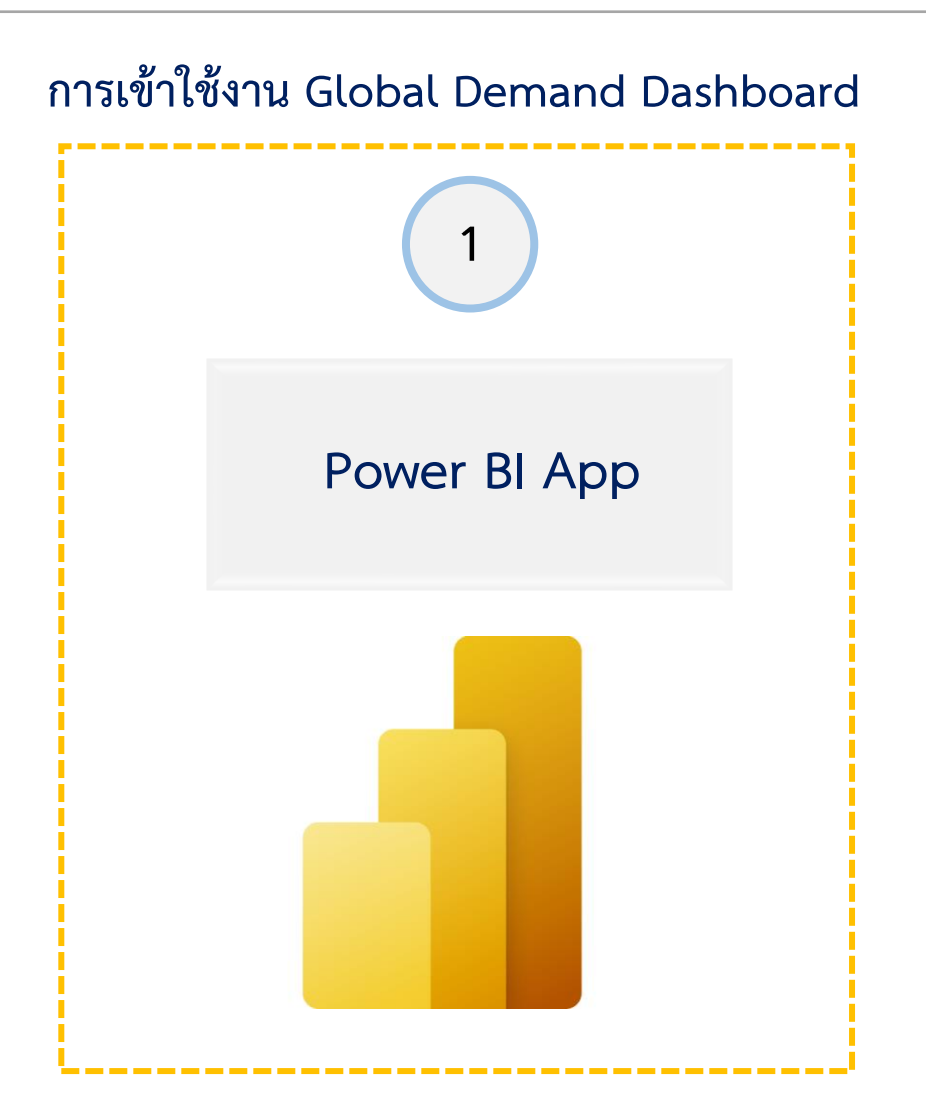

### การเข้าใช้งานผ่าน Power BI App

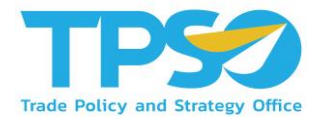

#### การเข้าสู่ระบบและออกจากระบบ (Login & Logout)

- 1) เปิด Web Browser เช่น Microsoft Edge (Recommended), Google Chrome เป็นต้น
- 2) พิมพ์ URL: app.powerbi.com เพื่อเข้าสู่หน้า Login 🔶
- 3 เมื่อกดเข้า URL มาแล้ว ผู้ใช้งานจะถูกลิ้งค์ไปที่หน้า SIGN IN

■ login.microsoftonline.com/common/oauth2/authorize?client\_id=871c010f-5e61-4fb1-83ac-98610a7e9110&response\_type=code%20id\_token&scope=openid%20profile%

| Microsoft                                      |  |
|------------------------------------------------|--|
| Sign in                                        |  |
| Email or phone<br>Can't access your account?   |  |
| Sign in with Windows Hello or a security key 🕥 |  |
| Next                                           |  |

### การเข้าใช้งานผ่าน Power BI App

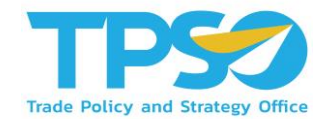

4) พิมพ์ Username จากนั้นกดปุ่ม Next เพื่อไปที่หน้าจอใส่รหัสเพื่อพิมพ์รหัสสำหรับเข้าสู่ระบบ

| $\leftarrow$ rittichai.s@frontiscompany.com |
|---------------------------------------------|
| Enter password                              |
| Password                                    |
| Forgot my password                          |
|                                             |

ผู้ใช้งานจะถูกพาเข้าสู่รูปแบบการแสดงผล

5

6

เมื่อใช้งานเสร็จและต้องการออกจากระบบผู้ใช้งานสามารถกดที่ Icon ด้านขวาบนของหน้าจอเพื่อกดปุ่ม Sign out ออก จากระบบ

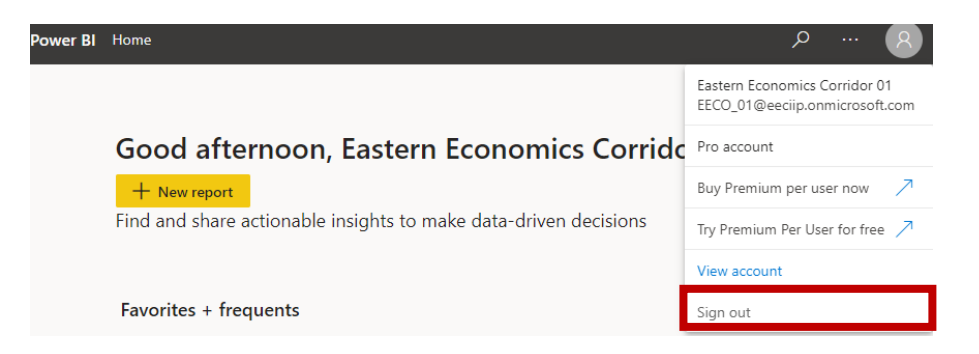

### วิธีใช้งานหน้าแดชบอร์ด

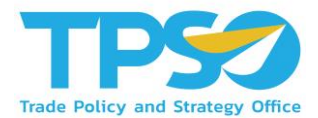

#### การเข้าถึงหน้า Dashboard ใน Power BI App

1. ไปที่แถบเมนูที่ด้านซ้ายของหน้า กรณีที่แถบเมนูถูกซ่อนอยู่ กด ≡ เพื่อแสดงแถบเมนูที่ซ่อนอยู่

|                | Powe | <b>er Bl</b> Home                     |                                    |                                   |      | ,            | (  | 8 |
|----------------|------|---------------------------------------|------------------------------------|-----------------------------------|------|--------------|----|---|
| =              |      |                                       |                                    |                                   |      |              |    |   |
| <u>ش</u>       |      | Good ovening Trade P                  | olicy and Stratogy Offic           |                                   |      | + New report |    |   |
| \$             |      | Find and share actionable insights to |                                    | .e                                |      |              |    |   |
| Ŀ              |      | rina ana share actonasie insignis te  | mate and anyon decisions           |                                   |      |              |    |   |
| +              |      |                                       |                                    |                                   |      |              |    |   |
| 0              |      | Favorites + frequents                 |                                    |                                   |      | /            | \  |   |
| 2              |      | 4                                     |                                    | +                                 |      |              |    |   |
| ₽              |      | *                                     | ×                                  | *                                 |      | ×            |    |   |
| ۶ <sup>۹</sup> |      | $\bigcirc$                            |                                    |                                   |      | <b>P</b>     |    |   |
| <i>5</i> 9     |      |                                       |                                    |                                   |      |              |    |   |
|                |      | 0                                     | <u>a</u>                           |                                   | P    |              | ₽  |   |
| Ð              |      | Executive Summary                     | Product Distribution Dashboard 202 | Product Outlet Dashboard 20200722 | TIS2 |              | e- |   |
| 8              |      |                                       |                                    |                                   |      |              |    |   |
|                |      | Featured                              |                                    |                                   |      |              |    |   |
| 7              |      | Trade Policy and Strategy Office (TPS |                                    |                                   |      |              |    |   |

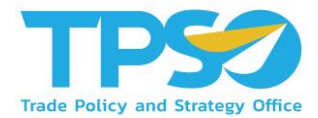

#### การเข้าถึงหน้า Dashboard ใน Power BI App

### 2. ไปที่ Apps เพื่อดู app ทั้งหมดที่ผู้ใช้สามารถเข้าถึงได้ จากนั้นกดที่ app ของระบบ เพื่อเข้าถึง Dashboard ทั้งหมด

|                | Pow | ver Bl       | Apps                                                                        |                        |                      |          |                                | ✓ Search      | 8        |
|----------------|-----|--------------|-----------------------------------------------------------------------------|------------------------|----------------------|----------|--------------------------------|---------------|----------|
| =              |     | <b>A p p</b> |                                                                             |                        |                      |          |                                |               | Get apps |
| ഹ<br>☆         |     | Apps a       | <ul> <li>re collections of dashboards and reports in one easy-to</li> </ul> | -find place.           |                      | Ξ        | = View $\vee$ $\nabla$ Filters | ,∕⊂ Search    |          |
| Ŀ              |     | Ľ            | Name                                                                        | Publisher              | Published            | App type | Version                        | Endorsement 个 |          |
| +              |     | ₽            | TPSO Agriculture Policy Dashboard                                           | Trade Policy and Strat | 5/14/21, 1:59:09 PM  | Org app  | _                              | _             |          |
| 2              |     | ₽            | สินค้าเกษตร 🖈                                                               | Trade Policy and Strat | 4/20/21, 9:35:26 AM  | Org app  | _                              | _             |          |
| ∎₽             |     | ₽            | TIS3 UAT Province                                                           | Trade Policy and Strat | 6/16/21, 6:35:24 PM  | Org app  | _                              | _             |          |
| 8 <sup>9</sup> | H   | ₽            | TIS3 - Province Dashboard                                                   | Trade Policy and Strat | 11/9/21, 12:14:01 PM | Org app  | _                              | _             |          |
| s?<br>m        |     | ₽            | Cassava Dashboard                                                           | Trade Policy and Strat | 10/27/21, 2:12:24 PM | Org app  | _                              | _             |          |
|                |     | ₽            | Durian Dashboard                                                            | Trade Policy and Strat | 8/2/21, 11:43:36 AM  | Org app  | _                              | _             |          |
|                |     |              | MOC Chiangmai Province Dashboard                                            | Trade Policy and Strat | 5/25/21, 10:41:26 AM | Org app  | _                              | _             |          |
|                |     | ₽            | Maize Dashboard                                                             | Trade Policy and Strat | 7/5/21, 3:23:17 PM   | Org app  | _                              | _             |          |
| R              |     | ₽            | TI52 <b>★</b>                                                               | Trade Policy and Strat | 5/18/21, 3:25:03 PM  | Org app  | -                              | _             |          |

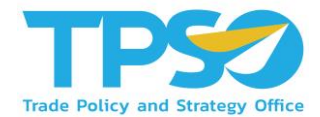

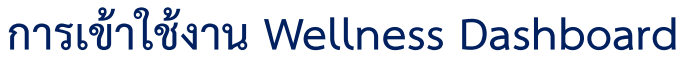

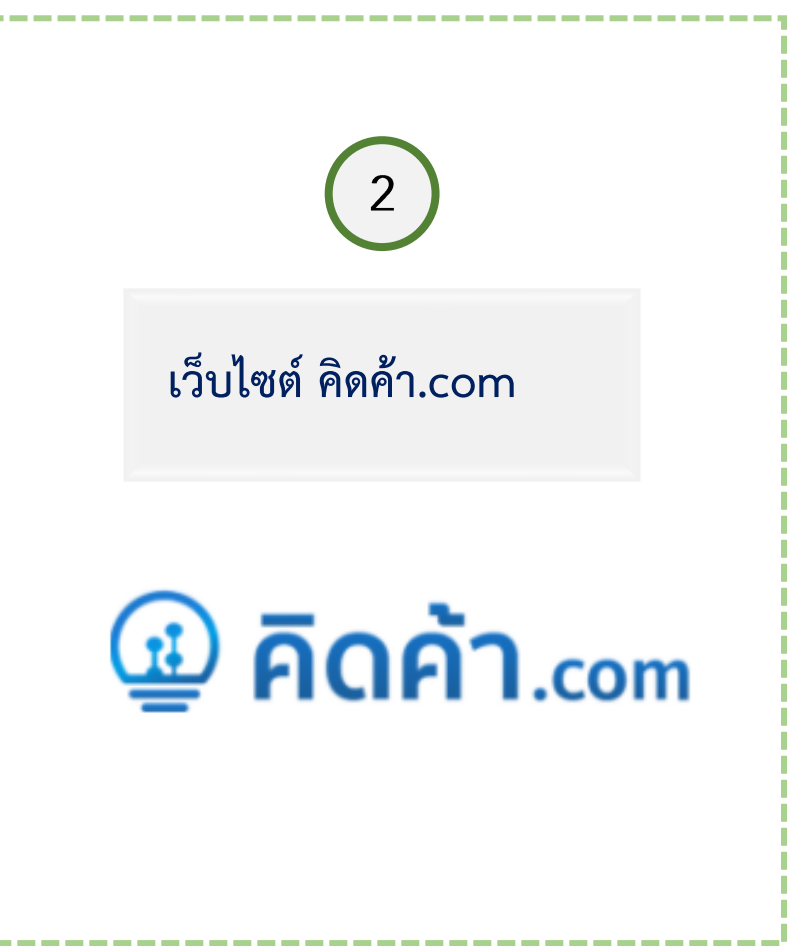

### การเข้าใช้งานผ่านเว็บไซต์ คิดค้า.com

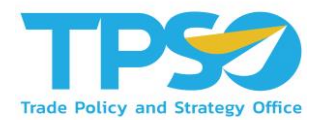

#### การเข้าสู่เว็ปไซต์ คิดค้า.com สำหรับผู้ใช้งานทั่วไป

- 1) เปิด Web Browser เช่น Microsoft Edge (Recommended), Google Chrome เป็นต้น
- 2) พิมพ์ URL: คิดค้า.com เพื่อเข้าสู่หน้าหลักของเว็บไซต์
- 3 เมื่อเข้าสู่หน้าหลักของเว็ปไซต์ ผู้ใช้งานทั่วไปสามารถเข้าใช้งาน Global Demand Dashboard ได้ 2 ช่องทาง
  - 0 ช่องทางแรก คือ ไปที่กล่อง ข้อมูลเศรษฐกจิการค้า 🗲 เลือกข้อมูล Global Demand 子 เลือกประเภทผู้ใช้งาน
    - → เลือกพื้นที่ →กดค้นหาข้อมูล

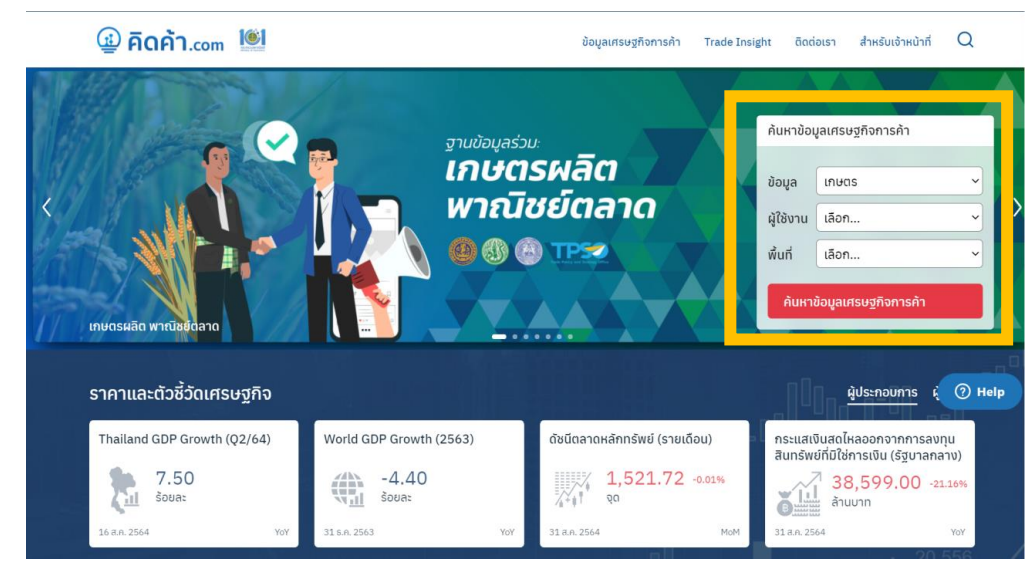

### การเข้าใช้งานผ่านเว็บไซต์ คิดค้า.com

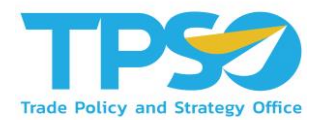

การเข้าสู่เว็ปไซต์ คิดค้า.com สำหรับผู้ใช้งานทั่วไป

3 เมื่อเข้าสู่หน้าหลักของเว็ปไซต์ ผู้ใช้งานทั่วไปสามารถเข้าใช้งาน Global Demand Dashboard ได้ 2 ช่องทาง

0 ช่องทางที่สอง คือ เลื่อนหน้าเว็บไซต์ไปด้านล่าง จนเจอหน้าตามรูปภาพด้านล่าง → เลือกข้อมูล Global Demand

ightarrow เข้าสู่หน้า Global Demand Dashboard

| แดชบอร์ดหัวข้อการค้า                                               |                  |                               |                                      |                                          |                                                                                 |                                                                                                    | เกษ                                                        | <mark>ตร</mark> เศรษฐกิจจังห                                                     | วัด ธุรกิจบริ |
|--------------------------------------------------------------------|------------------|-------------------------------|--------------------------------------|------------------------------------------|---------------------------------------------------------------------------------|----------------------------------------------------------------------------------------------------|------------------------------------------------------------|----------------------------------------------------------------------------------|---------------|
| audrusneit.                                                        | ð no             | rtu                           | ม<br>ม<br>ม<br>ม<br>ม<br>ม<br>ม<br>ม |                                          | างพารา                                                                          |                                                                                                    | กุเรียน                                                    |                                                                                  |               |
| <b>11</b>                                                          | <del>ว</del> ตรผ | เลิต พาณิชย่                  | ัตล                                  | ทด                                       | ฟัมา กรม<br>มันเส้น - 1                                                         | ศุลภาทร<br>HS Code : 07141011000 เชินสำประเด                                                                                                    | Mada - HS                                                  | <b>@</b> 🚯 @                                                                     | TPSO          |
| มันสำปะหลัง 2021                                                   | ~                |                               | เลือกสเ<br>( ปร                      | ຖຸລເວັນ<br>3D ມາທ                        | แป๊งสางสับ<br>แป๊งสางสบ<br>เหลือสัญห์<br>หัวสามส่าน<br>แสดงข้อมู<br>มีน้อมูลล่า | - HS Code : 11063020.1106201000<br>พุม - HS Code : 3505101000.350511<br>มีเมษาปะหลังสืมพ - HS Code : 190300<br>เหลือสถ - HS Code : 07141099001, มัน<br>สถิงแก่ . Jan. 21 จนมีร May-21<br>สุดจนถึง May-21<br>ไม่เองย่างงไร | . 110814000<br>290003. 350<br>0001. 1903(<br>เส้าปะหลังอีก | 00011062029000.<br>51090004, 35051090910.<br>000901<br>1/1 - HS Code 07141019090 |               |
| บรมาณ มูลตา<br>การส่งออกมันสำปรหลัง<br>และผลิตภัณฑ์แปรรูป(ด้านบาท) |                  | การส่งออกมันเส้น<br>(ล้านบาท) |                                      | การส่งออกมันสำปะหลัง<br>อัดเบ็ต (สำบบาท) |                                                                                 | หัวมันสำปะหลังสด<br>(สำนบาท)                                                                                                    |                                                            | ันสำปะหลังอื่นๆ<br>(ล้านบาท)                                                     |               |
| 51,286.07<br>37.21%                                                | =                | 18,393.00<br>71.50%           | +                                    | 61.66<br>• -7.90%                        | +                                                                               | -                                                                                                    | +                                                          | 0.61<br>▼ -67.63%                                                                | +             |
|                                                                    |                  | แป้งมันดิบ<br>(ล้านมาท)       |                                      | แป้งมันแปรรูป<br>(ล้านมาท)               |                                                                                 | ผลิดภัณฑ์มันสำปะหลัง<br>อื่นๆ (สำนบาท)                                                                                                    |                                                            |                                                                                  |               |
|                                                                    |                  |                               |                                      |                                          |                                                                                 |                                                                                                    |                                                            |                                                                                  |               |

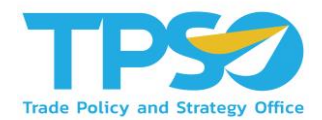

#### <u>สำหรับเจ้าหน้าที่ สนค.</u>

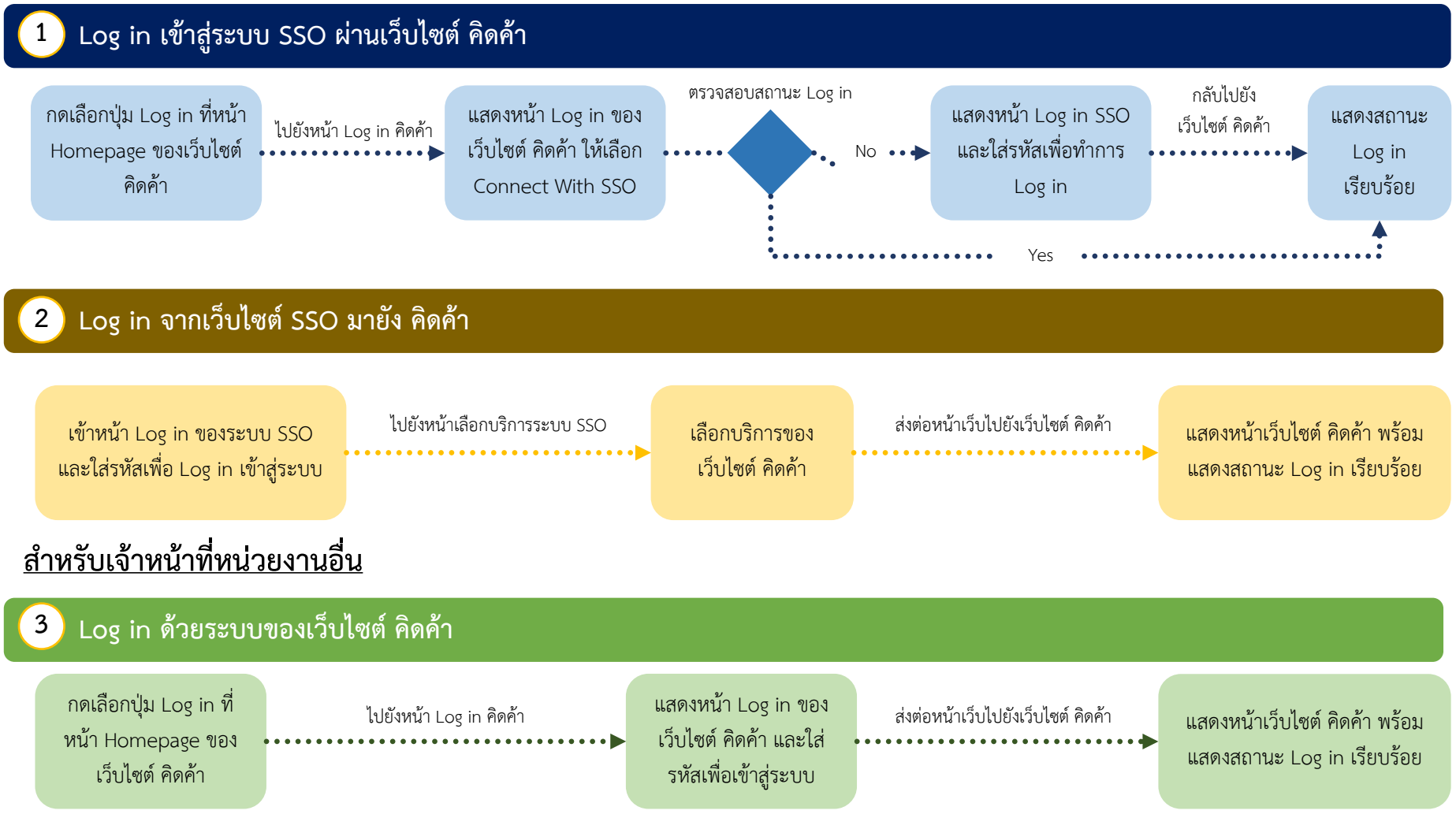

## ขั้นตอนการ Log in ระบบ Single Sign On ผ่านเว็บไซต์ คิดค้า

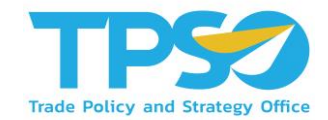

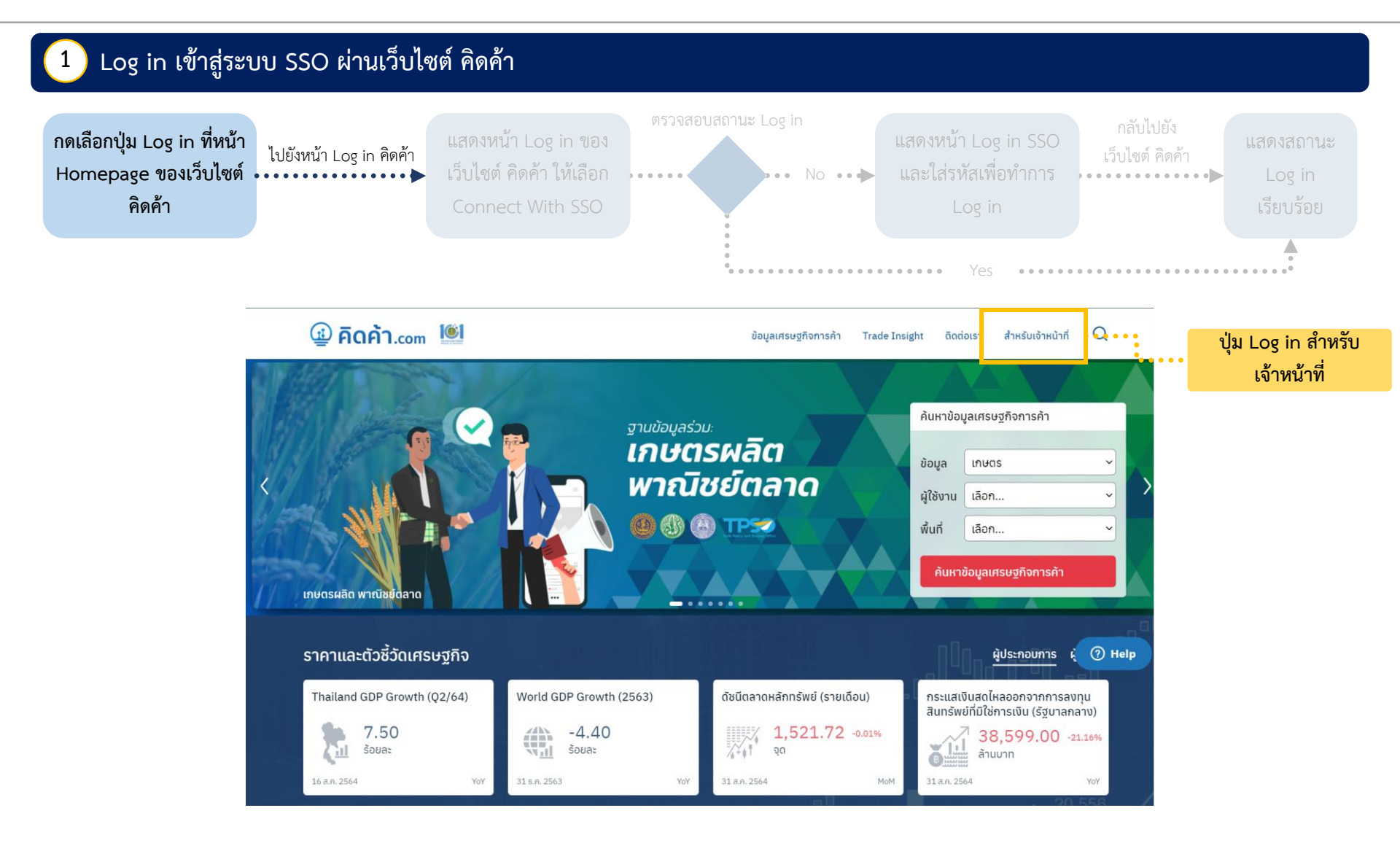

## ขั้นตอนการ Log in ระบบ Single Sign On ผ่านเว็บไซต์ คิดค้า

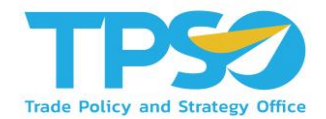

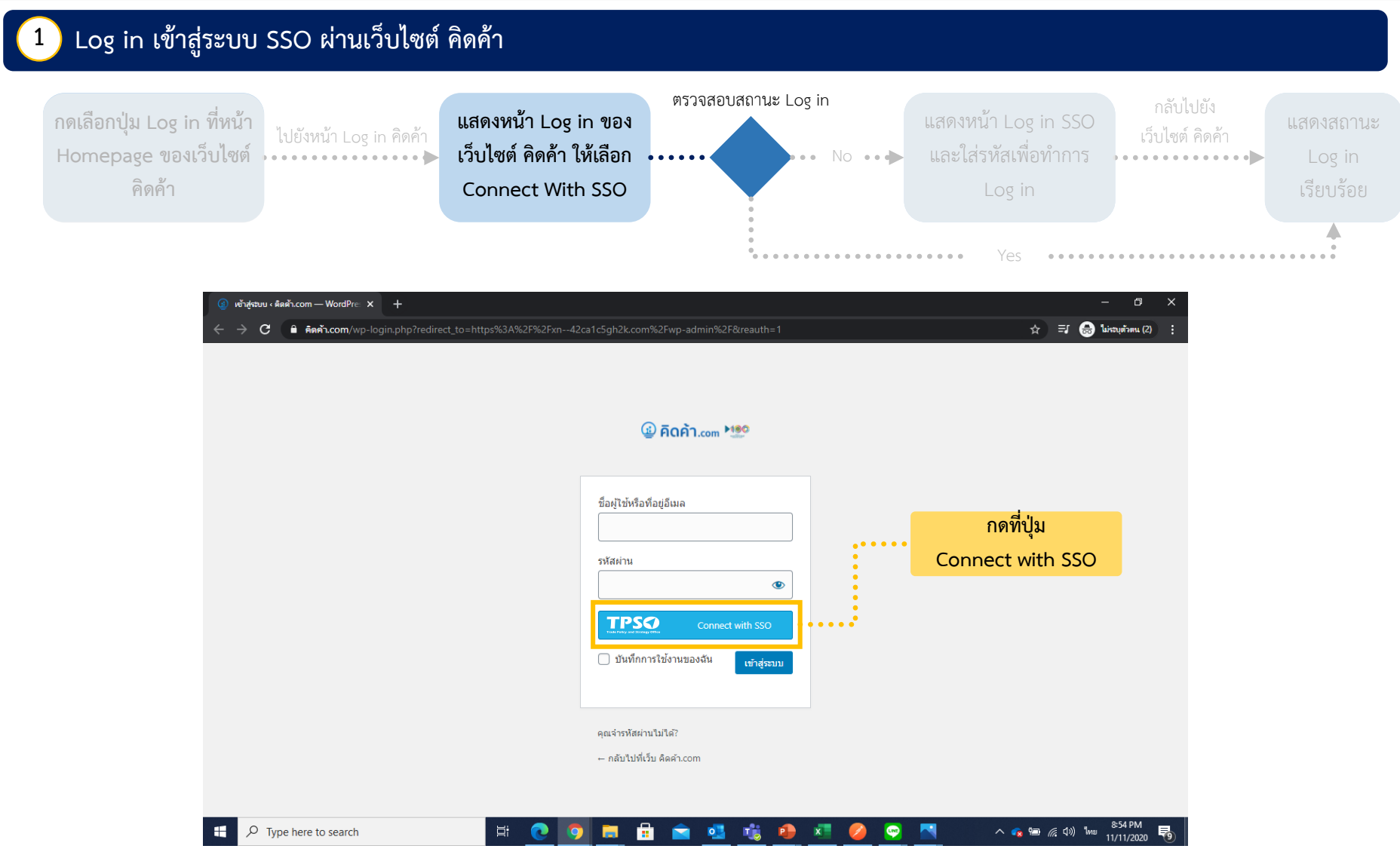
# ขั้นตอนการ Log in ระบบ Single Sign On ผ่านเว็บไซต์ คิดค้า

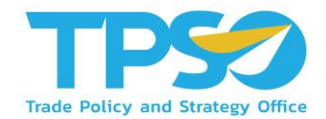

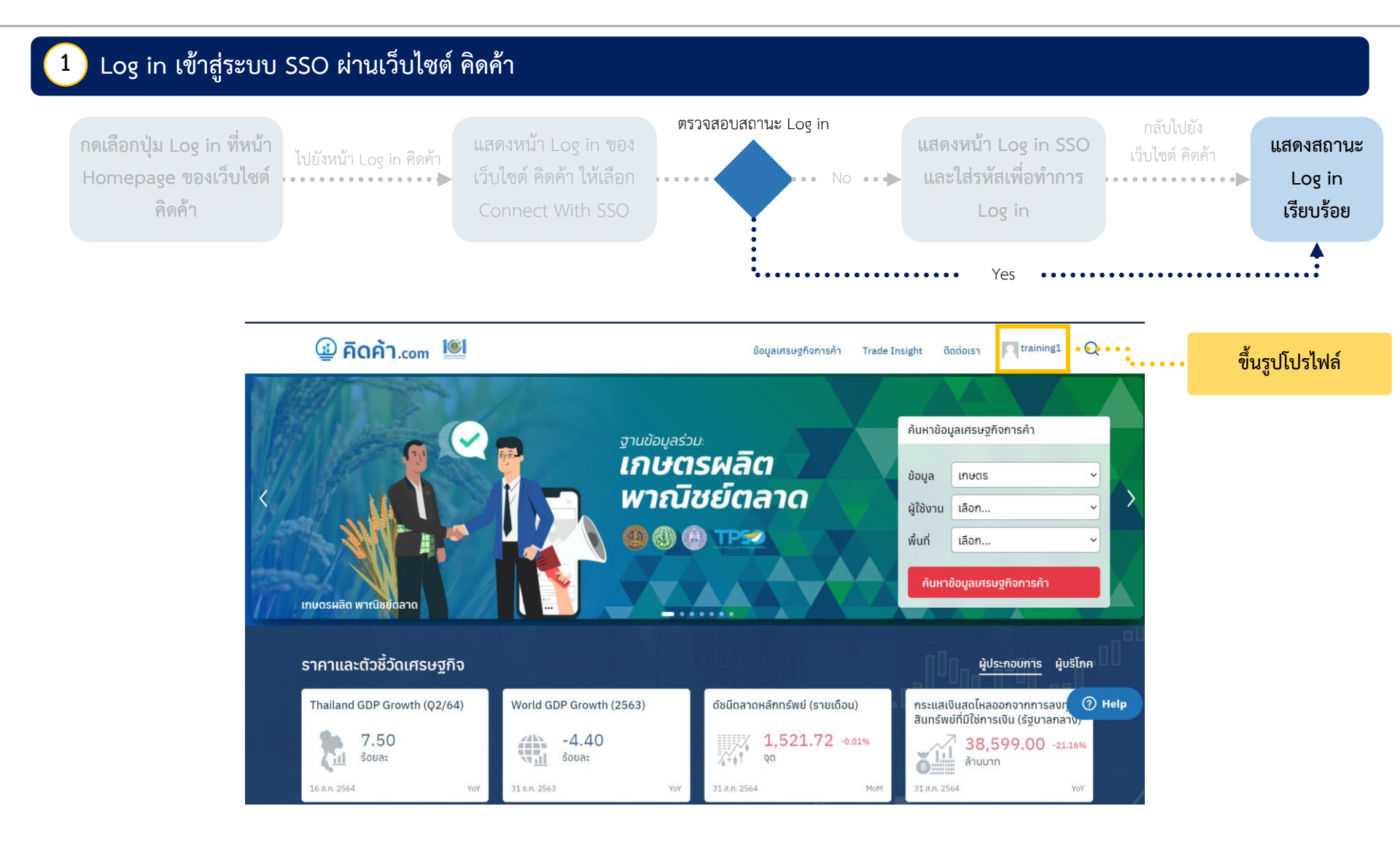

## ขั้นตอนการ Log in ระบบ Single Sign On ผ่านเว็บไซต์ คิดค้า

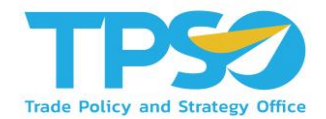

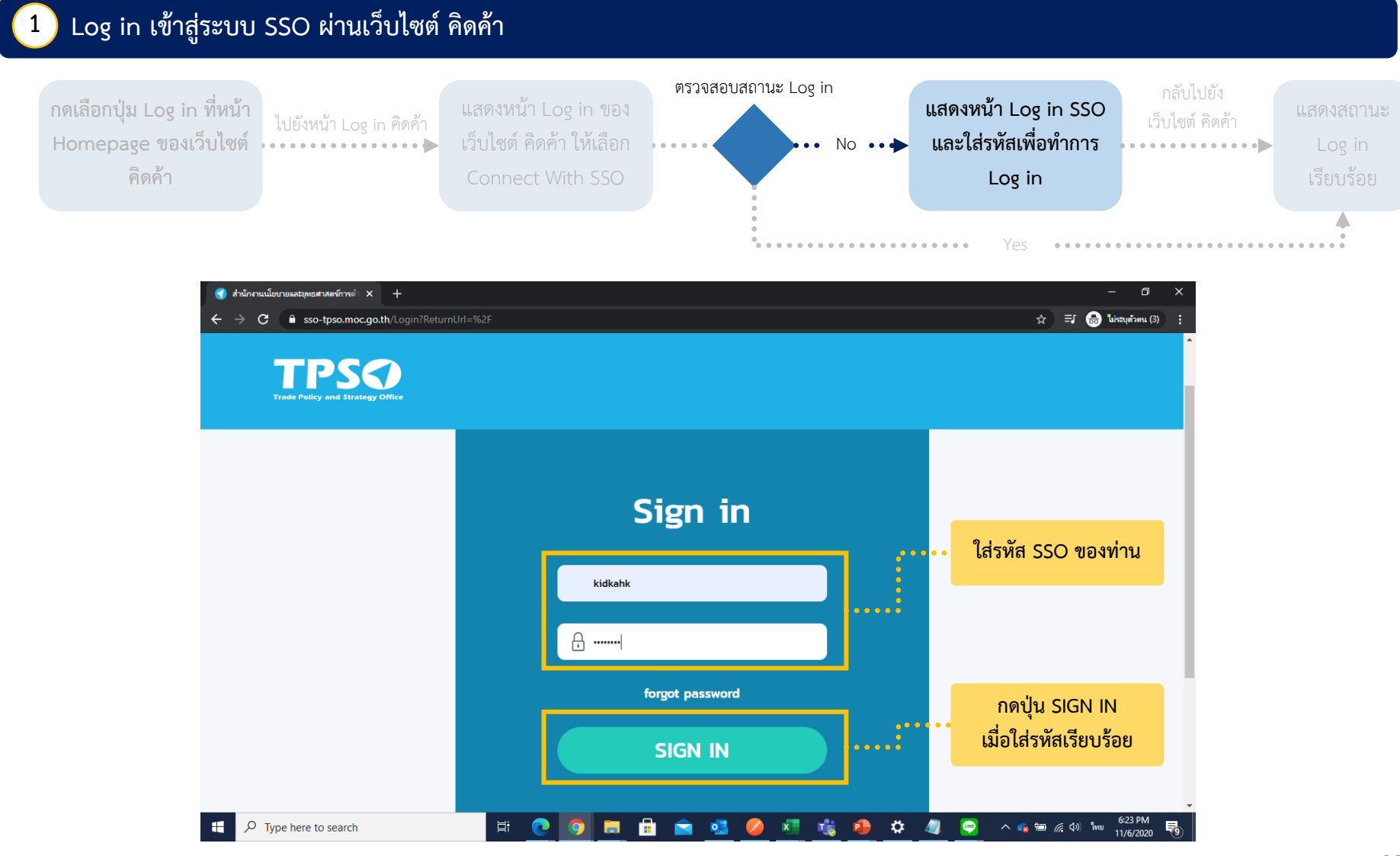

# ขั้นตอนการ Log in ระบบ Single Sign On ผ่านเว็บไซต์ คิดค้า

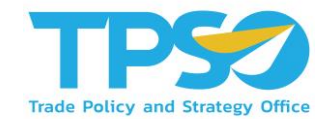

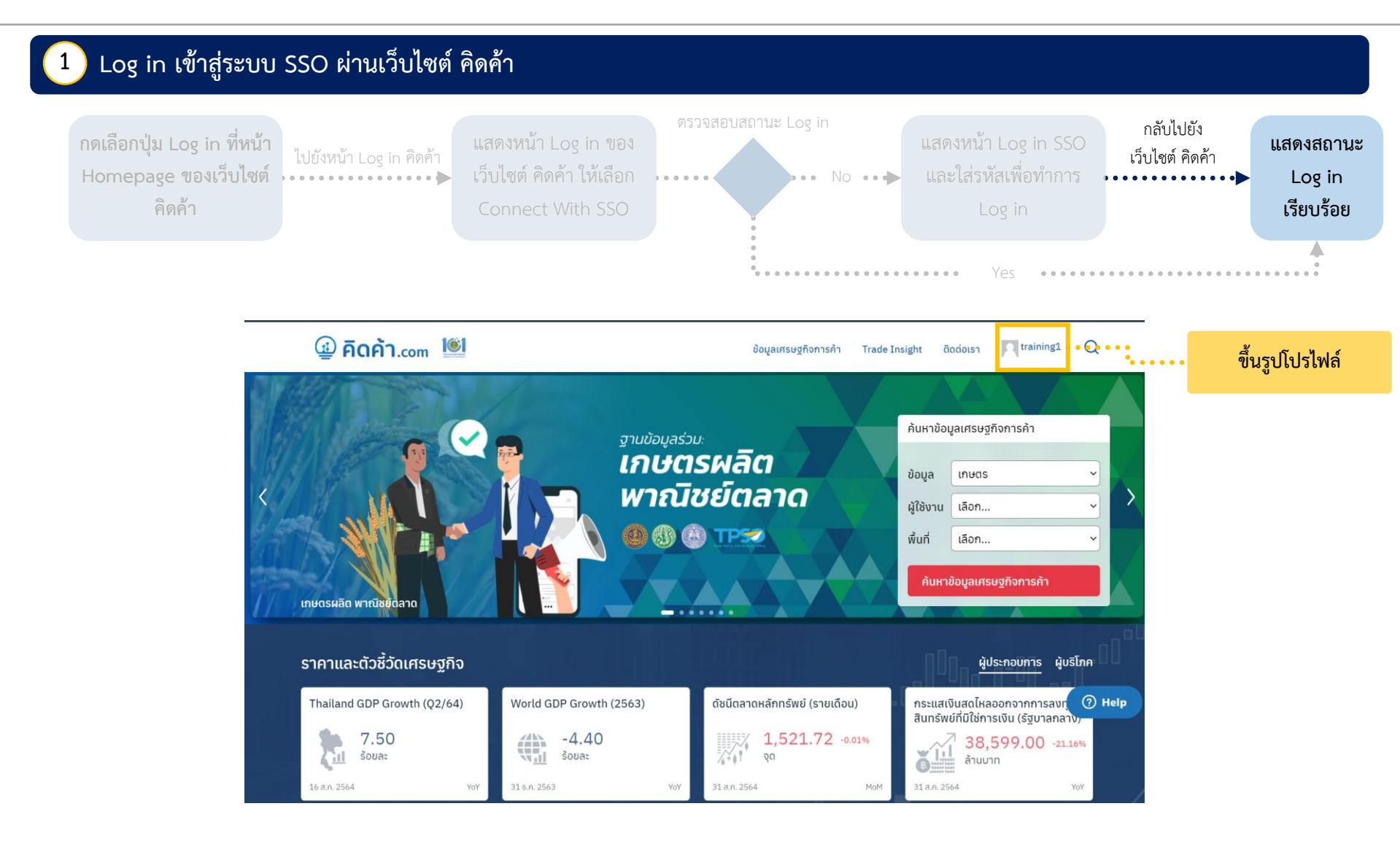

### ขั้นตอนการ Log in ระบบ Single Sign On ผ่านเว็บไซต์ TPSO SSO เพื่อเข้าใช้งานเว็บไซต์ คิดค้า

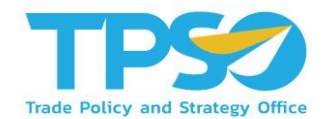

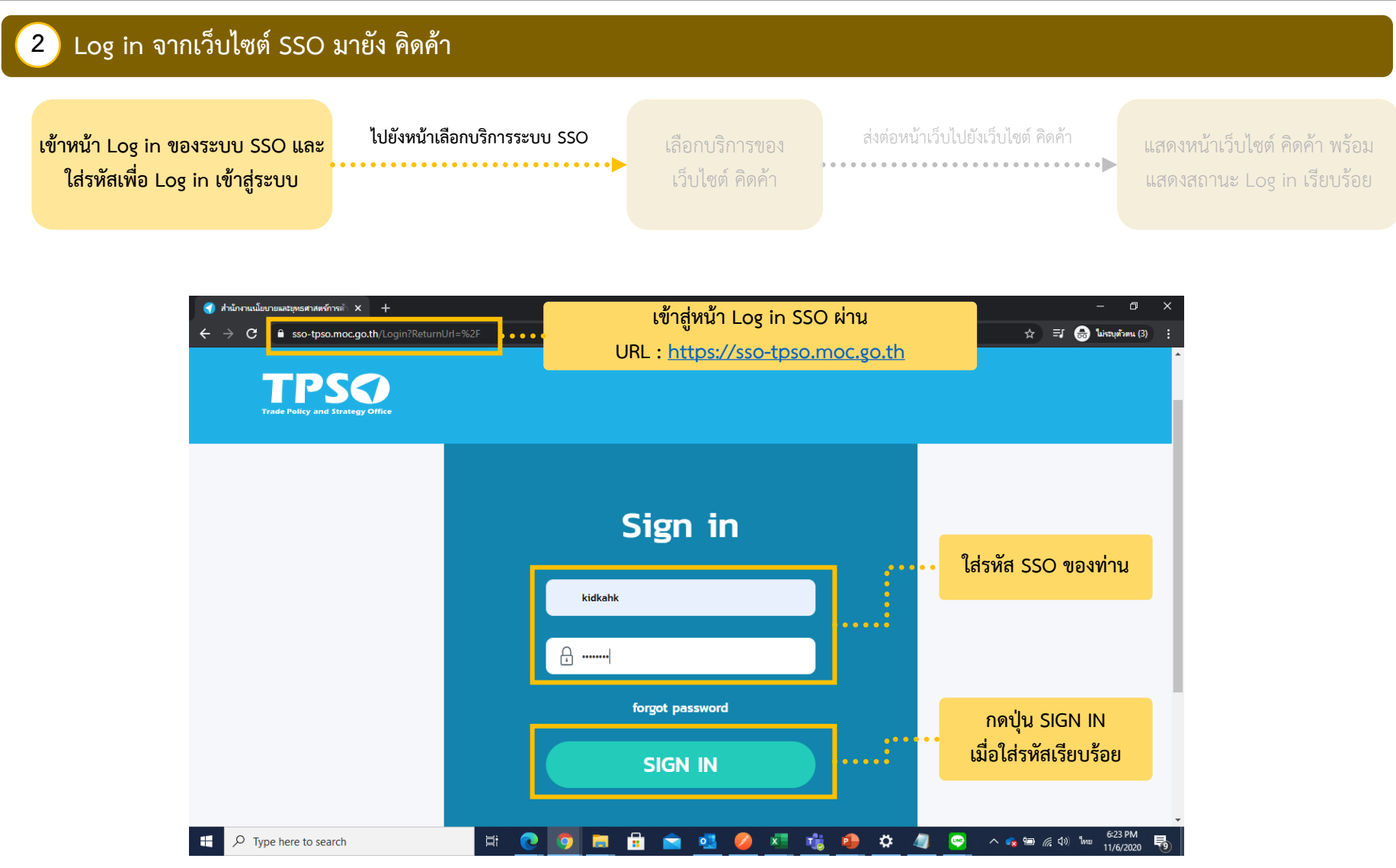

### ขั้นตอนการ Log in ระบบ Single Sign On ผ่านเว็บไซต์ TPSO SSO เพื่อเข้าใช้งานเว็บไซต์ คิดค้า

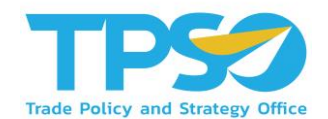

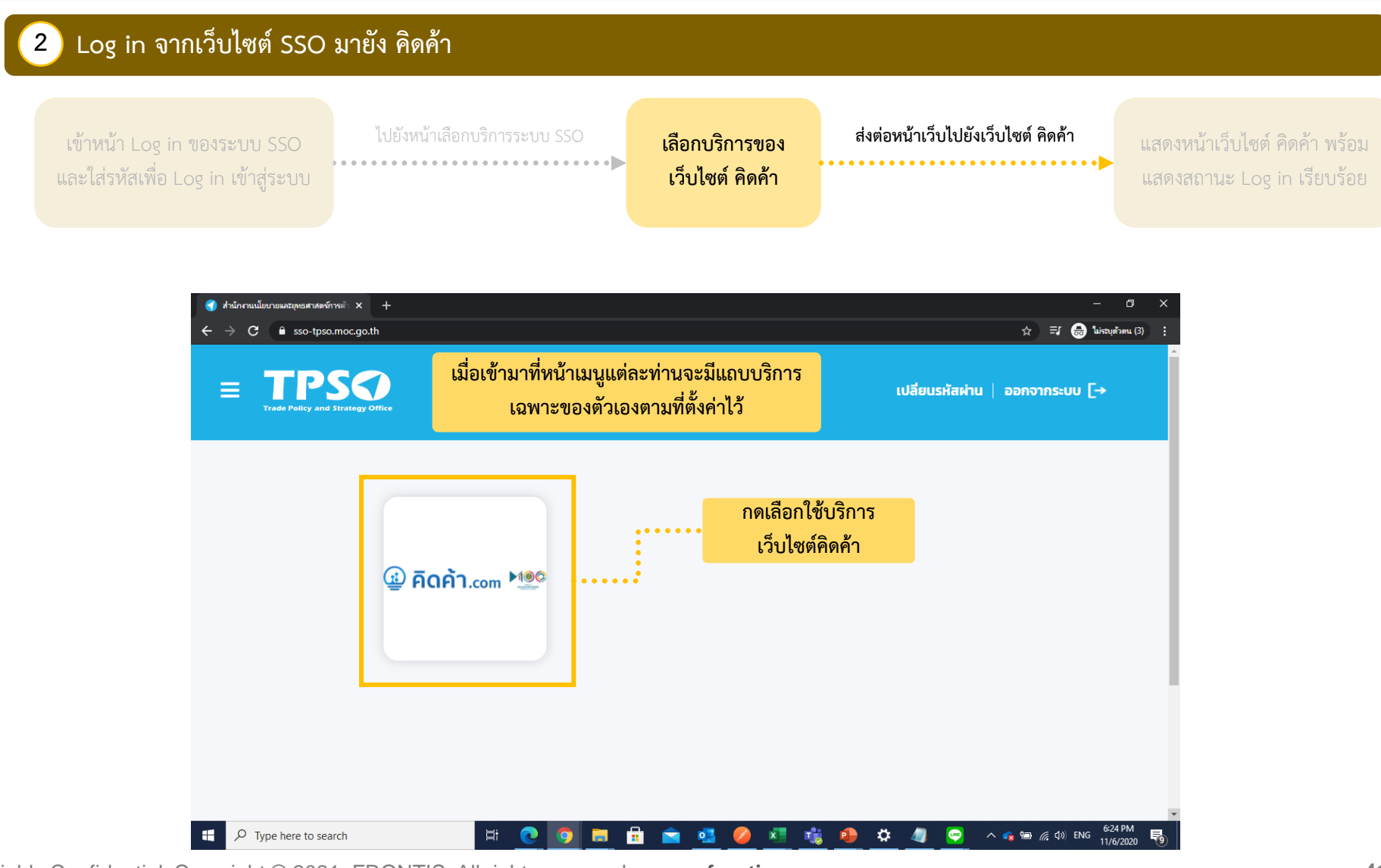

### ขั้นตอนการ Log in ระบบ Single Sign On ผ่านเว็บไซต์ TPSO SSO เพื่อเข้าใช้งานเว็บไซต์ คิดค้า

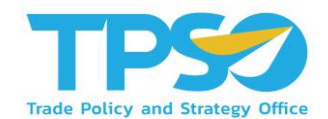

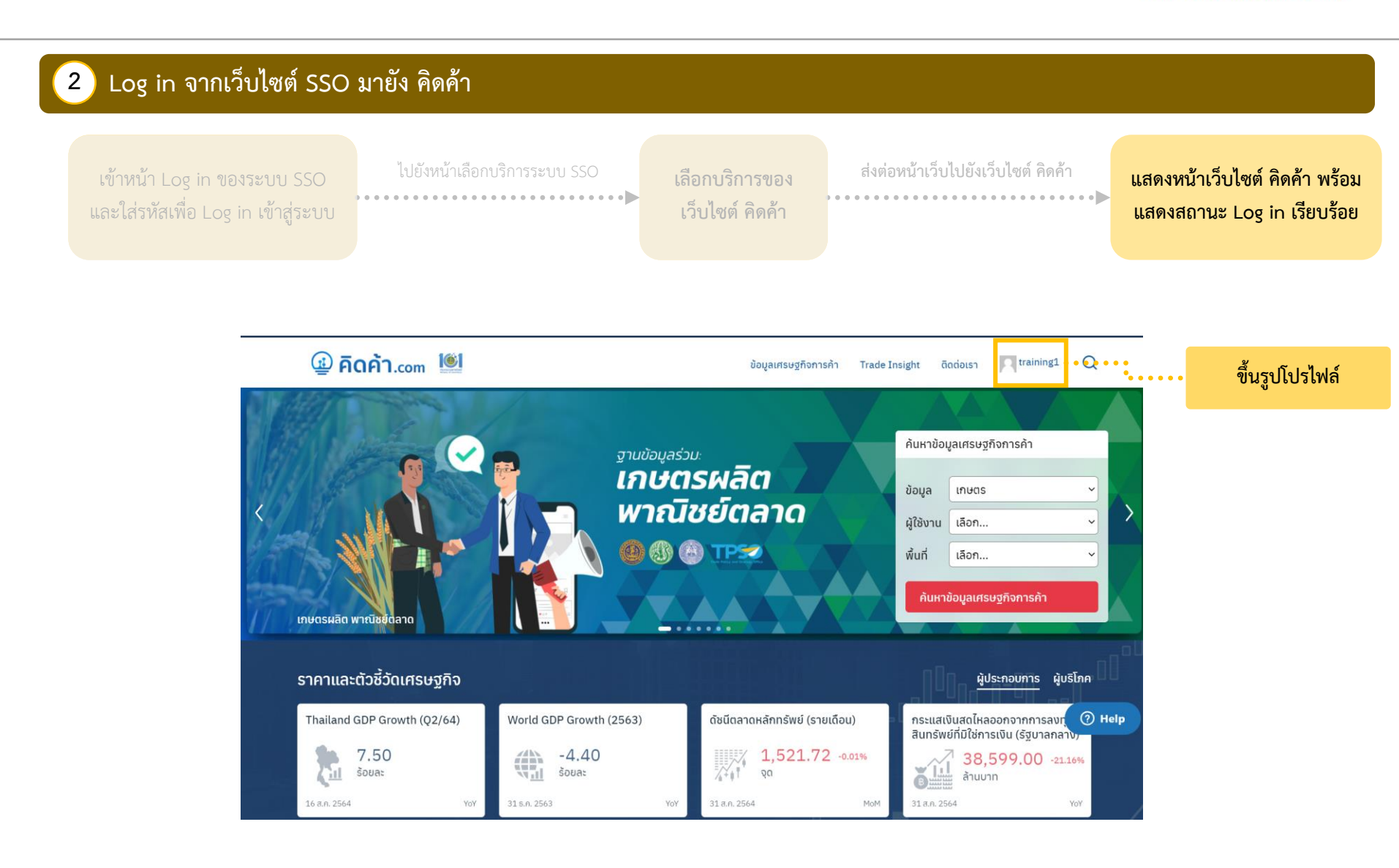

### ขั้นตอนการ Log in เข้าใช้งานเว็บไซต์ คิดค้า.com ด้วยระบบ Log in ของเว็บไซต์ คิดค้า

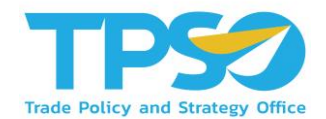

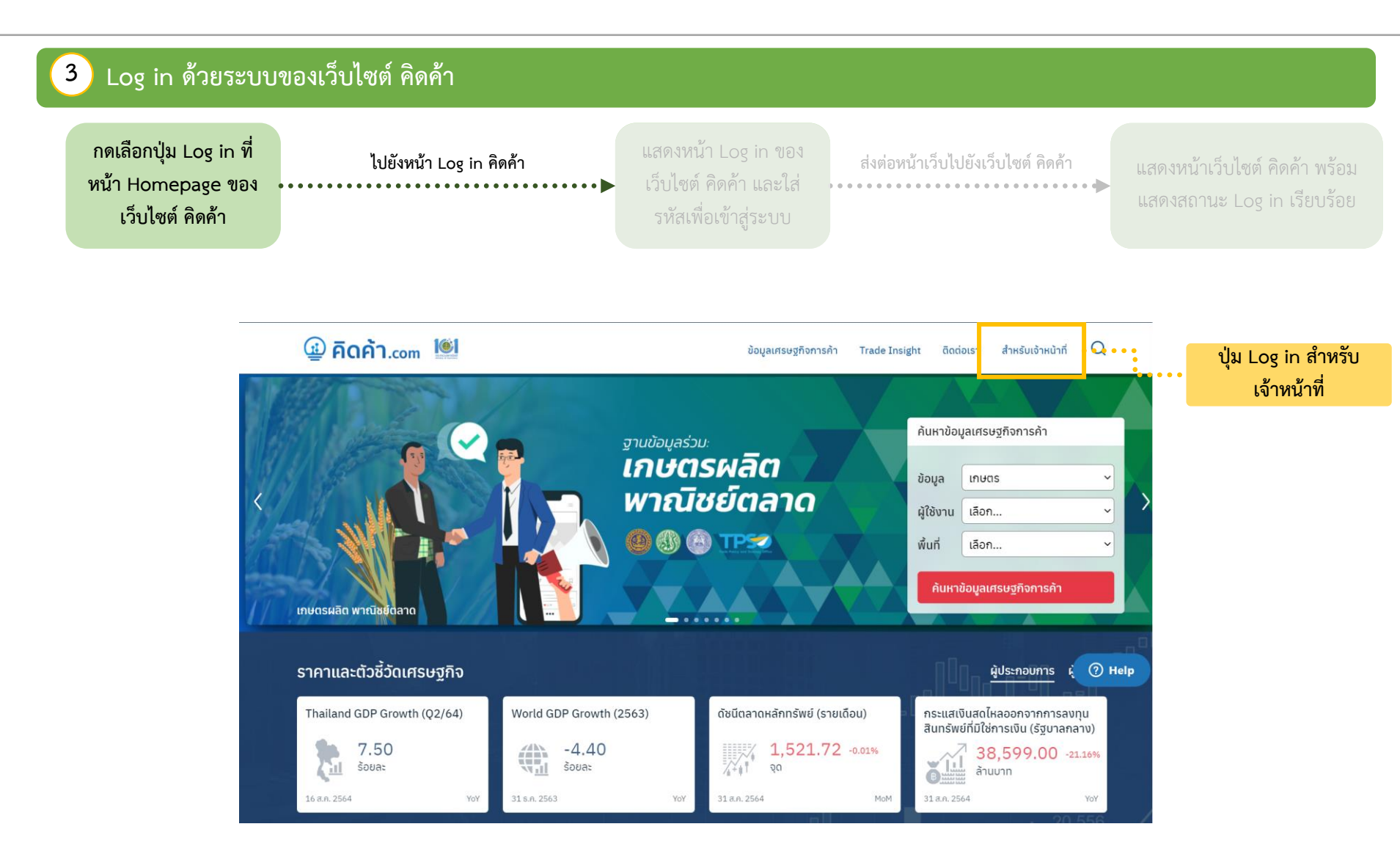

### ขั้นตอนการ Log in เข้าใช้งานเว็บไซต์ คิดค้า.com ด้วยระบบ Log in ของเว็บไซต์ คิดค้า

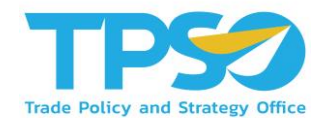

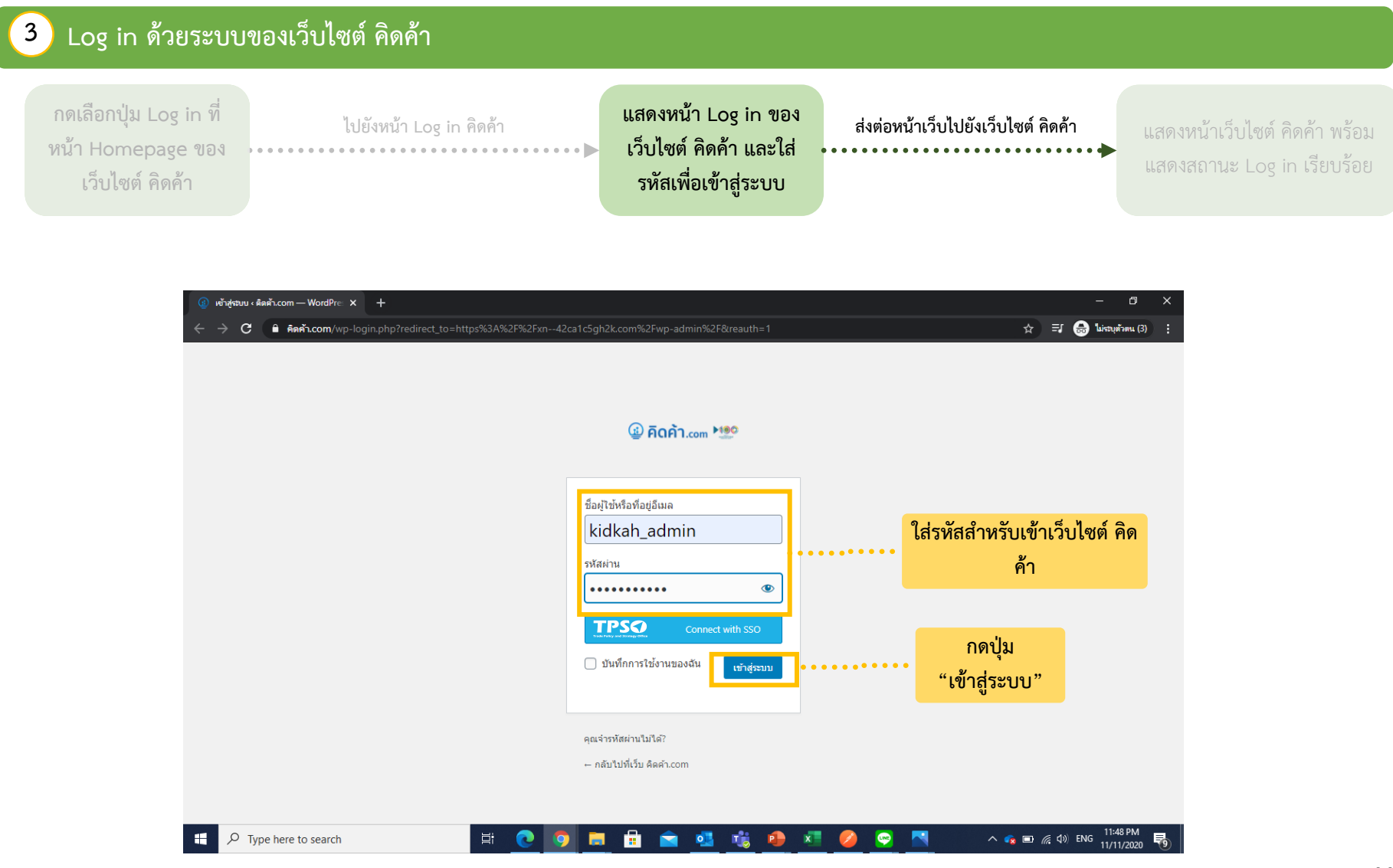

### ขั้นตอนการ Log in เข้าใช้งานเว็บไซต์ คิดค้า.com ด้วยระบบ Log in ของเว็บไซต์ คิดค้า

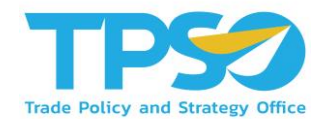

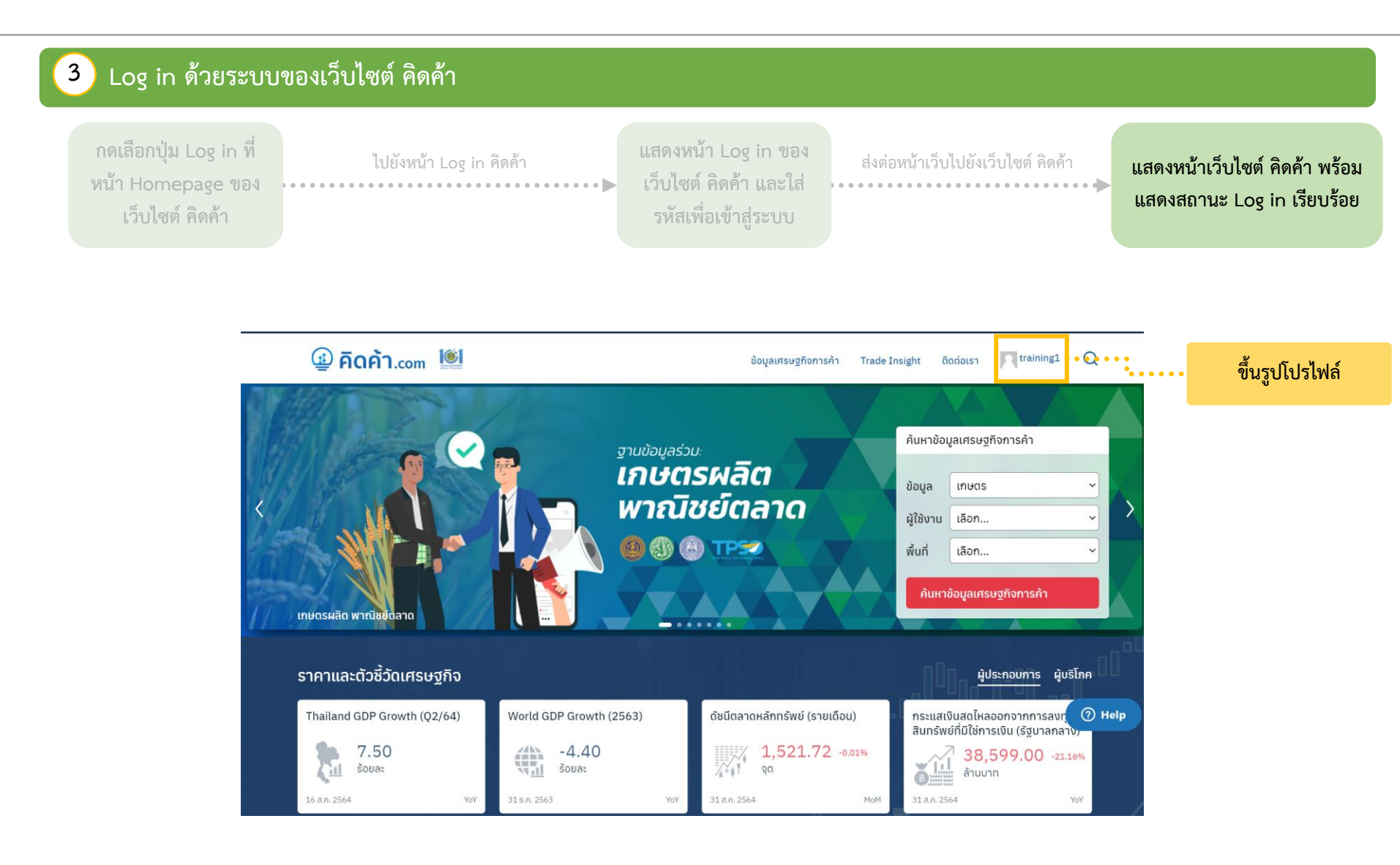

### แนะนำหน้าแดชบอร์ด

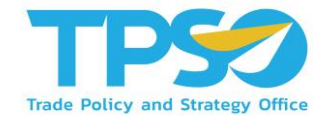

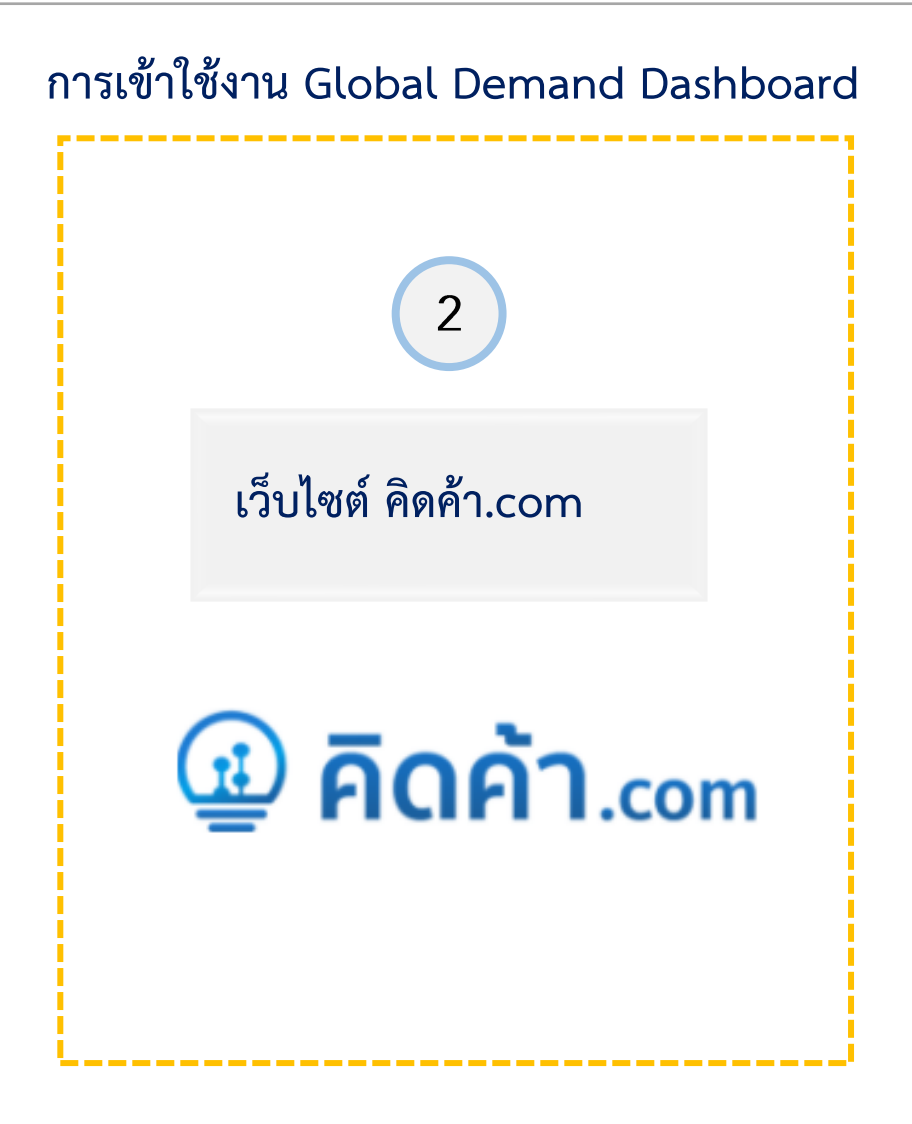

## การเข้าใช้งานแดชบอร์ดผ่านเว็บไซต์ คิดค้า.com

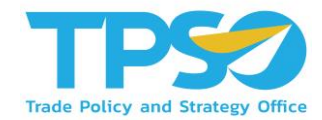

หลังจาก Log in เข้าสู่ระบบ จะมีหน้าเว็บไซต์ขึ้นมาทั้งหมด 3 แบบ ดังนี้

1

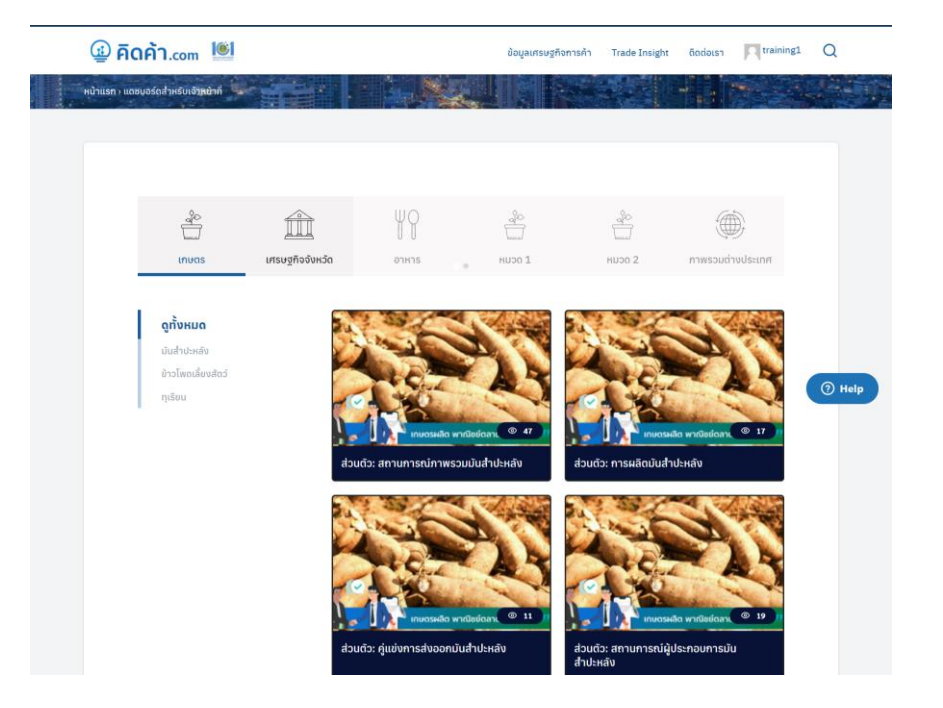

#### ในกรณีที่ขึ้นหน้าเว็บไซต์ตามรูปด้านบนถือว่าอยู่ในหน้าแดชบอร์ดสำหรับเจ้าหน้าที่แล้ว

## การเข้าใช้งานแดชบอร์ดผ่านเว็บไซต์ คิดค้า.com

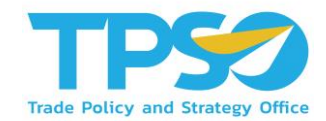

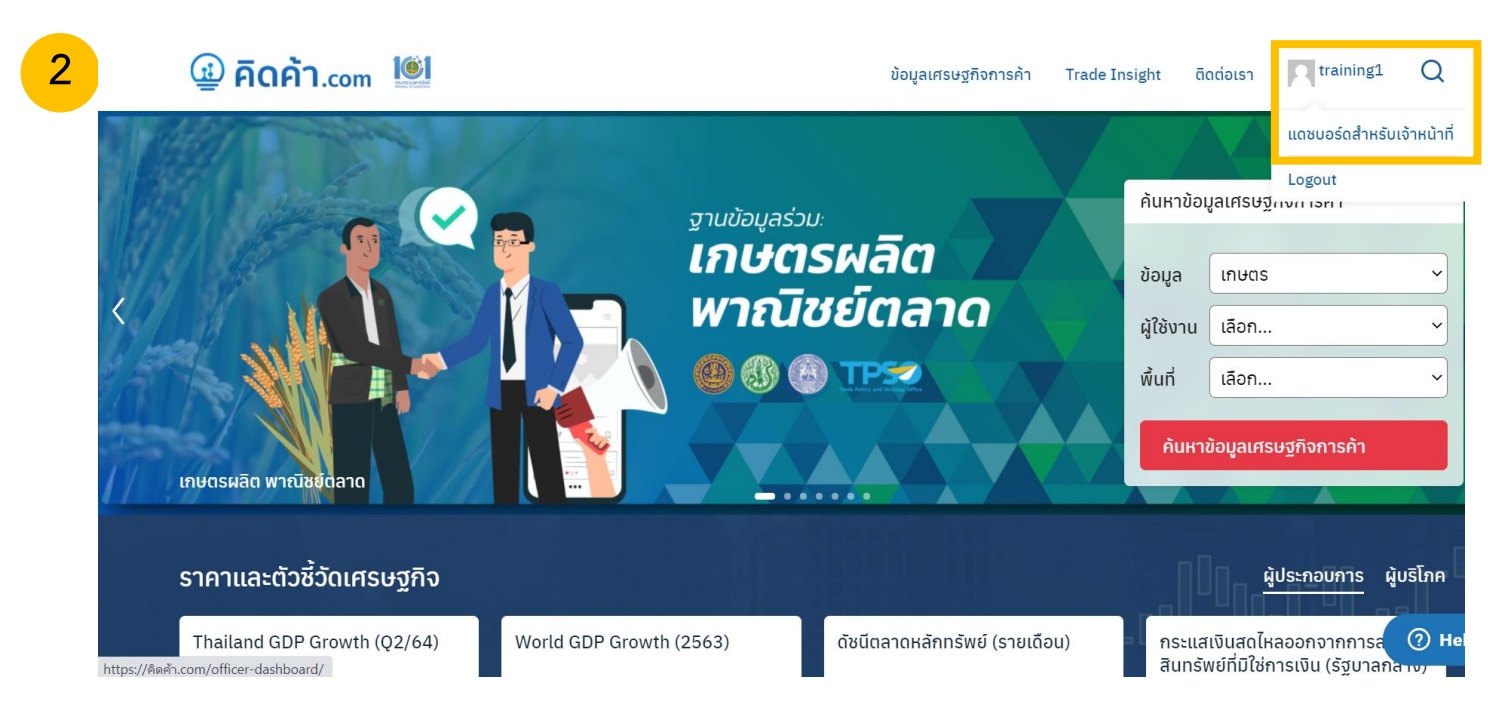

หลังจาก Log in เข้าสู่ระบบ จะมีหน้าเว็บไซต์ขึ้นมาทั้งหมด 3 แบบ ดังนี้

ในกรณีที่ขึ้นหน้าเว็บไซต์หน้าหลัก ให้กดตรงรูปโปรไฟล์ 🗲 แดชบอร์ดสำหรับเจ้าหน้าที่ 子 เพื่อไปหน้าแดชบอร์ดสำหรับเจ้าหน้าที่

## การเข้าใช้งานแดชบอร์ดผ่านเว็บไซต์ คิดค้า.com

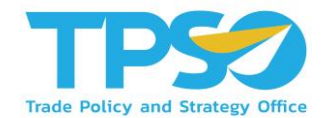

หลังจาก Log in เข้าสู่ระบบ จะมีหน้าเว็บไซต์ขึ้นมาทั้งหมด 3 แบบ ดังนี้

| 😤 Ава́л.com 🛡 🕂                                                       | • สร้างใหม่                                                                                                    |                                         |                                                                                                    | สวัสดี training1                                          |
|-----------------------------------------------------------------------|----------------------------------------------------------------------------------------------------|-----------------------------------------|----------------------------------------------------------------------------------------------------|-----------------------------------------------------------|
| <ul> <li>หน้าควมคน</li> <li>หน้าแรก</li> <li>User searches</li> </ul> | <u>เวิร์ดเพรสร์น 5.8.1</u> ออกมาแล้ว โปรดแจ้งผู้ควบคุมเว็บ<br>หน้าควบคม                                                      |                                         | ตัวเ <i>น</i>                                                                                                    | อกหน้าจอ 🔻 ช่วยเหลือ 🔻                                    |
| Admin search<br>รู้ ข้อบูลเศรษฐกิจการ<br>คำ                           | สรุปคร่าวๆ<br>🖈 369 เชื่อง 📳 17 หม่า                                                                                         | ~ ~ *                                   | ฉบับร่างอย่างเร็ว<br>ชื่อ                                                                                          | ~ ~ *                                                     |
| 📄 วารสารการคำ<br>💷 แตชบอร์ด                                           | เวิร์ดเพรส 5.5.5 กำลังใช้งานฮืม Seed                                                                                         |                                         | เนื้อหา                                                                                                    |                                                           |
| 💷 ราคาสินค้ารายวัน<br>💵 ดับนี้เศรษฐกิจการค้า                          | ความเคลื่อนใหว<br>เผยแพร่ล่าสุด                                                                                              | ~ ~ *                                   | คุณกำลังคิดถึงอะไรอยู่?                                                                                            |                                                           |
| 🖬 ราคาสินค้ารายรับและ<br>ดัชป์ด้วปีวัด<br>🌄 Video                     | 31 ส.ค., 13:50 สินคำทุเรียนและผลิตภัณฑ์<br>10 ส.ค., 12:22 ทุเรียน<br>10 ส.ค., 12:20 ประกาศกรมวิชาการเกษตร เรื่อง การ         | ขอใบรับรองสขอบามัยพืช                   | บันทึกฉบับร่าง                                                                                                    |                                                           |
| <ul> <li>ผู้มือการค้า</li> <li>ตั้น โครงการก.พาณิชย์</li> </ul>       | สำหรับผลไม่ส่งออกไปนอกราชอาณาจักรไทยไปสาธารณรัฐประชา:<br>9 ส.ค., 17:56 USDA Economic Research Service<br>Data): Fresh Durian | สมจีน พ.ศ. 2564<br>(Fruit and Tree Nuts | ข่าวและกิจกรรมเกี่ยวกับ WordPress                                                                                  | ~ ~ *                                                     |
| <br>มีถึงกรรม<br>เ∎ีหน้า                                              | 9 a.e., 17:55 United States International Trade<br>(HS 081060)                                                               | Commission DataWeb                      | เข้าร่วมกิจกรรมที่กำลังจะเกิดขึ้นใกล่ๆ คุณ 🖉                                                                       | วันจับทร์ที่ 11 ตุลาคม 2021<br>20:00 GMT+7                |
| <br>✿ Global Setting<br>☑ Power Bl                                    |                                                                                                    |                                         | Online WordCamp Nicaragua Online                                                                                   | 8–9 ตุลาคม 2021                                           |
| RSS Post                                                              |                                                                                                    |                                         | WP Briefing: Episode 17: WordPressing Your Way to Digitz<br>WPTavern: Facebook Outage Rekindles Push for a Free an | l Literacy<br>d Open Web                                  |
| ⊂ฏา สือ<br>♥ ความเห็น                                                 |                                                                                                    |                                         | WPTavern: The Next Web Publishes Storyblok-Sponsored<br>WordPress.org blog: WP Briefing: Episode 17: WordPressi    | Hit Piece on WordPress<br>ng Your Way to Digital Literacy |
| 🚢 ข้อมูลส่วนตัว<br>🎤 เครื่องมือ                                       |                                                                                                    |                                         | Meetups 🛃   WordCamps 🛃   ຢ່າງ 🗗                                                                                   |                                                           |
| الله من معنی الله الله الله الله الله الله الله الل                   | ขอบคุณส่าหรับการสร้างส่วย <mark>(วัรเพรรส</mark>                                                                             |                                         |                                                                                                    | รุ่น 5.5.1                                                |

ในกรณีที่ขึ้นหน้าเว็บไซต์ตามรูป ให้กดคำว่า คิดค้า.com มุมบนซ้าย → ไปหน้าหลักของเว็บไซต์ → กดตรงรูปโปรไฟล์

🔶 แดชบอร์ดสำหรับเจ้าหน้าที่ 🔶 เพื่อไปหน้าแดชบอร์ดสำหรับเจ้าหน้าที่

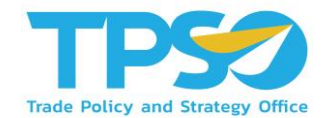

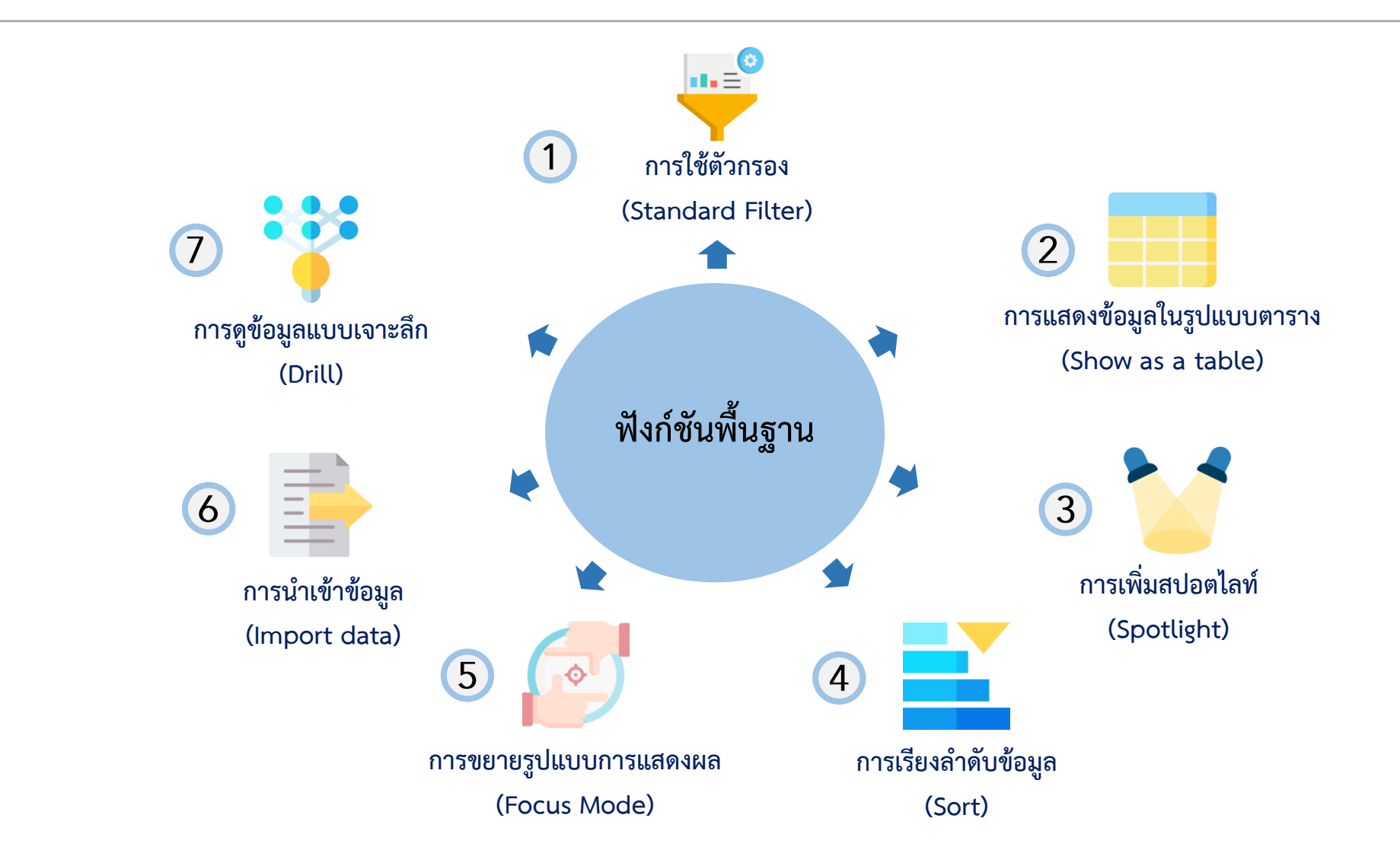

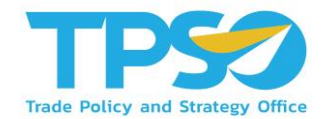

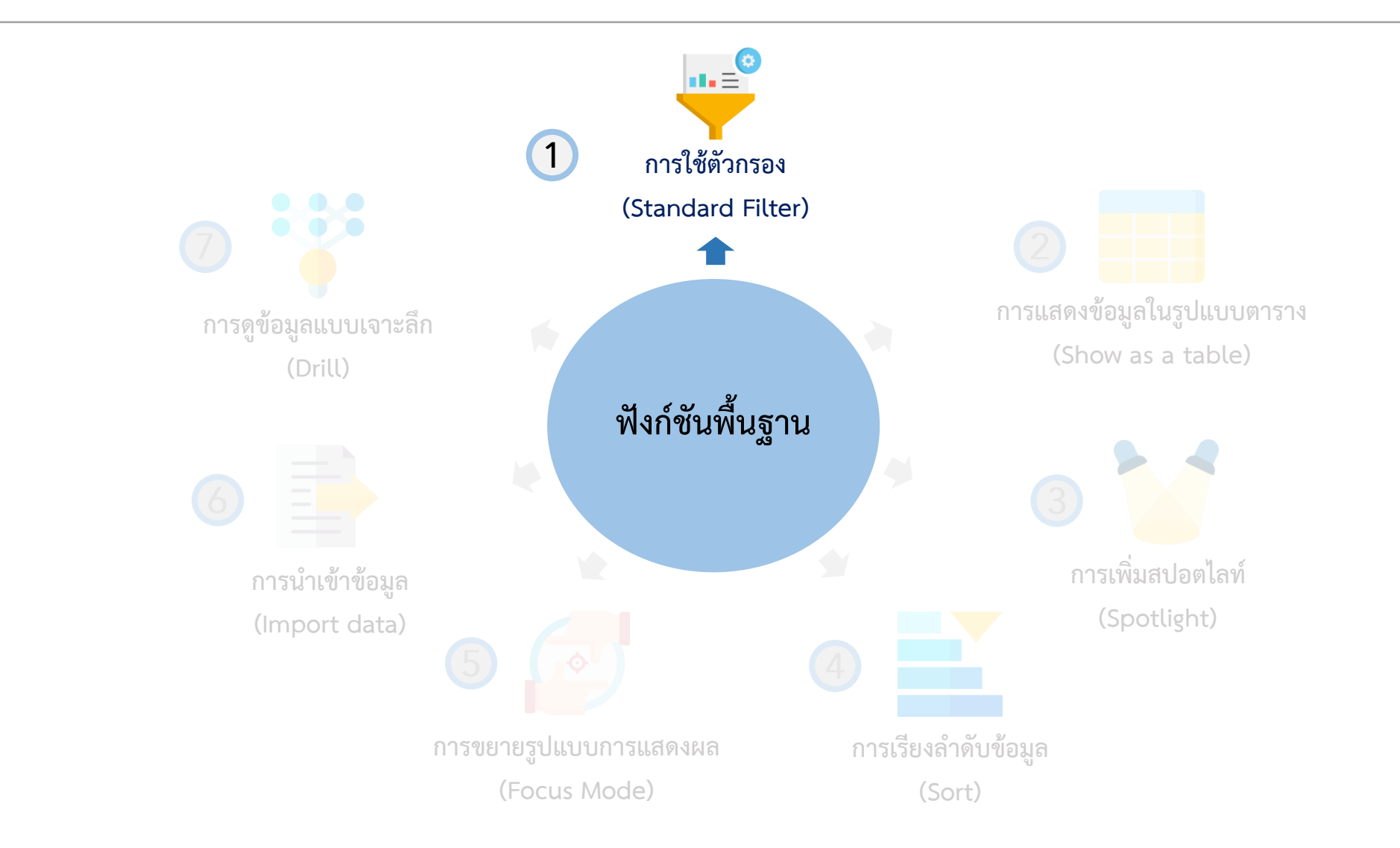

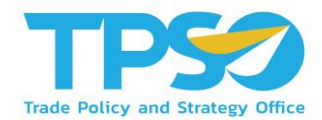

## ฟังก์ชันพื้นฐาน

#### การใช้ตัวกรอง (Standard Filter)

ระบบมีฟังก์ชันคัดกรองข้อมูลตามมิติต่าง ๆ เพื่อให้ผู้ใช้งานสามารถ วิเคราะห์ข้อมูลได้จากหลากหลายมุมมอง เช่น ดูข้อมูลตามช่วงเวลา ตามภูมิภาค รายประเภทธุรกิจ เลือกสินค้า รูปแบบการขนส่ง ฯลฯ โดยฟังก์ชันคัดกรองข้อมูลเหล่านี้จะแสดงอยู่ในรูปแบบปุ่มตัวเลือก และที่หัวตารางซึ่งมีคำชี้แจงให้ผู้ใช้งานเลือกตัวเลือกที่อยู่ ภายใต้มิติ นั้นๆ โดยในระบบวิเคราะห์แต่ละหน้าจะมีตัวเลือกสำหรับคัดกรอง ข้อมูลที่แตกต่างกันไปโดยตัวคัดกรองจะมีการใช้งานดังนี้

- ผู้ใช้งานสามารถคัดกรองข้อมูลตามมิติต่าง ๆ โดยกดเลือก ตัวเลือกที่ต้องการ
- เมื่อกดเลือกแล้วจะมีแถบสีขึ้นที่ตัวคัดกรองที่เลือกไว้หรือค่าที่ แสดงผลในกล่องเปลี่ยนไปเป็นค่าที่ได้เลือกไว้

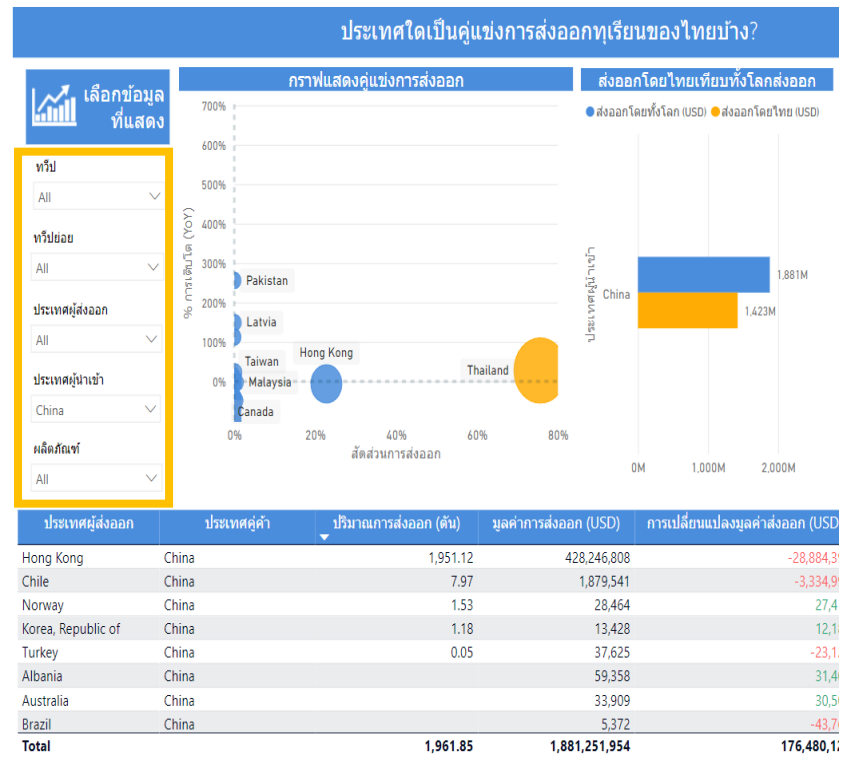

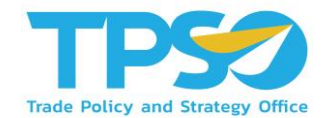

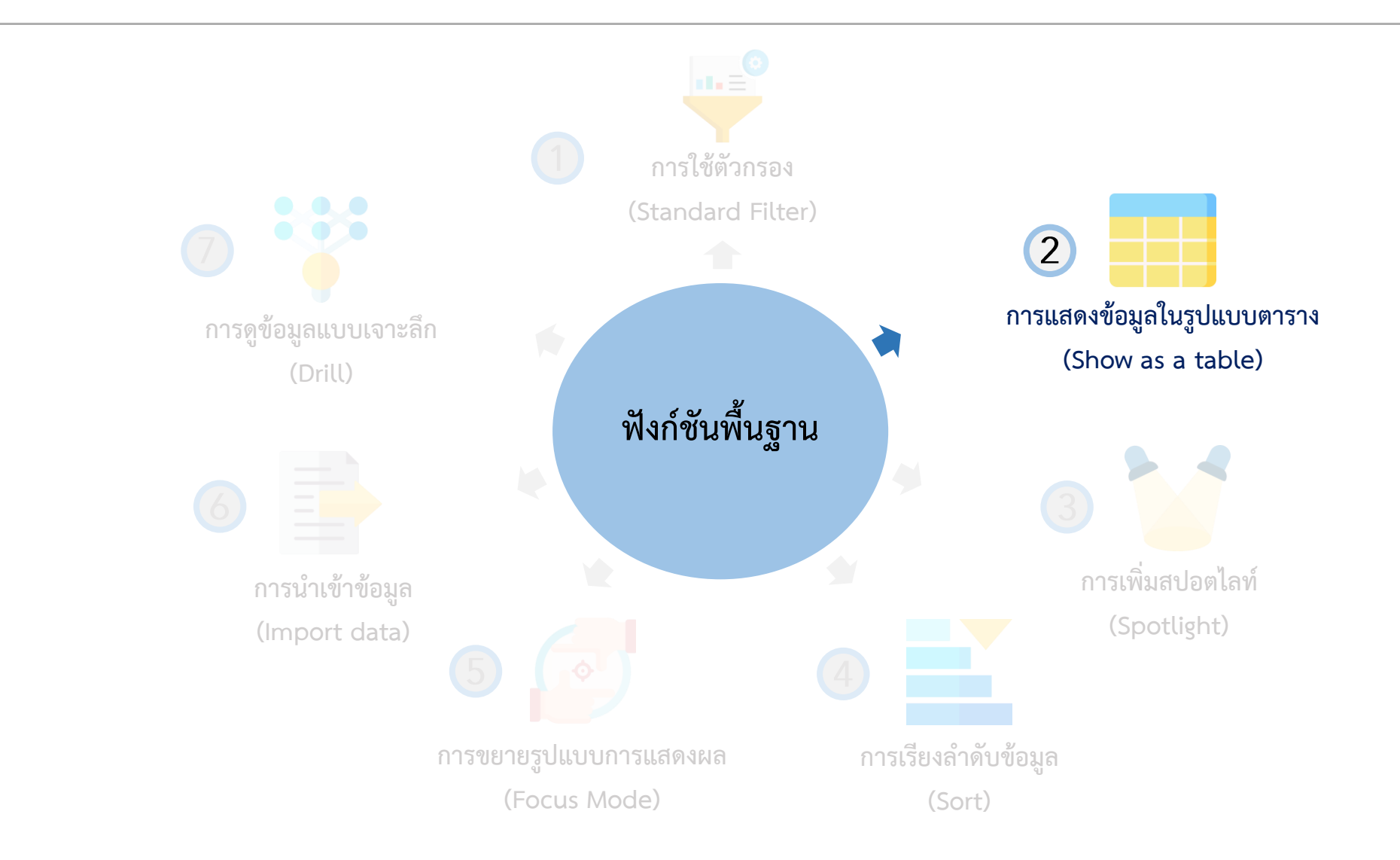

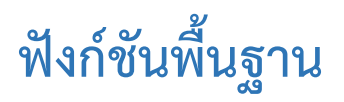

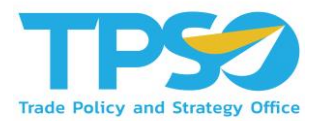

#### การแสดงข้อมูลในรูปแบบตาราง (Show as a table)

กดคลิกขวา ในภาพข้อมูลที่สามารถแสดงผลเป็นข้อมูลในรูปแบบตารางได้ จะมีการแสดงคำว่า "Show as a table" ขึ้นมาให้กด เพื่อ แสดงข้อมูลในรูปแบบตาราง รวมถึงขยายรูปแบบการแสดงผล (Focus Mode) อีกด้วย ซึ่งในหน้าแดชบอร์ดโอกาสนำเข้าและพัฒนาสินค้า ศักยภาพของจังหวัด (Local to Global) นั้นหน้าแดชบอร์ดส่วนใหญ่อยู่ในรูปแบบตารางอยู่แล้ว

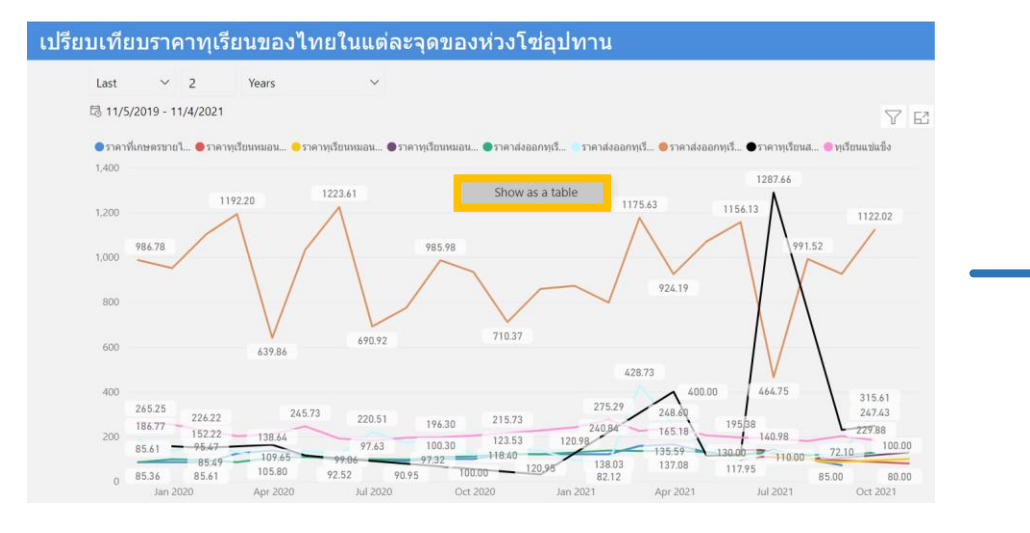

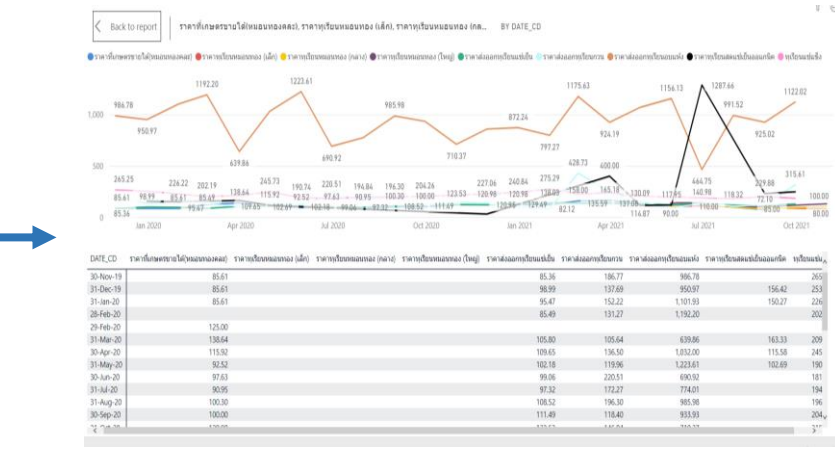

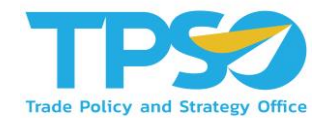

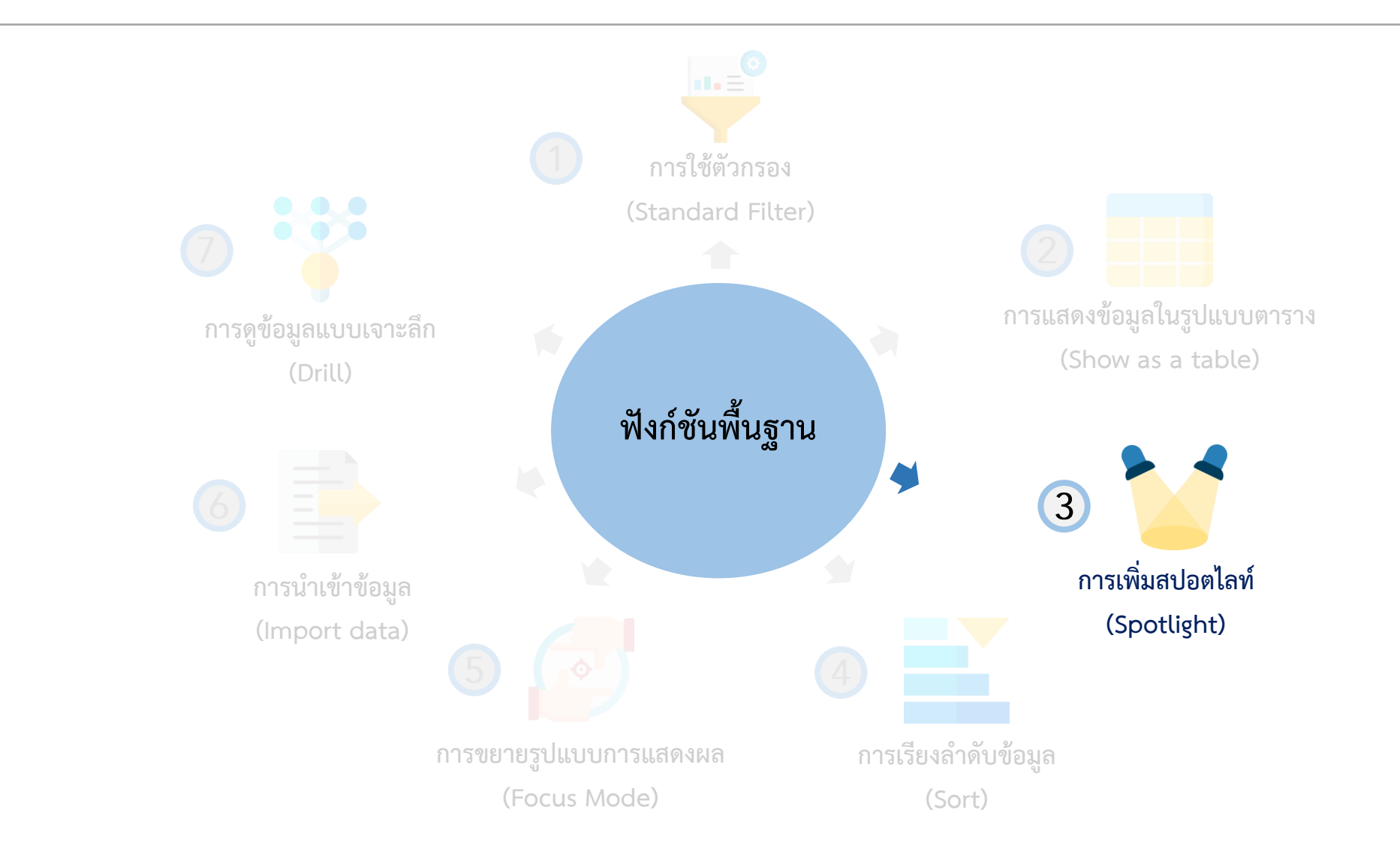

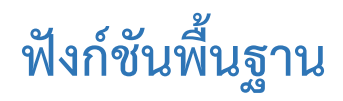

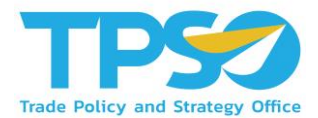

### การเพิ่มสปอตไลท์ (Spotlight)

สามารถกดหน้าแสดงผลให้เป็นสปอตไลท์ โดยกด 🞌 และกดคำว่า Spotlight

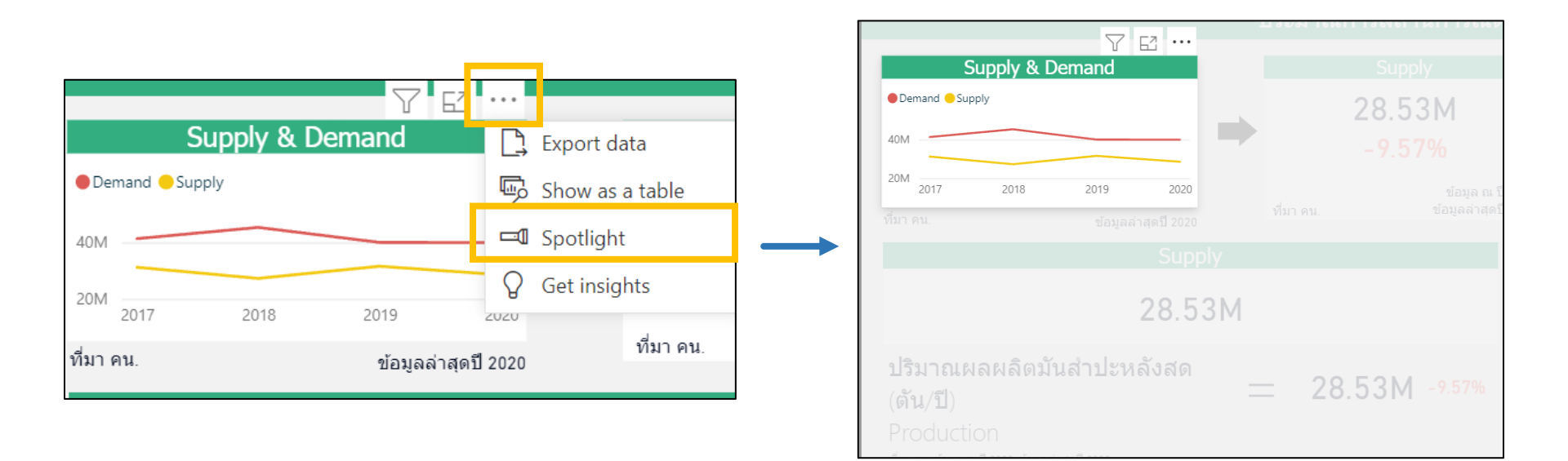

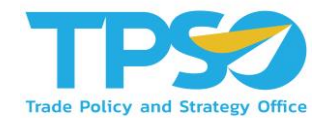

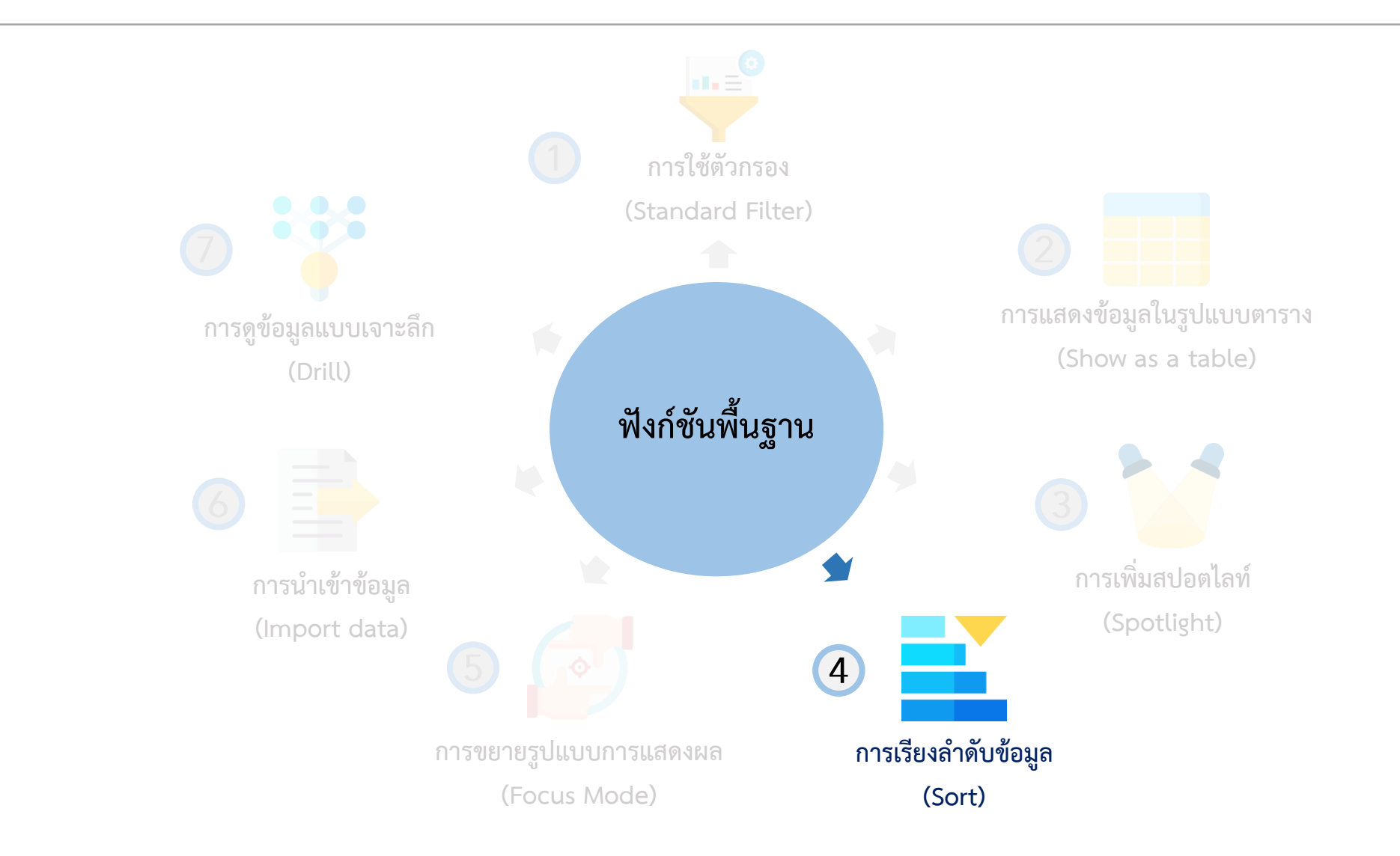

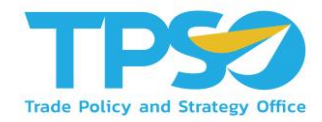

## ฟังก์ชันพื้นฐาน

### การเรียงลำดับข้อมูล (Sort)

สามารถกดลูกศร 🔺 หรือ 🛡 เพื่อเรียงลำดับจากค่ามากไปค่าน้อย และเรียงลำดับจากค่าน้อยไปค่ามาก หรือในกรณีที่เป็นตัวอักษร

ภาษาอังกฤษ ก็สามารถกดลูกศรเพื่อเรียงลำดับตามตัวอักษรได้

| ราคาส่งออกทุเรียน<br>สุดแช่เย็น (บาท/กก.) | ราคาส่งออกทุเรียน<br>แช่แข็ง (บาท/กก.) | ราคาส่งออกทุเรียน<br>อบแห้ง (บาท/กก.) | ราคาส่<br>สุดแข่<br>▲ | ี่งออกทุเรียน<br>เย็น (บาท∕กก.) | ราคาส่งออกทุเรียน<br>แช่แข็ง (บาท/กก.) | ราคาส่งออกทุเรียน<br>อบแห้ง (บาท/กก.) |
|-------------------------------------------|----------------------------------------|---------------------------------------|-----------------------|---------------------------------|----------------------------------------|---------------------------------------|
| 138.03                                    | 275.29                                 | 797.27                                |                       | 97.32                           | 194.84                                 | 774.01                                |
| 137.08                                    | 239.71                                 | 924.19                                |                       | 98.99                           | 253.28                                 | 950.97                                |
| 135.59                                    | 224.74                                 | 1,175.63                              |                       | 99.06                           | 181.54                                 | 690.92                                |
| 130.33                                    | 205.31                                 | 1,069.67                              | $\rightarrow$         | 102.18                          | 190.74                                 | 1,223.61                              |
| 129.84                                    | 191.13                                 | 464.75                                |                       | 105.80                          | 209.91                                 | 639.86                                |
| 129.49                                    | 240.84                                 | 872.24                                |                       | 108.52                          | 196.82                                 | 985.98                                |
| 129.03                                    | 183.78                                 | 1,122.02                              |                       | 109.65                          | 245.73                                 | 1,032.00                              |
| 123.53                                    | 215.73                                 | 710.37                                |                       | 111.49                          | 204.26                                 | 933.93                                |
| 120.95                                    | 227.06                                 | 858.56                                |                       | 114.67                          | 201.92                                 | 925.02                                |
|                                           |                                        |                                       |                       | Sort ascending                  |                                        |                                       |
|                                           |                                        |                                       |                       |                                 | ร<br>เรียงลำดับจากน้อยไปม              | มาก                                   |

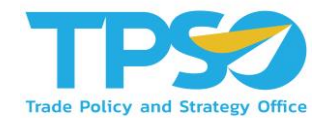

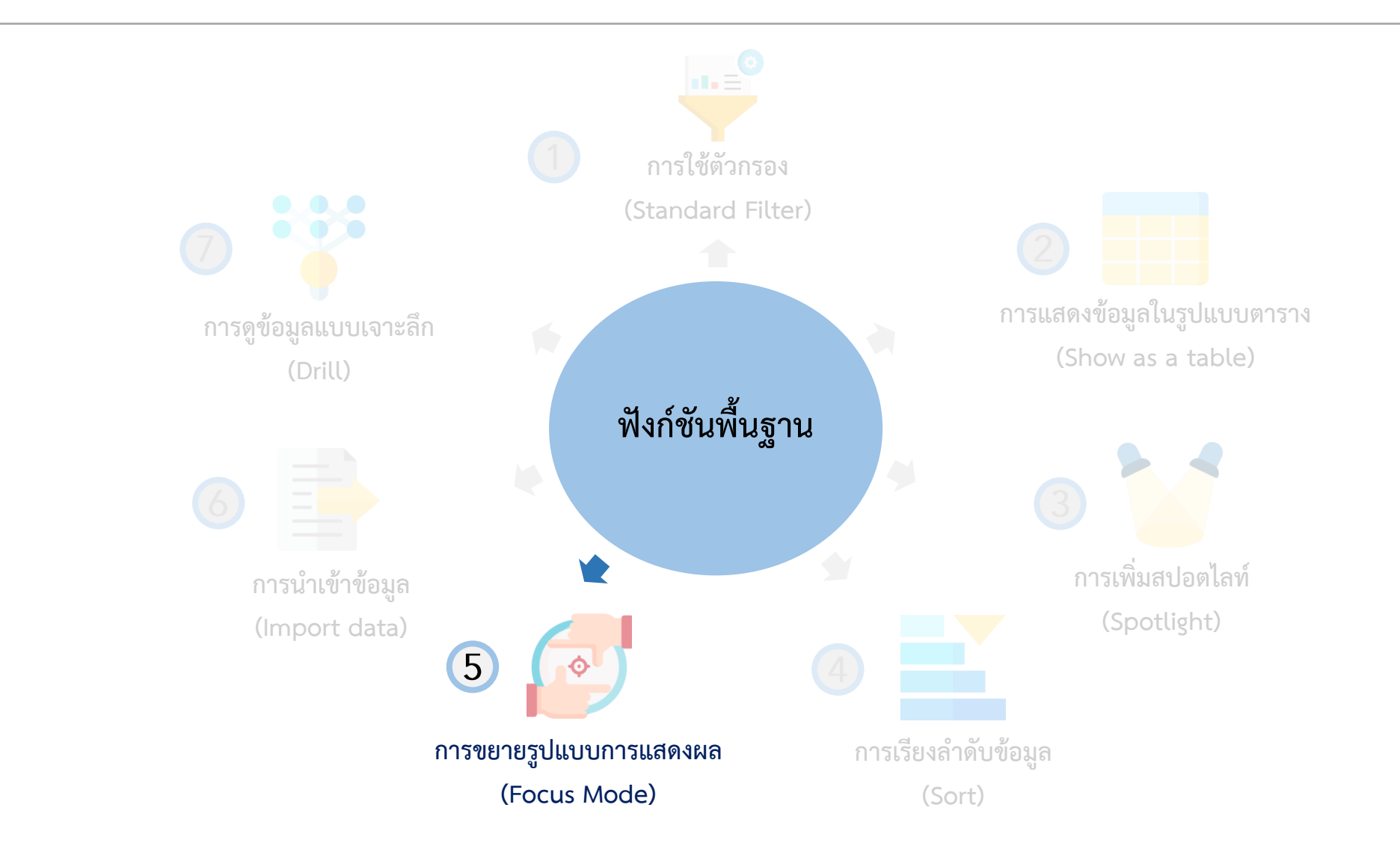

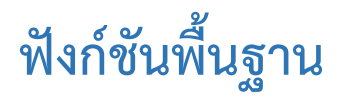

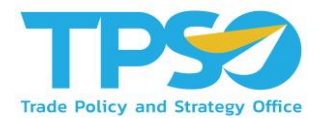

#### การขยายรูปแบบการแสดงผล (Focus Mode)

ท่านสามารถกด 🖂 (Focus Mode) เพื่อขยายการแสดงผลของหน้าจอ ให้อยู่ในอยู่ในรูปแบบเต็มจอได้

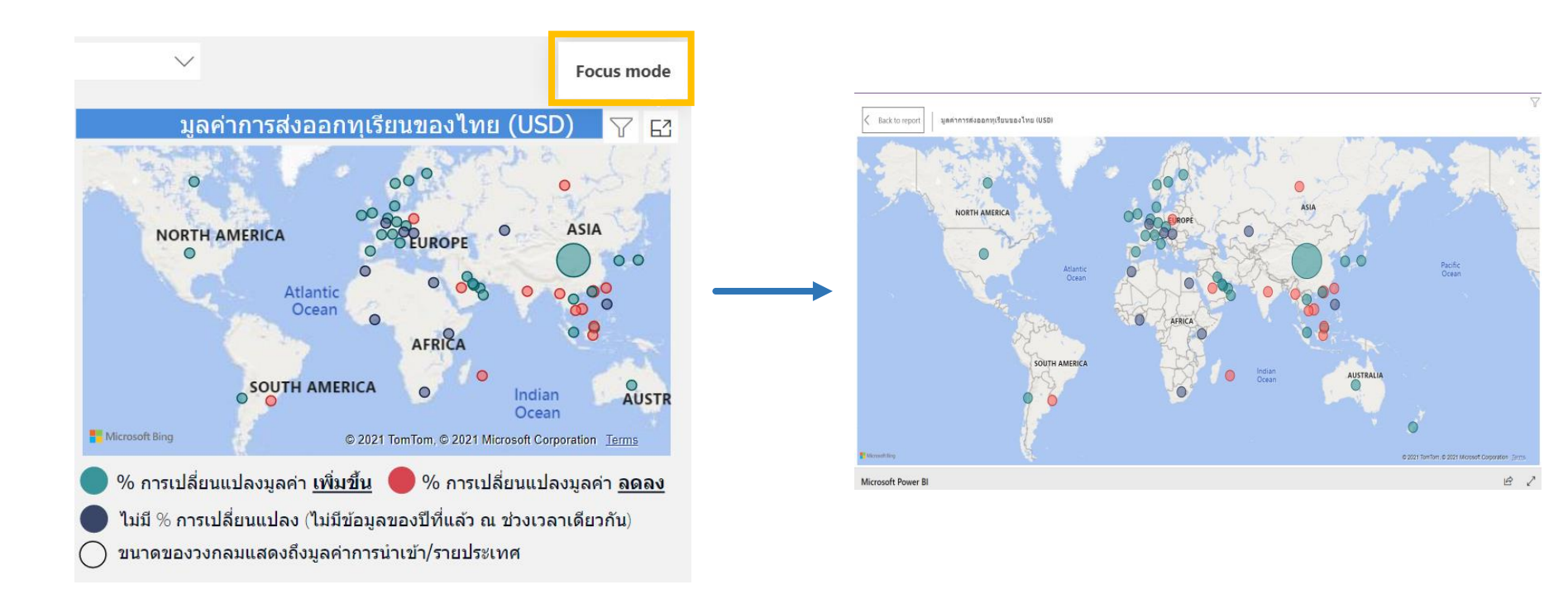

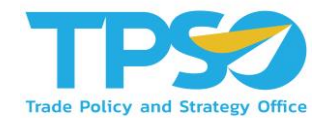

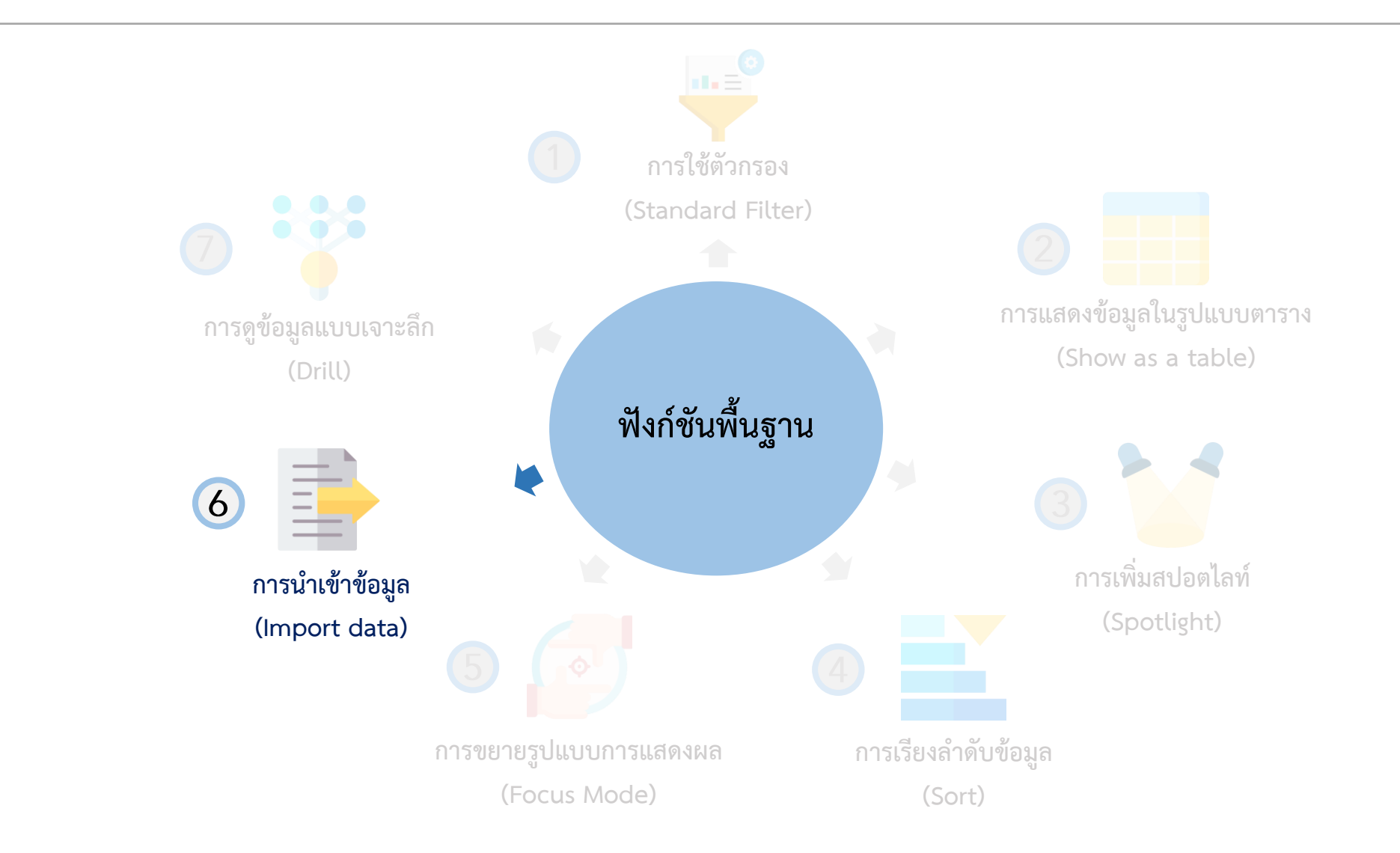

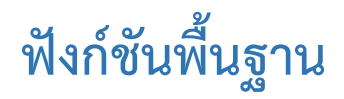

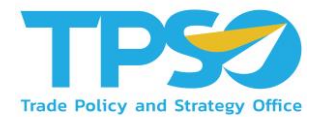

การนำเข้าข้อมูล (Import data)

สามารถกดหน้าแสดงผลให้เป็นสปอตไลท์ โดยกด 🚥 และกดคำว่า Import Data

|                                |                                  |                                                             |   | Export data                                                                                                    |                                                                                         |                                                      | ×       |
|--------------------------------|----------------------------------|-------------------------------------------------------------|---|----------------------------------------------------------------------------------------------------|-----------------------------------------------------------------------------------------|------------------------------------------------------|---------|
|                                |                                  | -                                                           |   | Export your data in the format rows you export might be limit                                                                  | that suits your needs. If you have a<br>ted depending on the file type you              | a lot of data, the nu<br>I select. <u>Learn more</u> | mber of |
| Supply & Demand Supply 40M 20M | Demand                           | Export data<br>Show as a table<br>Spotlight<br>Get insights | ] | Summarized data<br>Export the summarized data<br>used to create your visual (for<br>example, sums, averages, and<br>modifiers) | Underlying data<br>Export the raw data used to<br>calculate the data in your<br>visual. |                                                      |         |
| ที่มา คน.                      | 2019 2020<br>ข้อมูลล่าสุดปี 2020 | ที่มา คน.                                                   |   | File format:<br>.xlsx (Excel 150,000-row max                                                                                   |                                                                                         | _                                                    | ()      |
|                                |                                  |                                                             |   |                                                                                                    |                                                                                         | Export                                               | Cancel  |

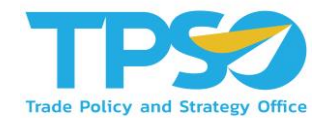

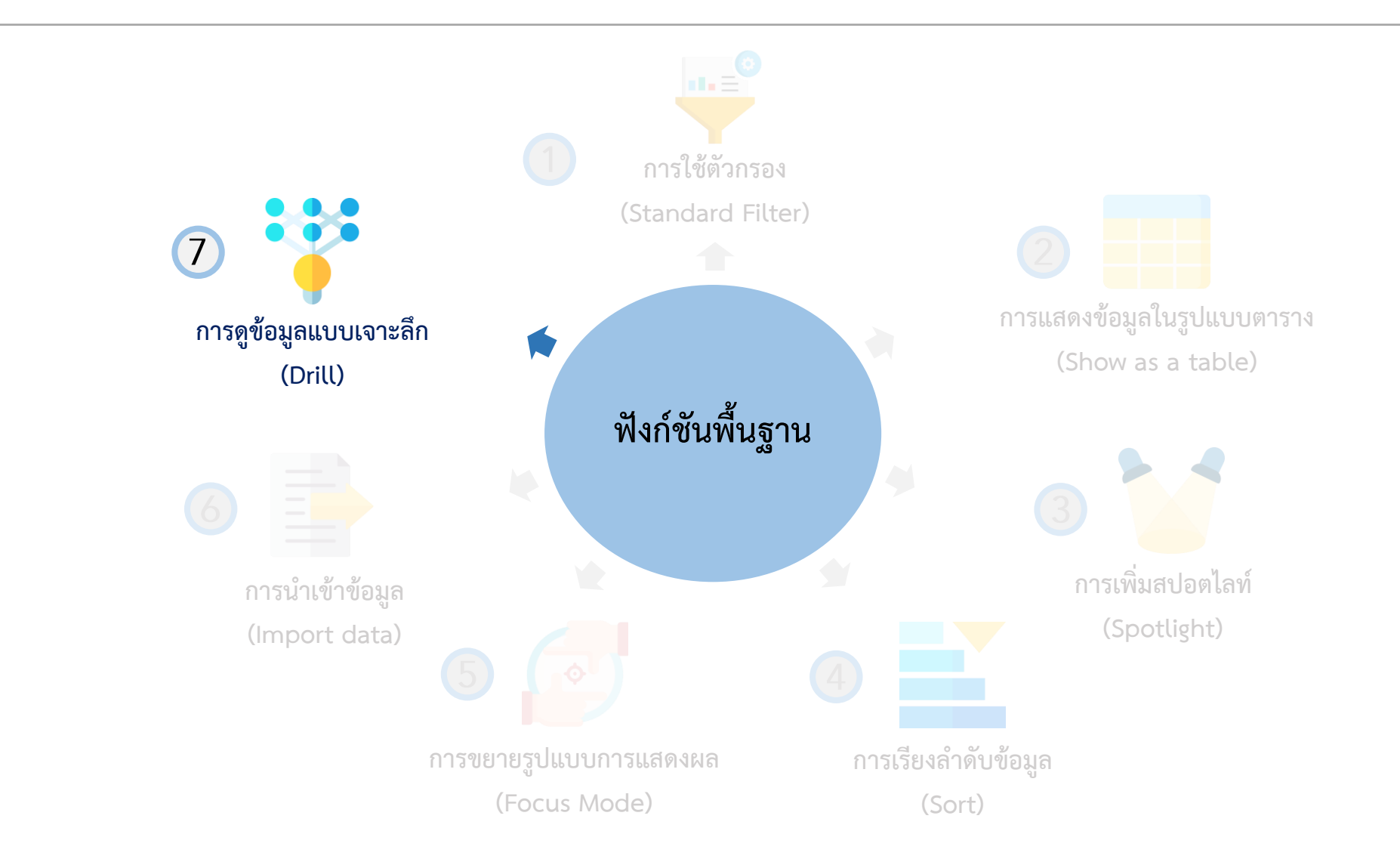

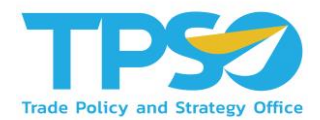

#### การดูข้อมูลแบบเจาะลึก (Drill)

ในบาง Visual ของระบบวิเคราะห์นั้นสามารถดูระดับขั้นของข้อมูลได้ โดยที่ Visual ที่สามารถจัดระดับขั้นของข้อมูลได้ จะมีสัญลักษณ์ 🔨 🗸 🛄 💭 🖓 🗠 … อยู่ แต่ละสัญลักษณ์แสดงถึงการใช้งานต่างๆ ดังนี้

1. 个 กดเพื่อเปลี่ยนขึ้นไปเป็นระดับของข้อมูลที่สูงกว่า

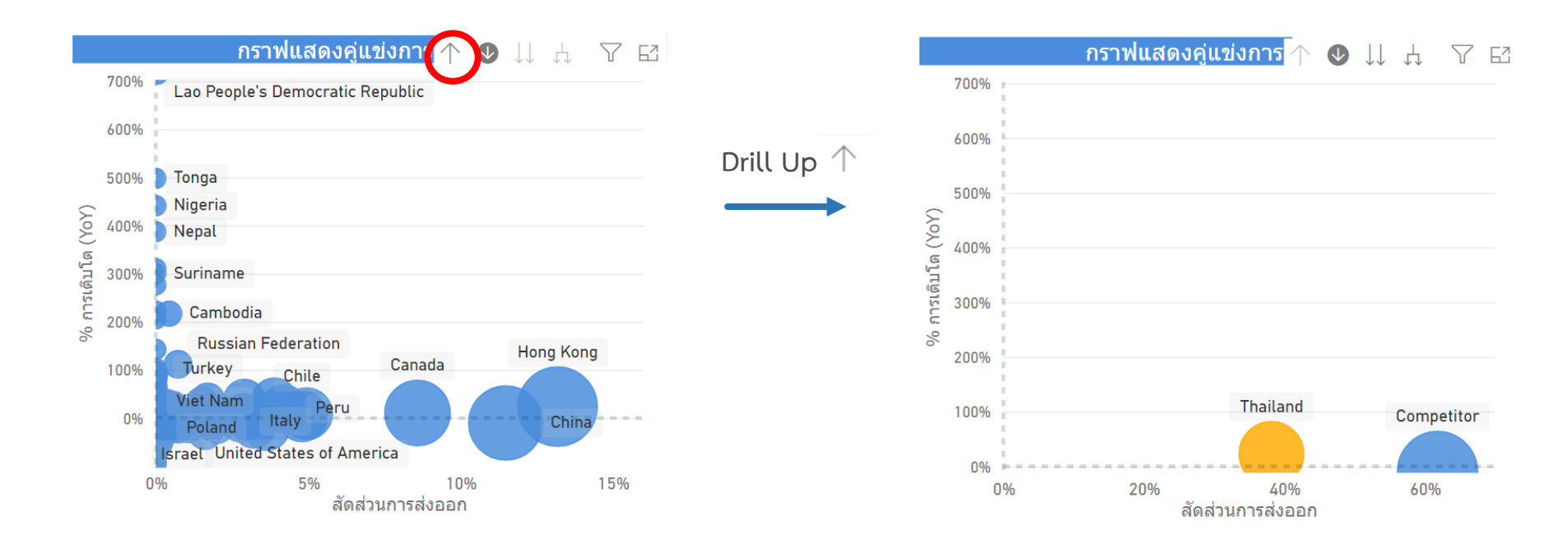

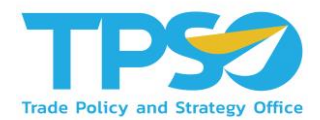

#### การดูข้อมูลแบบเจาะลึก (Drill)

ในบาง Visual ของระบบวิเคราะห์นั้นสามารถดูระดับขั้นของข้อมูลได้ โดยที่ Visual ที่สามารถจัดระดับขั้นของข้อมูลได้ จะมีสัญลักษณ์ 🔨 V II II ( V 🖾 … อยู่ แต่ละสัญลักษณ์แสดงถึงการใช้งานต่างๆ ดังนี้

2. 🔱 🜑 กดเพื่อเปลี่ยนโหมดการเลือกข้อมูลให้เปลี่ยนลงไปเป็นระดับของข้อมูลที่ต่ำกว่า โดยผู้ใช้สามารถกดดูข้อมูลระดับที่ต่ำกว่า

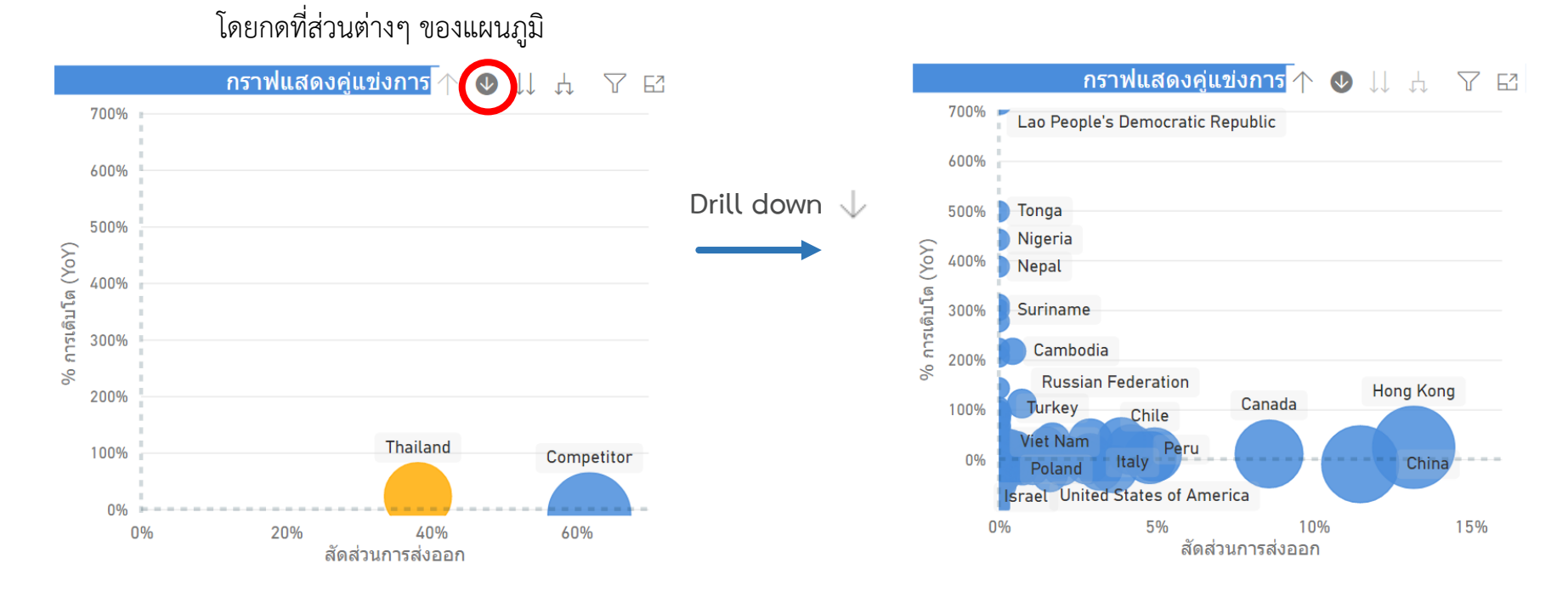

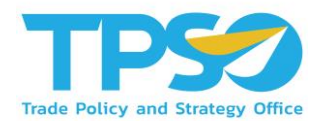

#### การดูข้อมูลแบบเจาะลึก (Drill)

ในบาง Visual ของระบบวิเคราะห์นั้นสามารถดูระดับขั้นของข้อมูลได้ โดยที่ Visual ที่สามารถจัดระดับขั้นของข้อมูลได้ จะมีสัญลักษณ์ 🔨 V II. A 🏠 🗅 🍸 🖻 … อยู่ แต่ละสัญลักษณ์แสดงถึงการใช้งานต่างๆ ดังนี้

3. Џ กดเพื่อเปลี่ยนข้อมูลลงไปเป็นระดับของข้อมูลที่ลดลง 1 ระดับ

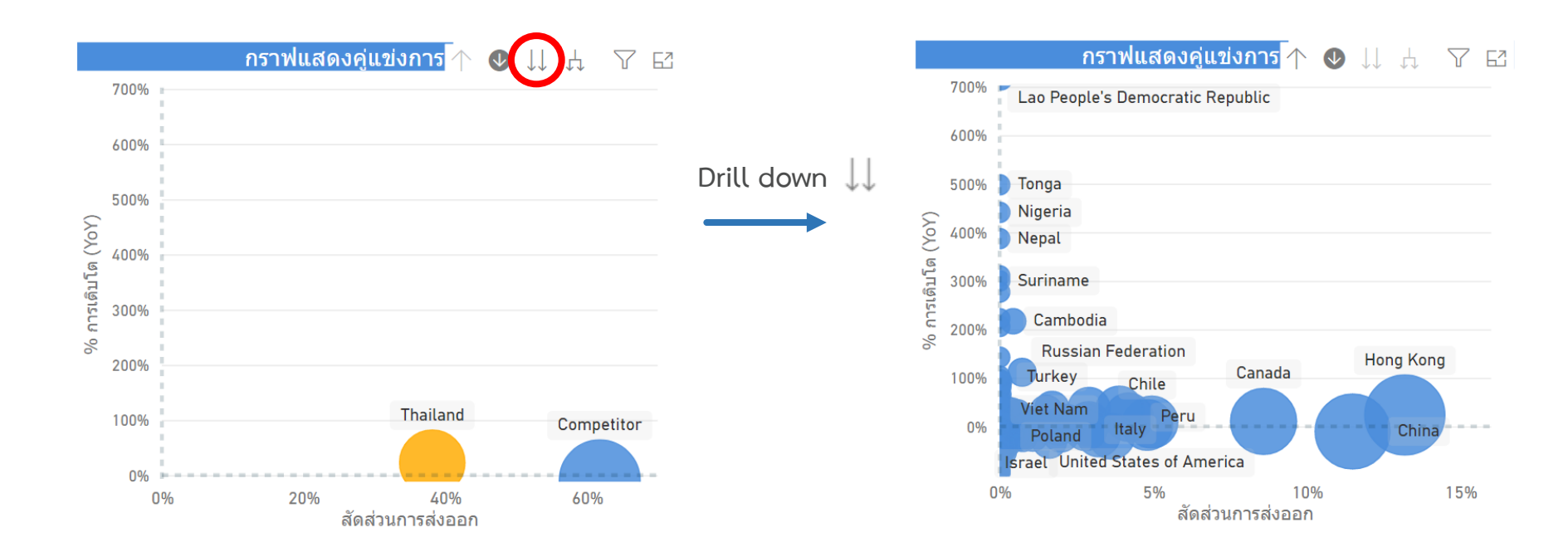

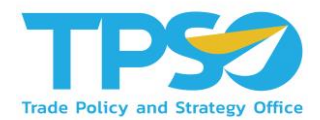

#### การดูข้อมูลแบบเจาะลึก (Drill)

ในบาง Visual ของระบบวิเคราะห์นั้นสามารถดูระดับขั้นของข้อมูลได้ โดยที่ Visual ที่สามารถจัดระดับขั้นของข้อมูลได้ จะมีสัญลักษณ์ 🔨 V 📖 🖧 🗅 V 🖾 … อยู่ แต่ละสัญลักษณ์แสดงถึงการใช้งานต่างๆ ดังนี้

4. 📙 เปลี่ยนข้อมูลลงไปเป็นระดับของข้อมูลที่ลดลง 1 ระดับ ซึ่งแตกต่างจากคำสั่งก่อนหน้าตรงที่ เมื่อเปลี่ยนการแสดงผลแล้ว

ข้างหน้าของชื่อข้อมูลจะแสดงกลุ่มของข้อมูลนั้นด้วย

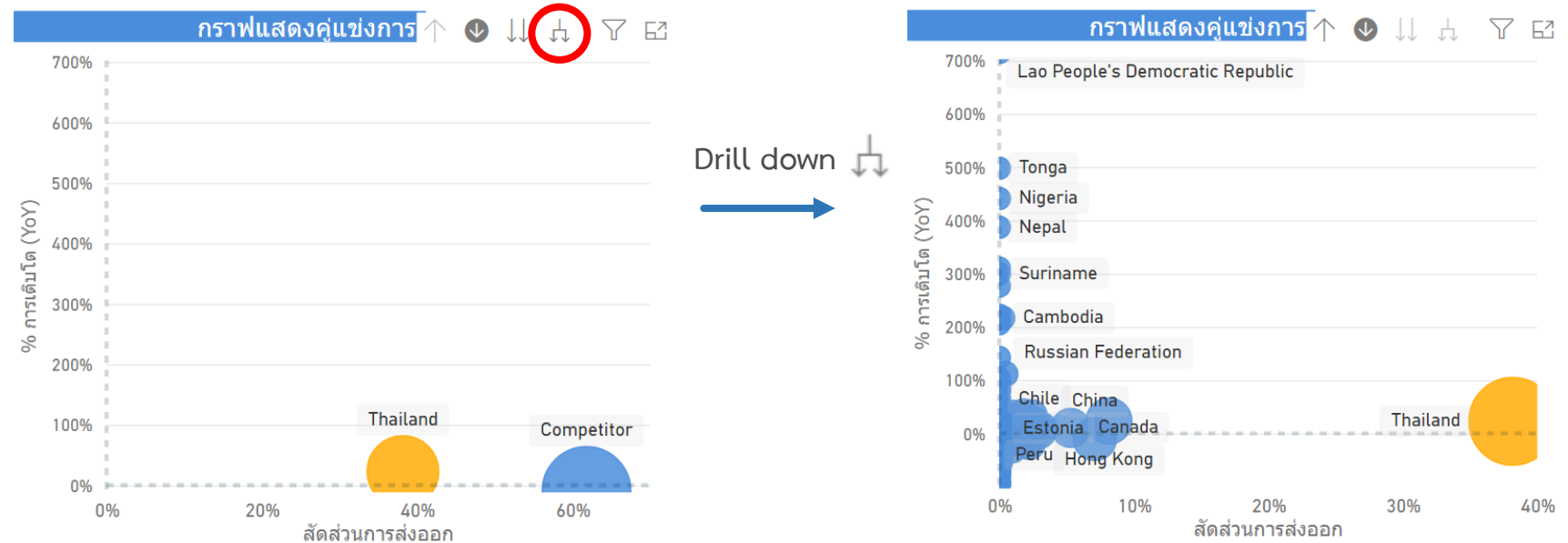

### คู่มือการใช้งาน Agriculture Dashboard

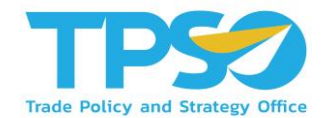

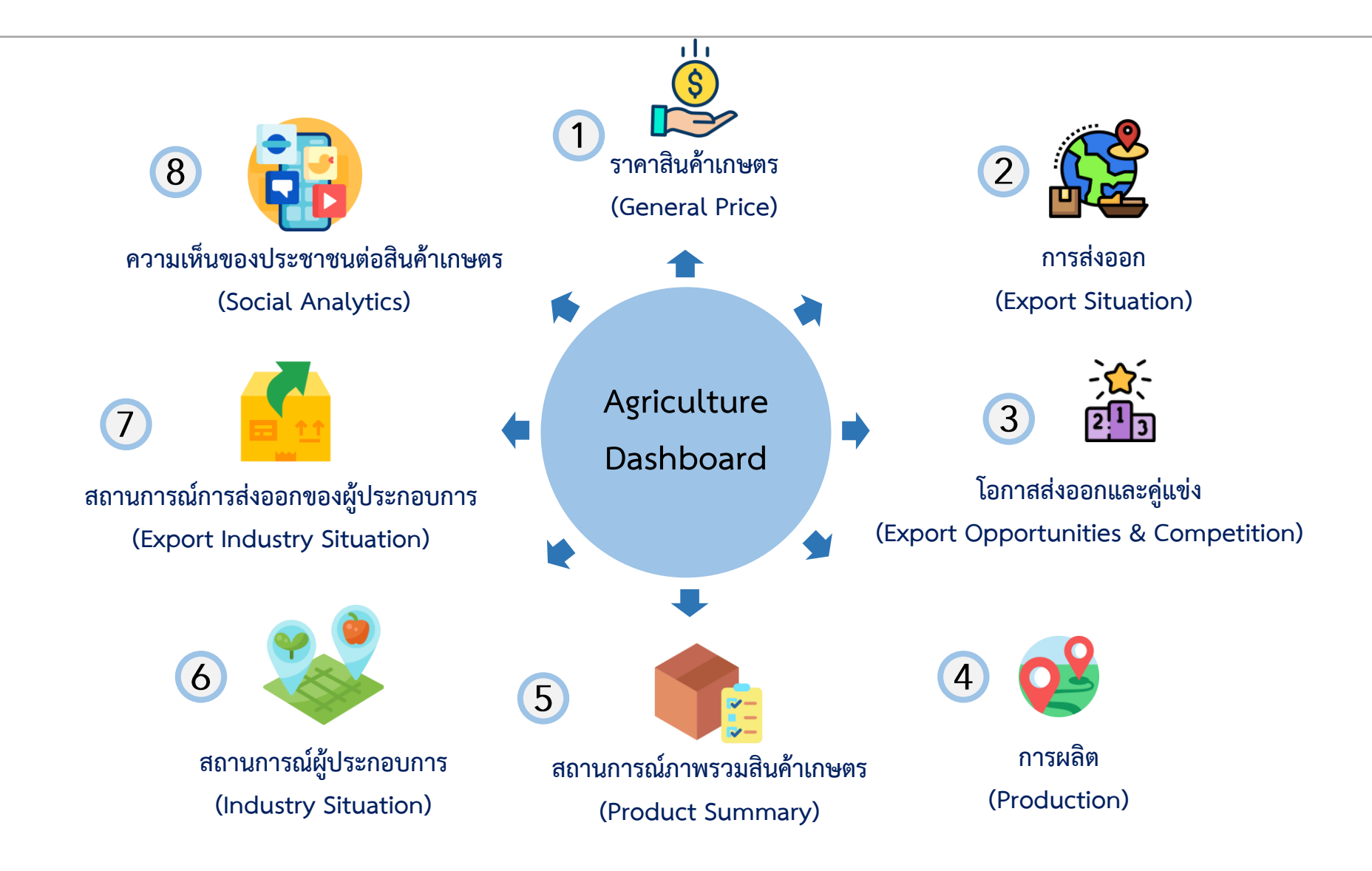

### คู่มือการใช้งาน Agriculture Dashboard

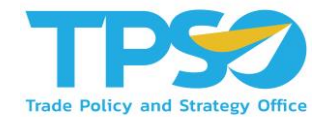

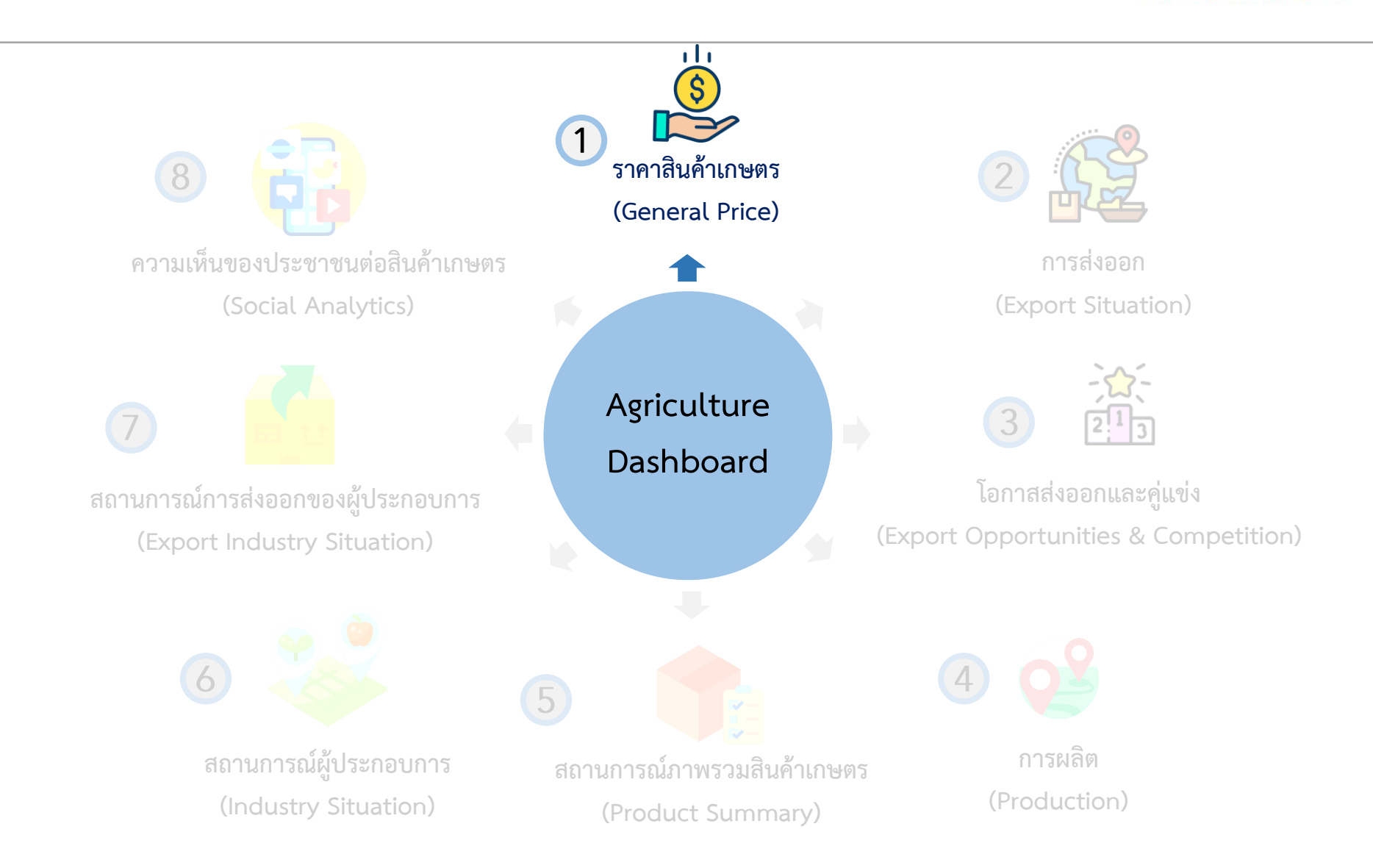

### การใช้งานหน้า ราคาสินค้าเกษตร (General Price)

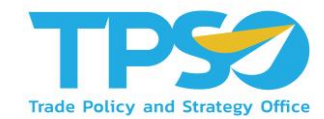

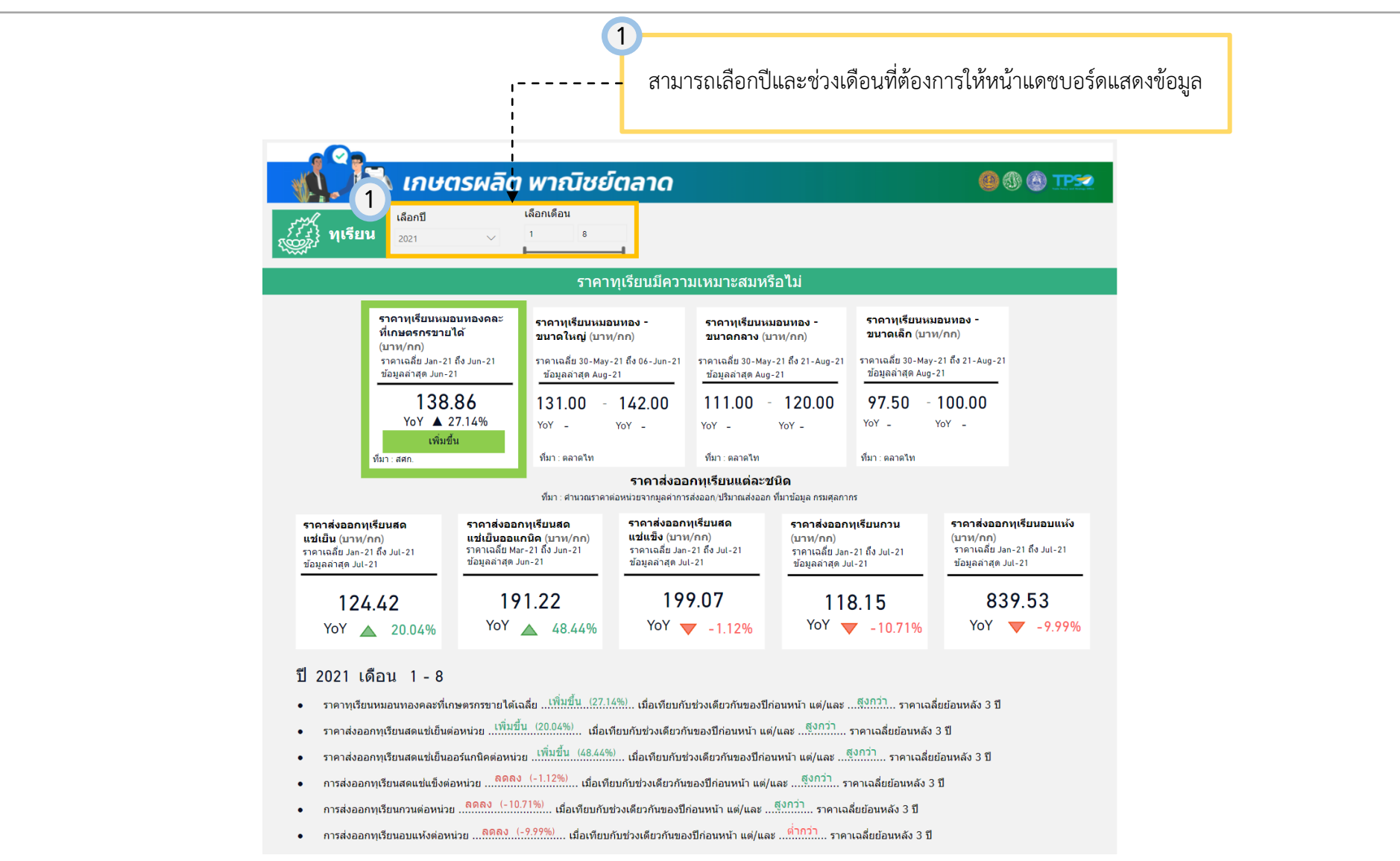

### การใช้งานหน้า ราคาสินค้าเกษตร (General Price)

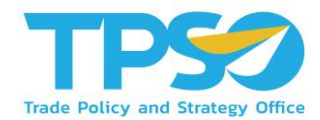

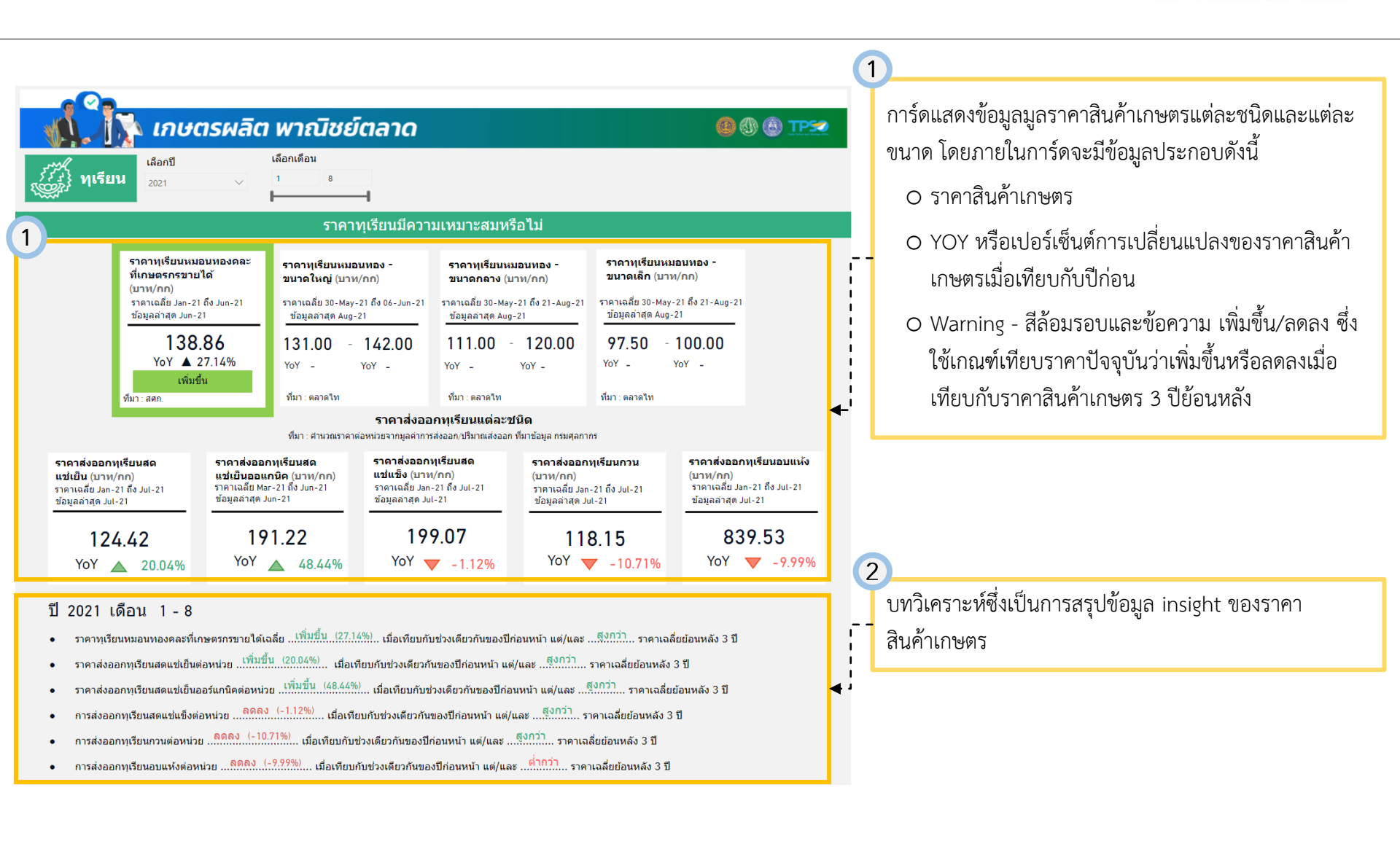

### การใช้งานหน้า ราคาสินค้าเกษตร (General Price)

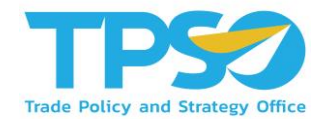

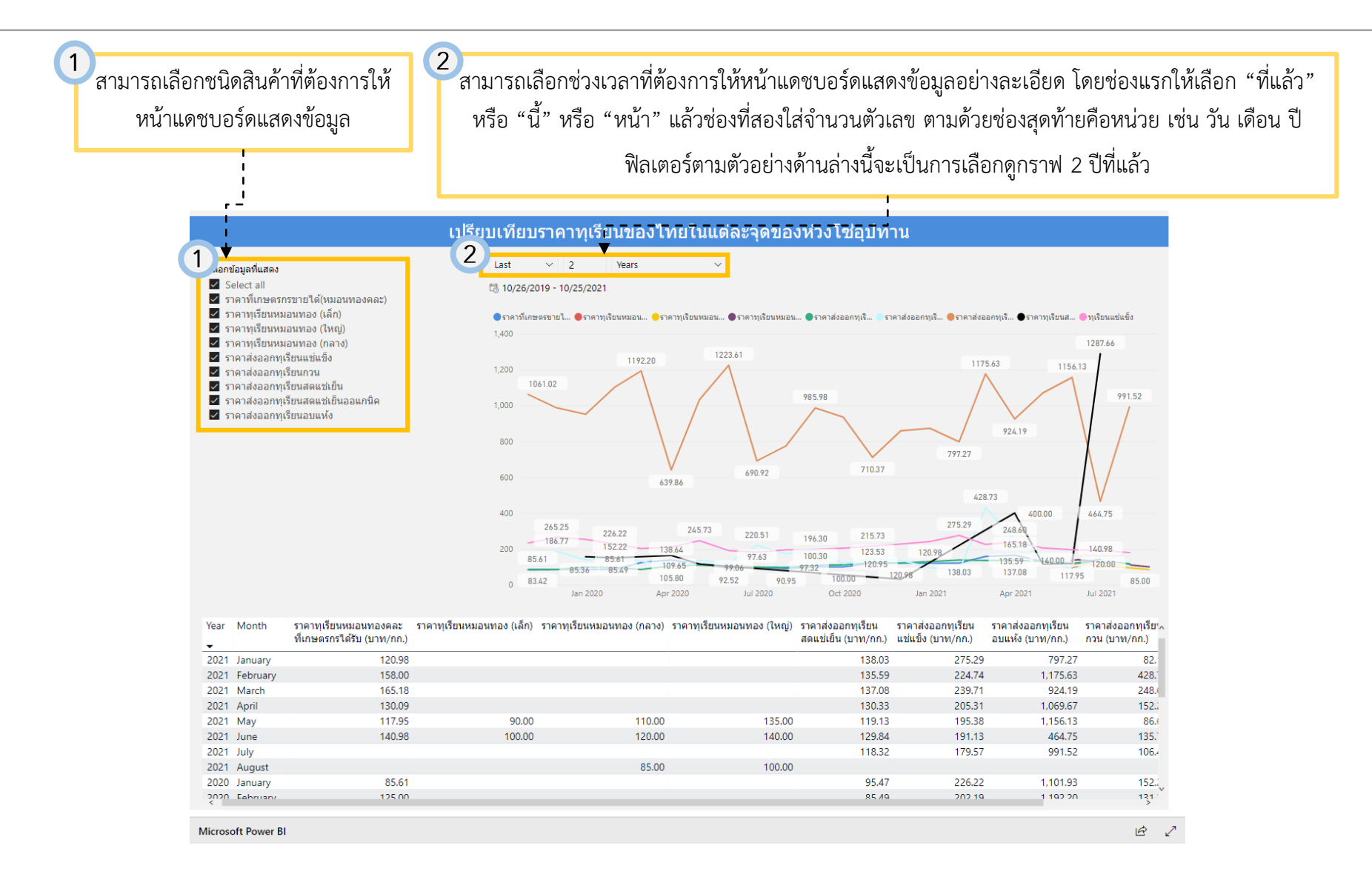
#### การใช้งานหน้า ราคาสินค้าเกษตร (General Price)

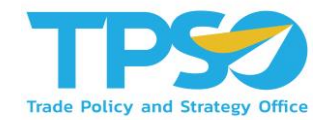

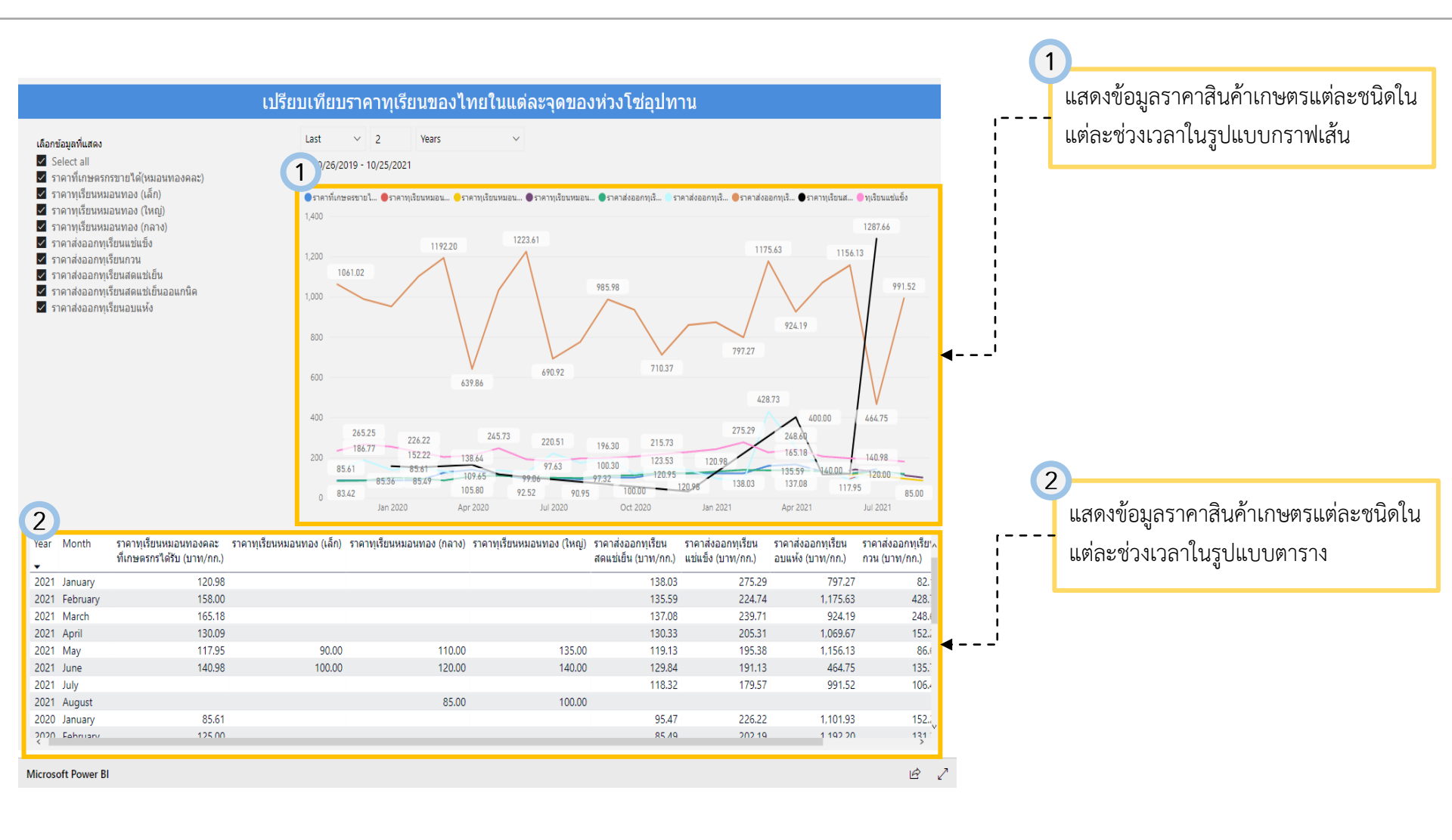

# คู่มือการใช้งาน Agriculture Dashboard

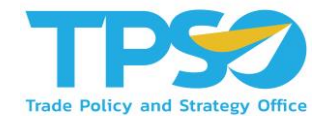

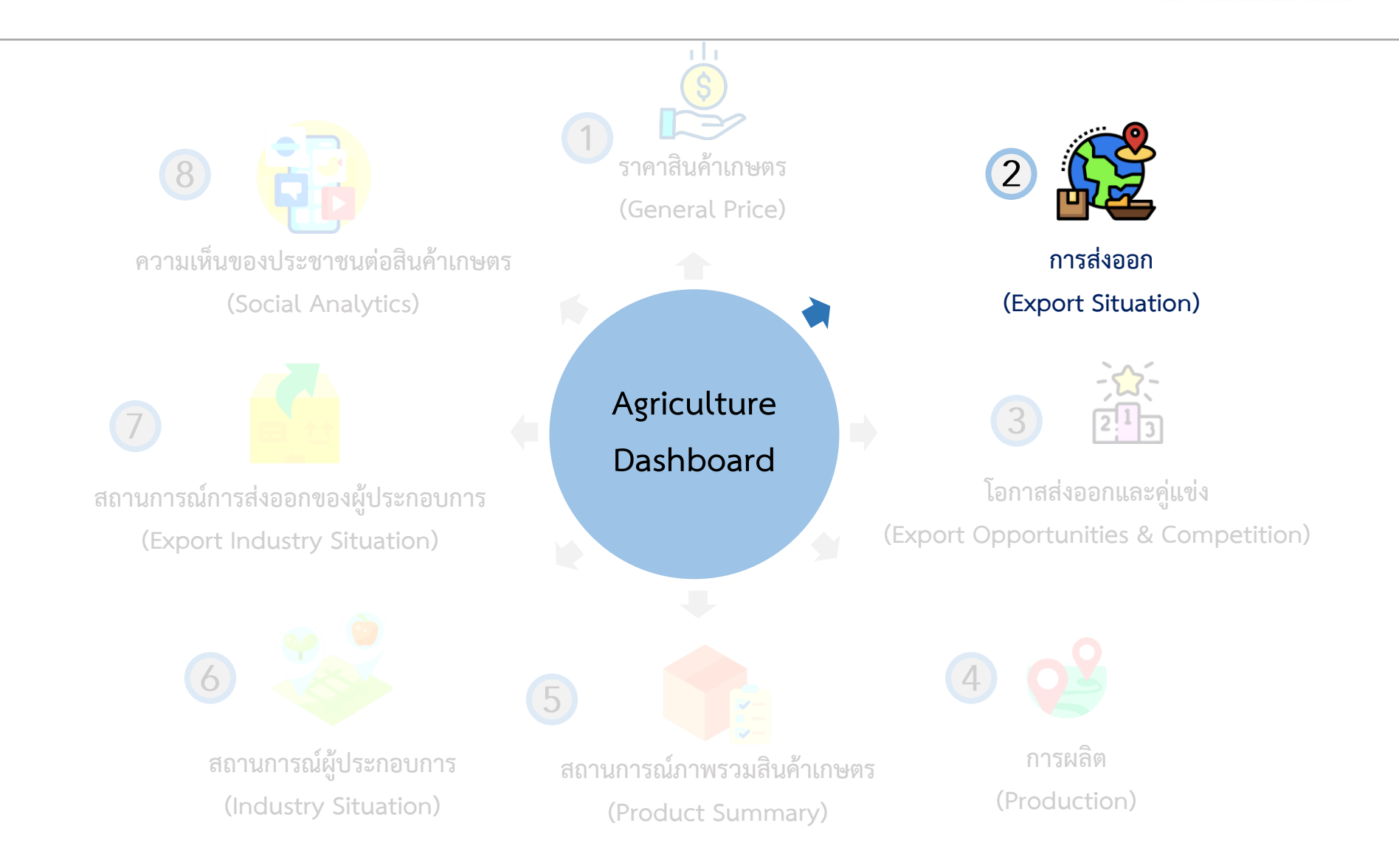

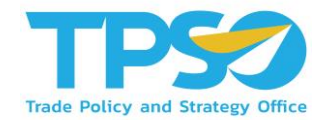

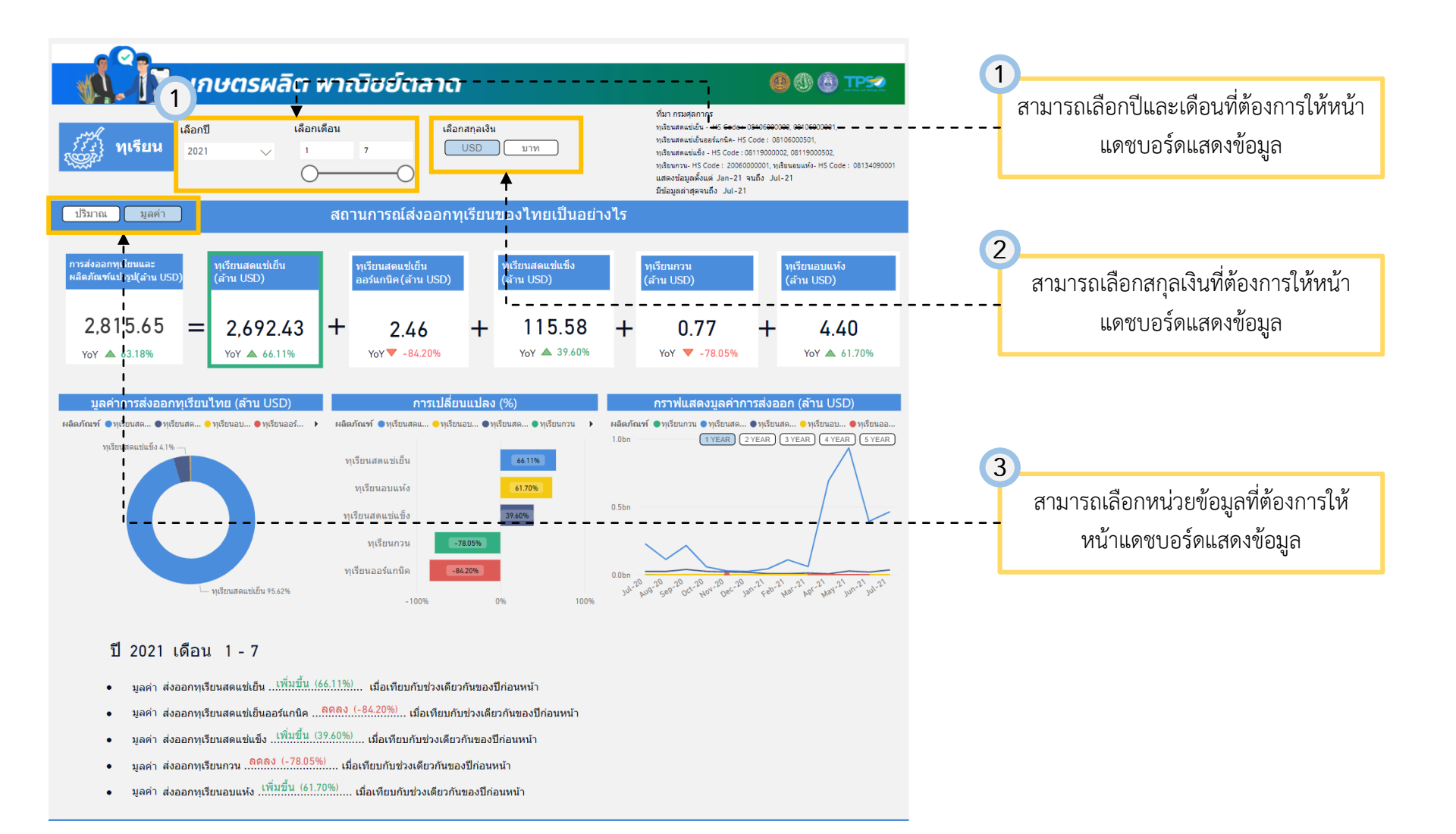

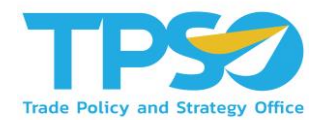

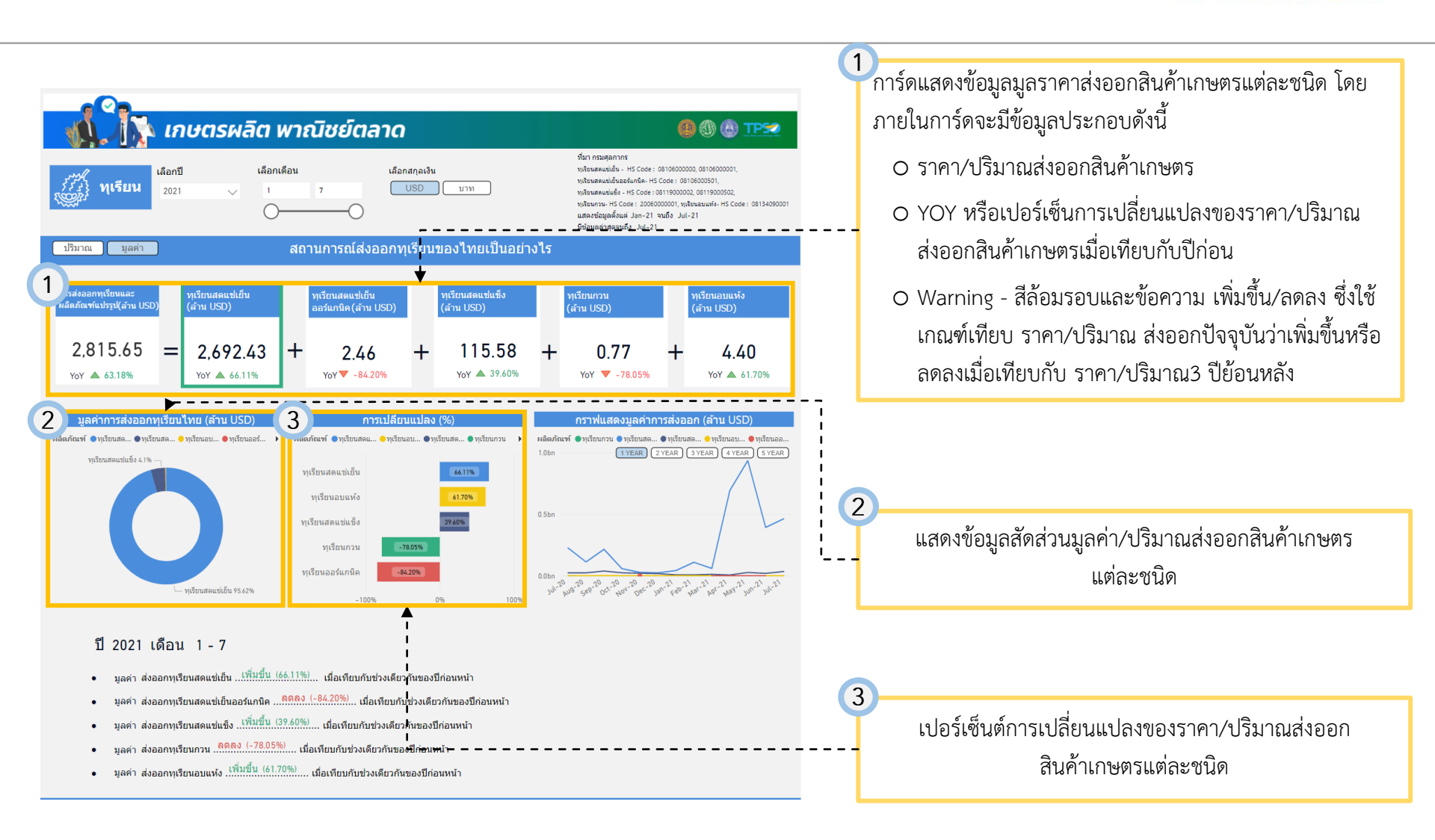

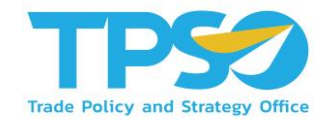

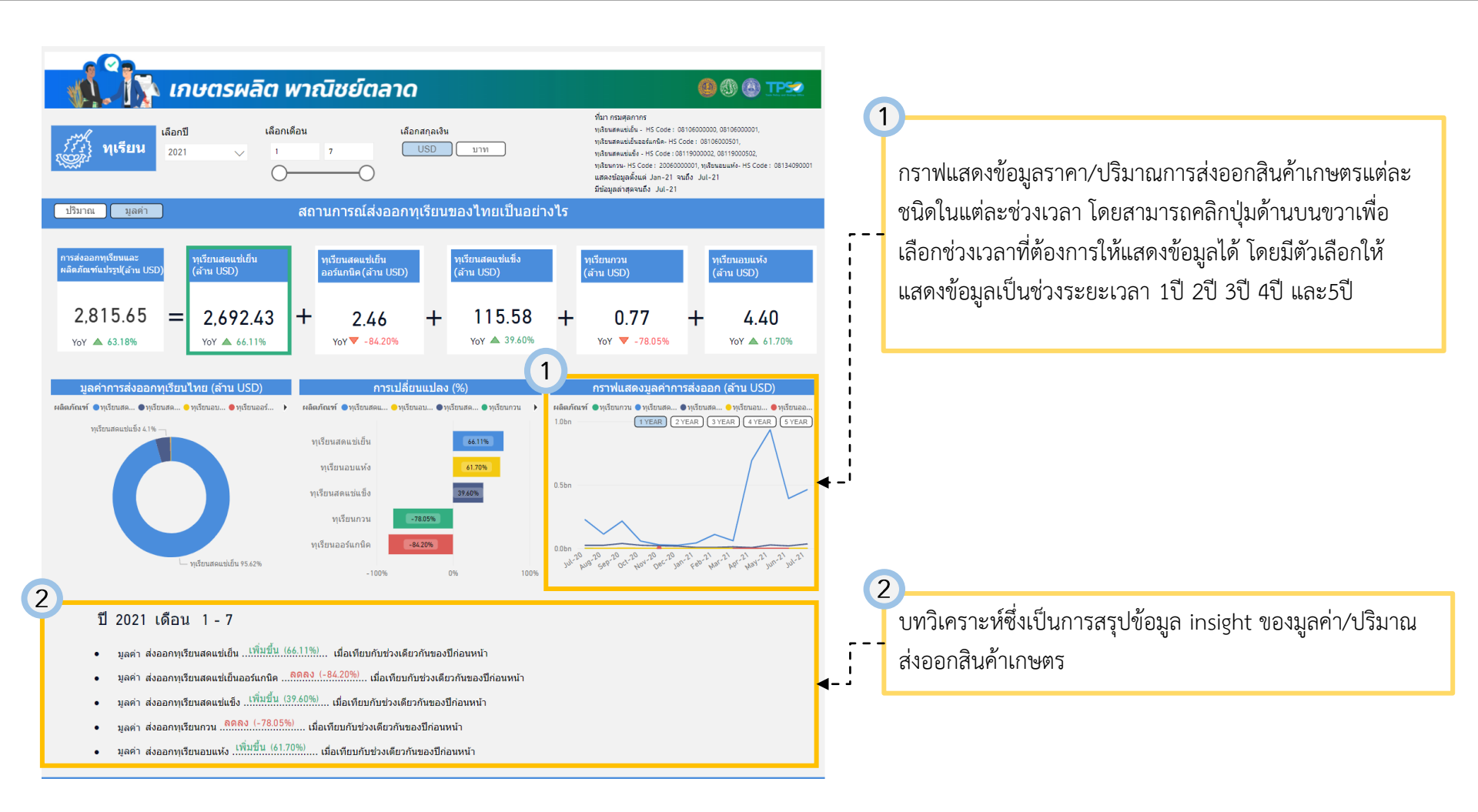

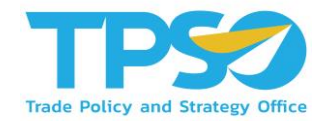

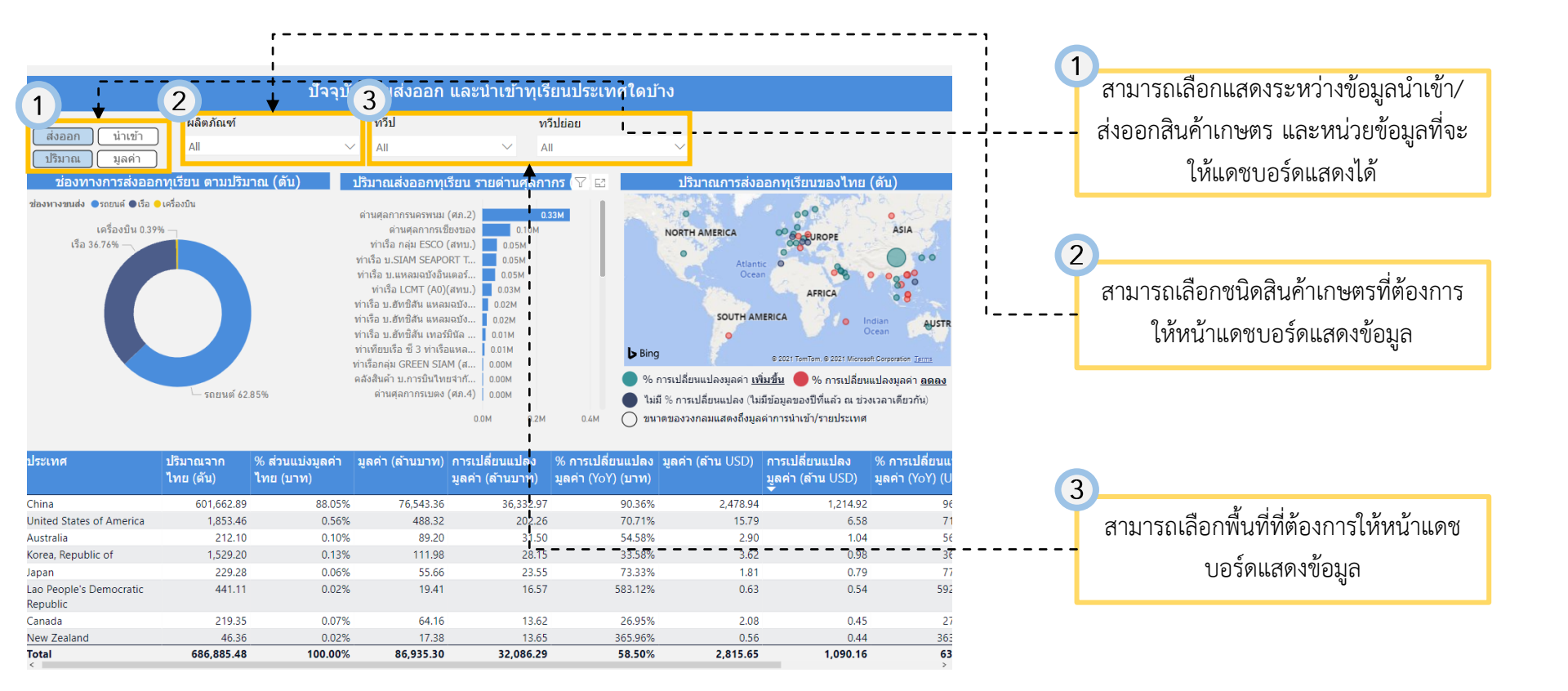

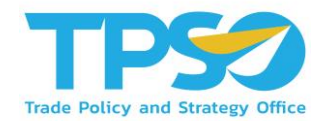

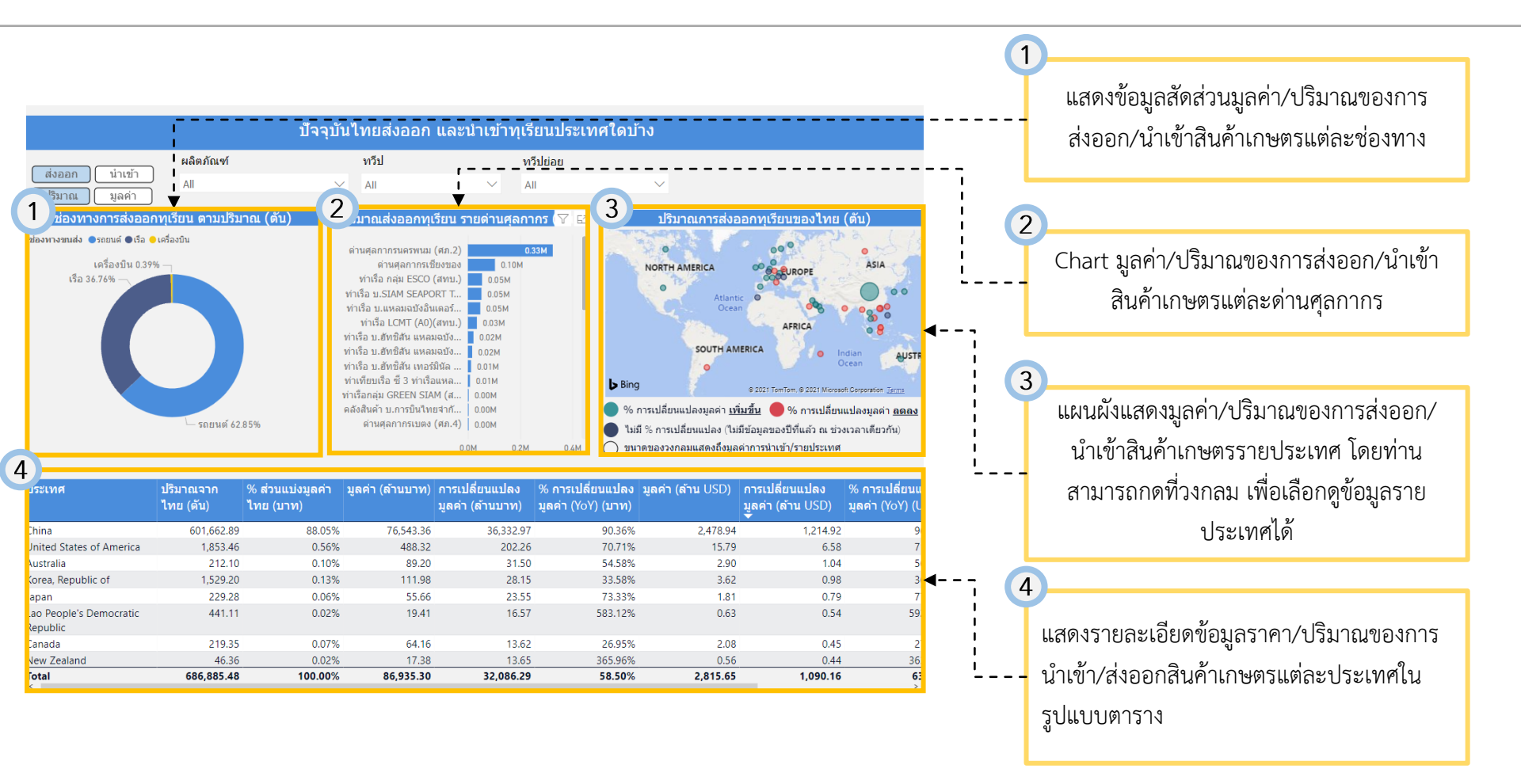

# คู่มือการใช้งาน Agriculture Dashboard

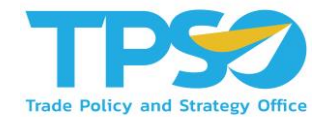

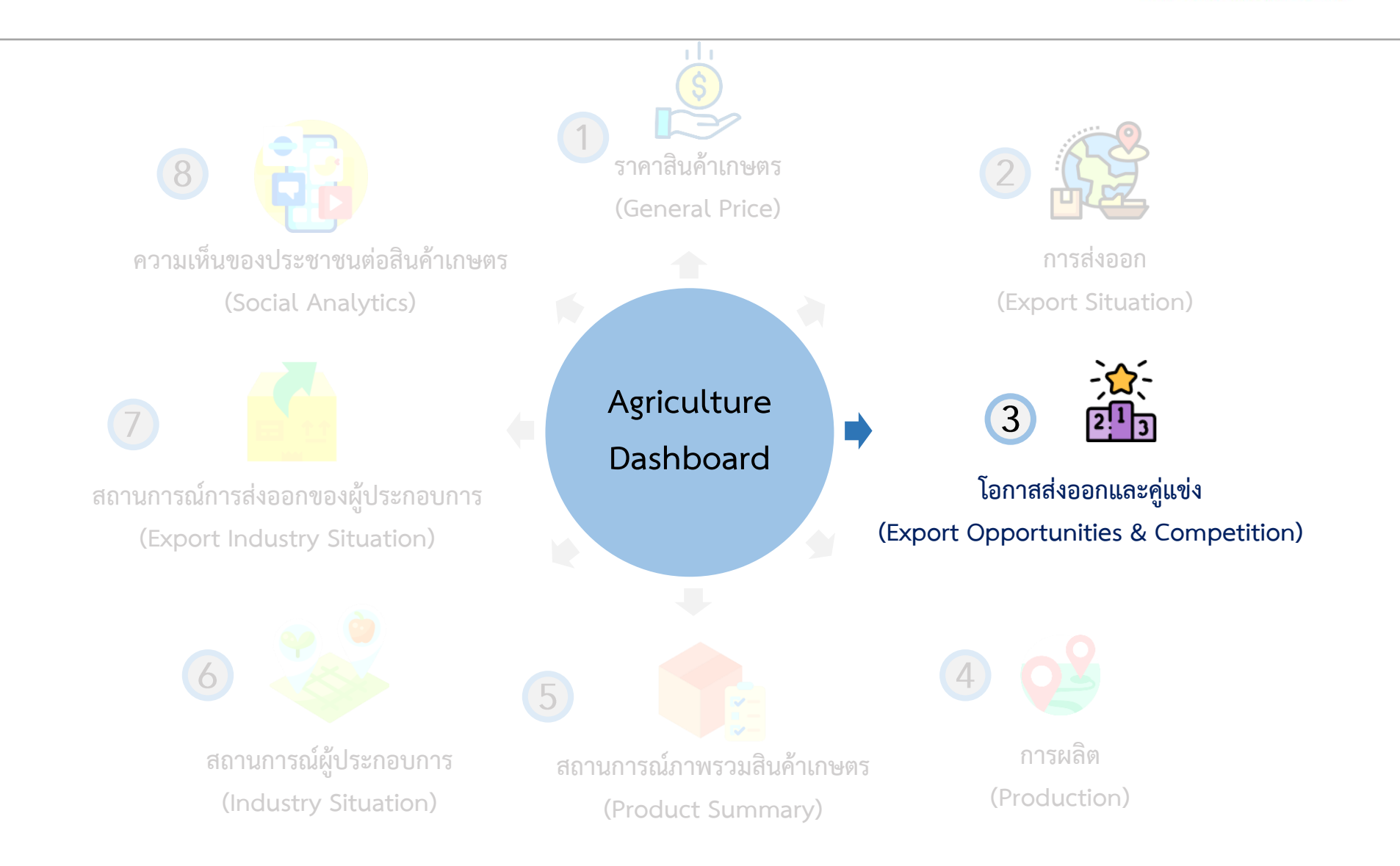

### การใช้งานหน้า โอกาสส่งออกและคู่แข่ง (Export Opportunities & Competition)

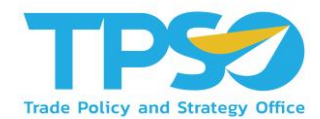

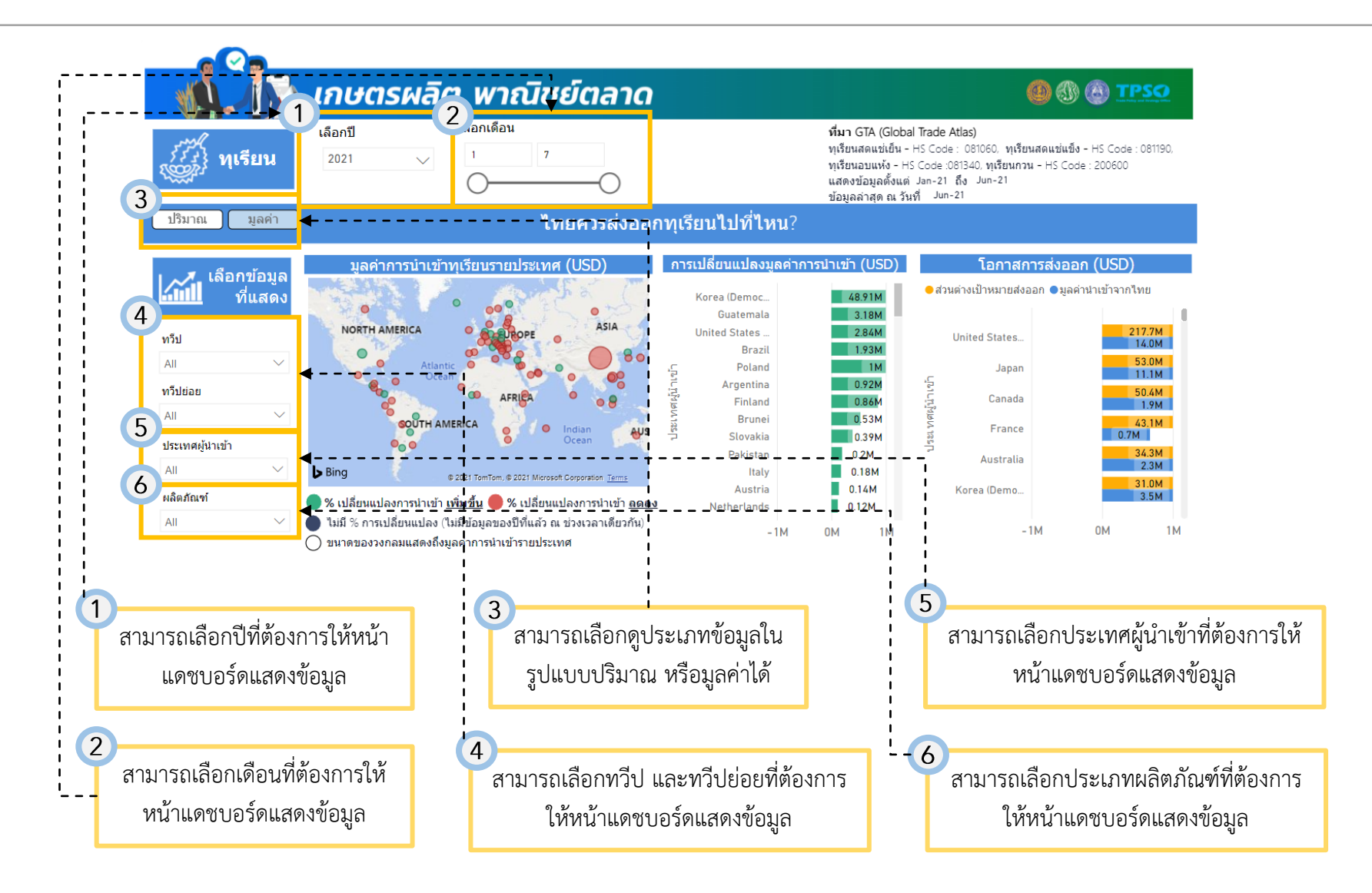

### การใช้งานหน้า โอกาสส่งออกและคู่แข่ง (Export Opportunities & Competition)

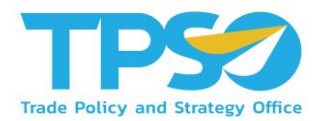

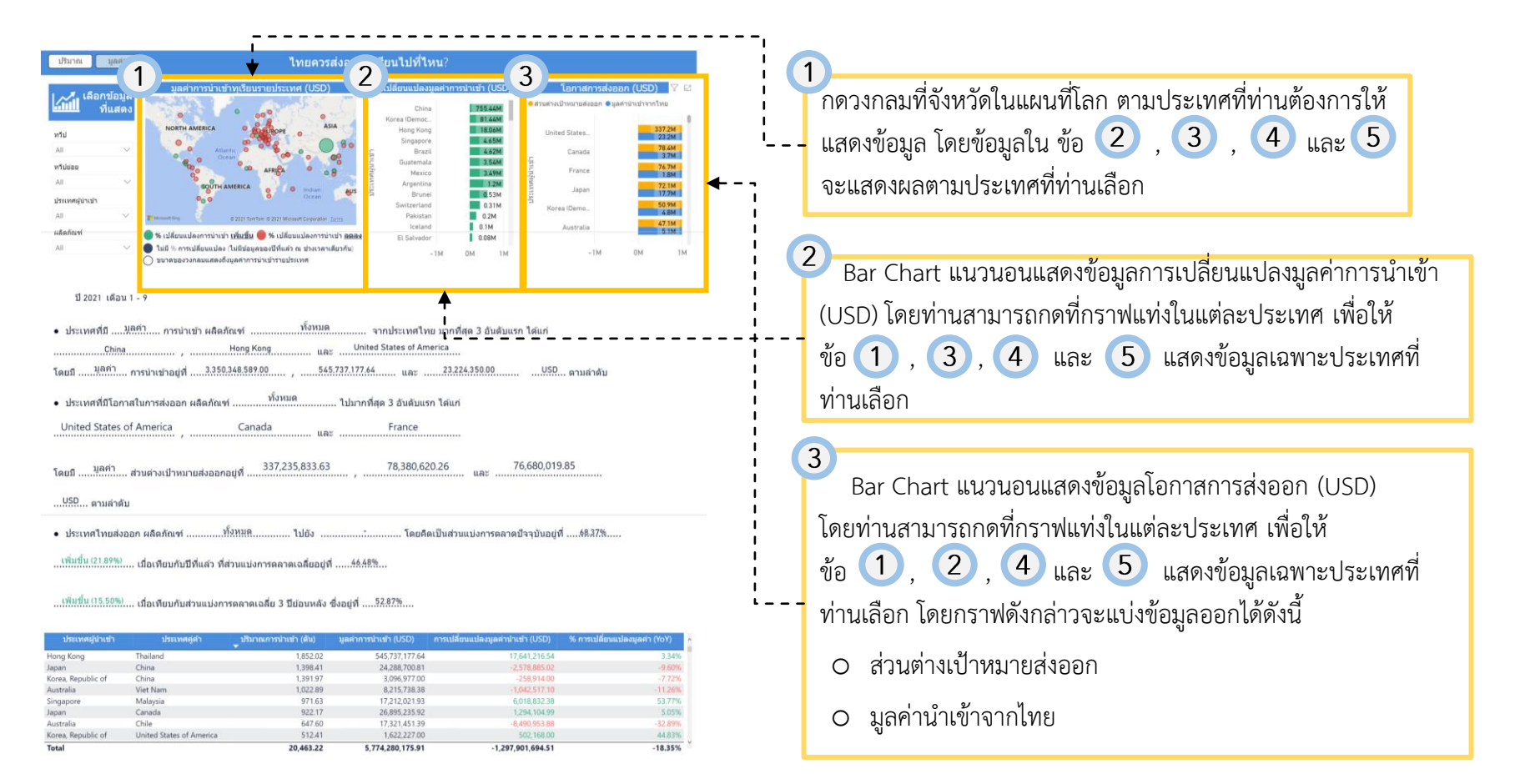

#### การใช้งานหน้า โอกาสส่งออกและคู่แข่งทุเรียน (Export Opportunities & Competition)

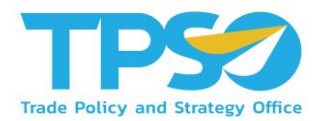

|                                                                                                    |                                                                                                    |                                                                                                    | elennin en er en en en                                                                                                    |                                                       |                                                                                                    |                                                                                                  |  |
|----------------------------------------------------------------------------------------------------|----------------------------------------------------------------------------------------------------|----------------------------------------------------------------------------------------------------|----------------------------------------------------------------------------------------------------|-------------------------------------------------------|----------------------------------------------------------------------------------------------------|--------------------------------------------------------------------------------------------------|--|
|                                                                                                    | มูลค่าการนำเข้าทุเรีย                                                                                                    | มูลค่าการนำเข้าทุเรียนรายประเทศ (USD)                                                                                                    |                                                                                                    | การเปลี่ยนแปลงมูลศาการนำเข้า (USD)                    |                                                                                                    | โอกาสการส่งออก (USD) 🛛 😵 😫                                                                       |  |
| เลอกขอ                                                                                                    | He Alexandre                                                                                                    | And and a second second                                                                                                    | Chies                                                                                                    | THE CONT                                              | 😑 ส่วนต่างเป้าหมายส่งออก                                                                                           | • มูลทำนำเข้าจากไทย                                                                              |  |
| VILLE                                                                                                    | 010                                                                                                    | 000                                                                                                    | Korea (Democ                                                                                                    | #1 44M                                                |                                                                                                    |                                                                                                  |  |
| 100                                                                                                    | NORTH AMERICA                                                                                                    | ASIA                                                                                                    | Hong Kong                                                                                                    | 18.06M                                                | United States                                                                                                    | 337.2M                                                                                           |  |
| עלוי                                                                                                    | 0 0                                                                                                    |                                                                                                    | Singapore                                                                                                    | 4.65M                                                 | United States                                                                                                    | 23.2M                                                                                            |  |
| All                                                                                                    | V O Atlantic O                                                                                                    |                                                                                                    | E Brazil                                                                                                    | 4.62M                                                 | Canada                                                                                                    | 78.4M<br>3.7M                                                                                    |  |
| ทรีปยอย                                                                                                    | 800 00                                                                                                    | 400                                                                                                    | Guatemala                                                                                                    | 3.54M                                                 | in the second                                                                                                    | 76.7M                                                                                            |  |
| All                                                                                                    | ÷ .                                                                                                    | - 08                                                                                                    | E Mexico                                                                                                    | 3.49M                                                 | Trance                                                                                                    | 1.8M                                                                                             |  |
|                                                                                                    | SOUTH AMERICA                                                                                                    | 0 0 Indian Aus                                                                                                    | Rrunei                                                                                                    | 0.53M                                                 | Japan                                                                                                    | 72.1M<br>17.7M                                                                                   |  |
| ประเทศสู่น่าเข้า                                                                                                    | 6 <sub>0</sub> 0                                                                                                    | Ocean                                                                                                    | Switzerland                                                                                                    | 0.31M                                                 | -S                                                                                                    | 50.9M                                                                                            |  |
| All                                                                                                    | <ul> <li>Balancet firm</li> <li>C 2121 R</li> </ul>                                                                                                    | enTom @ 2021 Microsoft Cerporation [Joint]                                                                                                    | Pakistan                                                                                                    | 0.2M                                                  | NOT the Southern                                                                                                   | 4.6M                                                                                             |  |
| แล้ดกัณฑ์                                                                                                    |                                                                                                    | • • • • • • • • • • • • • • • • • • •                                                                                                    | Iceland                                                                                                    | 0.1M                                                  | Australia                                                                                                    | 47.1M<br>5.1M                                                                                    |  |
|                                                                                                    | 🤠 % เปลี่ยนแปลงการนาเบา (พุมษา                                                                                                    | น 🛑 % เปลี่ยนแปลงการนาเนา ลิตลิง                                                                                                    | El Salvador                                                                                                    | 0.08M                                                 |                                                                                                    |                                                                                                  |  |
| All                                                                                                    | 💛 🔮 ไม่มี % การเปลี่ยนแปลง (ไม่มีช่อ                                                                                                    | มูลของปีที่แล้ว ณ ช่วงเวลาเดียวกัน)                                                                                                    | ~1M                                                                                                    | OM 1M                                                 | -1M                                                                                                    | 0M IM                                                                                            |  |
|                                                                                                    |                                                                                                    | ารบาเบาระเทศ                                                                                                    |                                                                                                    |                                                       |                                                                                                    |                                                                                                  |  |
| โดยมีมูลค่า                                                                                                    | การนำเข้าอยู่ที่3.350.348.58                                                                                                    | 39.00 , <u>545.737.177.6</u>                                                                                                    | 64 uar23                                                                                                    | .224,350.00                                           | USD ดามลำด้                                                                                                    | 'n                                                                                               |  |
| <ul> <li>ประเทศที่มีโอเ<br/>United States</li> <li>โดยมีมูลค่า</li> </ul>                                                                                                    | กาสในการส่งออก ผลิตภัณฑ์<br>: of America Ca<br>ส่วนต่างเป้าหมายส่งออกอยู่ที่ .                                                                                                    | าองเมต และ<br>nada และ                                                                                                    | ที่สุด 3 อันดับแรก ได่เ<br>France<br>78,380,620.26                                                                                                    | เก่<br><br>และ                                        | 5,680,019.85                                                                                                    |                                                                                                  |  |
| <ul> <li>ประเทศที่มีโอเ</li> <li>United States</li> <li>โดยมี มุลค่า</li> <li></li></ul>                                                                                                    | กาสในการสงออก ผลิตภัณฑ์<br>of America ,                                                                                                    | หงหมด "ไปมาก<br>nada และ<br>337,235,833.63 ,<br>                                                                                                    | ที่สุด 3 อันดับแรก ได้เ<br>France<br>78,380,620.26                                                                                                    | มที<br>และ7/<br>ปวนแปงการตลาดป้                       | 5,680,019.85<br>ไจจุบันอยู่ที่48.375                                                                               | ,<br>N                                                                                           |  |
| <ul> <li>ประเทศที่มีโอเ</li> <li>United States</li> <li>โดยมีมูลค์า</li> <li>บริณิ ตามสำเ</li> <li>ประเทศไทยส่ง</li> <li>เพิ่มขึ้น (21.8%)</li> <li>พัมชั้น (15.50%)</li> <li>ประเทศฐีปาย้างให้</li> </ul>                                 | ารสในการสงออก ผลิตภัณฑ์<br>of America (Ca<br>ส่วนต่างเป้าหมายสงออกอยู่ที่ .<br>ล้น<br>งออก ผลิตภัณฑ์                                                                                                    | <ul> <li>เป็นมาก</li> <li>เละ</li> <li>เละ</li> <li>เละ</li> <li>เละ</li> <li>เมือง</li> <li>เมือง</li></ul> | ที่สุด 3 อันดับแรก โด่เ<br>France<br>78,380,620.26<br>โดยคิดเป็นะ<br>ชีวิ<br>รั2.87%<br>ะนับเช่า (USD) การเป                                                                                                    | เก่<br>และ71<br>ไวนแปงการคลาดป้<br>ปรีตะแปละมูลสาววาย | 5,680,019.85<br>ใจๆบันอยู่ที่                                                                                      | N                                                                                                |  |
| <ul> <li>ประเทศที่มีโอเ</li> <li>United States</li> <li>(คนมี</li></ul>                                                                                                    | ารสในการสงออก ผลิตภัณฑ์<br>of America                                                                                                    | างหมด "ไปมาก<br>nada และ<br>337,235,833.63 ,<br>เงการตลาดเฉลียอยู่ที่ร์&ส์<br>เงการตลาดเฉลียอยู่ที่ร์&ส์<br>สเฉลีย 3 ปีย่อนหลัง ซึ่งอยู่ที่<br>เลราะที่ย 3 ปีย่อนหลัง ซึ่งอยู่ที่<br>เลราะ                                                                                                    | ที่สุด 3 อันดับแรก โด่เ<br>France<br>78.380.620.26<br>                                                                                                    | นท์<br>และ                                            | 5,680,019.85<br>วีจจุบันอยู่ที่48,371<br>คำ (USD) % คาชนได้<br>41(21654                                            | й<br>Innutlaagaar: (109)<br>3.34%                                                                |  |
| <ul> <li>ประเทศที่มีโอ</li> <li>United States</li> <li>โดยมี</li></ul>                                                                                                    | ารสในการสงออก ผลิตภัณฑ์<br>of America                                                                                                    | างหมด "ไปมาก<br>nada และ<br>337,235,833.63 ,<br>337,235,833.63 ,<br>เมาะรดลาดเฉลียอยู่ที่ร์ร.ศ<br>เฉลลีย 3 มีย่อนหลัง ซึ่งอยู่ที่<br>เกระการใหล่า (สิ่ง) มูลสากร<br>1.852.02<br>1.396.1                                                                                                    | ที่สุด 3 อันดับแรก โด่เ<br>France<br>78,380,620.26<br>                                                                                                    | นท์<br>และ                                            | 5,680,019.85<br>โจจุบันอยู่ที่                                                                                     | <br>δημιτίουται (ΥόΥ)<br>3.34%<br>- 3.00%                                                        |  |
| <ul> <li>ประเทศที่มีโอ</li> <li>ปกะเทศที่มีโอ</li> <li>ปกะเทศไทยส์</li> <li>ประเทศไทยส์</li> <li>เห็นที่ม (1.5.50%</li> <li>เห็นที่ม (1.5.50%</li> <li>เห็นที่ม (1.5.50%</li> <li>เห็นที่ม (1.5.50%</li> <li>เห็นที่ม (1.5.50%)</li> </ul> | ารสในการสงออก ผลิตภัณฑ์<br>of America Ca<br>ส่วนต่างเป้าหมายสงออกอยู่ที่ .<br>ลับ<br>งออก ผลิตภัณฑ์ทั้งหษร<br>เมื่อเทียบกับที่หลว่า พี่ส่วนแน<br>เมื่อเทียบกับที่หลว่า พี่ส่วนแน<br>เมื่อเทียบกับที่ส่วนแน่งการตลา<br>ประเทศศูลา บระ<br>Thaland<br>Ohna<br>Ohna | <ul> <li>หวหมด "ไปมากา</li> <li>และ</li></ul>                                                                                                    | ที่สุด 3 อันดับแรก โด่น<br>France<br>78.380,620.26<br>78.380,620.26<br>78.380,620.26<br>545,737,175<br>545,737,17764<br>24.288,70381<br>3.066,9770.0                                                                                                    | มร์<br>และ                                            | 5,680,019.85<br>วีจจุบันอยู่ที่                                                                                    | й<br>feuxtlaaqaan (YoY)<br>3.34%<br>- 9.000<br>- 7.72%                                           |  |
| <ul> <li>ประเทศที่มีโอ<br/>United States</li> <li>นอส</li></ul>                                                                                                    | ารสในการสงออก ผลิตภัณฑ์<br>of America Ca<br>ส่วนต่างเป้าหมายสงออกอยู่ที่ .<br>ล้น<br>งออก ผลิตภัณฑ์                                                                                                    | <ul> <li>หงหมด "ไปมากา</li> <li>และ</li></ul>                                                                                                    | ที่สุด 3 อันดับแรก โด่เ<br>France<br>78.380.620.26<br>                                                                                                    | นท์<br>และ                                            | 5,680,019.85<br>โจรุบันอยู่ที่48,373<br>ถ้า (USD) % การเปลี<br>รัส (216.54<br>วาล 88.02<br>วาล 98.00<br>154,914.00 | бушалагдайг (YóY)<br>13455<br>- 0409<br>- 7725<br>- 11260                                        |  |
| <ul> <li>ประเทศที่มีโอ</li> <li>ประเทศที่มีโอ</li> <li>ปกited States</li> <li>โดยมีมูลค่า</li> <li></li></ul>                                                                                                    | ารสในการสงออก ผลิตภัณฑ์<br>of America Ca<br>ส่วนต่างเป้าหมายสงออกอยู่ที .<br>ลับ<br>งออก ผลิตภัณฑ์                                                                                                    | <ul> <li>หงหมด "ไปมากา</li> <li>และ</li></ul>                                                                                                    | ที่สุด 3 อันดับแรก โด่น<br>France<br>78.380,620.26<br>78.380,620.26<br>78.380,620.26<br>78.380,620.26<br>78.380,620.26<br>78.380,620.26<br>78.380,620,720<br>78.380,720<br>78.380,720<br>78.380,720<br>78.380,720<br>77.212,0133                                                                                                    | มร์<br>และ                                            | 5,680,019.85<br>วีจจุบันอยู่ที่                                                                                    | йнин<br>бешибалцайт (YóY)<br>3.34%<br>- 0.000<br>- 7.72%<br>- 11.20%<br>5.37%                    |  |
| <ul> <li>ประเทศที่มีโอ</li> <li>ประเทศที่มีโอ</li> <li>บnited States</li> <li>โดยมี</li></ul>                                                                                                    | าาสในการสงออก ผลิตภัณฑ์<br>. of America Ca<br>ส่วนต่างเป้าหมายสงออกอยู่ที่ .<br>ลับ<br>งออก ผลิตภัณฑ์                                                                                                    | <ul> <li>หงหมด "ไปมากา</li> <li>และ</li></ul>                                                                                                    | ที่สุด 3 อันดับแรก โด่เ<br>France<br>78.380,620.26<br>                                                                                                    | มร์<br>และ                                            | 5,680,019.85                                                                                                    | блицбалдайт (107)<br>3.3475<br>- 1.2656<br>- 1.2655<br>- 1.2655<br>- 3.3775<br>5.3775<br>5.3775  |  |
| <ul> <li>ประเทศที่มีโอ</li> <li>ประเทศที่มีโอ</li> <li>ได้แม่ มูลค่า</li> <li>เประเทศไทยส่</li> <li>เประเทศไทยส่</li> <li>เห็นที่ม (1.5.50%</li> <li>เห็นที่ม (1.5.50%</li> <li>เห็นที่ม (1.5.50%</li> <li>เห็นที่ม (1.5.50%)</li> </ul>   | ารสในการสงออก ผลิตภัณฑ์<br>of America Ca<br>ส่วนต่างเป้าหมายสงออกอยู่ที่ .<br>ลับ<br>งออก ผลิตภัณฑ์                                                                                                    | <ul> <li>หงหมด "ไปมาก!</li> <li>และ</li></ul>                                                                                                    | ที่สุด 3 อันดับแรก โด่น<br>France<br>78.380.620.26<br>78.380.620.26<br>77.77.76<br>77.77.76<br>77.77.76<br>77.77.70<br>77.77.70<br>77.77.77.70<br>77.77.77.70<br>77.77.77.70<br>77.77.77.77.77.77.77.77.77.77.77.77.77. | มร์<br>และ                                            | 5,680,019.85<br>วีจจุบันอยู่ที่                                                                                    | м<br>берилівация (%У)<br>3345<br>- 0.000<br>- 7.725<br>- 11.260<br>- 5.575<br>- 5.555<br>- 3.269 |  |

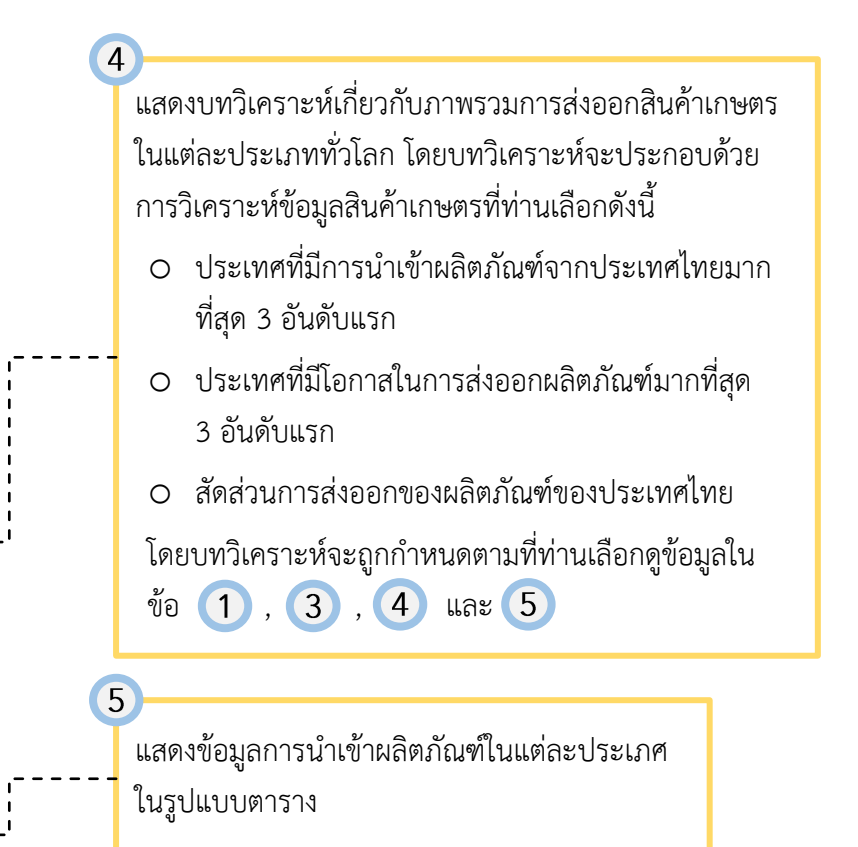

#### การใช้งานหน้า โอกาสส่งออกและคู่แข่งทุเรียน (Export Opportunities & Competition)

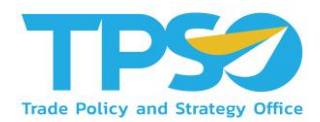

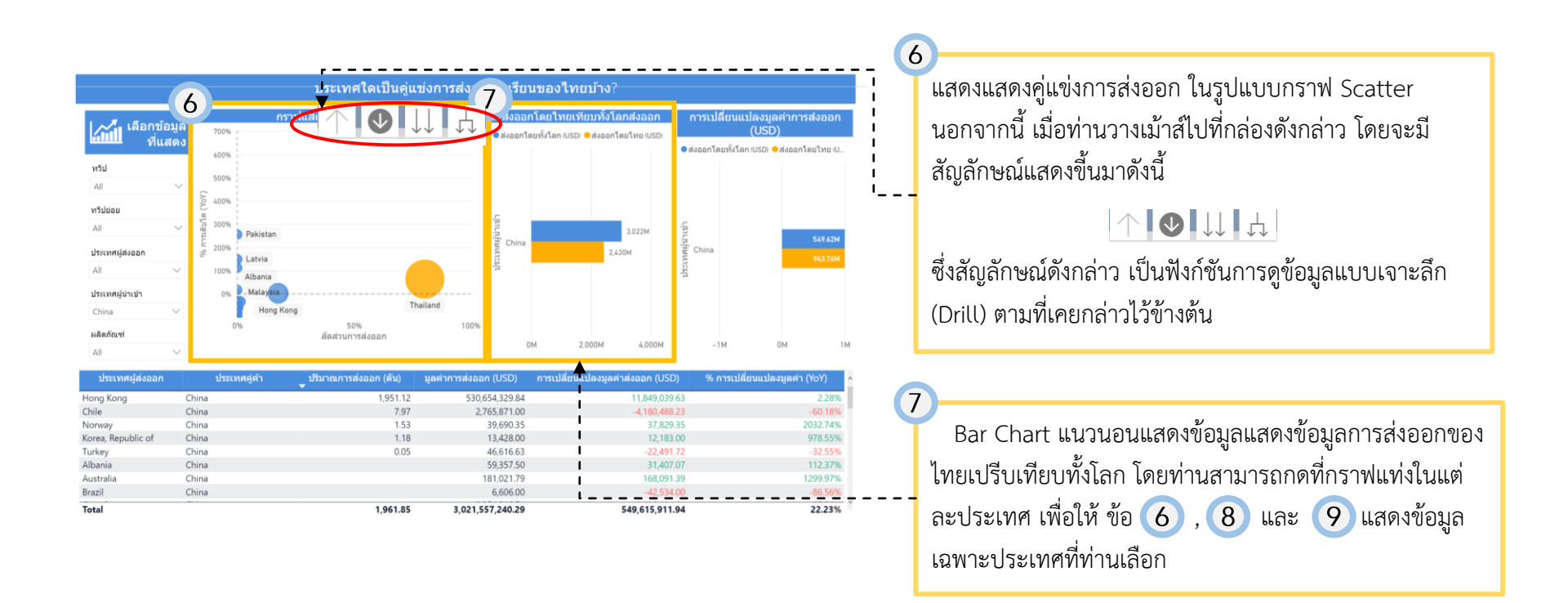

#### การใช้งานหน้า โอกาสส่งออกและคู่แข่งทุเรียน (Export Opportunities & Competition)

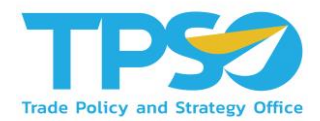

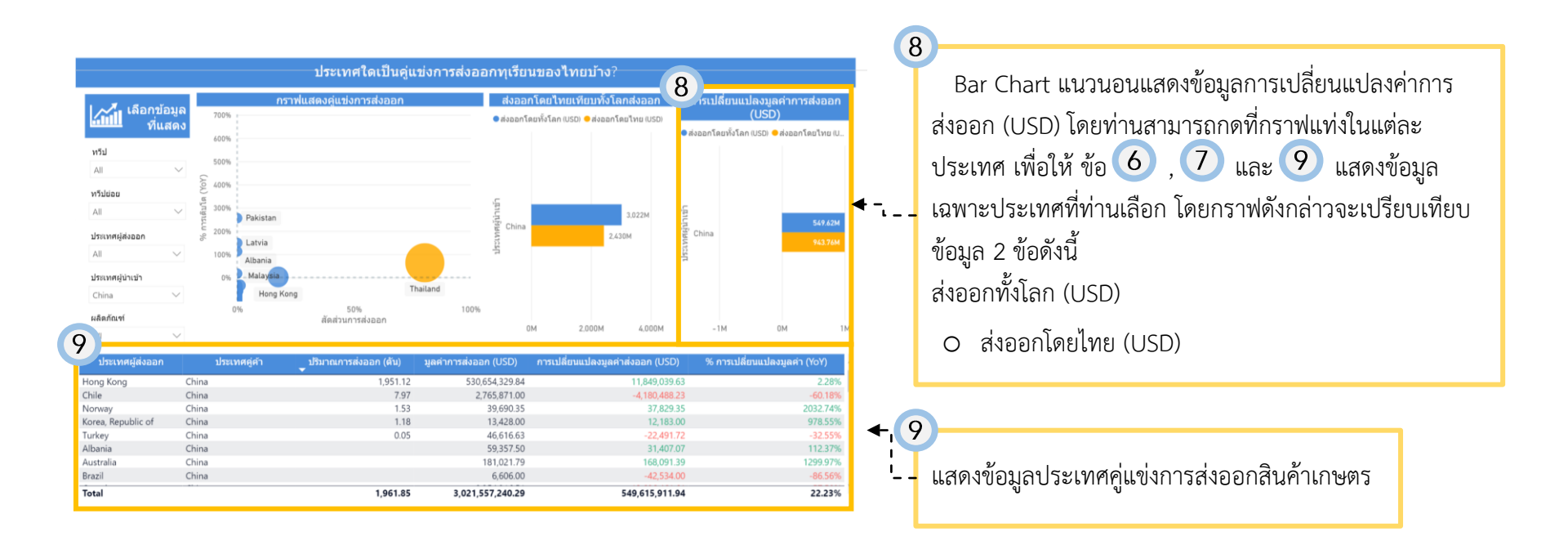

# คู่มือการใช้งาน Agriculture Dashboard

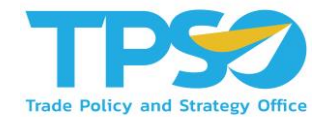

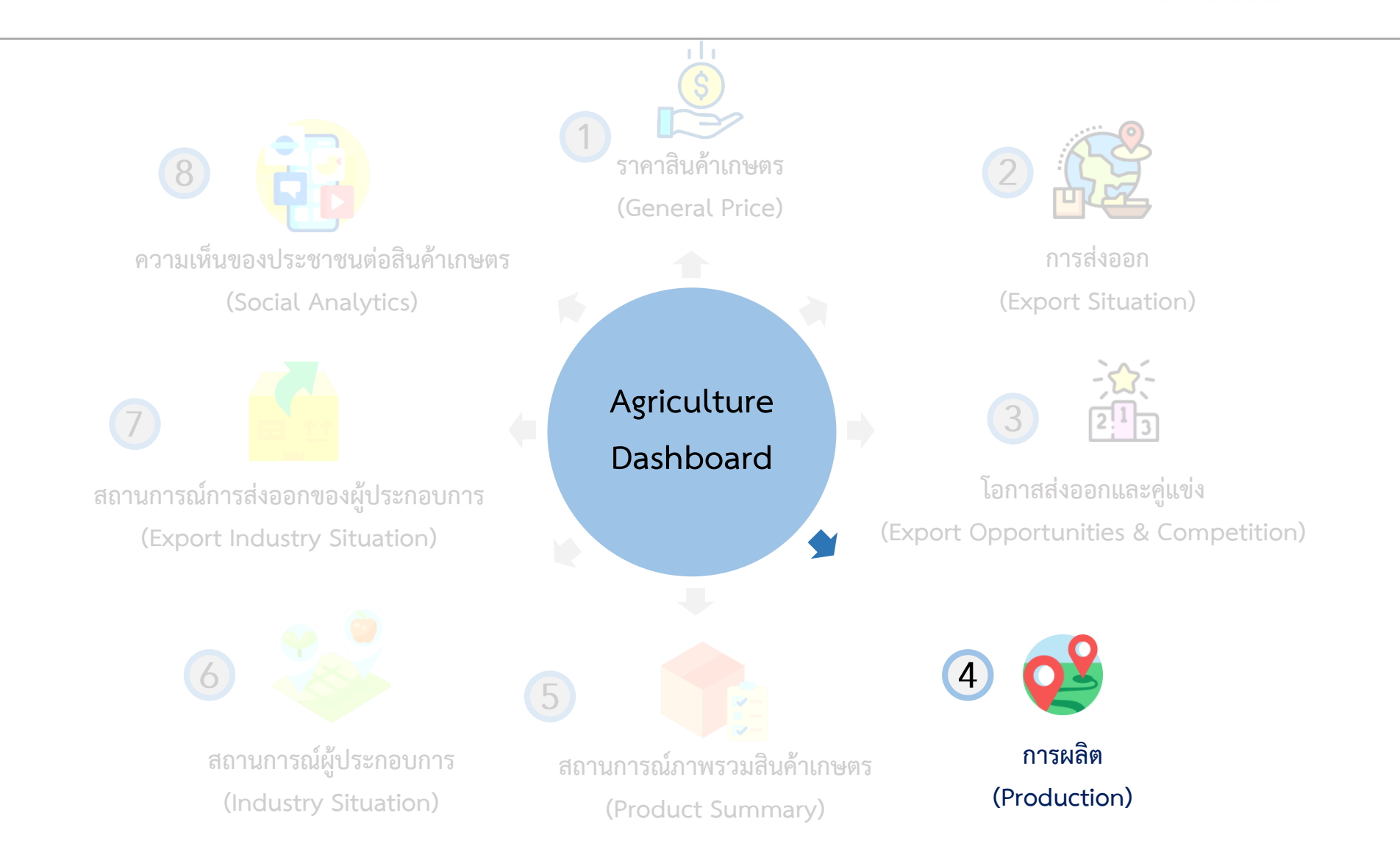

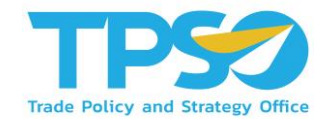

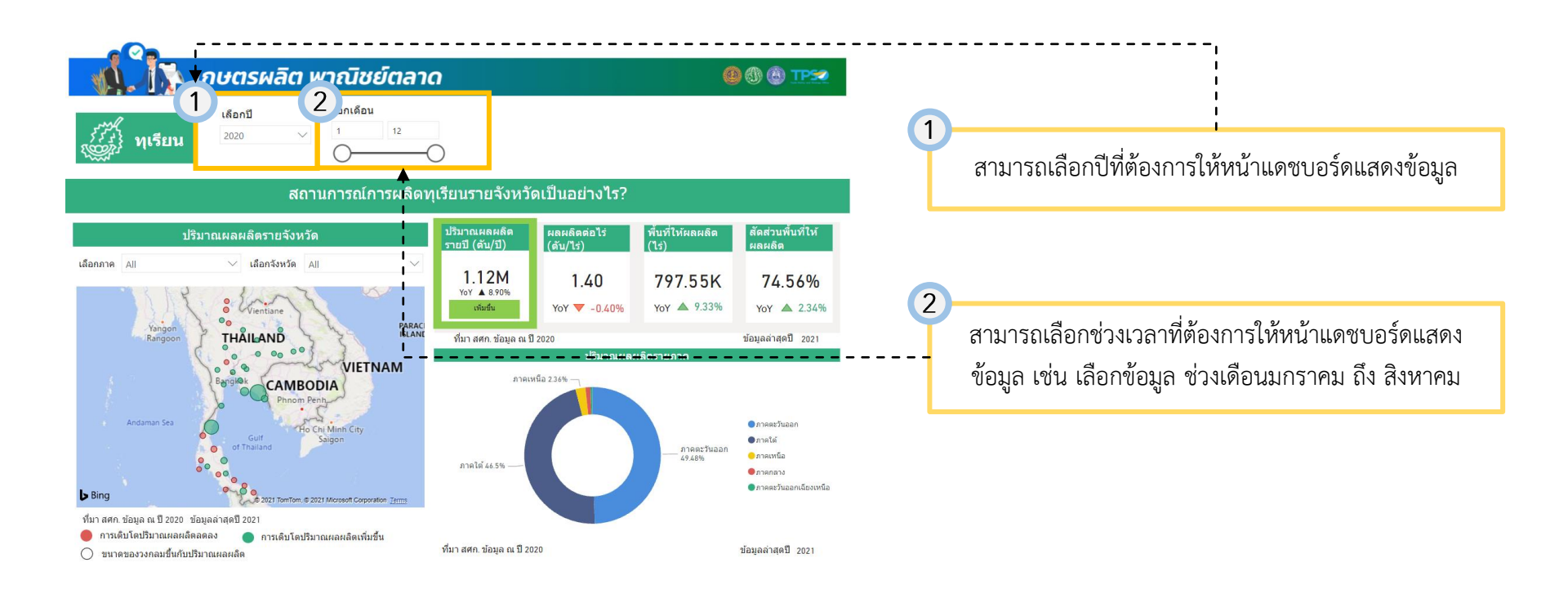

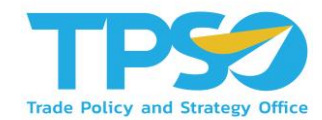

#### หลังจากที่ท่านเลือกปี และเลือกเดือน หน้าจอจะแสดงผลข้อมูลตามที่ท่านต้องการ

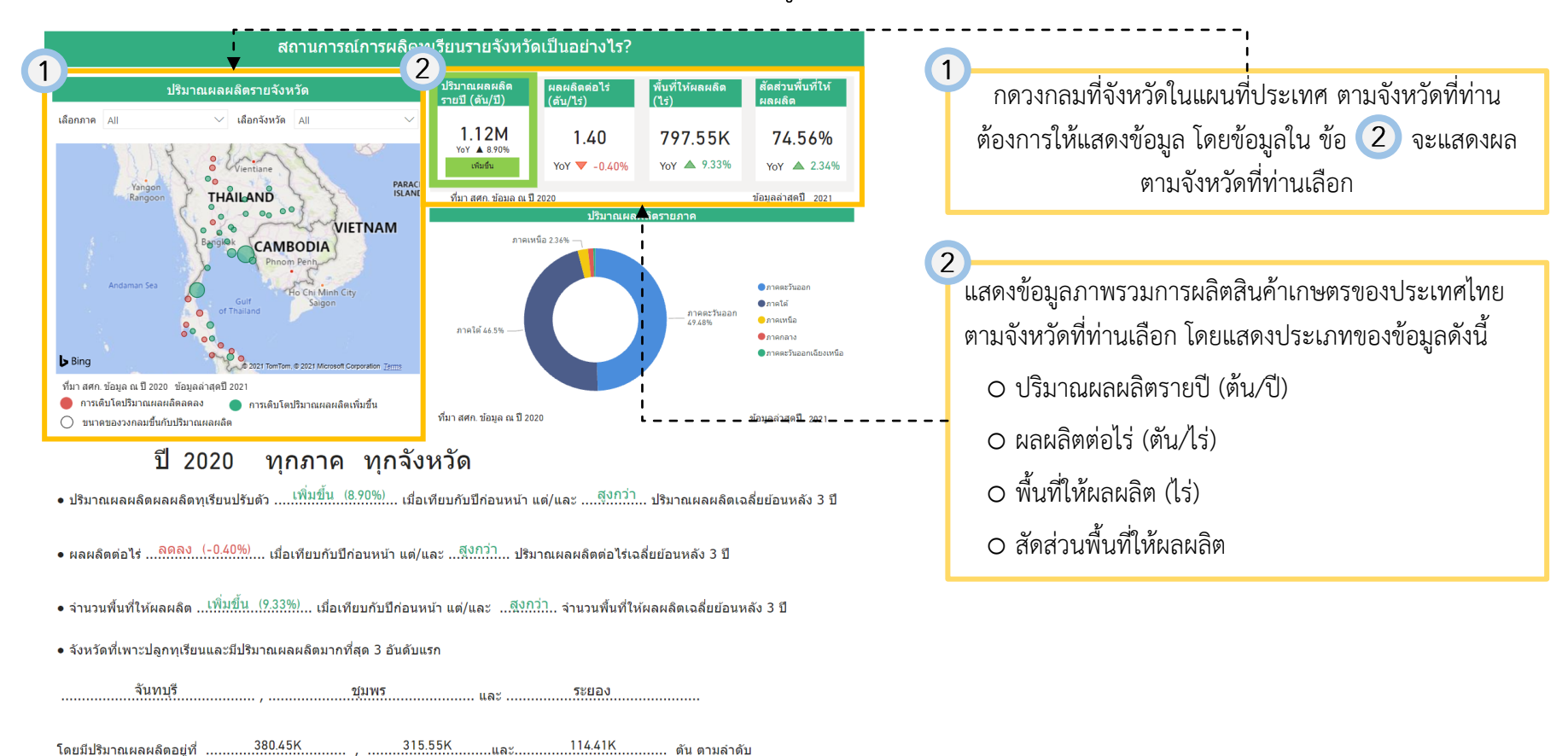

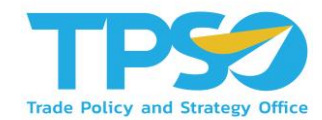

#### หลังจากที่ท่านเลือกปี และเลือกเดือน หน้าจอจะแสดงผลข้อมูลตามที่ท่านต้องการ

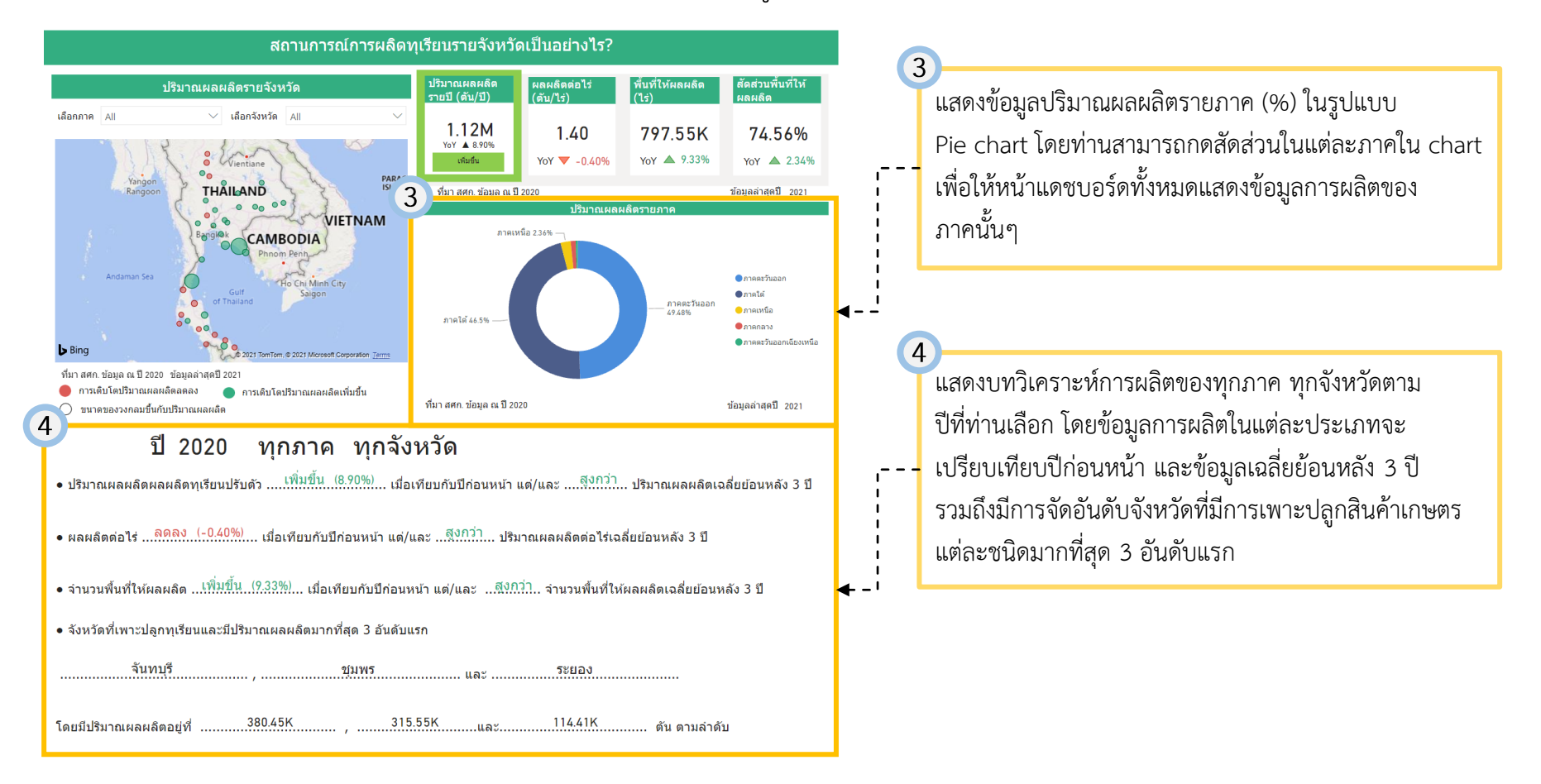

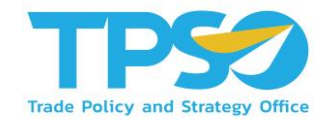

#### หลังจากที่ท่านเลือกปี และเลือกเดือน หน้าจอจะแสดงผลข้อมูลตามที่ท่านต้องการ

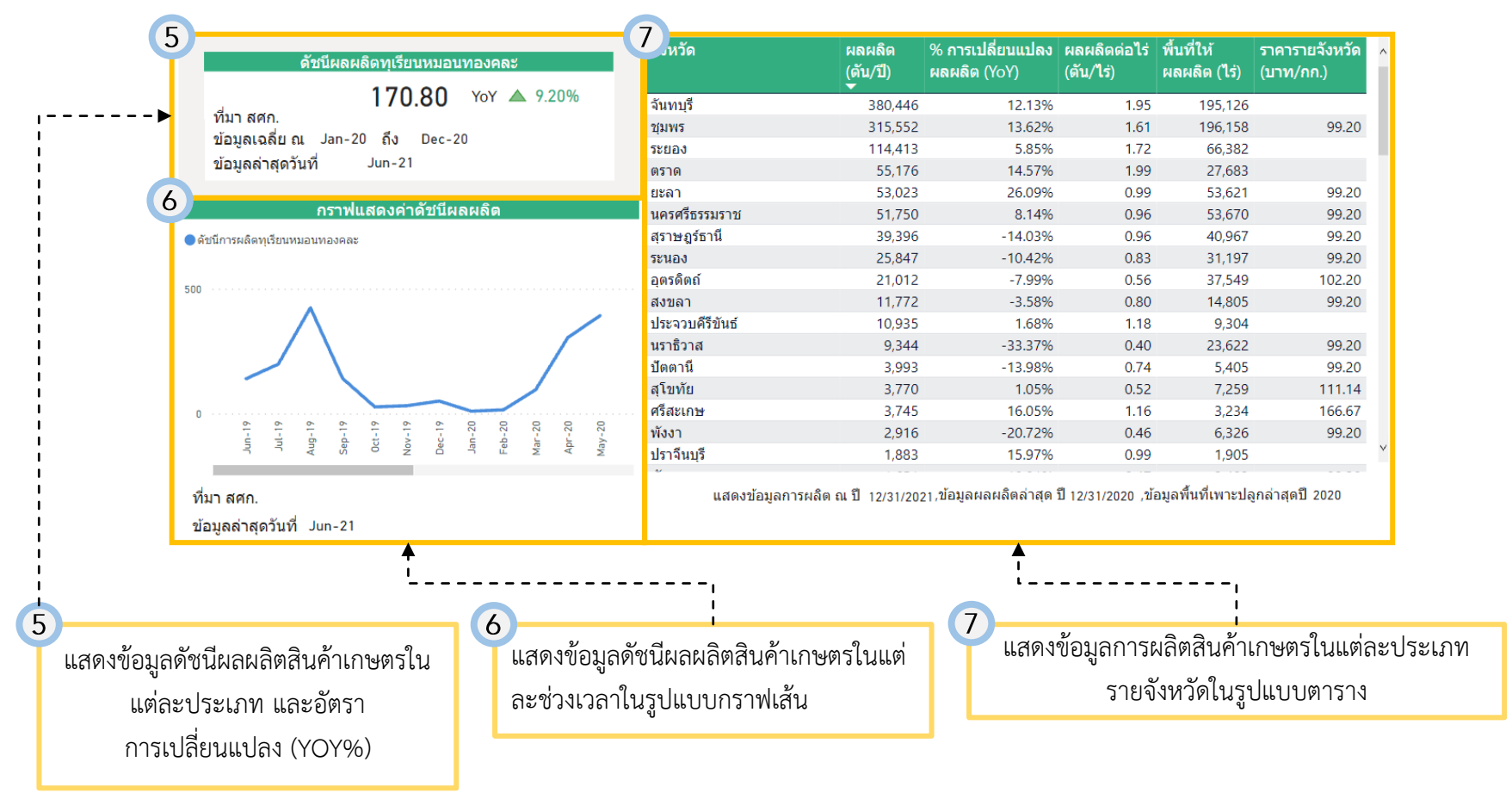

# คู่มือการใช้งาน Agriculture Dashboard

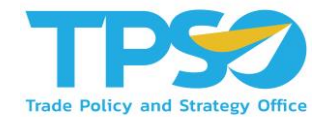

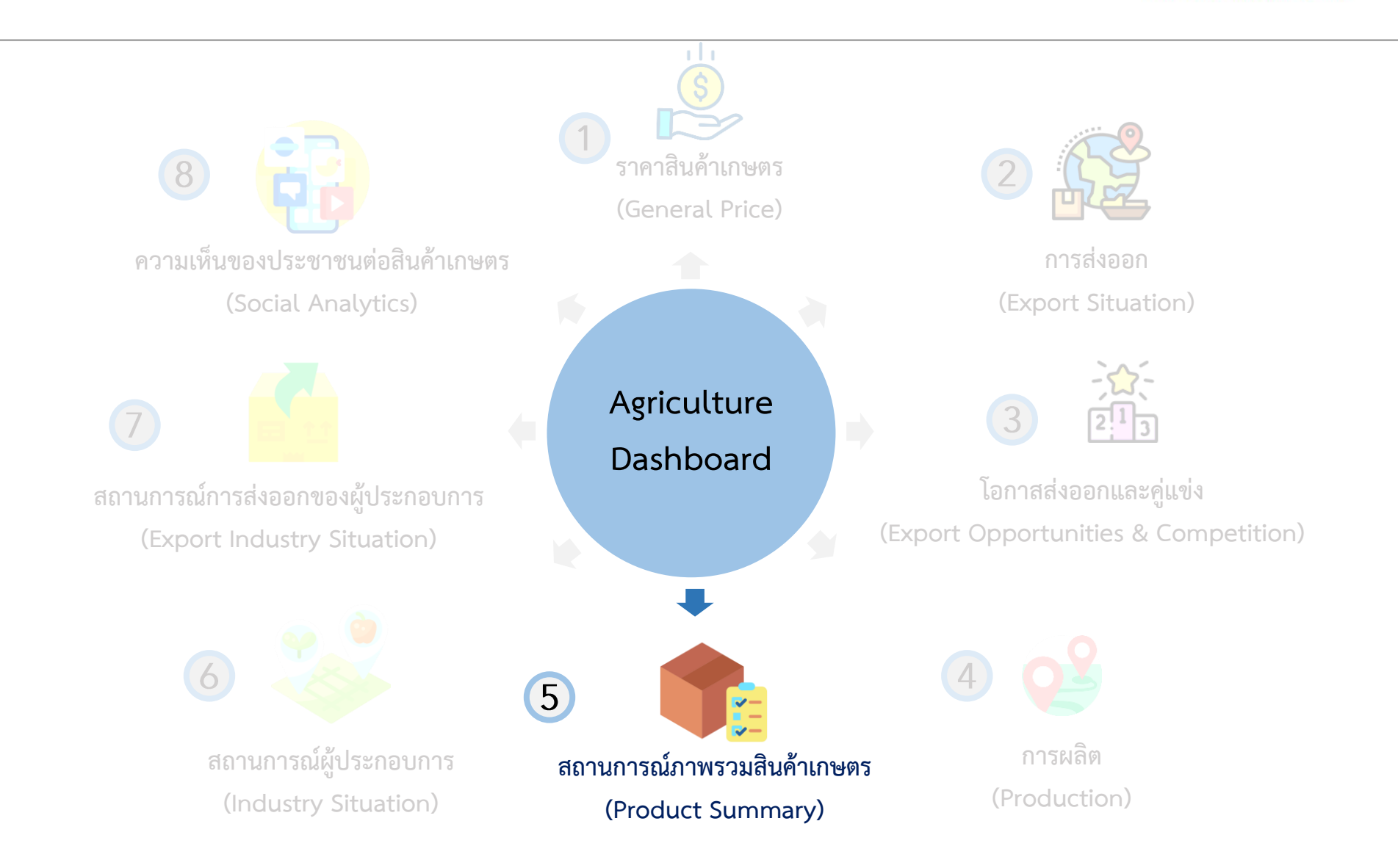

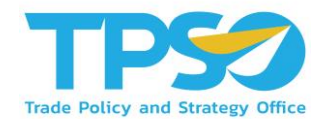

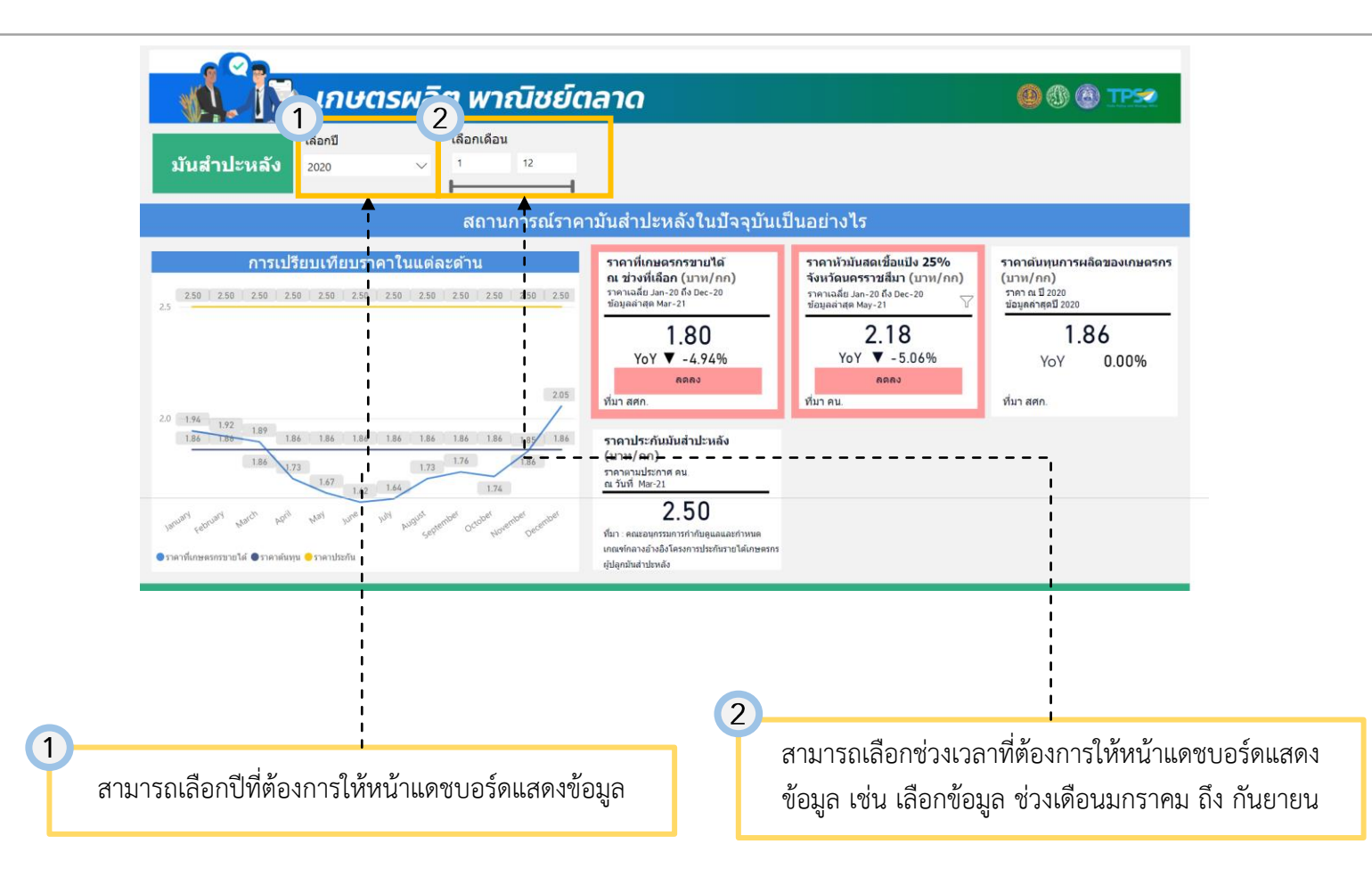

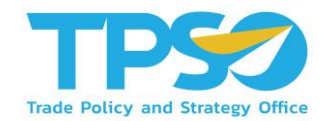

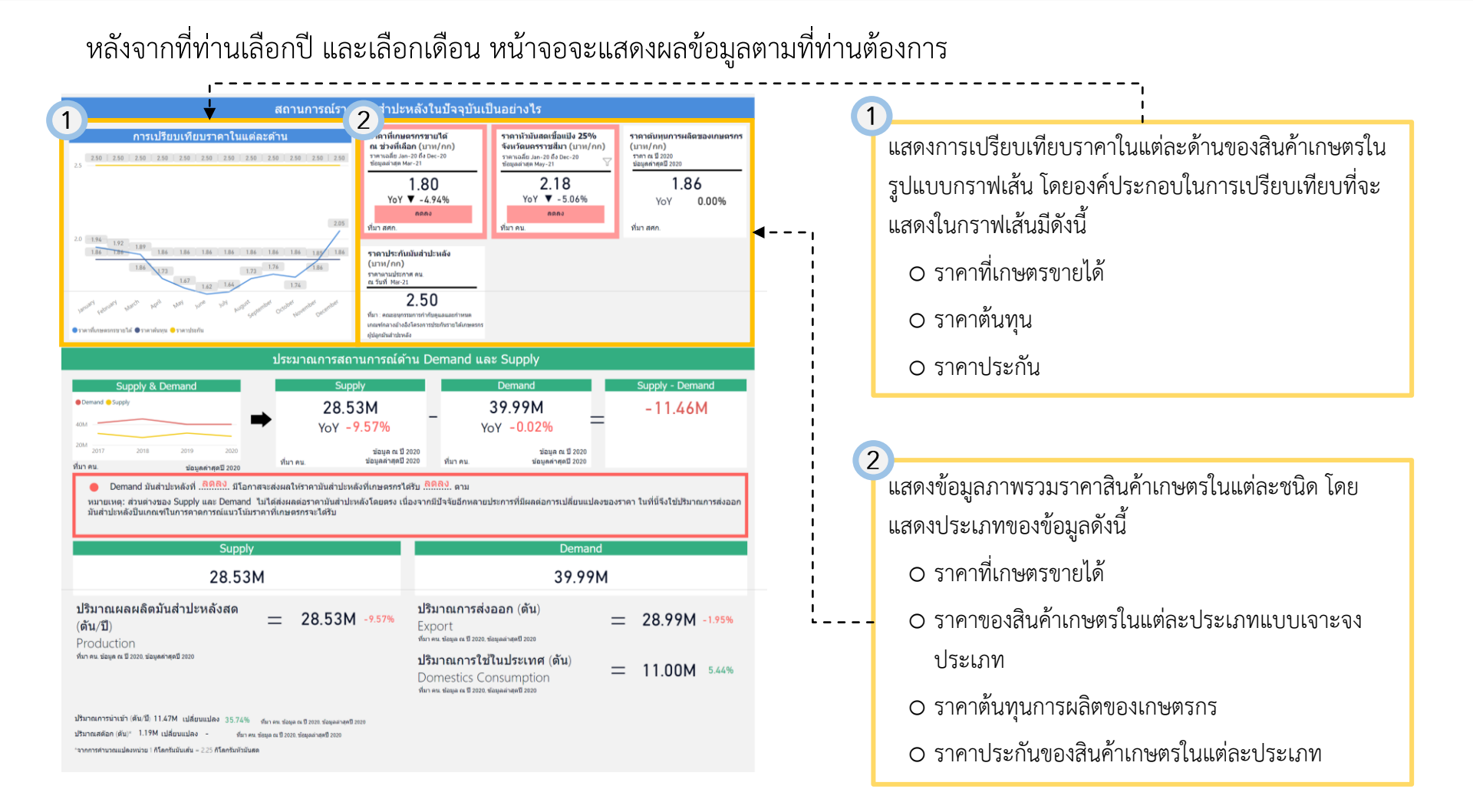

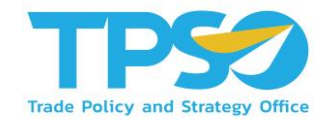

#### หลังจากที่ท่านเลือกปี และเลือกเดือน หน้าจอจะแสดงผลข้อมูลตามที่ท่านต้องการ

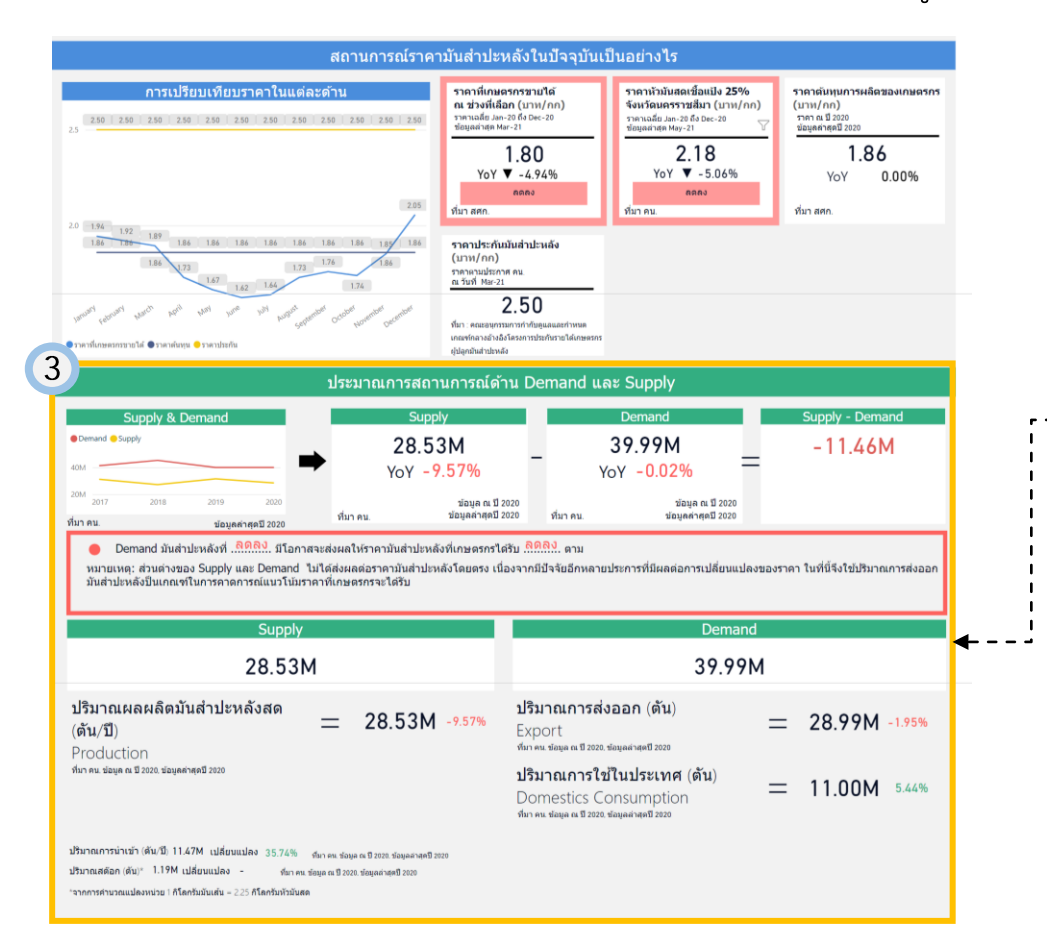

 3 แสดงข้อมูลประมาณการสถานการณ์ด้าน Demand และ Supply ของสินค้าเกษตรประเภทต่างๆ ในรูปแบบกราฟเส้น เพื่อใช้ในการเปรียบเทียบ และในรูปแบบการเปรียบเทียบ
 ระหว่าง Demand และ Supply ในรูปแบบสูตรคำนวณ นอกจากนี้ยังมีบทวิเคราะห์เกี่ยวกับ Demand และแนวโน้ม ที่ปริมาณ Demand และ Supply เหล่านั้นจะมีผลกระทบ กับราคาของสินค้าเกษตร

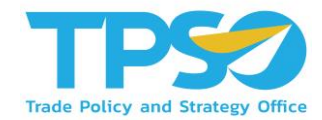

หลังจากที่ท่านเลือกปี และเลือกเดือน หน้าจอจะแสดงผลข้อมูลตามที่ท่านต้องการ

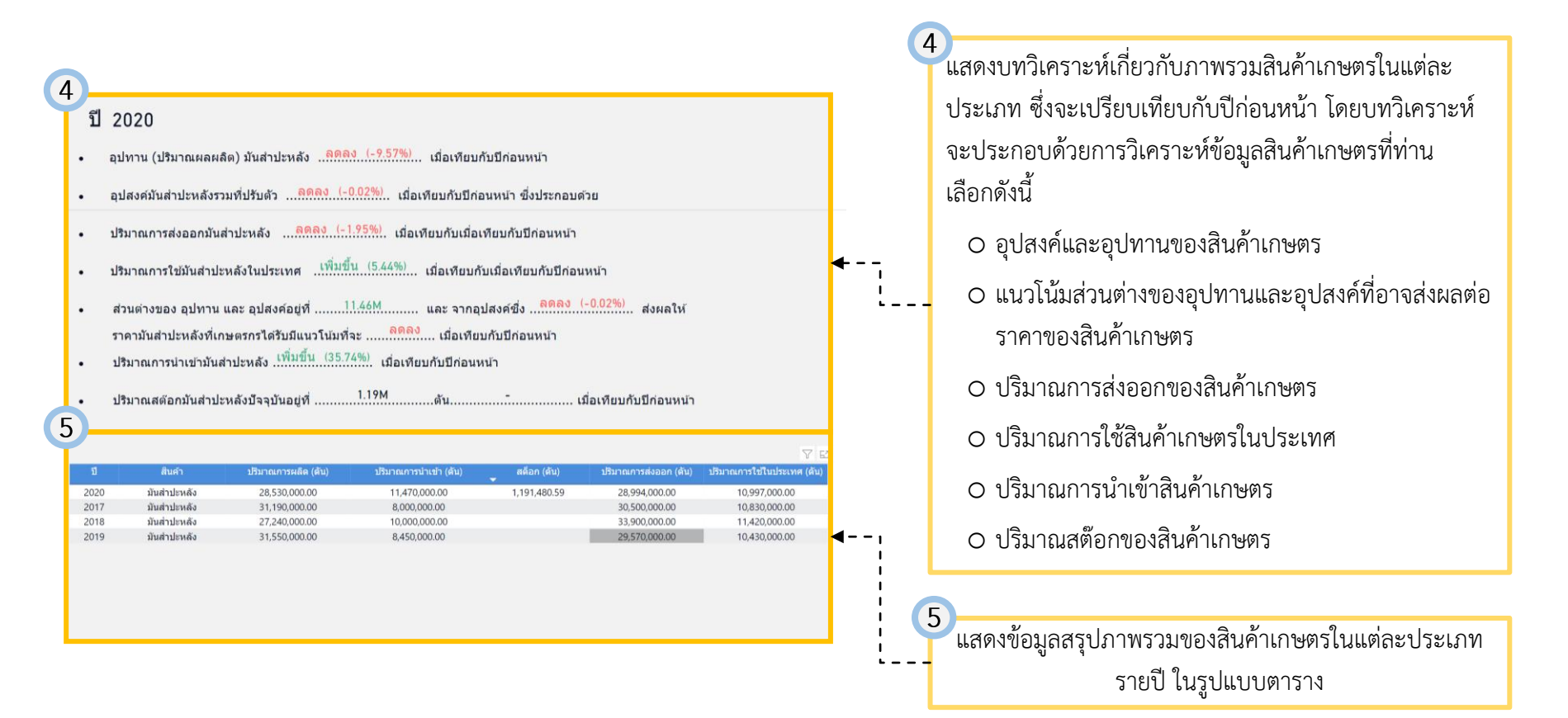

# คู่มือการใช้งาน Agriculture Dashboard

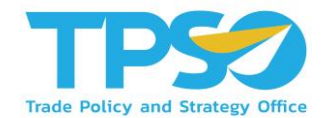

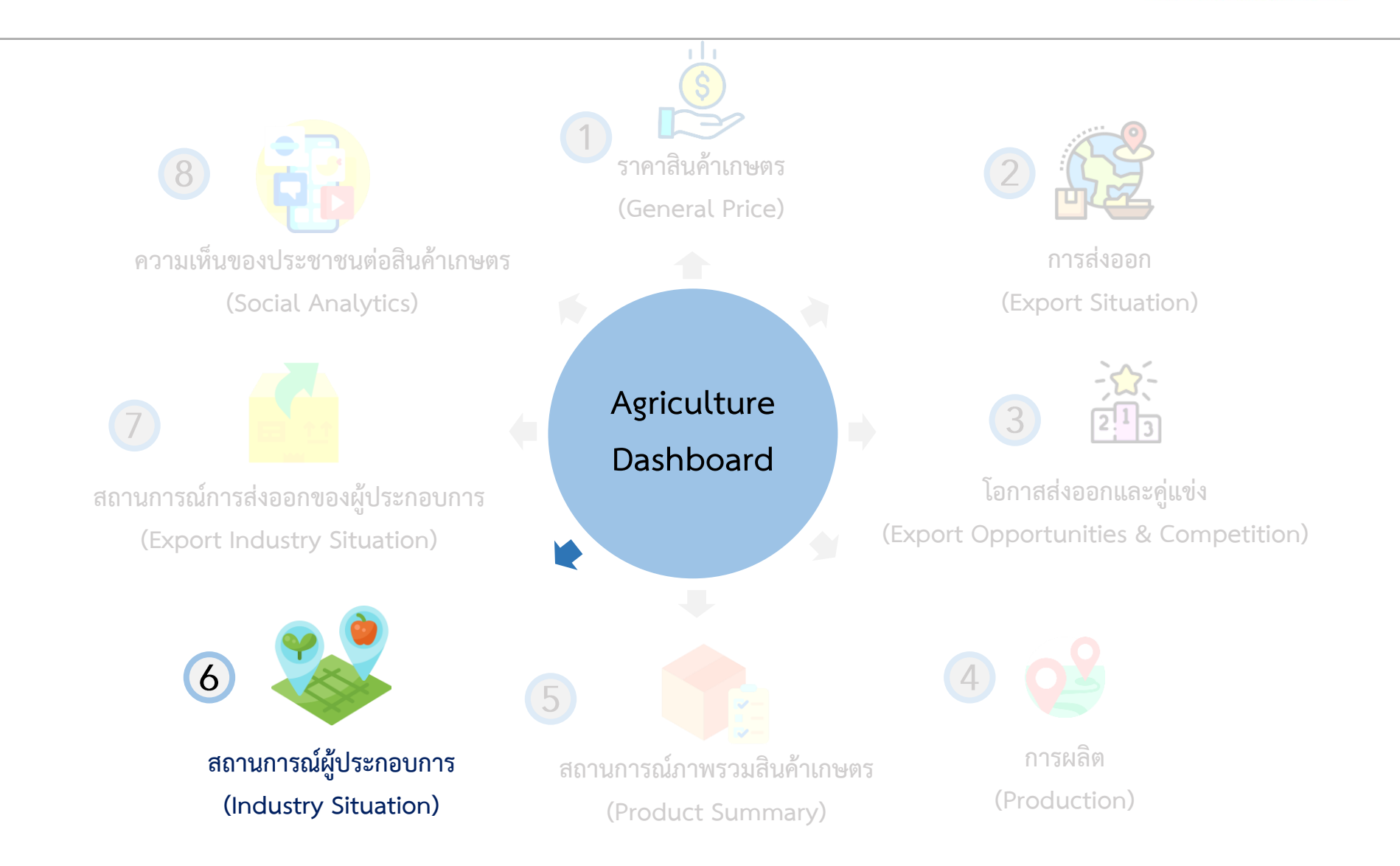

# การใช้งานหน้า สถานการณ์ผู้ประกอบการ (Industry Situation)

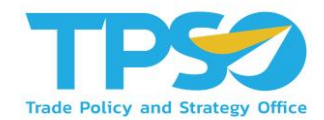

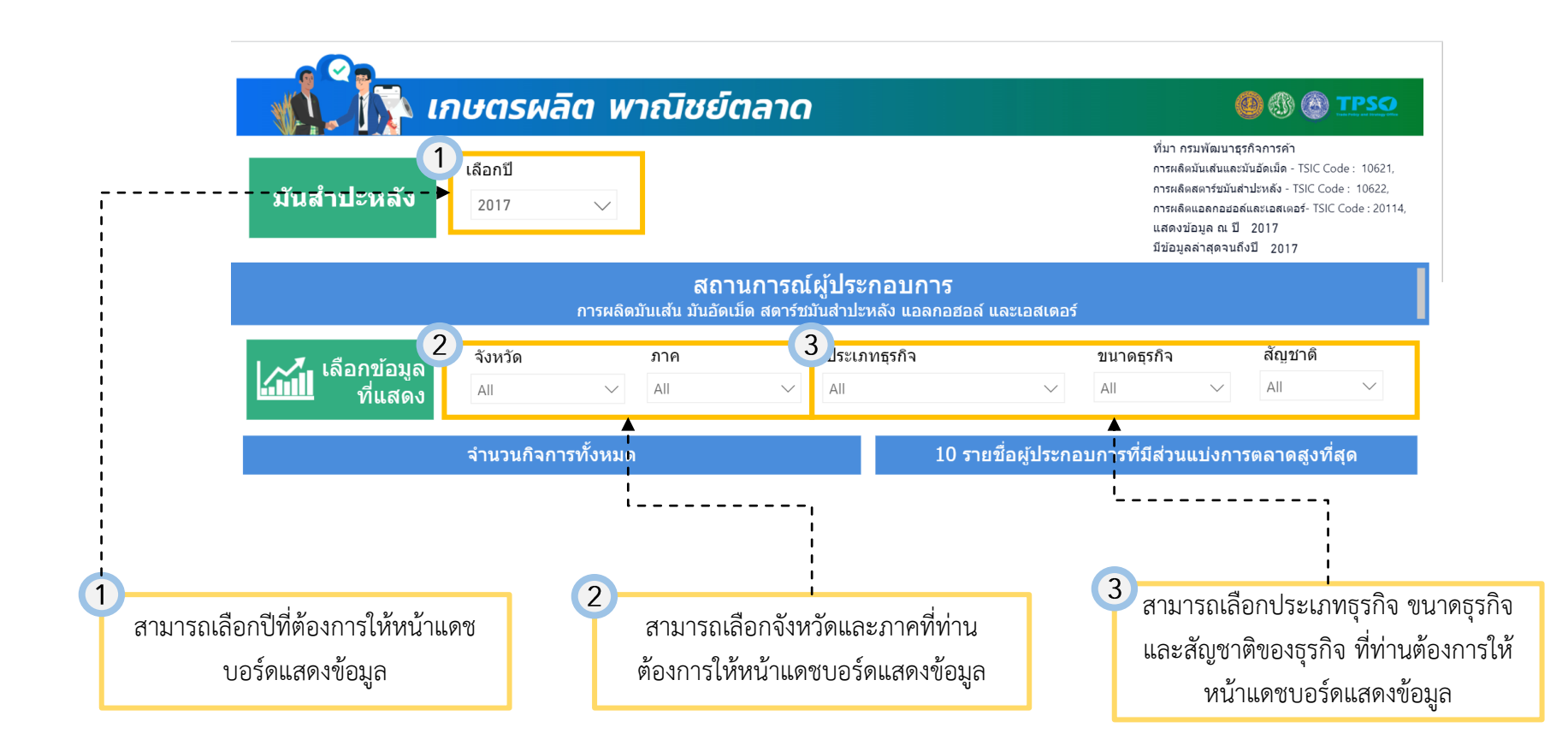

# การใช้งานหน้า สถานการณ์ผู้ประกอบการ (Industry Situation)

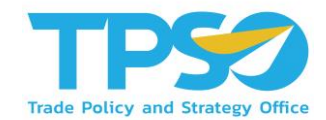

#### หลังจากที่ท่านเลือกปี จังหวัด ภาค และประเภทธุรกิจ หน้าจอจะแสดงผลข้อมูลตามที่ท่านต้องการ

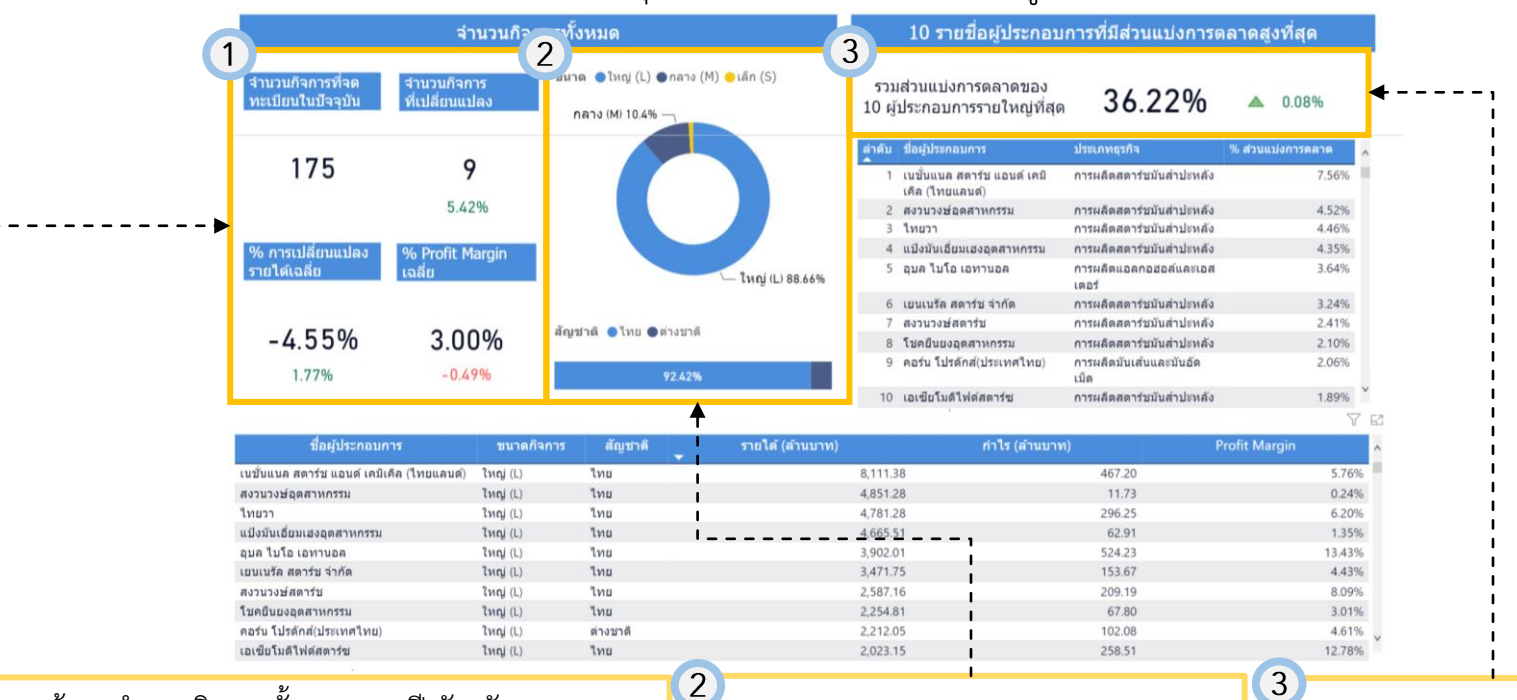

1 แสดงข้อมูลจำนวนกิจการทั้งหมด ตามปี จังหวัด ภาค และ ประเภทธุรกิจที่ท่านเลือก โดยแสดงข้อมูลดังต่อไปนี้

- ๑ จำนวนกิจการที่จดทะเบียนในปัจจุบัน
- O จำนวนกิจการที่เปลี่ยนแปลง
- O % การเปลี่ยนแปลงรายได้เฉลี่ย
- O % Profit Margin เฉลี่ย

แสดงข้อมูลสัดส่วนรายได้ของธุรกิจแยกตาม ขนาดธุรกิจในรูปแบบ Pie Chart และ ด้านล่าง แสดงข้อมูลรายได้ของธุรกิจแยกตาม สัญชาติ ในรูปแบบกราฟแท่งแนวนอน

แสดงข้อมูลรวมส่วนแบ่งการตลาด ของ 10 ผู้ประกอบการรายใหญ่ที่สุด โดยแสดงเป็นเปอร์เซ็นต์รวม (%) และอัตราการเปลี่ยนแปลง (%)

# การใช้งานหน้า สถานการณ์ผู้ประกอบการ (Industry Situation)

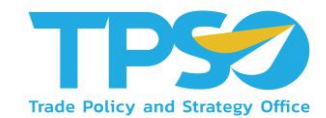

#### หลังจากที่ท่านเลือกปี จังหวัด ภาค และประเภทธุรกิจ หน้าจอจะแสดงผลข้อมูลตามที่ท่านต้องการ

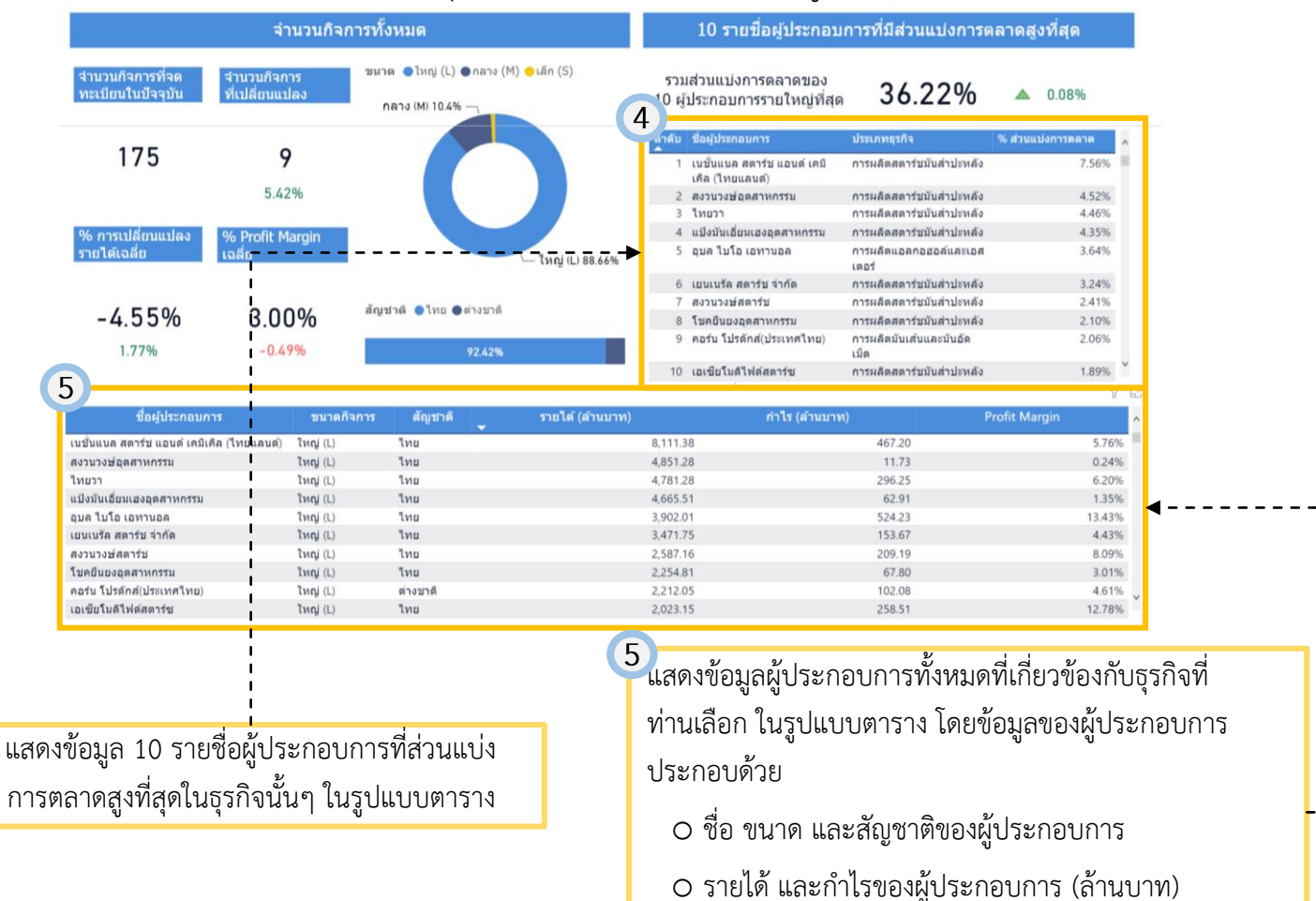

O Profit Margin (%) ของผู้ประกอบการ

4

# คู่มือการใช้งาน Agriculture Dashboard

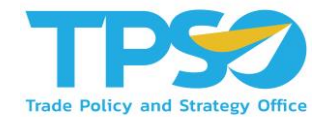

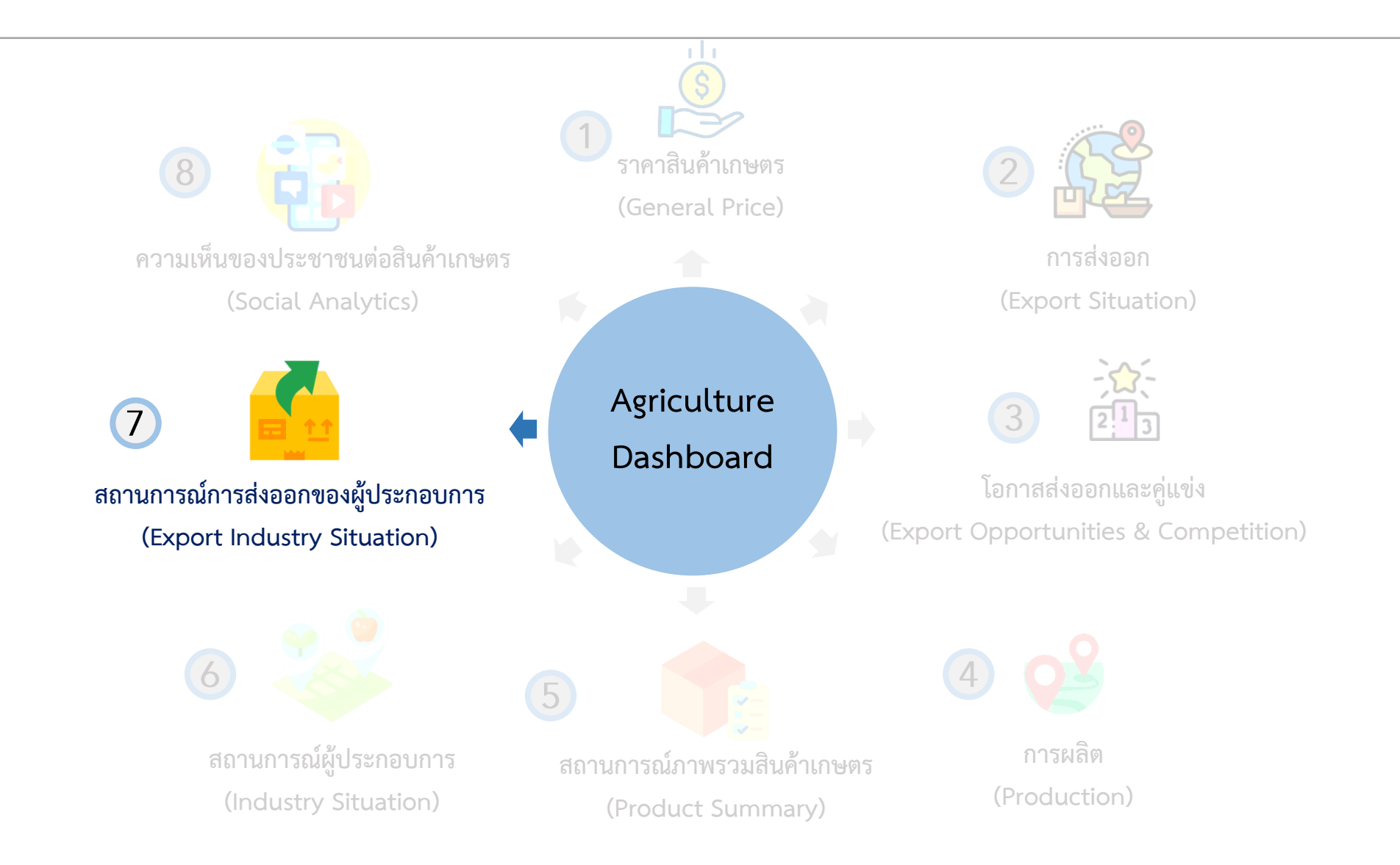

#### การใช้งานหน้า สถานการณ์การส่งออกของผู้ประกอบการ (Export Industry Situation)

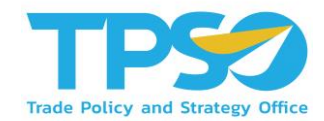

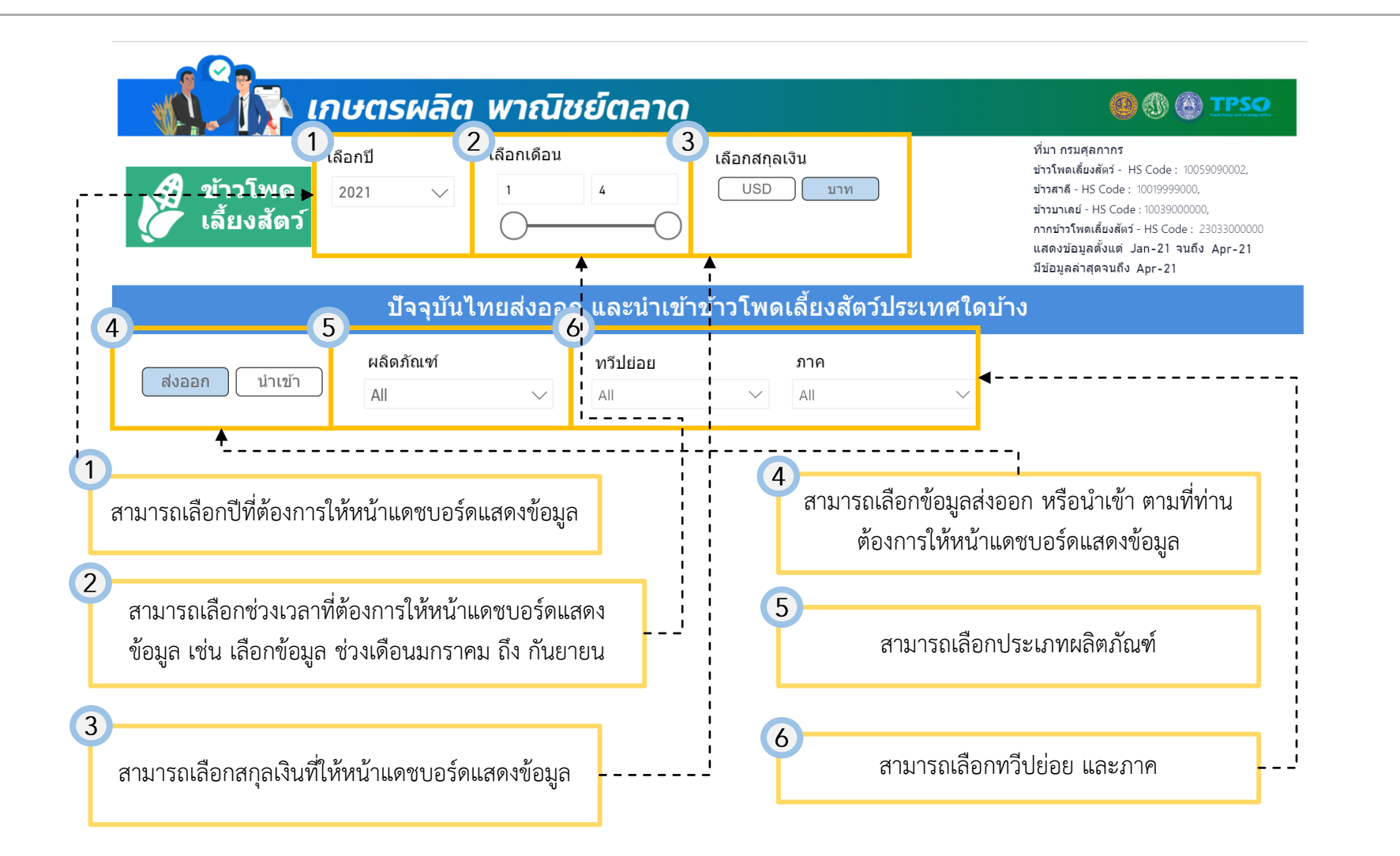

## การใช้งานหน้า สถานการณ์การส่งออกของผู้ประกอบการ (Export Industry Situation)

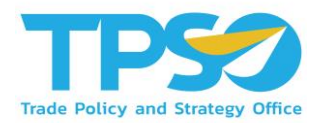

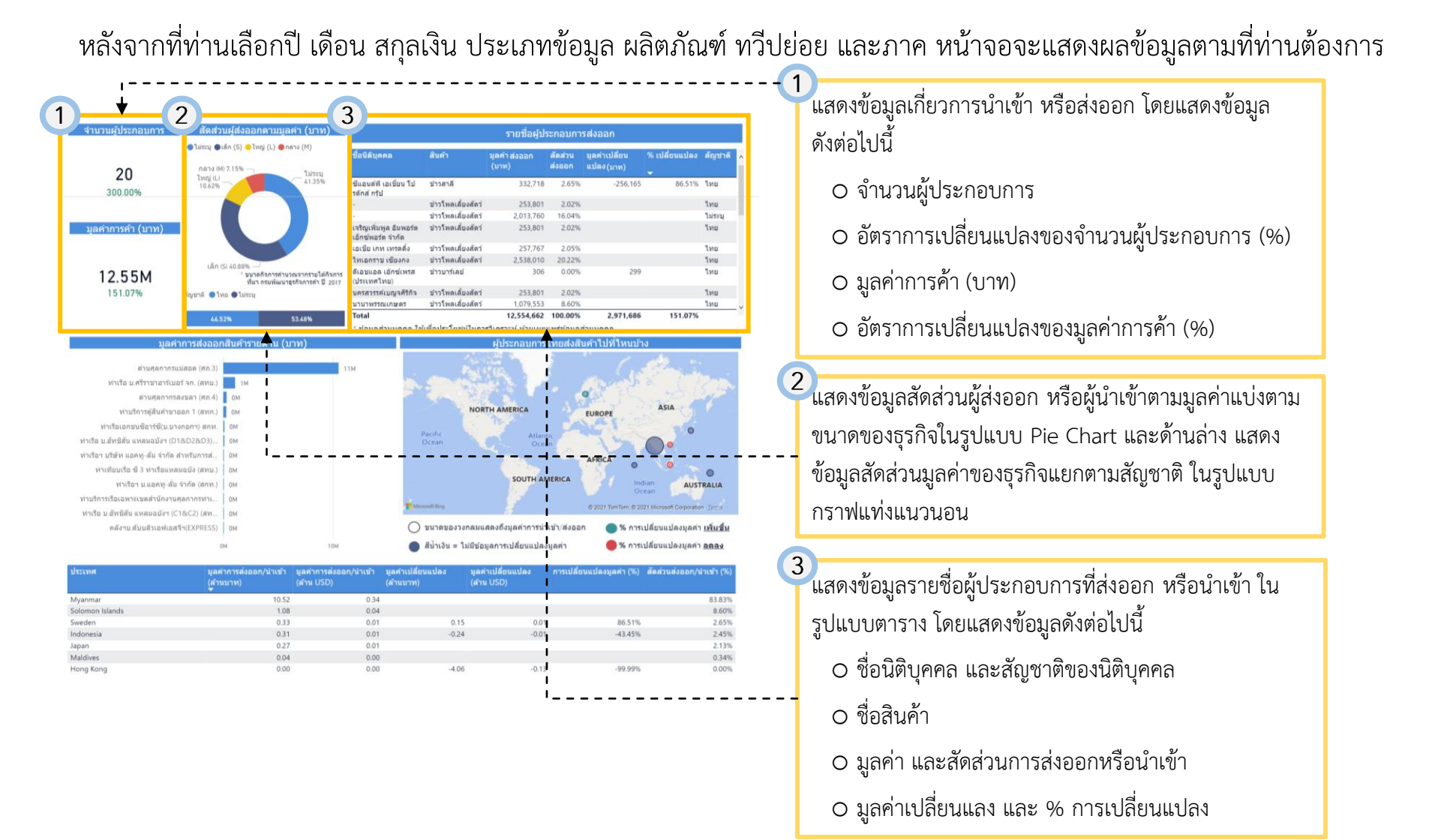

## การใช้งานหน้า สถานการณ์การส่งออกของผู้ประกอบการ (Export Industry Situation)

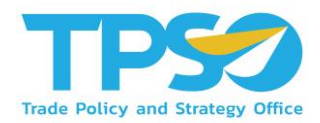

หลังจากที่ท่านเลือกปี เดือน สกุลเงิน ประเภทข้อมูล ผลิตภัณฑ์ ทวีปย่อย และภาค หน้าจอจะแสดงผลข้อมูลตามที่ท่านต้องการ

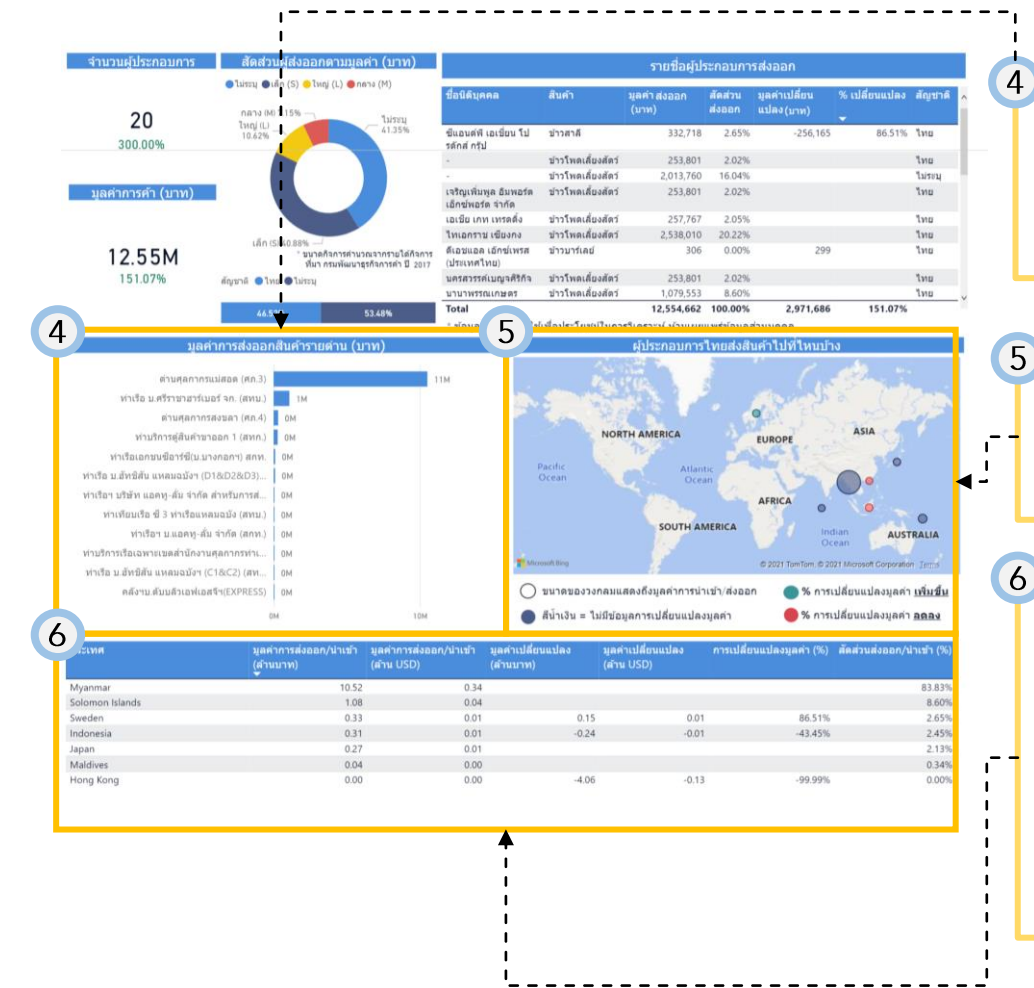

Bar Chart แนวนอนแสดงข้อมูล มูลค่าของการส่งออก/นำเข้าสินค้า เกษตรแต่ละด่านศุลกากร โดยท่านสามารถกดที่กราฟแท่งในแต่ละ ด่าน เพื่อให้ ข้อ 5 และ 6 แสดงข้อมูลเฉพาะด่านที่ท่านเลือก

กดวงกลมที่ประเทศในแผนที่โลก ตามประเทศที่ท่านต้องการให้
 แสดงข้อมูลเกี่ยวกับการนำเข้าและส่งออก โดยข้อมูลใน
 ข้อ 4 และ 6 จะแสดงผลตามจังหวัดที่ท่านเลือก

แสดงข้อมูลการส่งออก หรือนำเข้ารายประเทศตามที่ท่านเลือก ในรูปแบบตาราง โดยข้อมูลในตารางประกอบด้วย

- O มูลค่าการส่งออก/นำเข้า (ล้านบาท/ล้าน USD)
- O มูลค่าการเปลี่ยนแปลง (ล้านบาท/ล้าน USD)
- O การเปลี่ยนแปลงมูลค่า (%)
- ๐ สัดส่วนการส่งออก/น้ำเข้า (%)

# คู่มือการใช้งาน Agriculture Dashboard

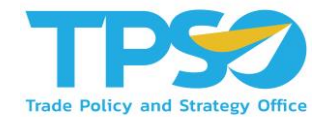

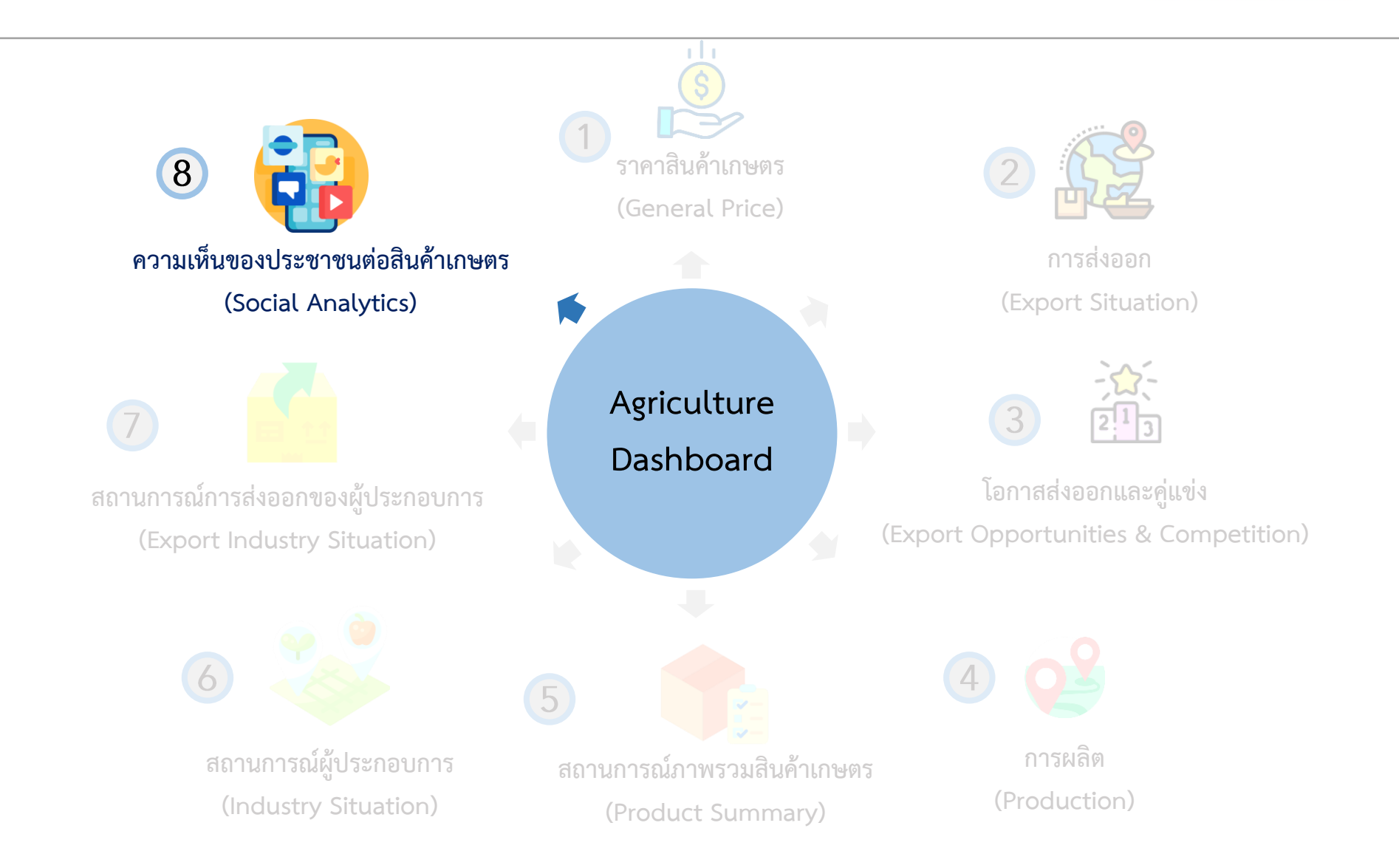

#### การใช้งานหน้าความเห็นของประชาชนต่อสินค้าเกษตร (Social Analytics)

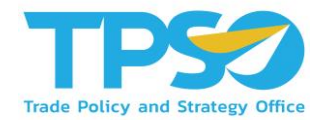

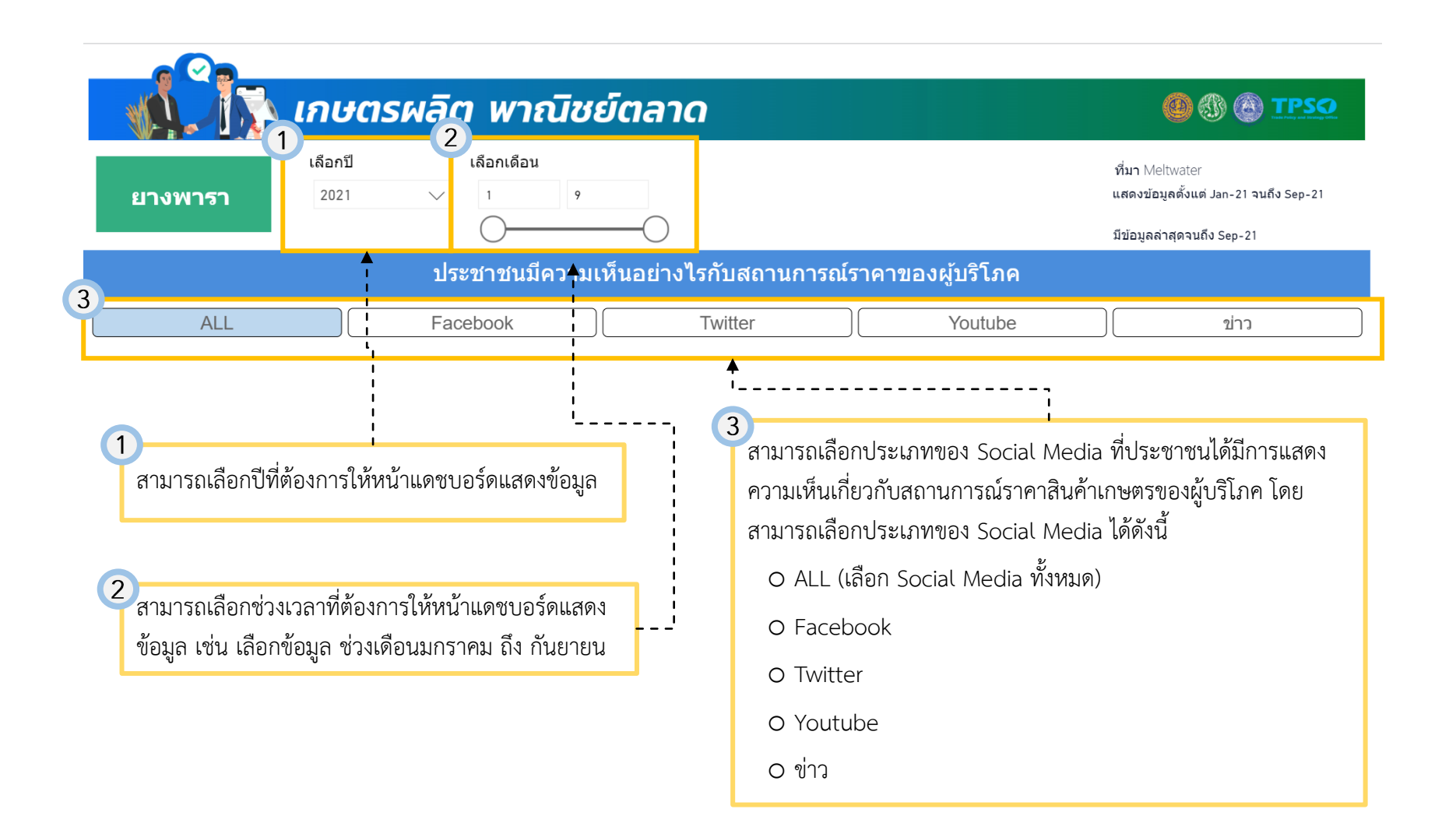

### การใช้งานหน้า ความเห็นของประชาชนต่อสินค้าเกษตร (Social Analytics)

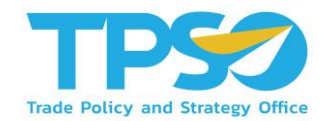

หลังจากที่ท่านเลือกปี เดือน และประเภทของ Social Media หน้าจอจะแสดงผลข้อมูลตามที่ท่านต้องการ

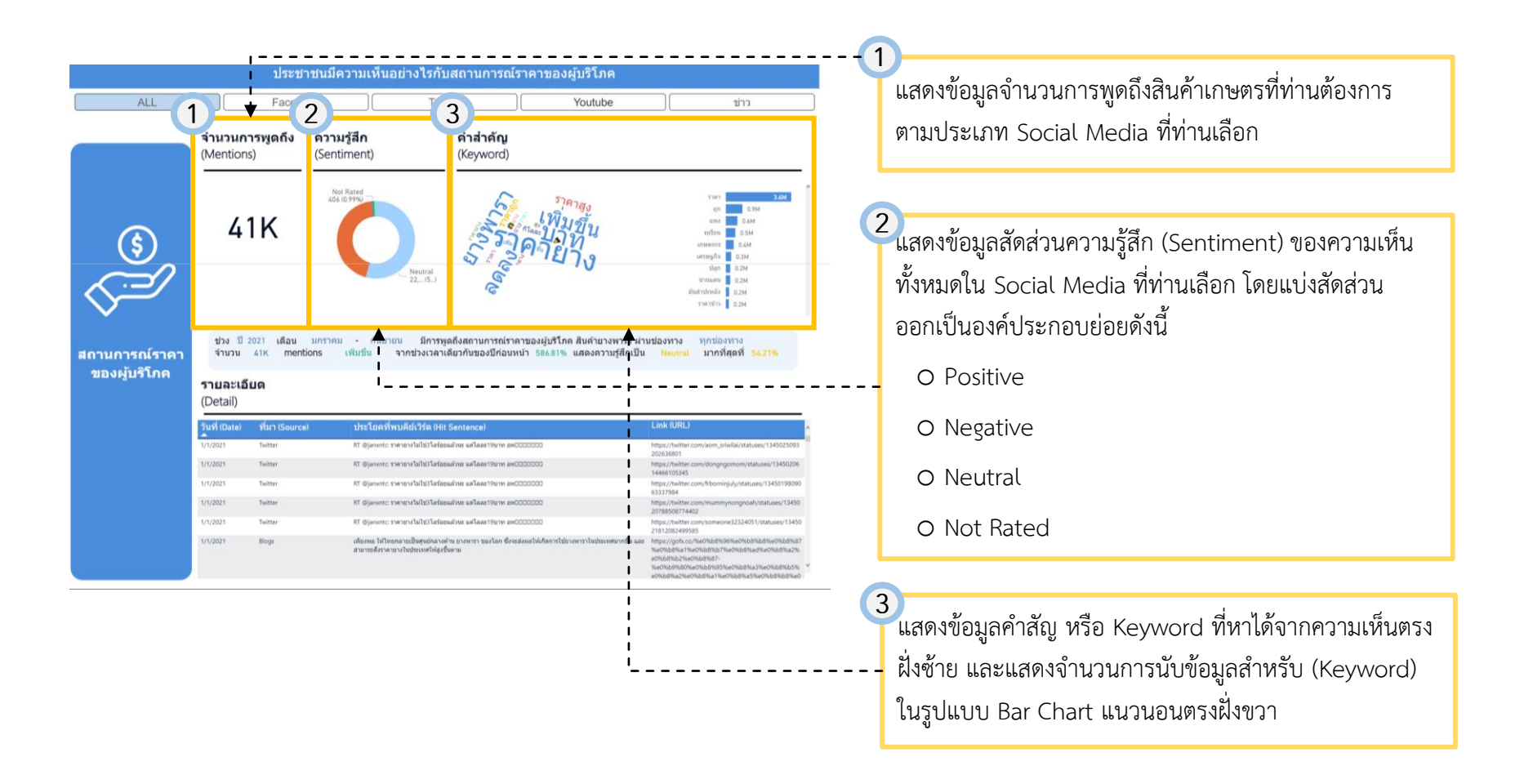

## การใช้งานหน้าความเห็นของประชาชนต่อสินค้าเกษตร (Social Analytics)

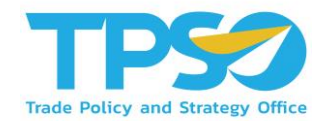

หลังจากที่ท่านเลือกปี เดือน และประเภทของ Social Media หน้าจอจะแสดงผลข้อมูลตามที่ท่านต้องการ

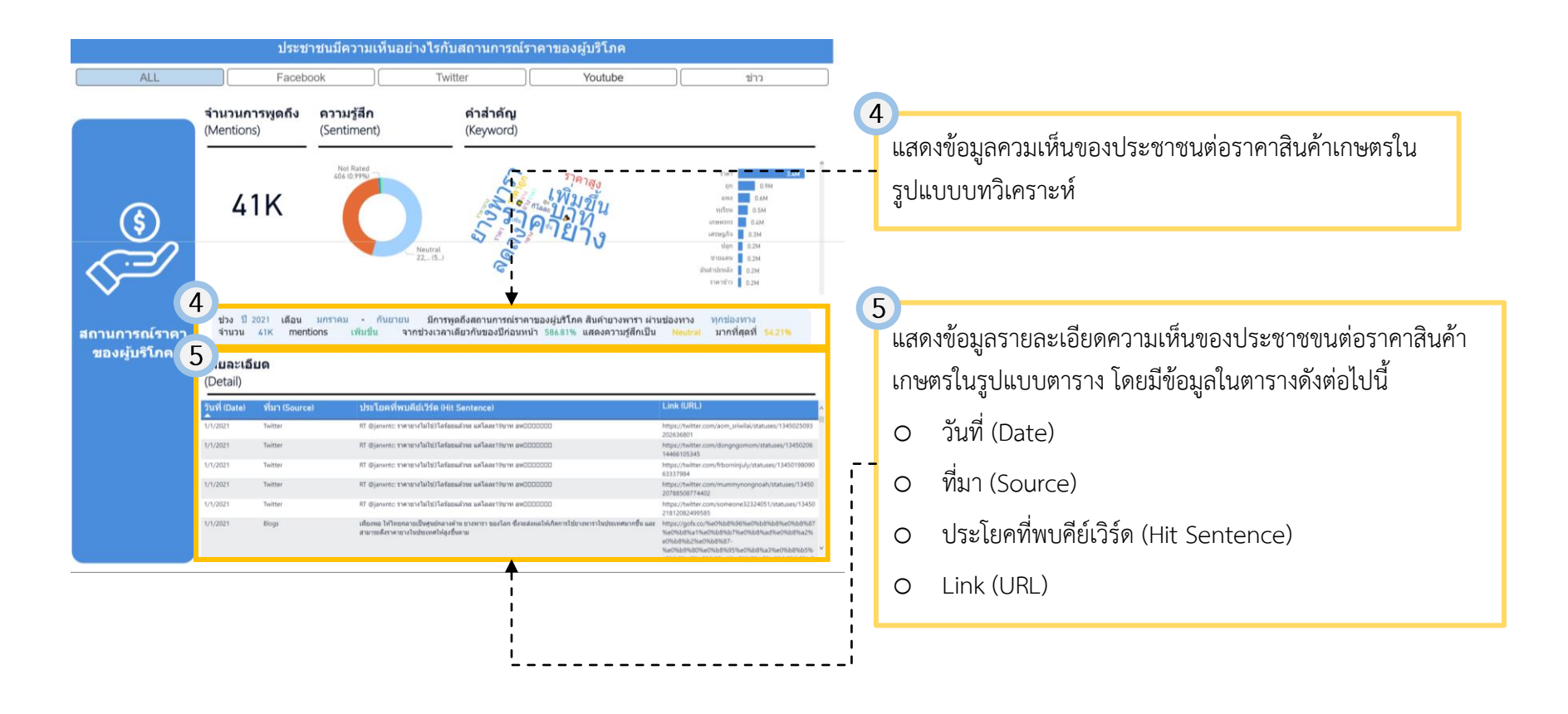

# FRONTIS D

Strategy Consulting & Digital Transformation